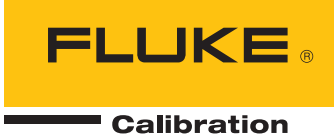

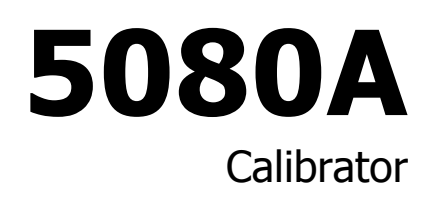

Руководство по эксплуатации

April 2010 (Russian) © 2010 Fluke Corporation. All rights reserved. Specifications are subject to change without notice. All product names are trademarks of their respective companies.

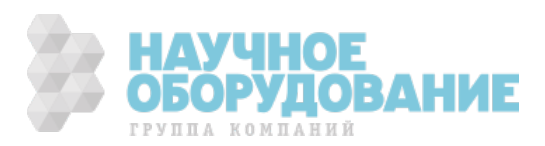

#### ОГРАНИЧЕННАЯ ГАРАНТИЯ И ОГРАНИЧЕНИЕ ОТВЕТСТВЕННОСТИ

нормальном использовании и обслуживании. Срок гарантии один год, начиная с даты поставки. На запчасти, ремонт оборудования и услуги предоставляется гарантия 90 дней. Эта гарантия действует только для первоначального покупателя или конечного пользователя, являющегося клиентом авторизованного реселлера Fluke, и не распространяется на предохранители, одноразовые батареи и на любые продукты, которые, по мнению Fluke, неправильно или небрежно использовались, были изменены, загрязнены или повреждены вследствие несчастного случая или ненормальных условий работы или обработки. Fluke гарантирует, что программное обеспечение будет работать в соответствии с его функциональными характеристиками в течение 90 дней, и что оно правильно записано на исправных носителях. Fluke не гарантирует, что программное обеспечение будет работать безошибочно и без остановки.

Авторизованные реселлеры Fluke расширят действие этой гарантии на новые и неиспользованные продукты только для конечных пользователей, но они не уполномочены расширять условия гарантии или вводить новые гарантийные обязательства от имени Fluke. Гарантийная поддержка предоставляется, только если продукт приобретен на авторизованной торговой точке Fluke, или покупатель заплатил соответствующую международную цену. Fluke оставляет за собой право выставить покупатель стор субой право выставить покупателю счет за расходы на ввоз запасных/сменных частей, когда продукт, приобретенный в одной стране, передается в ремонт в другой стране.

Гарантийные обязательства Fluke ограничены по усмотрению Fluke выплатой покупной цены, бесплатным ремонтом или заменой неисправного продукта, который возвращается в авторизованный сервисный центр Fluke в течение гарантийного периода.

Для получения гарантийного сервисного обслуживания обратитесь в ближайший авторизованный сервисный центр Fluke за информацией о праве на возврат, затем отправьте продукт в этот сервисный центр с описанием проблемы, оплатив почтовые расходы и страховку (ФОБ пункт назначения). Fluke не несет ответственности за повреждения при перевозке. После осуществления гарантийного ремонта продукт будет возвращен покупателю с оплаченной перевозкой (ФОБ пункт назначения). Ecли Fluke определяет, что неисправность вызвана небрежностью, неправильным использованием, загрязнением, изменением, несчастным случаем или ненормальными условиями работы и обработки, включая электрическое перенапряжение из-за несоблюдения указанных допустимых значений, или обычным износом механических компонентов, Fluke определит стоимость ремонта и начнет работу после получения разрешения. После ремонта продукт будет возвращен покупателю с оплаченной переделит и транспортные расходы при возврате (ФОБ пункт отгрузки).

ЭТА ГАРАНТИЯ ЯВЛЯЕТСЯ ЕДИНСТВЕННОЙ И ИСКЛЮЧИТЕЛЬНОЙ И ЗАМЕНЯЕТ ВСЕ ОСТАЛЬНЫЕ ГАРАНТИИ, ПРЯМЫЕ ИЛИ СВЯЗАННЫЕ, ВКЛЮЧАЯ, ПОМИМО ПРОЧЕГО, СВЯЗАННЫЕ ГАРАНТИИ ГОДНОСТИ ДЛЯ ПРОДАЖИ ИЛИ ГОДНОСТИ ДЛЯ ОПРЕДЕЛЕННОЙ ЦЕЛИ. FLUKE НЕ НЕСЕТ ОТВЕТСТВЕННОСТИ ЗА СПЕЦИАЛЬНЫЕ, СЛУЧАЙНЫЕ ИЛИ КОСВЕННЫЕ ПОВРЕЖДЕНИЯ ИЛИ УЩЕРБ, ВКЛЮЧАЯ ПОТЕРЮ ДАННЫХ, ЯВЛЯЮЩИЕСЯ РЕЗУЛЬТАТОМ КАКИХ-ЛИБО ДЕЙСТВИЙ ИЛИ МЕТОДОВ.

Поскольку некоторые страны не допускают ограничения срока связанной гарантии или исключения и ограничения случайных или косвенных повреждений, ограничения этой гарантии могут относиться не ко всем покупателям. Если какое-либо положение этой гарантии признано судом или другим директивным органом надлежащей юрисдикции недействительным или не имеющим законной силы, такое признание не повлияет на действительность или законную силу других положений.

> Fluke Corporation P.O. Box 9090 Everett, WA 98206-9090 U.S.A.

Fluke Europe B.V. P.O. Box 1186 5602 BD Eindhoven The Netherlands

11/99

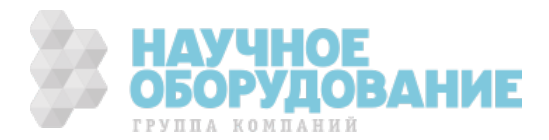

# ОСНОВНЫЕ ПРАВИЛА БЕЗОПАСНОСТИ

# ВНИМАНИЕ!

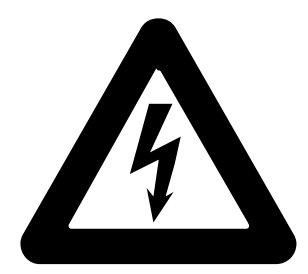

# высокое напряжение

используется при работе с этим оборудованием

# ОПАСНОЕ ДЛЯ ЖИЗНИ НАПРЯЖЕНИЕ!

может присутствовать на клеммах, соблюдайте все меры безопасности

Во избежание поражения электрическим током, оператор не должен прикасаться к клеммам выхода НІ или датчика НІ, а также к цепям, подключенным к этим клеммам. Во время работы на этих клеммах может присутствовать опасное для жизни напряжение до 1020 В переменного или постоянного тока.

Всякий раз, когда это позволяет характер работы, отведите одну руку в сторону от оборудования, чтобы уменьшить опасность прохождения тока через жизненно важные органы.

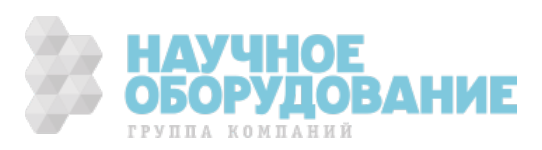

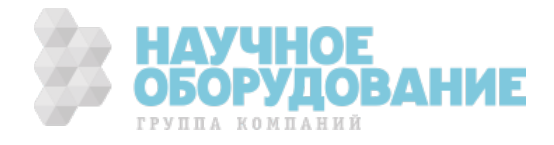

# Содержание

#### Глава

#### Название

| 1 | Введение и технические характеристики      | 1-1             |
|---|--------------------------------------------|-----------------|
|   | Введение                                   | 1-3             |
|   | Информация по безопасности                 | 1-3             |
|   | Работа с прибором                          | 1-5             |
|   | Где найти необходимые сведения             | 1-5             |
|   | Руководства                                | 1-6             |
|   | 5080А Руководство по эксплуатации          | 1-6             |
|   | 5080А Руководство по началу работы         | 1-6             |
|   | Как связаться с Fluke                      | 1-6             |
|   | Общие технические характеристики           | 1-7             |
|   | Подробные технические характеристики       | 1-8             |
|   | Постоянное напряжение                      | 1-8             |
|   | Постоянный ток                             | 1-8             |
|   | Сопротивление                              | 1-9             |
|   | Переменное напряжение (синусоидальное)     | 1-10            |
|   | Переменный ток (синусоидальный)            | 1-11            |
|   | Общая мощность по постоянному току         | 1-12            |
|   | Общая мощность по переменному току         | 1-12            |
|   | Мощность и диапазоны режима одновременного |                 |
|   | воспроизведения двух выходных сигналов     | 1-12            |
|   | Фаза                                       | 1-13            |
|   | Расчет погрешностеи мощности               | 1-13            |
|   | Частота                                    | 1-14            |
| 2 | Подготовка к работе                        | 2-1             |
|   | Введение                                   | 2-3             |
|   | Распаковка и проверка                      | 2-3             |
|   | Замена плавкого предохранителя             | 2-3             |
|   | Выбор сетевого напряжения                  | 2-4             |
|   | Подсоединение к линии питания              | 2-4             |
|   | Выбор частоты сети                         | 2-4             |
|   | Информация по сервисному обслуживанию      | 2-6             |
|   | Рекомендации по охлаждению                 | 2-7             |
|   | Принадлежности и дополнительное оснащение  | 2-8             |
|   | Рекомендации по установке в стойку         | 2-8             |
|   |                                            | <b>VIORAHUF</b> |
|   | ГРУППА КО                                  | мпаний          |

| 3 | Настройки                                                  | 3-1              |
|---|------------------------------------------------------------|------------------|
|   | Ввеление                                                   | 3-3              |
|   | Элементы перелней панели                                   | 3-3              |
|   | Элементы залией панели                                     | 3-3              |
|   |                                                            | 2-3              |
|   | дерево функциональных кнопок                               | J-J              |
| 4 | Работа с передней панелью                                  | 4-1              |
|   | Введение                                                   | 4-3              |
|   | Включение Калибратора                                      | 4-3              |
|   | Прогрев Калибратора                                        | 4-4              |
|   | Использование функциональных кнопок                        | 4-4              |
|   | Использование меню настройки                               | 4-4              |
|   | Использование меню настройки прибора                       | 4-5              |
|   | Меню служебных функций                                     | 4-5              |
|   | Использование меню форматирования энерг                    | -                |
|   | онезависимой памяти                                        | 4-6              |
|   | Сброс Калибратора                                          | 4-6              |
|   | Обнуление Калибратора                                      | 4-6              |
|   | Использование рабочего режима и режима ожилания            | 4-7              |
|   | Полключение Калибратора к испытываемому устройству         | 4-8              |
|   | Рекоменлуемые кабели и типы разъемов                       | 4-8              |
|   | Когла используется кнопка FARTH                            | 4-9              |
|   | Различие межлу четырехпроводным и двух прово               |                  |
|   | лным полключением                                          | 4-9              |
|   | Инструкции по полключению кабелей                          | 4-10             |
|   | Автоматический лиапазон и фиксированный лиапазон           | 4-12             |
|   | Установка выходного сигнала                                | 4-13             |
|   |                                                            | 4-13             |
|   | Установка постоянного напряжения                           | 4-15             |
|   | Установка переменного тока                                 | 4-16             |
|   |                                                            | 4-17             |
|   |                                                            | 4-19             |
|   |                                                            | 4_20             |
|   | Установка мощности переменного тока                        | 7 20             |
|   | опновка постоянного выходного напряжения в режиме          | 4-73             |
|   | Истановие поромощного в уходного напряжении                | T-2J             |
|   | опновка переменного выходного напряжения в режиме          | 1_71             |
|   | Одновременного воспроизведения двух напряжении             | 4-24<br>4_28     |
|   | Эстановка выходного сопротивления                          | 4-20             |
|   | Полотройка фарти                                           | 4 20             |
|   | Вродуга сдрига фаз                                         | 4-30<br>4-31     |
|   | Врод корфиционта моншости                                  | 4-31<br>/_22     |
|   | Измощение и погрешиесть в ределера сигнала                 | 4 22             |
|   | Изменение и погрешность выходного сигнала                  | 4-32             |
|   | Редактирование значения выходного сигнала                  | 4-55             |
|   | Отооражение погрешности испытываемого устроиства, выходной | /I<br>// >>      |
|   | Сигнал переменного и постоянного напряжения и тока         | 4-33             |
|   | Отооражение погрешности испытываемого устроиства.          | 1 21             |
|   | Выходное сопротивление                                     | 4-34             |
|   | ИСПОЛЬЗОВАНИЕ КНОПОК УМНОЖЕНИЯ И ДЕЛЕНИЯ                   | 4-34             |
|   | установка предельных значений напряжения и тока            | 4-33             |
| 5 | Работа в дистанционном режиме                              | 5-1              |
|   | Введение                                                   | 5-3              |
|   | Настройка порта RS-232 Калибратора для работы в НАУЧ       | HOE              |
|   |                                                            | /ЛОВАНИ <b>Б</b> |
|   |                                                            | ипаний           |
|   |                                                            |                  |

| дистанционном режиме                                       | 5-4          |
|------------------------------------------------------------|--------------|
| Конфигурация порта Ethernet (LAN)                          | 5-5          |
| Установка IP-адреса                                        | 5-6          |
| Выбор протокола Dynamic Host Configuration Protocol (DHCP) | ) 5-6        |
| Установка статического адреса интернет                     | 5-7          |
| Установка маски подсети LAN                                | 5-7          |
| Определение доменного имени                                | 5-7          |
| Настойка имени хоста                                       | 5-8          |
| Определение МАС-адреса                                     | 5-8          |
| Установка шлюза LAN по умолчанию                           | 5-8          |
| Настройка общесетевого сокета порта                        |              |
| Установление соединения Ethernet                           | 5-9          |
| Разрыв соединения Ethernet                                 | 5-10         |
| Переключение между режимами листанционной и                |              |
| автономной работы                                          | 5-10         |
|                                                            | 5-10         |
|                                                            | J-10<br>E 10 |
| Автономное состояние с олокировкой                         | 5-10<br>E 10 |
| Дистанционное состояние                                    | 5-10         |
| Дистанционное состояние с олокировкои                      | 5-10         |
| Оозор интерфеиса КS-232                                    | 5-11         |
| использование команд                                       | 5-11         |
| типы команд                                                | 5-12         |
| устроиство-зависимые команды                               | 5-12         |
| Общие команды                                              | 5-12         |
| Команды запросов                                           | 5-12         |
| Составные команды                                          | 5-12         |
| Связанные команды                                          | 5-12         |
| Перекрывающиеся команды                                    | 5-13         |
| Последовательные команды                                   | 5-13         |
| Команды, для выполнения которых необходим                  |              |
| переключатель калибровки                                   | 5-13         |
| Синтаксис команд                                           | 5-13         |
| Правила синтаксиса параметров                              | 5-14         |
| Дополнительные символы пробела или табуляции               | 5-15         |
| Символы завершения                                         | 5-15         |
| Обработка поступающих символов                             | 5-15         |
| Синтаксис ответных сообщений                               | 5-16         |
| Проверка состояния Калибратора 5080А                       | 5-17         |
| Байт состояния последовательного опроса (STB)              | 5-17         |
| Главное общее состояние                                    | 5-19         |
| Регистр разрешения запроса на обслуживание (SRE)           | 5-19         |
| Программирование STB и SRE                                 | 5-19         |
| Регистр состояния события (ESR)                            | 5-19         |
| Регистр разрешения состояния события (ESE)                 | 5-19         |
| Назначение битов ESR и ESE                                 | 5-20         |
| Программирование ESR и ESE                                 | 5-20         |
| Регистр состояния прибора (ISR)                            | 5-20         |
| Регистры изменения состояния прибора                       | 5-21         |
| Регистры разрешения изменения состояния прибора            | 5-21         |
| Назначение битов регистров ISR, ISCR и ISCE                | 5-21         |
| Программирование регистров ISR, ISCR и ISCE                | 5-22         |
| Выходная очередь                                           | 5-22         |
| Очередь ошибок                                             | 5-22         |
| Работа входного буфера                                     | 5-22         |
|                                                            | UHOF         |
|                                                            |              |
|                                                            | гудование    |
| ГРУППА                                                     | КОМПАНИЙ     |

| 6 | Дистанционные команды                                                                                                    | 6-1                                    |
|---|----------------------------------------------------------------------------------------------------|----------------------------------------|
|   | Введение<br>Перечень команд согласно функциям<br>Подробное описание команд                                                                                                    | 6-3<br>6-3<br>6-7                      |
| 7 | Техническое обслуживание                                                                                                    | 7-1                                    |
|   | Введение<br>Как заменить сетевой предохранитель<br>Как заменить токоограничивающие предохранители<br>Как очистить воздушный фильтр<br>Общая чистка<br>Проверка работоспособности. | 7-3<br>7-3<br>7-5<br>7-7<br>7-8<br>7-9 |

## Appendices

| Α | Глоссарий              | A-1 |
|---|------------------------|-----|
| В | Кабель и разъем RS-232 | B-1 |
| С | Сообщения об ошибках   | C-1 |

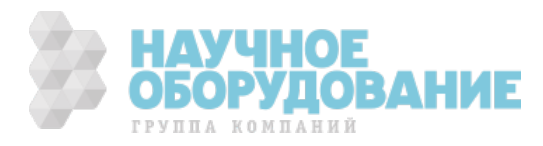

# Список таблиц

#### Таблица

#### Название

| 1-1.  | Символы                                               | 1-4    |
|-------|-------------------------------------------------------|--------|
| 2–1.  | Стандартное оборудование                              | 2-3    |
| 2-2.  | Типы шнуров электропитания, поставляемые Fluke        | 2-6    |
| 2-3.  | Принадлежности и дополнительное оснащение             | 2-8    |
| 3-1.  | Элементы передней панели                              | 3-4    |
| 3-2.  | Элементы задней панели                                | 3-9    |
| 3-3.  | Заводские стандартные (по умолчанию при включении     |        |
| пита  | ния) значения параметров меню SETUP                   | 3-20   |
| 4-1.  | Подключение испытываемого устройства                  | 4-10   |
| 4-2.  | Стандартные сопротивления Калибратора                 | 4-28   |
| 4-3.  | Кнопки выхода из режима измерения погрешности         | 4-33   |
| 5-1.  | Изменение состояния работы                            | 5-11   |
| 5-2.  | Допустимые для использования в параметрах и           |        |
| ответ | гных сообщениях единицы                               | 5-14   |
| 5-3.  | Символы завершения                                    | 5-15   |
| 5-4.  | Типы ответных данных                                  | 5-16   |
| 5-5.  | Перечень регистров состояния                          | 5-17   |
| 6-1.  | Общие функции                                         | 6-3    |
| 6-2.  | Команды режима погрешности                            | 6-4    |
| 6-3.  | Команды внешнего подключения                          | 6-4    |
| 6-4.  | Команды выходных сигналов                             | 6-4    |
| 6-5.  | Команды порта RS-232                                  | 6-5    |
| 6-6.  | Команды настройки и служебных функций                 | 6-6    |
| 6-7.  | Команды состояния                                     | 6-7    |
| 6-8.  | Перекрывающиеся и связанные команды                   | 6-8    |
| 6-9.  | Стандартные значения настройки                        | 6-13   |
| 7-1.  | Замена предохранителя                                 | 7-3    |
| 7-2.  | Токоограничивающие предохранители                     | 7-6    |
| 7-3.  | Проверочные испытания постоянного напряжения (Normal) | 7-9    |
| 7-4.  | Проверочные испытания постоянного напряжения (AUX)    | 7-10   |
| 7-5.  | Проверочные испытания постоянного тока (Normal)       | 7-10   |
| 7-6.  | Проверочные испытания сопротивления при 2-проводном   |        |
| подк  | лючении                                               | 7-11   |
| 7-7.  | Проверочные испытания сопротивления при 4-проводном   |        |
| подк  | пючении                                               | 7-11 E |

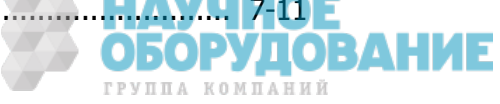

| 7-8.                    | Проверочные испытания переменного напряжения (Normal)                                          | 7-12                 |
|-------------------------|------------------------------------------------------------------------------------------------|----------------------|
| 7-9.                    | Проверочные испытания переменного тока                                                         | 7-13                 |
| 7-10.                   | Проверочные испытания фазы                                                                     | 7-14                 |
| 7-11.                   | Проверочные испытания искажений                                                                | 7-15                 |
| 7-12.                   | Проверочные испытания частоты                                                                  | 7-15                 |
| 7-10.<br>7-11.<br>7-12. | Проверочные испытания фазы<br>Проверочные испытания искажений<br>Проверочные испытания частоты | 7-14<br>7-15<br>7-15 |

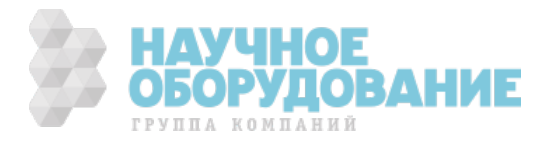

# Список рисунков

#### Рисунке

#### Название

| 2-1.<br>2-2.<br>3-1.<br>3-2.<br>3-3.<br>4-1 | Извлечение плавкого предохранителя и выбор сетевого напряжения<br>Типы шнуров электропитания, поставляемые Fluke<br>Внешний вид передней панели<br>Внешний вид задней панели<br>Дерево меню функциональных кнопок SETUP | 2-5<br>2-6<br>3-4<br>3-9<br>3-11 |
|---------------------------------------------|----------------------------------------------------------------------------------------------------|----------------------------------|
|                                             | (4-проводная компенсация)                                                                                                    | 4-10                             |
| 4-2.                                        | Подключение испытываемого устройства: Сопротивление (2-проводная компенсация)                                                                                                    | 4-11                             |
| 4-3.                                        | Подключение испытываемого устройства: Сопротивление (без компенсации).                                                                                                    | 4-11                             |
| 4-4.                                        | Подключение испытываемого устройства: Постоянное напряжение/Переменное напряжение.                                                                                                    | 4-12                             |
| 4-5.                                        | Подключение испытываемого устройства: Постоянный ток/Переменный ток.                                                                                                    | 4-12                             |
| 4-6.                                        | Синусоидальный сигнал                                                                                                    | 4-30                             |
| 5-1.<br>5-2                                 | Типовое подключение дистанционного управления через RS-232<br>Меню установки дараметров LAN                                                                                                    | 5-3<br>5-6                       |
| 5-3.                                        | Описание регистра состояния                                                                                                    | 5-18                             |
| 5-4.                                        | Байт состояния последовательного опроса (STB) и разрешения                                                                                                    | E 10                             |
| 5-5.                                        | Регистр состояния события (ESR) и разрешения состояния                                                                                                    | 5-19                             |
| ГC                                          | события (ESE)                                                                                                    | 5-20                             |
| 5-6.<br>7-1                                 | Назначение битов регистров ISK, ISCE и ISCR                                                                                                    | 5-21<br>7-4                      |
| <i>7</i> -2.                                | Отсек токоограничивающих предохранителей                                                                                                    | ,<br>7-6                         |
| 7-3.                                        | Снятие воздушного фильтра                                                                                                    | 7-8                              |

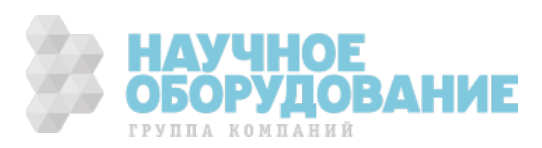

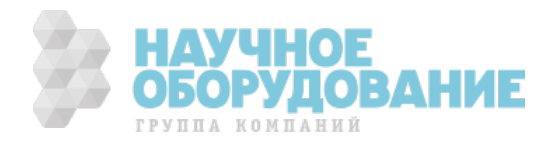

# Глава 1 Введение и технические характеристики

#### Заголовок

| 1-3  |
|------|
| 1-3  |
| 1-5  |
| 1-5  |
| 1-6  |
| 1-6  |
| 1-6  |
| 1-6  |
| L-7  |
| 1-8  |
| 1-8  |
| 1-8  |
| 1-9  |
| 1-10 |
| 1-11 |
| 1-12 |
| 1-12 |
|      |
| 1-12 |
| 1-13 |
| 1-13 |
| 1-14 |
|      |

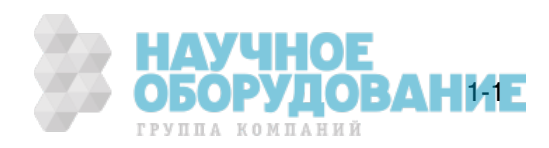

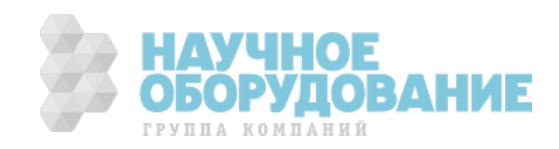

# Введение

## **≜** Предупреждение!

# Если работа с Калибратором 5080А выполняется способами, не указанными в данном руководстве или иной предоставленной компанией Fluke документации, встроенная защита Калибратора может выйти из строя.

Калибратор 5080А является полностью программируемым точным источником следующих сигналов:

- Напряжения постоянного тока от 0 В до  $\pm$  1020 В.
- Напряжения переменного тока от 1 мВ до 1020 В, частотой от 45 Гц до 1 кГц.
- Переменного тока силой от 29 мкА до 20,5 А, в различных диапазонах частот.
- Постоянного тока силой от 0 до  $\pm$  20,5 А.
- Дискретных значений сопротивления от короткого замыкания до 190 МΩ.

Особенностями Калибратора 5080А являются:

- Автоматическое вычисление погрешности прибора
- Наличие кнопок 💷 и 💷 для изменения выходного значения на заранее заданную величину при выполнении различных функций.
- Программируемые пределы ввода для предотвращения задания неправильных величин.
- Одновременная выдача напряжения и тока, суммарной мощностью до 20,9 кВА.
- Одновременная выдача двух напряжений.
- Изменение фазы выходного сигнала.
- Последовательный интерфейс данных RS-232 стандарта EIA для печати, отображения или передачи хранимых во внутренней памяти калибровочных констант, а также для дистанционного управления Калибратором 5080А.

## Информация по безопасности

Калибратор соответствует следующим стандартам:

- ANSI/ISA-61010-1 (82.02.01)
- CAN/CSA C22.2 № 61010-1-04
- ANSI/UL 61010-1:2004
- EN 61010-1:2001

В рамках данного руководства **Предупреждение!** означает ситуации и действия, которые могут оказаться опасными для пользователя. **Предостережение** обозначает ситуации и действия, которые могут привести к повреждению Калибратора или проверяемого оборудования.

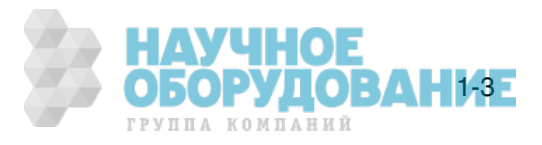

Символы на Калибраторе и в данном руководстве пояснены в таблице 1-1.

| Символ | Описание                                                                                                    | Символ      | Описание                                                                                                    |
|--------|----------------------------------------------------------------------------------------------------|-------------|----------------------------------------------------------------------------------------------------|
| ~      | АС (переменный ток)                                                                                                    | Ţ           | Заземление                                                                                                    |
|        | Важная информация; обратитесь к<br>руководству                                                                                                    | $\bigwedge$ | Опасность поражения<br>электрическим током                                                                                                    |
| CE     | Соответствует требованиям ЕС                                                                                                    | C∰us        | Соответствует стандартам<br>безопасности США и Канады.                                                                                           |
| CAT I  | Категория измерений IEC I – САТ I<br>используется для измерений в схемах, не<br>подключенных непосредственно к<br>электрической сети. Максимальная<br>динамическая перегрузка по напряжению<br>указана на маркировке клемм. | À           | Не утилизируйте данное<br>изделие вместе с<br>неотсортированными бытовыми<br>отходами. Информация по<br>утилизации имеется на<br>вебсайте Fluke. |

#### Таблица 1-1. Символы

Настоящее руководство содержит информацию, предупреждения и предостережения, которые необходимо соблюдать, чтобы обеспечить безопасность работы и сохранить Калибратор в исправном состоянии.

#### ▲ ▲ Предупреждение!

Во избежание возможного поражения электрическим током или травмы, необходимо руководствоваться указанными рекомендациями:

- Используйте Калибратор только в соответствии с указаниями данного руководства. В противном случае предусмотренная в приборе защита может не сработать.
- Не прикладывайте переменное напряжение более 264 В эфф. между силовыми проводами или между любым из силовых проводов и землей.
- Соблюдайте осторожность при работе с напряжениями выше 30 В эфф. переменного тока, 42 В (пиковое значение) или 60 В постоянного тока. При этих напряжениях возможна опасность поражения электрическим током.
- Убедитесь, что Калибратор находится в режиме ОЖИДАНИЕ нажатием кнопки СБРОС перед отсоединением щупов прибора.
- Убедитесь что заземляющий провод шнура питания правильно подсоединен к защитному заземлению. Выходные клеммы прижаты к заземленному шасси и соединены с шиной защитного заземления, чтобы исключить попадание оператора под напряжение. При обрыве защитного заземления опасное для жизни напряжение может попасть на шасси Калибратора в результате неправильного подключения выходных клемм или переходных процессов в сети.
- Используйте для замены только плавкие предохранители, которые указаны в руководстве.
- Располагайте Калибратор так, чтобы в экстренном случае был свободный доступ к шнуру питания. Если при установке не удается обеспечить доступ к шнуру питания, пользователь должен установить подходящий выключатель питания.

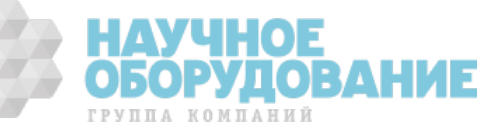

- Используйте только шнур питания и вилку, соответствующие напряжению и типу розетки в вашей стране.
- Пользуйтесь только исправным шнуром питания. Для замены шнура питания и вилки обратитесь к квалифицированному обслуживающему персоналу.
- Не работайте с Калибратором в атмосфере взрывоопасных газов.
- Проверьте, чтобы приложенное к устройству во время испытания напряжение не превышало максимально допустимые для изоляции испытываемого устройства и соединительных кабелей значения.
- Не снимайте крышку Калибратора, не отсоединив перед этим шнур питания.
- Не работайте с Калибратором, если крышка неправильно установлена. Описание процедур разборки и соответствующие предупреждения содержатся в Руководстве по техническому обслуживанию. Процедуры обслуживания предназначены только для квалифицированного обслуживающего персонала.
- Не используйте Калибратор, если он поврежден или работает неправильно. По всем вопросам правильной работы Калибратора обращайтесь к квалифицированному обслуживающему персоналу.

#### **▲** Предостережение

Чтобы Калибратор не вышел из строя, не подавайте напряжение, превышающее указанное на маркировке клеммы.

## Работа с прибором

Калибратором 5080А можно управлять с передней панели в автономном режиме, или дистанционно с помощью портов RS-232 или Ethernet. Для дистанционной работы имеется несколько вариантов программного обеспечения интеграции Калибратора 5080А в множество систем калибровки с различными требованиями.

Работа в автономном режиме, как правило, включает подключение к клеммам на передней панели испытываемого устройства, в затем ручной ввод при помощи кнопок передней панели для настройки Калибратора на желаемый режим работы. Компоновка передней панели облегчает движение руки слева направо, а кнопки умножения и деления позволяют легко пошагово увеличивать или уменьшать значение нажатием одной кнопки. Кроме этого можно просмотреть технические характеристики Калибратора 5080А, нажав на две кнопки. Жидкокристаллический дисплей с подсветкой легко читается при любых углах обзора и условиях освещенности, а крупные кнопки с разборчивыми надписями имеют цветовую кодировку функций и тактильное подтверждение при нажатии.

# Где найти необходимые сведения

В следующем списке указаны главы, где находится необходимая информация по установке и эксплуатации Калибратора 5080А:

- Распаковка и настройка: Глава 2, «Подготовка к работе».
- Шнур питания и интерфейсные кабели: Глава 2, «Подготовка к работе».
- Органы управления, индикаторы и дисплей: Глава 3, «Функции».
- Работа с передней панелью: Глава 4, «Работа с передней панелью».
- Кабели для подключения к испытываемому устройству: Глава 4, «Работа с передней панелью».
- Работа в дистанционном режиме (Ethernet или последовательный порт): Глава 5, «Работа в дистанционном режиме».

ОБОРУДОВАНИЕ

группа компаний

Рабочие характеристики: Глава 1, «Введение и характеристики».

# Руководства

Комплект руководств Калибратора 5080А содержит всю необходимую информацию для операторов и специалистов по сервисному техническому обслуживанию. Комплект включает:

- 5080А Руководство по эксплуатации (предоставляется на CD-ROM)
- 5080А Руководство по началу работы (PN 3502934)
- 5080А Руководство по техническому обслуживанию (PN 3790039)

Указанные выше «Руководство по эксплуатации» и «Руководство по началу работы» поставляются с Калибратором. Чтобы заказать руководства, смотрите Каталог Fluke, или обратитесь к торговому представителю Fluke (см. «Информация по сервисному обслуживанию» в Главе 2).

Чтобы просмотреть, распечатать или загрузить самые новые дополнения к руководству, посетите веб-сайт <u>http://us.fluke.com/usen/support/manuals</u>.

#### 5080А Руководство по эксплуатации

Данное Руководство по эксплуатации Калибратора 5080А предоставляет всю необходимую информацию по установке Калибратора 5080А и работы с ним при помощи кнопок передней панели или дистанционно. Руководство также содержит глоссарий по калибровке, технические характеристики и информацию о кодах ошибок. Руководство по эксплуатации содержит следующие разделы:

- Установка.
- Органы управления и функции, включая работу с передней панелью.
- Дистанционная работа (дистанционное управление через Ethernet или последовательный порт).
- Работа с последовательным портом (печать, отображение или передача данных и настройка для дистанционного управления через последовательный порт).
- Обслуживание, выполняемое оператором, включая порядок проверки и метод калибровки Калибратора 5080А.
- Принадлежности и дополнительное оснащение.

#### 5080А Руководство по началу работы

*Руководство по началу работы с Калибратором 5080А* содержит краткое описание Комплекта руководств Калибратора 5080А, инструкции по подготовке Калибратора к работе и полный перечень технических характеристик.

# Как связаться с Fluke

Для заказа вспомогательного оборудования, получения поддержки по эксплуатации или уточнения местоположения ближайшего дистрибьютора компании Fluke или сервисного центра позвоните по телефону:

- Служба технической поддержки в США: 1-800-99-FLUKE (1-800-993-5853)
- Служба калибровки/ремонта в США: 1-888-99-FLUKE (1-888-993-5853)
- Канада: 1-800-36-FLUKE (1-800-363-5853)
- Европа: +31-402-675-200
- Китай: +86-400-810-3435
- Япония: +81-3-3434-0181
- Сингапур: +65-738-5655
- другие страны мира: +1-425-446-5500

Или посетите сайт Fluke в интернете: www.fluke.com.

Для регистрации Вашего продукта зайдите на <u>http://register.fluke.com</u>.

Чтобы просмотреть, распечатать или загрузить самые последние дополнения к руководству, посетите веб-сайт <u>http://us.fluke.com/usen/support/manuals</u>.

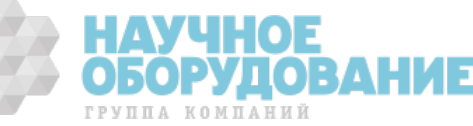

# Общие технические характеристики

Все технические характеристики будут достоверными после прогрева в течение 30 минут или в течение удвоенного времени после последнего прогрева, то не более 30 минут. Например, если Калибратор 5080А выключался на 5 минут, то время прогрева составляет 10 минут.

Все технические характеристики применимы для указанного промежутка времени и температуры. Для температур вне интервала tcal ± 5°C (tcal это температура окружающей среды при калибровке прибора 5080А), применяется температурный коэффициент, указанный в общих технических характеристиках.

Технические характеристики также предполагают, что Калибратор 5080А обнуляется каждые семь дней или каждый раз, когда температура окружающей среды изменяется более чем на 5°С.

| Время прогрева                        | <ul> <li> Удвоенное время после последнего прогрева, но не более 30<br/>минут.</li> </ul>                                                                                                    |
|---------------------------------------|----------------------------------------------------------------------------------------------------|
| Время успокоения                      | Менее 7 секунд для всех функций и диапазонов, если не указано иное.                                                                                                    |
| Стандартные интерфейсы                | RS-232 и Ethernet.                                                                                                    |
| Температура                           |                                                                                                    |
| Рабочая                               | от 0°С до 50°С                                                                                                    |
| Калибровки (tcal)                     | от 15°С до 35°С                                                                                                    |
| Хранения                              | от -20°С до +70°С                                                                                                    |
| Температурный коэффициент             | Температурный коэффициент для температур вне интервала ± 5°С составляет 10% от указанного в технических характеристиках значения на каждый °С для температур в интервале от 0°С до 35°С. Свыше 35°С, температурный коэффициент составляет 20% от указанной в технических характеристиках величины на каждый °С.                     |
| Относительная влажность               |                                                                                                    |
| Рабочая                               | < 80% до 30°С, < 70% до 40°С, < 40% до 50°С.                                                                                                    |
| Хранения                              | < 95%, без конденсации                                                                                                    |
| Высота над уровнем моря               |                                                                                                    |
| Рабочая                               | до 2000 м (6500 футов)                                                                                                    |
| Транспортировки                       | до 12200 м (40000 футов)                                                                                                    |
| Безопасность                          | Соответствует стандартам EN 61010-1:2001, CAN/CSA-C22.2 №<br>61010-1-04, UL 61010-1:2004 Класс изоляции I (заземленный<br>корпус) Степень загрязнения 2, для использования только внутри<br>помещения.                                                                                                    |
| Низкое напряжение аналоговой развязки | 20 B                                                                                                    |
| Электромагнитная совместимость        | Соответствует стандарту EN 61326-1:2006.                                                                                                    |
| Сетевое напряжение                    |                                                                                                    |
| Сетевое напряжение (по выбору)        | 100 B, 120 B, 220 B, 240 B                                                                                                    |
| Частота сети                          | от 47 до 63 Гц                                                                                                    |
| Отклонение сетевого напряжения        | ± 10% от номинального напряжения сети                                                                                                    |
| Потребляемая мощность                 | 600 BA                                                                                                    |
| Габариты                              |                                                                                                    |
| Высота                                | 19,3 см (7,6 дюймов)                                                                                                    |
| Ширина                                | 43,2 см (17 дюймов), 44,3 см (17,5 дюймов) с ручками                                                                                                    |
| Глубина                               | 53,8 см (21,2 дюймов)                                                                                                    |
| Bec                                   | 22 кг (48 фунта)                                                                                                    |
| Определение погрешности               | …Погрешности включают стабильность, температурный<br>коэффициент, линейность, нестабильность напряжения по сети и<br>по нагрузке и прослеживаемость внешних стандартов,<br>используемых для калибровки. Необходимость каких-либо<br>дополнений к определению общей погрешности для указанных<br>диапазонов температуры отсутствует. |
| Достоверность погрешности             | 99%                                                                                                    |

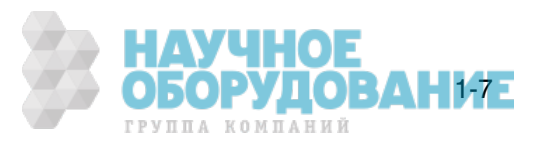

# Подробные технические характеристики

|                                                                                                    | Погрешность, tcal ± 5°C ± (% от выходного напряжения + мкВ) |                | Стабильность                                            | Deserver            | Максимальная            |  |  |
|----------------------------------------------------------------------------------------------------|-------------------------------------------------------------|----------------|---------------------------------------------------------|---------------------|-------------------------|--|--|
| Диапазон                                                                                                    | 90 дней                                                     | 1 год          | 24 часа, ±1 °C ±(% от<br>выходного<br>напряжения + мкВ) | разрешение<br>(мкВ) | нагрузка <sup>[1]</sup> |  |  |
| от 0 до 329,999 мВ                                                                                                    | 0,011% + 10                                                 | 0,013% + 10    | 0,0035% + 6                                             | 1                   | 60 Ω                    |  |  |
| от 0 до 3,29999 В                                                                                                    | 0,008% + 15                                                 | 0,010% + 15    | 0,0025% + 10                                            | 10                  | 300 мА                  |  |  |
| от 0 до 32,9999 В                                                                                                    | 0,008% + 150                                                | 0,010% + 150   | 0,0025% + 100                                           | 100                 | 600 мА                  |  |  |
| от 10 до 101,999 В                                                                                                    | 0,010% + 1500                                               | 0,012% + 1500  | 0,003% + 1000                                           | 1000                | 300 мА                  |  |  |
| от 30 до 329,999 В                                                                                                    | 0,010% + 1500                                               | 0,012% + 1500  | 0,003% + 1000                                           | 1000                | 120 мА                  |  |  |
| от 100 до 1020,00 В                                                                                                    | 0,010% + 5500                                               | 0,012% + 5500  | 0,003% + 5000                                           | 10000               | 40 мА                   |  |  |
| Дополнитель                                                                                                    | ный выход (тольк                                            | о в режиме одн | овременного воспроиз                                    | зведения двух       | выходных                |  |  |
|                                                                                                    |                                                             | сигна          | лов)                                                    |                     | -                       |  |  |
| от 0 до 329,99 мВ                                                                                                    | 0,10% + 1000                                                | 0,12% + 1000   | 0,03% + 300                                             | 10                  | 5 мА                    |  |  |
| от 0,33 до 3,2999 В                                                                                                    | 0,10% + 1000                                                | 0,12% + 1000   | 0,03% + 300                                             | 100                 | 5 мА                    |  |  |
| от 3,3 до 7,000 В                                                                                                    | 0,10% + 1000                                                | 0,12% + 1000   | 0,03% + 300                                             | 1000                | 5 мА                    |  |  |
| [1] Удаленное измерение не поддерживается. Выходное сопротивление составляет 60 Ω для выходных напряжений < 330 мВ.<br>Выходное сопротивление составляет < 5 mΩ для выходных напряжений ≥ 0,33 B. Выход AUX имеет выходное |                                                             |                |                                                         |                     |                         |  |  |

#### Постоянное напряжение

сопротивление < 1  $\Omega$ .

|                         | Уровень шумов                                                                                               |                                                   |  |  |  |  |
|-------------------------|----------------------------------------------------------------------------------------------------|---------------------------------------------------|--|--|--|--|
| Диапазон                | Полоса частот от 0,1 Гц до 10 Гц, двойная<br>амплитуда ± (миллионная доля от<br>выходного напряжения + фон) | Полоса частот от 10 Гц до<br>10 кГц, эфф. ± (фон) |  |  |  |  |
| от 0 до 329,999 мВ      | 0 + 3 мкВ                                                                                                   | 20 мкВ                                            |  |  |  |  |
| от 0 до 3,29999 В       | 0 + 30 мкВ                                                                                                  | 200 мкВ                                           |  |  |  |  |
| от 0 до 32,9999 В       | 0 + 300 мкВ                                                                                                 | 2 мВ                                              |  |  |  |  |
| от 10 до 101,999 В      | 30 + 5 мВ                                                                                                   | 60 мВ                                             |  |  |  |  |
| от 30 до 329,999 В      | 30 + 5 мВ                                                                                                   | 60 мВ                                             |  |  |  |  |
| от 100 до 1020,00 В     | 30 + 20 мВ                                                                                                  | 100 мВ                                            |  |  |  |  |
| Дополнительный выход (т | Дополнительный выход (только в режиме одновременного воспроизведения двух выходных сигналов)                |                                                   |  |  |  |  |
| от 0 до 329,99 мВ       | 0 + 20 мкВ                                                                                                  | 60 мкВ                                            |  |  |  |  |
| от 0,33 до 3,2999 В     | 0 + 200 мкВ                                                                                                 | 600 мкВ                                           |  |  |  |  |
| от 3,3 до 7,000 В       | 0 + 2 мВ                                                                                                    | 3 мВ                                              |  |  |  |  |

#### Постоянный ток

| Диапазон                               | Погрешность, tcal ± 5°C ± (% от<br>выходного тока + мкА) |               | Разрешение | Макс. Напряжение<br>стабилизированного | Макс.<br>Индуктивная |
|----------------------------------------|----------------------------------------------------------|---------------|------------|----------------------------------------|----------------------|
|                                        | 90 дней                                                  | 1 год         |            | источника тока (В)                     | нагрузка             |
| от 0 до 329,99 мкА                     | 0,07% + 0,1                                              | 0,075% + 0,1  | 10 нА      | 9                                      |                      |
| от 0 до 3,2999 мА                      | 0,06% + 0,25                                             | 0,065% + 0,25 | 0,1 мкА    | 9                                      |                      |
| от 0 до 32,999 мА                      | 0,048% + 1,25                                            | 0,05% + 1,25  | 1 мкА      | 50                                     |                      |
| от 0 до 329,99 мА                      | 0,048% + 16,5                                            | 0,05% + 16,5  | 10 мкА     | 35                                     |                      |
| от 0 до 1,0999 А (в<br>диапазоне 3 А)  | 0,14% + 220                                              | 0,15% + 220   | 100 мкА    | 6                                      | 2,5 Гн               |
| от 1,1 до 2,9999 А                     | 0,18% + 220                                              | 0,19% + 220   | 100 мкА    | 6                                      |                      |
| от 0 до 10,999 А (в<br>диапазоне 20 А) | 0,23% + 2500                                             | 0,25% + 2500  | 1 мА       | 4                                      |                      |
| от 11 до 20,500 А [1]                  | 0,48% + 3750                                             | 0,5% + 3750   | 1 мА       | 4                                      |                      |

[1] Длительность цикла работы: Ток < 11 А может воспроизводиться непрерывно. Для токов > 11 А, ток может воспроизводиться 60-Т-I минут в течение любого промежутка времени длительностью 60 минут, где Т это температура в °C (комнатная температура около 23°C), а I это выходной ток в амперах. Например, 17 А при 23°C может воспроизводиться в течении 60-17-23 = 20 минут каждый час. Если выходной ток Калибратора 5080А длительное время составляет 5 и 11 ампер, внутренний самонагрев сокращает длительность цикла работы. В таких условиях допустимое время «включенного» состояния, определяемое по данной формуле, достигается только при выходных токах Калибратора 5080А < 5 А после предварительного периода «выключенного» состояния.</p>

оборудован

ГРУППА КОМПАНИЙ

|                    | Уровень шумов                                          |                                           |  |  |
|--------------------|--------------------------------------------------------|-------------------------------------------|--|--|
| Диапазон           | Полоса частот от 0,1 Гц до 10 Гц,<br>двойная амплитуда | Полоса частот от 10 Гц до 10 кГц,<br>эфф. |  |  |
| от 0 до 329,99 мкА | 20 нА                                                  | 60 мкА                                    |  |  |
| от 0 до 3,2999 мА  | 200 нА                                                 | 600 нА                                    |  |  |
| от 0 до 32,999 мА  | 2 мкА                                                  | б мкА                                     |  |  |
| от 0 до 329,99 мА  | 20 мкА                                                 | 60 мкА                                    |  |  |
| от 0 до 2,9999 мА  | 200 мкА                                                | 3 мА                                      |  |  |
| от 0 до 20,500 А   | 2 мА                                                   | 30 мА                                     |  |  |

#### Сопротивление

| Номинальное<br>значение | Погрешность<br>действительного значения,<br>tcal ± 5°C, ± (% от значения<br>или Ω) <sup>[1]</sup> |        | Макс. Разность<br>между<br>действительным<br>значением и | 2-проводной<br>сумматор, ± | Полный диапазон<br>удельных<br>нагрузок, от І <sub>мин.</sub> | Макс.<br>Пиковый |
|-------------------------|---------------------------------------------------------------------------------------------------|--------|----------------------------------------------------------|----------------------------|---------------------------------------------------------------|------------------|
|                         | 90 дней                                                                                           | 1 год  | значением, ± (%)                                         | (Ω)                        | <b>до І<sub>макс.</sub> <sup>[4]</sup></b>                    | TOK              |
| 0 Ω                     | 0,01 Ω                                                                                            | 0,01 Ω | -                                                        | 0,001 Ω                    | от 8 до 210 мА                                                | 220 мА           |
| 1 Ω                     | 0,99%                                                                                             | 1,0%   | 1,75%                                                    | 0,001 Ω                    | от 8 до 210 мА                                                | 220 мА           |
| 1,9 Ω                   | 0,49%                                                                                             | 0,5%   | 0,85%                                                    | 0,001 Ω                    | от 8 до 210 мА                                                | 220 мА           |
| 10 Ω                    | 0,14%                                                                                             | 0,15%  | 0,23%                                                    | 0,001 Ω                    | от 5 до 90 мА                                                 | 220 мА           |
| 19 Ω                    | 0,09%                                                                                             | 0,1%   | 0,18%                                                    | 0,001 Ω                    | от 4 до 65 мА                                                 | 160 мA           |
| 100 Ω                   | 0,035%                                                                                            | 0,04%  | 0,05%                                                    | 0,001 Ω                    | от 2 до 15 мА                                                 | 70 мА            |
| 190 Ω                   | 0,035%                                                                                            | 0,04%  | 0,05%                                                    | 0,001 Ω                    | от 1 до 11 мА                                                 | 50 мА            |
| 1000 Ω                  | 0,022%                                                                                            | 0,025% | 0,045%                                                   | 0,01 Ω                     | от 0,5 до 4,5 мА                                              | 22 мА            |
| 1,9 kΩ                  | 0,022%                                                                                            | 0,025% | 0,045%                                                   | 0,01 Ω                     | от 0,2 до 3,3 мА                                              | 16 мА            |
| 10 kΩ                   | 0,022%                                                                                            | 0,025% | 0,045%                                                   | 0,1 Ω                      | от 0,1 до 1,5 мА                                              | 3 мА             |
| 19 kΩ                   | 0,026%                                                                                            | 0,029% | 0,045%                                                   | 0,2 Ω                      | от 0,05 до 1 мА                                               | 1,6 мА           |
| 100 kΩ                  | 0,035%                                                                                            | 0,038% | 0,045%                                                   | 2 Ω                        | от 10 до 280 мкА                                              | 0,3 мА           |
| 190 kΩ                  | 0,039%                                                                                            | 0,042% | 0,045%                                                   | 8 Ω                        | от 5 до 150 мкА                                               | 0,16 мА          |
| 1 MΩ                    | 0,035%                                                                                            | 0,04%  | 0,055%                                                   | -                          | от 1 до 28 мкА                                                | 30 мкА           |
| 1,9 MΩ                  | 0,035%                                                                                            | 0,04%  | 0,055%                                                   | -                          | от 0,5 до 15 мкА                                              | 16 мкА           |
| 10 MΩ                   | 0,09%                                                                                             | 0,1%   | 0,18%                                                    | -                          | от 0,1 до 2,8 мкА                                             | 3 мкА            |
| 19 MΩ                   | 0,14%                                                                                             | 0,15%  | 0,23%                                                    | -                          | от 0,05 до 1,5 мкА                                            | 1,6 мкА          |
| 100 MΩ                  | 0,49%                                                                                             | 0,5%   | 1,45%                                                    | -                          | от 10 до 280 нА                                               | 300 нА           |
| 190 MΩ                  | 0,99%                                                                                             | 1,0%   | 1,5%                                                     | -                          | от 5 до 150 нА                                                | 160 нА           |

[1] Погрешности применимы к отображаемым на дисплее значениям с использованием 4-проводных соединений до 190 к $\Omega$ .

[2] Для температур от 21 до 25°С, при относительной влажности < 70% RH.

[3] Доступно для всех режимов, за исключением 4-проводных (СОМР 4 провода), 2-проводной внутренней (СОМР выключена) и внешней (СОМР 2 провода) компенсации до 190 кΩ.

[4] Для токов ниже диапазона удельных нагрузок, где І<sub>мин.</sub> является минимальным током нагрузки в таблице и І<sub>действ.</sub> является действительным током нагрузки: погрешность = табличное значение Х (І<sub>мин.</sub> / І<sub>действ.</sub>).

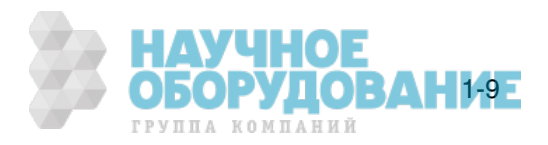

| Диапазон                                                                                                    | Частота              | Погрешность,<br>от выходного<br>мк | tcal ± 5°C ± (%<br>напряжения +<br>(B) | Разрешение   | Макс.<br>Нагрузка | Макс. Искажения и<br>шумы в полосе<br>частот от 10 Гц до         |
|----------------------------------------------------------------------------------------------------|----------------------|------------------------------------|----------------------------------------|--------------|-------------------|------------------------------------------------------------------|
|                                                                                                    |                      | 90 дней                            | 1 год                                  |              | [1]               | 100 кГц <sup>- 3</sup> ±<br>(% от выходного<br>напряжения + фон) |
| от 1,00 до                                                                                                    | от 45 до 65 Гц       | 0,31% + 60                         | 0,33% + 60                             |              |                   |                                                                  |
| 32,99 мВ                                                                                                    | от 65 Гц до 1<br>кГц | 0,32% + 60                         | 0,34% + 60                             | 10 мкВ       | 60 Ω              | 0,1% + 300 мкВ                                                   |
| от 33 до                                                                                                    | от 45 до 65 Гц       | 0,13% + 60                         | 0,15% + 60                             |              |                   |                                                                  |
| 329,99 мВ <sup>[3]</sup>                                                                                                    | от 65 Гц до 1<br>кГц | 0,14% + 60                         | 0,16% + 60                             | 10 мкВ       | 60 Ω              | 0,1% + 300 мкВ                                                   |
| от 0,33 до                                                                                                    | от 45 до 65 Гц       | 0,09% + 180                        | 0,10% + 180                            |              |                   |                                                                  |
| 3,2999 B <sup>[3]</sup>                                                                                                    | от 65 Гц до 1<br>кГц | 0,10% + 180                        | 0,11% + 180                            | 100 мкВ      | 300 мА            | 0,2% + 600 мкВ                                                   |
| от 3,3 до                                                                                                    | от 45 до 65 Гц       | 0,09% + 1800                       | 0,10% + 1800                           |              |                   |                                                                  |
| 32,999 B                                                                                                    | от 65 Гц до 1<br>кГц | 0,11% + 1800                       | 0,12% + 1800                           | 1 мВ         | 800 мА            | 0,5% + 6 мВ                                                      |
| от 33 ло                                                                                                    | от 45 до 65 Гц       | 0,12% + 18000                      | 0,14% + 18000                          | 10 мВ        | 400 мА            |                                                                  |
| 101,99 B                                                                                                    | от 65 Гц до 1<br>кГц | 0,13% + 18000                      | 0,15% + 18000                          |              |                   | 0,5% + 30 мВ                                                     |
| от 102 до                                                                                                    | от 45 до 65 Гц       | 0,12% + 18000                      | 0,14% + 18000                          | 10 мВ        |                   |                                                                  |
| 329,99 B                                                                                                    | от 65 Гц до 1<br>кГц | 0,13% + 18000                      | 0,15% + 18000                          |              | 120 мА            | 0,5% + 30 мВ                                                     |
| от 330 до                                                                                                    | от 45 до 65 Гц       | 0,12% +<br>180000                  | 0,14% +<br>180000                      | 100 MB       | 40 мА             | 0,5% + 100 мВ                                                    |
| 1020,0 B                                                                                                    | от 65 Гц до 1<br>кГц | 0,13% +<br>180000                  | 0,15% +<br>180000                      | 100 MD       |                   |                                                                  |
| Дополн                                                                                                    | ительный выхо        | од (только в ре                    | жиме одновре<br>сигналов)              | менного восп | роизведени        | я двух выходных                                                  |
| or 10 no                                                                                                    | от 45 до 65 Гц       | 0,18% + 1000                       | 0,20% + 1000                           |              |                   |                                                                  |
| 329,99 мВ                                                                                                    | от 65 Гц до 1<br>кГц | 0,20% + 1000                       | 0,22% + 1000                           | 10 мкВ       | 5 мА              | 0,2% + 600 мкВ                                                   |
| ot 0 33 no                                                                                                    | от 45 до 65 Гц       | 0,18% + 1000                       | 0,20% + 1000                           |              |                   |                                                                  |
| 3,2999 В                                                                                                    | от 65 Гц до 1<br>кГц | 0,20% + 1000                       | 0,22% + 1000                           | 100 мкВ      | 5 мА              | 0,2% + 600 мкВ                                                   |
| OT 3 3 00                                                                                                    | от 45 до 65 Гц       | 0,18% + 1000                       | 0,20% + 1000                           |              |                   |                                                                  |
| 5,000 B                                                                                                    | от 65 Гц до 1<br>кГц | 0,20% + 1000                       | 0,22% + 1000                           | 1 мВ         | 5 мА              | 0,2% + 600 мкВ                                                   |
| <ul> <li>1 Удаленное измерение не поддерживается. Выходное сопротивление составляет 60 Ω для выходных напряжений &lt; 330 мВ. Выходное сопротивление составляет &lt;5 mΩ для выходных напряжений ≥ 0,33 В. Выход AUX имеет выходное сопротивление &lt;1 Ω. Максимальная емкостная нагрузка составляет 500 пФ.</li> <li>[2] Для резистивной нагрузки. Полоса частот от 10 Гц до 10 кГц для дополнительного выхода.</li> <li>[3] В режиме воспроизведения двух сигналов с выходным током &gt;0,33 А, значение фона в 3 раза больше, чем указано для выходного напряжения.</li> </ul> |                      |                                    |                                        |              |                   |                                                                  |

#### Переменное напряжение (синусоидальное)

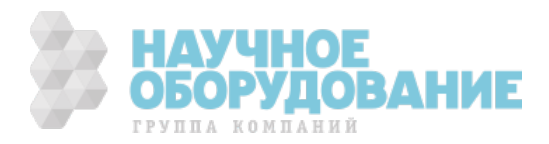

ГРУППА КОМПАНИЙ

|                                     |                                              | Погрешность, tcal $\pm 5 ^{\circ}C \pm (\%)$ |                                            |                                                          | Макс. Искажения                                                  | Макс                               |  |  |  |  |
|-------------------------------------|----------------------------------------------|----------------------------------------------|--------------------------------------------|----------------------------------------------------------|------------------------------------------------------------------|------------------------------------|--|--|--|--|
| Диапазон                            | Частота                                      | 90 дней                                      | 1 год                                      | Чувствительно<br>сть сумматора<br><sup>[2]</sup> (мкА/В) | частот от 10 Гц<br>до 10 кГц ±<br>(% от выходного<br>тока + фон) | Индуктивн<br>ая нагрузка<br>(мкГн) |  |  |  |  |
| LCOMP ВЫКЛЮЧЕН                      |                                              |                                              |                                            |                                                          |                                                                  |                                    |  |  |  |  |
| от 29,0 до                          | от 45 до 65 Гц                               | 0,24% + 0,75                                 | 0,25% + 0,75                               | 0,05                                                     | 0.20/ 1.2 м//                                                    | 200                                |  |  |  |  |
| 329,9 мкА                           | от 65 Гц до 1 кГц                            | 0,25% + 0,75                                 | 0,26% + 0,75                               | 0,15                                                     | 0,270 + 3 MKA                                                    | 200                                |  |  |  |  |
| от 0,33 до                          | от 45 до 65 Гц                               | 0,21% + 0,9                                  | 0,22% + 0,9                                | 0,05                                                     | 0.2% ± 5 мкA                                                     | 200                                |  |  |  |  |
| 3,2999 мА                           | от 65 Гц до 1 кГц                            | 0,22% + 0,9                                  | 0,23% + 0,9                                | 0,15                                                     | 0,270 + J MKA                                                    | 200                                |  |  |  |  |
| от 3,3 до                           | от 45 до 65 Гц                               | 0,09% + 12                                   | 0,10% + 12                                 | 0,05                                                     | 0.2% ± 15 мкА                                                    | 50                                 |  |  |  |  |
| 32,999 мА                           | от 65 Гц до 1 кГц                            | 0,18% + 12                                   | 0,19% + 12                                 | 0,15                                                     | 0,270 + 13 MKA                                                   | 50                                 |  |  |  |  |
| 33 до                               | от 45 до 65 Гц                               | 0,09% + 120                                  | 0,10% +120                                 | 0,1                                                      | 0.20/ I 150 M/A                                                  | 50                                 |  |  |  |  |
| 329,99 мА                           | от 65 Гц до 1 кГц                            | 0,18% + 120                                  | 0,19% +120                                 | 0,2                                                      | 0,2% + 150 MKA                                                   | 50                                 |  |  |  |  |
| от 0,33 до                          | от 45 до 65 Гц                               | 0,09% + 1200                                 | 0,10% + 1200                               | 10                                                       | 0.250/ 1.1.5 м/                                                  | 2 5                                |  |  |  |  |
| 1,0999 A                            | от 65 Гц до 1 кГц                            | 0,22% + 1200                                 | 0,24% + 1200                               | 125                                                      | 0,55% + 1,5 MA                                                   | 2,5                                |  |  |  |  |
| от 1,1 до                           | от 45 до 65 Гц                               | 0,09% + 1500                                 | 0,10% + 1500                               | 10                                                       | 0.250/ 1.1.5 м/                                                  | 2 5                                |  |  |  |  |
| 2,9999 A                            | от 65 Гц до 1 кГц                            | 0,26% + 1500                                 | 0,28% + 1500                               | 125                                                      | 0,55% + 1,5 MA                                                   | 2,5                                |  |  |  |  |
| от 3,0 до                           | от 45 до 65 Гц                               | 0,24% + 6000                                 | 0,25% + 6000                               | 10                                                       | 0.60/ 1.15 м/                                                    | 1                                  |  |  |  |  |
| 10,999 A                            | от 65 Гц до 1 кГц                            | 0,38% + 6000                                 | 0,40% + 6000                               | 125                                                      | 0,0% + 15 MA                                                     | T                                  |  |  |  |  |
| от 11 до <sub>11</sub>              | от 45 до 65 Гц                               | 0,48% + 15000                                | 0,50% + 15000                              | 10                                                       | 0.6% ± 15 MA                                                     | 1                                  |  |  |  |  |
| 20,500 A <sup>11</sup>              | от 65 Гц до 1 кГц                            | 0,50% + 15000                                | 0,52% + 15000                              | 125                                                      | 0,0% + 15 MA                                                     | T                                  |  |  |  |  |
|                                     |                                              |                                              | <b>LCOMP ВКЛЮЧ</b>                         | EH                                                       |                                                                  |                                    |  |  |  |  |
| от 29,0 до<br>329,9 мкА             |                                              | 0,24% + 0,75                                 | 0,25% + 0,75                               | 0,05                                                     | 0,3% + 3 мкА                                                     |                                    |  |  |  |  |
| от 0,33 до<br>3,2999 мА             |                                              | 0,21% + 0,9                                  | 0,22% + 0,9                                | 0,05                                                     | 0,5% + 5 мкА                                                     |                                    |  |  |  |  |
| от 3,3 до<br>32,999 мА              |                                              | 0,19% + 9                                    | 0,20% + 9                                  | 0,05                                                     | 0,5% + 15 мкА                                                    |                                    |  |  |  |  |
| от 33 до<br>329,99 мА               | от 45 ло 65 Ги                               | 0,19% + 90                                   | 0,20% + 90                                 | 0,1                                                      | 0,5% + 150 мкА                                                   | ал г <sup>[3]</sup>                |  |  |  |  |
| от 0,33 до<br>1,0999 А              | 01 45 до 05 1 ц                              | 0,20% + 900                                  | 0,21% + 900                                | 10                                                       | 0,6% + 1,5 мА                                                    | 2,518                              |  |  |  |  |
| от 1,1 до<br>2,9999 А               |                                              | 0,22% + 900                                  | 0,23% + 900                                | 10                                                       | 0,6% + 1,5 мА                                                    |                                    |  |  |  |  |
| от 3,0 до<br>10,999 А               | ļ                                            | 0,24% + 6000                                 | 0,25% + 6000                               | 10                                                       | 0,6% + 1,5 мА                                                    |                                    |  |  |  |  |
| от 11 до<br>20,500 А <sup>[1]</sup> |                                              | 0,48% + 15000                                | 0,50% + 15000                              | 10                                                       | 0,6% + 1,5 мА                                                    |                                    |  |  |  |  |
| [1] Длите<br>воспр                  | ельность цикла работ<br>юизводиться 60-T-I м | ы: ток < 11 А може<br>инут в течении люб     | ет воспроизводиться<br>бого промежутка вре | непрерывно. Для то<br>емени длительносты                 | ков > 11 А, ток может<br>о 60 минут, где Т это те                | мпература в                        |  |  |  |  |

## Переменный ток (синусоидальный)

[1] Длительность цикла работы: ток < 11 А может воспроизводиться непрерывно. Для токов > 11 А, ток может воспроизводиться 60-Т-I минут в течении любого промежутка времени длительностью 60 минут, где Т это температура в °C (комнатная температура около 23°C), а I это выходной ток в амперах. Например, 17 А при 23°C может воспроизводиться в течение 60-17-23 = 20 минут каждый час. Если выходной ток Калибратора 5080А длительное время составляет от 5 до 11 ампер, внутренний самонагрев сокращает длительность цикла работы. В таких условиях допустимое время «включенного» состояния, определяемое по данной формуле, достигается только при выходных токах Калибратора 5080А < 5 А после предварительного периода «выключенного» состояния.</p>

[2] Применимо для напряжений стабилизированного источника тока >1 В эфф.

[3] Зависит от границ диапазона напряжений стабилизированного источника тока.

| Диапазон             | Разрешение<br>(мкА) | Макс. Напряжение<br>стабилизированного источника<br>тока, LCOMP выкл., В эфф. | Макс. Напряжение<br>стабилизированного источника<br>тока, LCOMP вкл., В эфф. |
|----------------------|---------------------|-------------------------------------------------------------------------------|------------------------------------------------------------------------------|
| от 29,0 до 329,9 мкА | 0,1                 | 3,3 <sup>[1]</sup>                                                            | 3,3 <sup>[1]</sup>                                                           |
| от 0,33 до 3,2999 мА | 0,1                 | 6,5                                                                           | 6,5                                                                          |
| от 3,3 до 32,999 мА  | 1                   | 6,5                                                                           | 44                                                                           |
| от 33 до 329,99 мА   | 10                  | 6                                                                             | 25                                                                           |
| от 0,33 до 2,9999 А  | 100                 | 4                                                                             | 4                                                                            |
| от 3 до 20,500 А     | 1000                | 3                                                                             | 3                                                                            |
| [1] Полное сопрот    | ивление нагрузки •  | < 10 kΩ.                                                                      | НАУЧНОЕ                                                                      |
|                      |                     |                                                                               | ОБОРУДО                                                                      |

#### Общая мощность по постоянному току

|                                                                                                    |                    |                         | То                     | ки                     |                  |  |
|----------------------------------------------------------------------------------------------------|--------------------|-------------------------|------------------------|------------------------|------------------|--|
| Время                                                                                                    | Напряжение         | от 0,33 до<br>3,2999 мА | от 3,3 до<br>329,99 мА | от 0,33 до<br>2,9999 А | от 3 до 20,5 А   |  |
|                                                                                                    |                    | Погрешнос               | сть, tcal ± 5°С, ±(%   | от выходной мо         | щности) $^{[1]}$ |  |
| 90 дней                                                                                                    | от 33 мВ до 1020 В | 0,14                    | 0,11                   | 0,21                   | 0,52             |  |
| 1 год                                                                                                    | от 33 мВ до 1020 В | 0,15                    | 0,11                   | 0,22                   | 0,54             |  |
| [1] Для определения реальной погрешности мощности по постоянному току, см. отдельные разделы технических условий |                    |                         |                        |                        |                  |  |

«Постоянное напряжение», «Постоянный ток» и «Расчет погрешностей мощности». Действительная погрешность во время работы обычно значительно лучше табличных значений, поскольку эти значения определяют минимальные требования к перечисленным напряжениям и токам.

#### Общая мощность по переменному току

|                |                     | Токи                   |                       |                      |                       |
|----------------|---------------------|------------------------|-----------------------|----------------------|-----------------------|
| Время          | Напряжения          | от 3,3 до<br>8,9999 мА | от 9 до<br>32,999 мА  | от 33 до<br>89,99 мА | от 90 до<br>329,99 мА |
|                |                     | Погрешность,           | tcal ± 5°С, частот    | а от 45 до 65 Гц, Р  | F = 1, ± (% от        |
|                |                     |                        | выходнои              | мощности)            |                       |
| <u>00 лиой</u> | от 33 до 329,999 мВ | 0,56                   | 0,43                  | 0,56                 | 0,43                  |
| эо днеи        | от 330 мВ до 1020 В | 0,50                   | 0,34                  | 0,50                 | 0,34                  |
| 1 год          | от 33 до 329,999 мВ | 0,58                   | 0,45                  | 0,58                 | 0,45                  |
| тюд            | от 330 мВ до 1020 В | 0,51                   | 0,36                  | 0,51                 | 0,36                  |
|                |                     |                        | Тс                    | жи                   |                       |
|                |                     | от 0,33 до<br>0,8999 А | от 0,9 до<br>2,1999 А | от 2,2 до 4,499 А    | от 4,5 до 20,5 А      |
|                |                     | Погрешность,           | tcal ± 5°С, частот    | а от 45 до 65 Гц, Р  | F = 1, ± (% от        |
|                |                     |                        | выходной              | мощности)            |                       |
| 00 500         | от 33 до 329,999 мВ | 0,57                   | 0,43                  | 0,54                 | 0,69                  |
| 90 днеи        | от 330 мВ до 1020 В | 0,51                   | 0,35                  | 0,47                 | 0,64                  |
| 1 год          | от 33 до 329,999 мВ | 0,59                   | 0,46                  | 0,56                 | 0,72                  |
| тюд            | от 330 мВ до 1020 В | 0,52                   | 0,37                  | 0,49                 | 0,67                  |

Примечания

Для определения реальной погрешности по переменному току, см. отдельные разделы технических условий «Переменное напряжение», «Переменный ток», «Фаза» и «Расчет погрешностей мощности». Действительная погрешность во время работы обычно значительно лучше табличных значений, поскольку эти значения определяют минимальные требования к перечисленным напряжениям и токам.

# Мощность и диапазоны режима одновременного воспроизведения двух выходных сигналов

| Частота            | Напряжения<br>(NORMAL) | Токи                 | Напряжения (AUX) | Коэффициент<br>мощности (PF) |
|--------------------|------------------------|----------------------|------------------|------------------------------|
| Постоянный ток     | от 0 до $\pm$ 1020 В   | от 0 до ± 20,5 А     | от 0 до ± 7 В    | -                            |
| от 45 до 65 Гц     | от 33 мВ до 1000 В     | от 3,3 до 20,5 А     | от 100 мВ до 5 В | от 0 до 1                    |
|                    | от 330 мВ до 1000 В    | от 33 мА до 2,9999 А | от 100 мВ до 5 В | от 0 до 1                    |
|                    | От 3,3 В до 1000 В     | от 33 мА до 20,5 А   | от 100 мВ до 5 В | от 0 до 1                    |
| от 500 Гц до 1 кГц | от 330 мВ до 1000 В    | от 33 мА до 20,5 А   | от 100 мВ до 5 В | 1                            |

Примечания

Диапазоны напряжений и токов, показанные в таблицах технических характеристик «Постоянное напряжение», «Постоянный ток», «Переменное напряжение» и «Переменный ток» доступны в режимах выходной мощности и одновременного воспроизведения двух выходных сигналов, за исключением минимального тока 0,33 мА для мощности переменного тока. Однако значения определены только для указанных в таблице напряжений и токов. Для определения погрешности в пределах данной таблицы для любого тока и напряжения, см. «Расчет погрешностей мощности».

Диапазон подстройки фазы в режиме одновременного воспроизведения двух выходных сигналов переменного тока составляет от 0° до ± 179,9°. Разрешение по фазе в режиме одновременного воспроизведения двух выходных сигналов переменного тока составляет 0,1 градуса.

Время установки мощности и амплитуды в режиме одновременного воспроизведения двух сигналов, как правило, < 9 секунд.

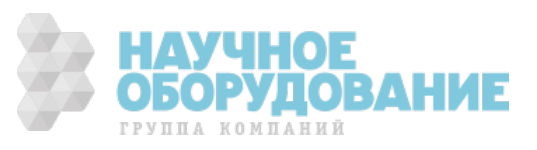

#### Фаза

|                                                   | Погрешность, 1 год, tcal ± 5°С, ± (ΔΦ) <sup>[1][2]</sup>                                                                                                    |      |      |  |  |  |  |
|---------------------------------------------------|----------------------------------------------------------------------------------------------------|------|------|--|--|--|--|
| от 45 до 65 Гц от 65 до 500 Гц от 500 Гц до 1 кГц |                                                                                                    |      |      |  |  |  |  |
|                                                   | 0,25°                                                                                                    | 1,5° | 5,0° |  |  |  |  |
| [1]                                               | <ol> <li>Для определения доступных выходных значений см. технические характеристики «Мощность и диапазоны режима<br/>одновременного воспроизведения двух выходных сигналов».</li> </ol> |      |      |  |  |  |  |
| [2]                                               | [2] Время установки фазы как правило занимает дополнительно < 18 секунд.                                                                                                    |      |      |  |  |  |  |

| Фааа (Ф) Ра <del>тт</del> и | Фэээ (क) Рэрц |       |                | Увеличение коэффициента мощности из-за<br>рассогласования фазы, ± (%) |                       |  |
|-----------------------------|---------------|-------|----------------|-----------------------------------------------------------------------|-----------------------|--|
| Фаза (Ф) Батты              | Фаза (Ф) Бары | PF    | от 45 до 65 Гц | от 65 до 500 Гц                                                       | от 500 Гц до<br>1 кГц |  |
| 0°                          | 90°           | 1,000 | 0,00%          | 0,03%                                                                 | 0,38%                 |  |
| 10°                         | 80°           | 0,985 | 0,08%          | 0,50%                                                                 | -                     |  |
| 20°                         | <b>70</b> °   | 0,940 | 0,16%          | 0,99%                                                                 | -                     |  |
| 30°                         | 60°           | 0,866 | 0,25%          | 1,55%                                                                 | -                     |  |
| 40°                         | 50°           | 0,766 | 0,37%          | 2,23%                                                                 | -                     |  |
| 50°                         | 40°           | 0,643 | 0,52%          | 3,15%                                                                 | -                     |  |
| 60°                         | 30°           | 0,500 | 0,76%          | 4,57%                                                                 | -                     |  |
| <b>70</b> °                 | 20°           | 0,342 | 1,20%          | 7,23%                                                                 | -                     |  |
| 80°                         | 10°           | 0,174 | 2,48%          | 14,88%                                                                | -                     |  |
| 90°                         | <b>0</b> °    | 0,000 | -              | -                                                                     | -                     |  |

Примечания

Чтобы рассчитать точные значения увеличения коэффициента мощности переменного тока из-за рассогласования фазы для не показанных значений, используйте следующую формулу:

$$Adder(\%) = 100(1 - \frac{Cos(\Phi + \Delta \Phi)}{Cos(\Phi)})$$

Например, если PF равно 0,9205 (Ф = 23) и значение фазы △Ф = 0,15, увеличение коэффициента мощности переменного тока будет:

$$Adder(\%) = 100(1 - \frac{Cos(23 + .15)}{Cos(23)}) = 0.11\%$$

#### Расчет погрешностей мощности

Общая погрешность выходной мощности в ваттах (или варах) равно квадратному корню из суммы квадратов отдельных погрешностей в процентах для выбранного напряжения, тока, и коэффициента мощности, в ваттах или в варах:

| Погрешность в ваттах | $Spec_{power} = $ | $Spec^{2}$ voltage + $Spec^{2}$ current + $Spec^{2}$ PFadder        |
|----------------------|-------------------|---------------------------------------------------------------------|
| Погрешность в варах  | $Spec_{VARs} = $  | $\overline{Spec}^2$ voltage + $Spec^2$ current + $Spec^2$ VARsadder |

Поскольку имеется огромное количество комбинаций, расчет реальной погрешности мощности необходимо выполнять для выбранных значений напряжения и тока. Метод расчета хорошо показан в следующих примерах (с использованием 1-годичных погрешностей):

Пример 1 Выходной сигнал: 100 В, 1 А, 60 Гц, Коэффициент мощности = 1,0 (Ф=0), 1-годичные значения

Погрешность напряжения Погрешность для напряжения 100 В при частоте 60 Гц составляет 0,14% + 18 мВ, в результате: 100 В x 0,0014 = 140 мВ плюс 18 мВ = 158 мВ. В процентах: 158 мВ/100 В x 100 = 0,158% (см. технические характеристики «Переменное напряжение»).

Погрешность тока Погрешность для тока 1 А при частоте 60 Гц составляет 0,10% + 1200 мкА, в результате: 1 А х 0,001 = 1000 мкА плюс 1200 мкА = 2,2 мА. В процентах: 2,2 мА/1 А х 100 = 0,22% (см. технические характеристики «Переменный ток»).

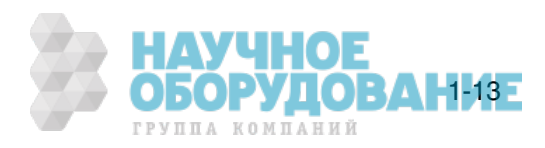

**Увеличение РF** Увеличение PF в ваттах = 1 (Ф=0) при частоте 60 Гц составляет 0% (см. технические характеристики «Фаза»).

Значение общей погрешности выходной мощности в ваттах =

$$Spec_{power} = \sqrt{0.158^2 + 0.22^2 + 0^2} = 0.27\%$$

Пример 2 Выходной сигнал: 100 В, 1 А, 50 Гц, Коэффициент мощности = 0,5 (Ф=60), 1-годичные значения

Погрешность напряжения Погрешность для напряжения 100 В при частоте 50 Гц составляет 0,14% + 18 мВ, в результате: 100 В x 0,0014 = 140 мВ плюс 18 мВ = 158 мВ. В процентах: 158 мВ/100 В x 100 = 0,158% (см. технические характеристики «Переменное напряжение»).

Погрешность тока Погрешность для тока 1 A составляет 0,10% + 1200 мкА, в результате: 1A x 0,001 = 1000 мкА плюс 1200 мкА = 2,2 мА. В процентах: 2,2 мА/1 A x 100 = 0,22% (см. технические характеристики «Переменный ток»).

**Увеличение PF** Увеличение PF в ваттах = 0,5 (Ф=60) при частоте 50 Гц составляет 0,76% (см. технические характеристики «Фаза»).

Значение общей погрешности выходной мощности в ваттах =

 $Spec_{power} = \sqrt{0.158^2 + 0.22^2 + 0.76^2} = 0.81\%$ 

**ВАр** Когда коэффициент мощности приближается к 0, выражение выходной мощности в ваттах становится неприемлемым, поскольку предпочтительнее ее выражать в варах (вольт-амперах реактивных). В таких случаях рассчитывается погрешность общей мощности в варах, как показано в примере 3:

Пример 3 Выходной сигнал: 100 В, 1 А, 400 Гц, Коэффициент мощности = 0,174 (Ф=80), 1-годичные значения

Погрешность напряжения Погрешность для напряжения 100 В при частоте 400 Гц составляет 0,15% + 18 мВ, в результате: 100 В x 0,0015 = 150 мВ плюс 18 мВ = 168 мВ. В процентах: 168 мВ/100 В x 100 = 0,168% (см. технические характеристики «Переменное напряжение»).

Погрешность тока Погрешность для тока 1 А при частоте 400 Гц составляет 0,24% + 1200 мкА, в результате: 1 А x 0,0024 = 2400 мкА плюс 1200 мкА = 3,6 мА. В процентах: 3,6 мА/1 А x 100 = 0,36% (см. технические характеристики «Переменный ток»).

**Увеличение вар** Увеличение вар  $\Phi = 80$  при частоте 400 Гц составляет 0,50% (см. технические характеристики «Фаза»).

Значение общей погрешности выходной мощности в варах =

$$Spec_{VARs} = \sqrt{0.168^2 + 0.36^2 + 0.5^2} = 0.64\%$$

#### Частота

| Частотный диапазон    | Разрешение | Погрешность, tcal ± 5°C,<br>1 год | Дрожание |
|-----------------------|------------|-----------------------------------|----------|
| от 45,00 до 119,99 Гц | 0,01 Гц    | 0.0050% ± 2.MEU                   | A MKC    |
| от 120,0 до 1000,0 Гц | 0,1 Гц     | 0,000070 ± 2 МГЦ                  | - MRC    |

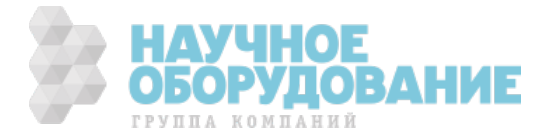

# Глава 2 Подготовка к работе

#### Наименование

| Введение                                  | 2-3 |
|-------------------------------------------|-----|
| Распаковка и проверка                     | 2-3 |
| Замена плавкого предохранителя            | 2-3 |
| Выбор сетевого напряжения                 | 2-4 |
| Подсоединение к линии питания             | 2-4 |
| Выбор частоты сети                        | 2-4 |
| Информация по сервисному обслуживанию     | 2-6 |
| Рекомендации по охлаждению                | 2-7 |
| Принадлежности и дополнительное оснащение | 2-8 |
| Рекомендации по установке в стойку        | 2-8 |
|                                           |     |

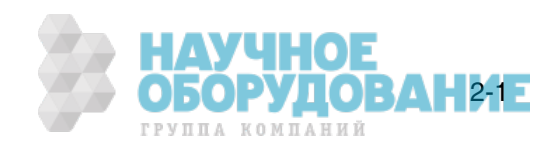

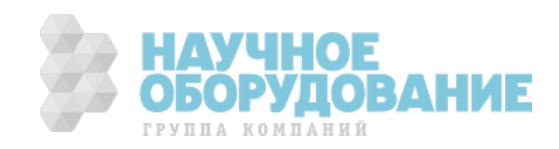

## Введение

#### **▲** ▲ Предупреждение!

#### В Калибраторе 5080А может присутствовать опасное для жизни напряжение. Чтобы избежать поражения электрическим током, перед началом работы с Калибратором прочитайте этот раздел.

Эта глава содержит инструкции по распаковке и установке Калибратора 5080А, выбору сетевого напряжения, замене предохранителя и подключению к электрической сети. Инструкции по подключению других кабелей, отличных от сетевого, находятся в следующих главах:

- Подключение испытываемого устройства: Глава 4, «Работа с передней панелью».
- Подключение кабеля Ethernet: Глава 5, «Работа в дистанционном режиме».
- Подключение кабеля RS-232: Глава 5, «Работа в дистанционном режиме»

#### Распаковка и проверка

Калибратор поставляется в контейнере, предназначенном для защиты от повреждения при транспортировке. Тщательно проверьте Калибратор на наличие повреждений и незамедлительно сообщите о любом повреждении поставщику. Инструкции по проверке и претензиям находятся в контейнере. При распаковке Калибратора проверьте наличие всего стандартного оборудования, перечисленного в таблице 2–1, и дополнительных принадлежностей, поставляемых по заказу. Сообщите об отсутствии любых единиц оборудования в месте приобретения или в ближайшем сервисном центре Fluke (см. «Информация по сервисному обслуживанию» в этой главе). Проверка работоспособности описана в Главе 7, «Техническое обслуживание».

При возврате Калибратора используйте оригинальный контейнер. При отсутствии, можно заказать новый контейнер в Fluke, указав модель и серийный номер Калибратора.

| Поз.                                                                                                    | Номер модели или детали       |
|----------------------------------------------------------------------------------------------------|-------------------------------|
| Калибратор                                                                                                    | 5080A                         |
| Сетевой шнур питания                                                                                                   | См. таблицу 2–2 и рисунок 2-2 |
| Комплект измерительных проводов                                                                                        | 601721                        |
| Кабель USB - RS-232.                                                                                                   | 3525836                       |
| СD-диск с документацией пользователя Калибратора 5080A<br>(Руководство по эксплуатации и Руководство по началу работы) | 3502934                       |
| 5080А Руководство по началу работы                                                                                     | 3502941                       |

#### Таблица 2–1. Стандартное оборудование

## Замена плавкого предохранителя

▲ Предостережение

Чтобы избежать повреждение прибора, проверьте правильный номинал установленного плавкого предохранителя в соответствии с напряжением сети, для 100 В и 120 В используйте 5,0 А/250 В с задержкой срабатывания (постепенного действия); для 220 В и 240 В используйте 2,5 А/250 В с задержкой срабатывания (постепенного действия).

Сетевой плавкий предохранитель находится на задней панели. Номинал плавкого предохранителя должен соответствовать напряжению сети, 5 A/250 В постепенного действия для 100 B/120 B; 2,5 A/250 В постепенного действия для 220 B/240 В. Дополнительно замена плавкого предохранителя пользователем рассматривается в Главе 7, «Техническое обслуживание».

Для проверки или замены плавкого предохранителя см. рисунок 2-1 и выполните следующее:

1. Отключите шнур питания от сети.

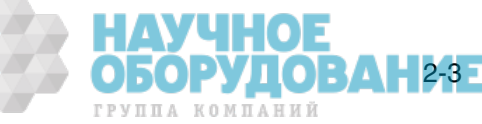

- Откройте отсек плавкого предохранителя, вставив конец отвертки под язычок, расположенный с левой стороны отделения, и слегка подденьте так, чтобы извлечь его с помощью пальцев.
- Извлеките плавкий предохранитель из отделения для замены или проверки. Убедитесь, что вставлен плавкий предохранитель соответствующего напряжению сети номинала.
- 4. Установите на место отсек плавкого предохранителя, нажав на него так, чтобы защелкнулся язычок.

## Выбор сетевого напряжения

Калибратор поставляется в конфигурации, рассчитанной на принятое в стране приобретения сетевое напряжение, либо согласно требованиям, указанным в заказе. Калибратор 5080А может работать с одним из четырех сетевых напряжений: 100 В, 120 В, 220 В и 240 В (частотой от 47 Гц до 63 Гц). Следует отметить, что для проверки установленного сетевого напряжения можно воспользоваться тем, что значение установленного напряжения видно через окошко в крышке отсека сетевого плавкого предохранителя (рисунок 2-1). Допустимое отклонение напряжения в сети составляет на 10% больше или меньше от установленного сетевого напряжения.

Для изменения установленного сетевого напряжения выполните следующие действия:

- 1. Отключите шнур питания от сети.
- 2. Откройте отсек плавкого предохранителя, вставив конец отвертки под язычок, расположенный с левой стороны отделения, и слегка подденьте так, чтобы извлечь его с помощью пальцев.
- Извлеките узел установки сетевого напряжения, для этого зажмите выступ с указателем напряжения плоскогубцами, и потяните его прямо на себя из разъема.
- 4. Поверните узел установки сетевого напряжения для выбора желаемого напряжения и вставьте его на место.
- Проверьте соответствие номинала плавкого предохранителя выбранному напряжению сети (для 100 В/120 В, номиналом 5 А/250 В постепенного действия; для 220 В/240 В, номиналом 2,5 А/250 В постепенного действия) и вставьте на место отсек плавкого предохранителя, нажав на него так, чтобы защелкнулся язычок.

# Подсоединение к линии питания

## \land \Lambda Предупреждение!

Во избежание опасности поражения током вставьте трехпроводный шнур питания в розетку, заземленную соответствующим образом. Не пользуйтесь двухжильным адаптером или удлинительным проводом; это нарушит защитное соединение заземления.

Если возникают любые сомнения в эффективности заземления прибора через провод заземления сетевого шнура питания, используйте для подключения защитного заземления расположенную на задней панели клемму AUX EARTH GROUND.

Калибратор поставляется с вилкой сетевого шнура питания, используемой в стране приобретения. Если требуется вилка другого типа, см. таблицу 2–2 и рисунок 2-2 перечень и изображение типов вилок сетевых шнуров питания, предоставляемых Fluke.

После проверки правильности установленного сетевого напряжения и номинала плавкого предохранителя, подключите Калибратор к надлежащим образом заземленной сетевой розетке с тремя контактами.

## Выбор частоты сети

Калибратор поставляется с завода для работы с номинальной частотой сети 60 Гц. Если используется сетевое напряжение частотой 50 Гц, необходимо настроить Калибратор 5080А на оптимальную работу при частоте сети 50 Гц. Чтобы это сделать с передней панели, выберите последовательно SETUP, INSTMT SETUP, ОТНЕК SETUP, а затем выберите для параметра MAINS 50 HZ значение «on». Сохраните изменения. После прогрева прибора (не раньше, чем через 30 минут), необходимо повторно полностью обнулить прибор. Подробнее см. «Обнуление Калибратора» в Главе 4.

ОБОРУДОВАНИЕ

ГРУППА КОМПАНИЙ

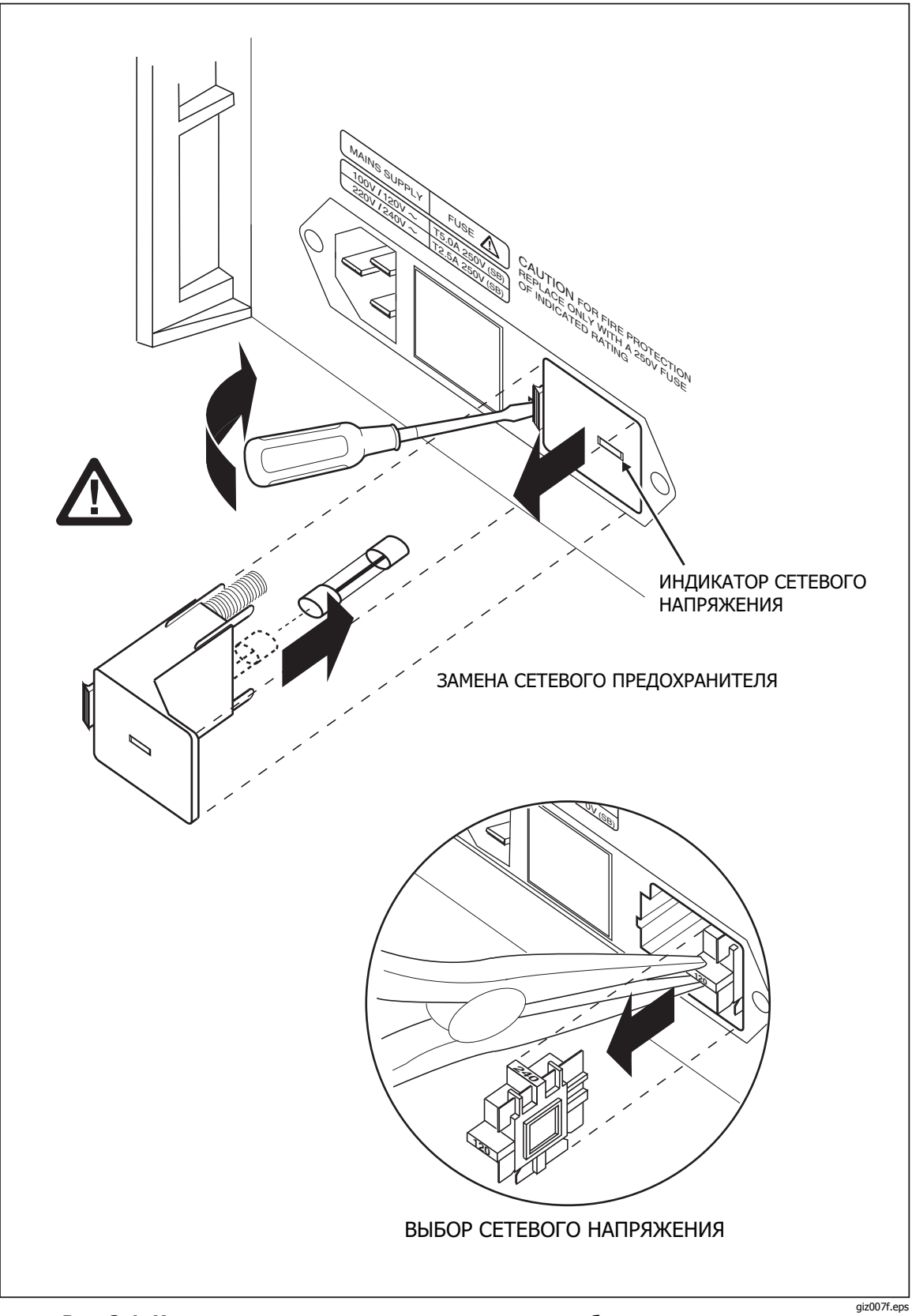

Рис. 2-1. Извлечение плавкого предохранителя и выбор сетевого напряжения

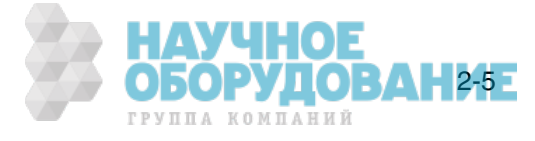

| Тип                       | Напряжение/Сила тока | Номер варианта поставки Fluke |
|---------------------------|----------------------|-------------------------------|
| Северная Америка          | 120 B / 15 A         | LC-1                          |
| Северная Америка          | 240 B / 15 A         | LC-2                          |
| Европейский универсальный | 220 B / 16 A         | LC-3                          |
| Великобритания            | 240 B / 13 A         | LC-4                          |
| Швейцария                 | 220 B / 10 A         | LC-5                          |
| Австралия                 | 240 B / 10 A         | LC-6                          |
| Южная Африка              | 240 B / 5 A          | LC-7                          |

Таблица 2–2. Типы шнуров электропитания, поставляемые Fluke

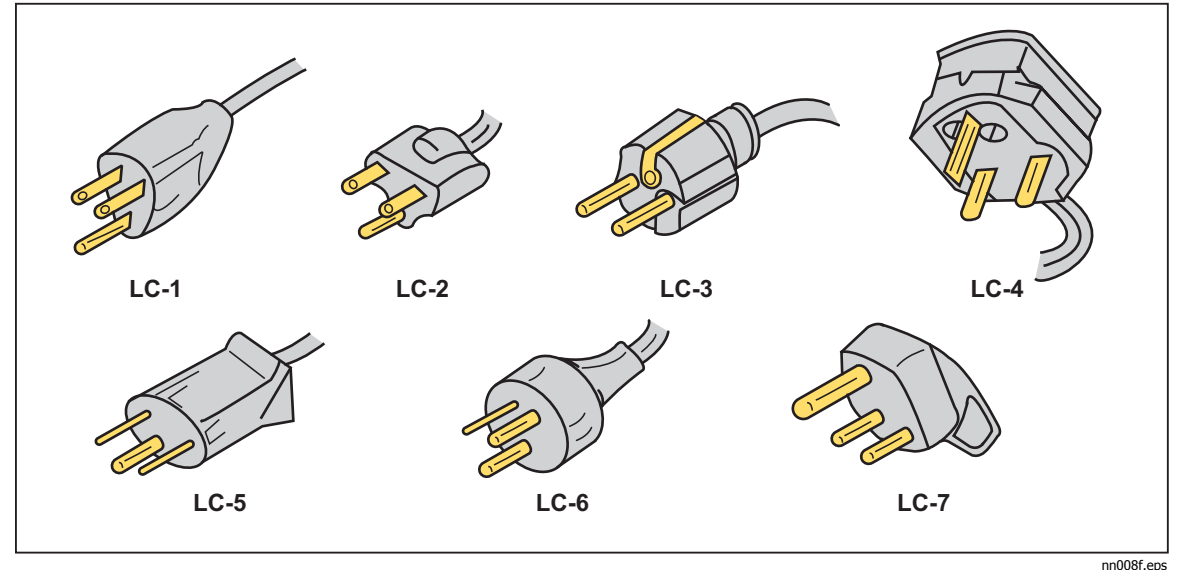

Рис. 2-2. Типы шнуров электропитания, поставляемые Fluke

# Информация по сервисному обслуживанию

Каждому покупателю Калибратора модели 5080А предоставляется гарантия на 1 год от даты приобретения. Гарантия находится на первой странице данного руководства.

Чтобы узнать где находится центр обслуживания, позвоните в компанию Fluke по любому из перечисленных ниже номеров телефонов, или зайдите на наш сайт в Интернете: <u>www.fluke.com</u>.

США:

Служба технической поддержки: 1-888-99-FLUKE (1-888-993-5853) Служба калибровки/ремонта: 1-888-99-FLUKE (1-888-993-5853)

Канада: 1-800-36-FLUKE (1-800-363-5853) Китай: +86-400-810-3435 Европа: +31 402-678-200 Япония: +81-3-3434-0181 Сингапур: +65-738-5655 Другие страны мира: +1-425-446-5500

Сервисное обслуживание предоставляется и после окончания гарантии, но Калибратор можно отремонтировать с помощью информации по устранению неисправностей, приведенной в Руководстве по техническому обслуживанию Калибратора 5080А, или по программе замены модулей Module Exchange Program. Смотрите в каталоге Fluke, или обратитесь к представителю сервисного центра Fluke за информацией о процедуре замены модулей module exchange.

DOP)

ГРУППА КОМПАНИЙ

ование

## Рекомендации по охлаждению

#### **▲** Предупреждение

Чтобы избежать травмы, не включайте Калибратор и не работайте при отсутствии вентилятора охлаждения.

#### **▲** Предостережение

#### Перегрев может стать причиной повреждения, если вокруг отверстий для входа или выхода воздуха мало свободного пространства, выходящий воздух слишком горячий или засорился воздушный фильтр.

Перегородки направляют охлаждающий воздух от вентилятора сквозь шасси для рассеивания тепла во время работы. Точность и надежность работы всех внутренних частей Калибратора повышается, если внутри поддерживается как можно более низкая температура. Для продления срока службы и повышения качества работы Калибратора соблюдайте следующие правила:

- Возле воздушного фильтра должно быть свободное пространство не менее 3 дюймов от ближайших стен или корпусов в стойке.
- Отверстия на боковых стенках Калибратора должны быть открыты.
- Поступающий в прибор воздух должен иметь комнатную температуру. Следите, чтобы выходящий из другого оборудования воздух не попадал непосредственно во входное отверстие вентилятора.
- Очищайте воздушный фильтр каждые 30 дней или чаще, если Калибратор используется в запыленной среде. (См. в Главе 7, «Техническое обслуживание» инструкции по очистке воздушного фильтра.)

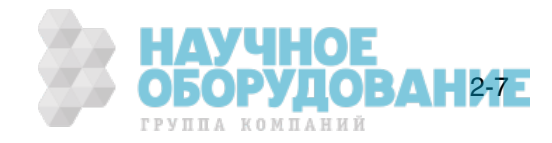

# Принадлежности и дополнительное оснащение

В таблице 2-3 перечислены принадлежности и дополнительное оснащение, поставляемое для Калибратора.

| Принадлежности/Дополнительное оснащение                                                                                             | Модель Fluke/Номер<br>по каталогу |  |
|----------------------------------------------------------------------------------------------------|-----------------------------------|--|
| 5080А Руководство по техническому обслуживанию                                                                                      | 3790039                           |  |
| Модуль для калибровки осциллографов [1]                                                                                             | 5080A-SC                          |  |
| Модуль для калибровки мегомметров [1]                                                                                               | 5080A-MEG                         |  |
| Транспортный контейнер с колесами                                                                                                   | 5080A/CASE                        |  |
| Переходная двухполюсная вилка с продольными пружинящими контактами                                                                  | 105825                            |  |
| Плавкий предохранитель 5 А/250 В с задержкой срабатывания (сетевой плавкий предохранитель для сетевого напряжения 100 В/120 В)      | 109215                            |  |
| Плавкий предохранитель 2,5 А/250 В с задержкой срабатывания (сетевой плавкий предохранитель для сетевого напряжения 200 В/240 В)    | 851931                            |  |
| Плавкий предохранитель 4 А/500 В (защита по току выхода AUX)                                                                        | 3674001                           |  |
| Плавкий предохранитель 25 А/250 В (защита выхода по току 20А)                                                                       | 3470596                           |  |
| Интерфейсный кабель RS-232                                                                                                    | RS43                              |  |
| Сетевой кабель Ethernet                                                                                                    | 884X-ETH                          |  |
| Программное обеспечение для автоматизации калибровки с помощью<br>Калибратора 5080А                                                 | 5080/CAL                          |  |
| Лицензионный диск для MET/CAL. Программное обеспечение для автоматизации калибровки. Требуется MET/BASE-5 или более поздняя версия. | MET/CAL-L                         |  |
| Лицензионный диск для обновления. Требуется MET/BASE-7U и предыдущая версия MET/CAL.                                                | MET/CAL-LU                        |  |
| Программное обеспечение для учета активов. Требуется MET/BASE-5 или более поздняя версия.                                           | MET/TRACK                         |  |
| Системное программное обеспечение. Требуется лицензии на одно или несколько клиентских приложений (MET/CAL-L, и/или MET/TRACK)      | MET/BASE                          |  |
| Программное обеспечение для ручной калибровки. Требуется MET/BASE и/или MET/TRACK.                                                  | Manual MET/CAL                    |  |
| [1] Модули могут быть заказаны и установлены на заводе в новый калибратор (5080A/MEG, 5080A/SC и 5080A/SC/MEG), или                 |                                   |  |

#### Таблица 2-3. Принадлежности и дополнительное оснащение

[1] Модули могут быть заказаны и установлены на заводе в новый калибратор (5080A/MEG, 5080A/SC и 5080A/SC/MEG), или установлены позже в сервисном центре Fluke с дополнительной платой за установку и калибровку.

# Рекомендации по установке в стойку

Монтаж Калибратора в стойку выполняют с помощью закрепленной на кронштейне или выдвижной полки. Шасси Калибратора не рассчитано на использование с монтируемыми на лицевой стороне стойки петлями или монтируемыми по бокам стойки направляющими.

ОРУДОВАНИЕ

ГРУППА КОМПАНИЙ

#### **▲ Д**редупреждение

Не ограничивайте свободный доступ к сетевому шнуру Калибратора, который является устройством для отключения его от сети. Если при монтаже в стойку свободный доступ к шнуру питания невозможен, необходимо поблизости установить сетевой выключатель соответствующего номинала.

# Глава 3 Настройки

#### Наименование

| Введение                     | 3-3 |
|------------------------------|-----|
| Элементы передней панели     | 3-3 |
| Элементы задней панели       | 3-3 |
| Дерево функциональных кнопок | 3-3 |

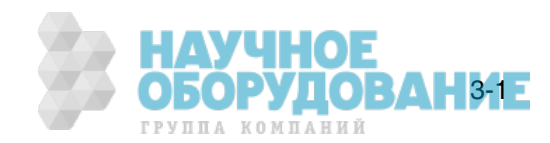

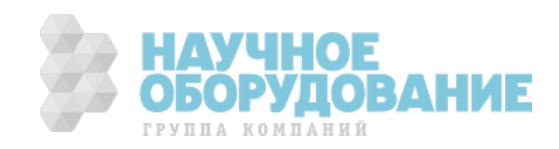
# Введение

Настоящая глава является справочником по функциям и расположению органов управления на передней и задней панели Калибратора 5080А. Перед началом работы с Калибратором ознакомьтесь с этой информацией. Инструкции по работе с передней панелью Калибратора находятся в Главе 4, «Работа с передней панелью»; инструкции по дистанционной работе находятся в Главе 5, «Работа в дистанционном режиме».

# Элементы передней панели

Элементы передней панели (включая все органы управления, дисплеи, индикаторы и клеммы) показаны на рисунке 3-1. Описание каждого элемента передней панели дано в таблице 3-1.

# Элементы задней панели

Элементы задней панели (включая все клеммы, гнезда и разъемы) показаны на рисунке 3-2. Описание каждого элемента задней панели дано в таблице 3–2.

# Дерево функциональных кнопок

Назначение функциональных кнопок в режиме настройки показано на рисунке 3-3 и 3-4. Режим настройки функциональных кнопок Калибратора 5080А связан с кнопкой <a>Tml</a> на передней панели. Функции пяти функциональных клавиш определяются обозначениями, отображаемыми на дисплее непосредственно над каждой кнопкой. Обозначения функциональных кнопок меняются в процессе работы, обеспечивая быстрый доступ к множеству различных функций.

Группа обозначений функциональных клавиш называется меню. Группа взаимосвязанных меню называется деревом меню. На рисунке 3-3 показана структура меню настроек SETUP. На рисунке 3-4 показано, как выглядит каждое меню дерева меню SETUP. В таблице 3–3 показаны стандартные заводские настройки для дерева меню SETUP. Для возвращения к стандартным настройкам меню SETUP, используйте функциональную кнопку SETUP в меню Format NV Memory (см. рисунок 3-4, меню F).

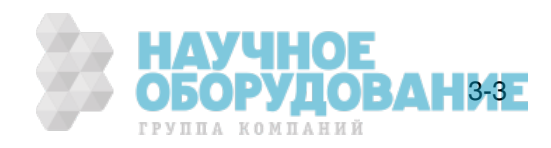

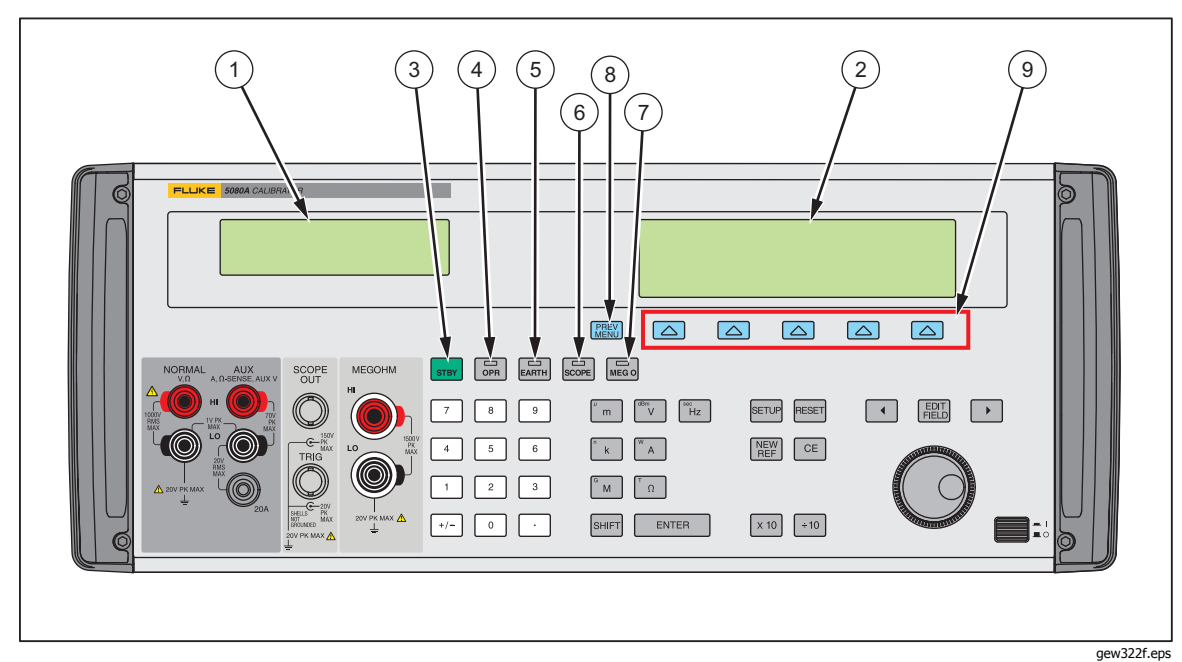

Рис. 3-1. Внешний вид передней панели

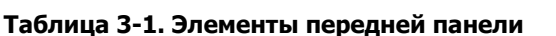

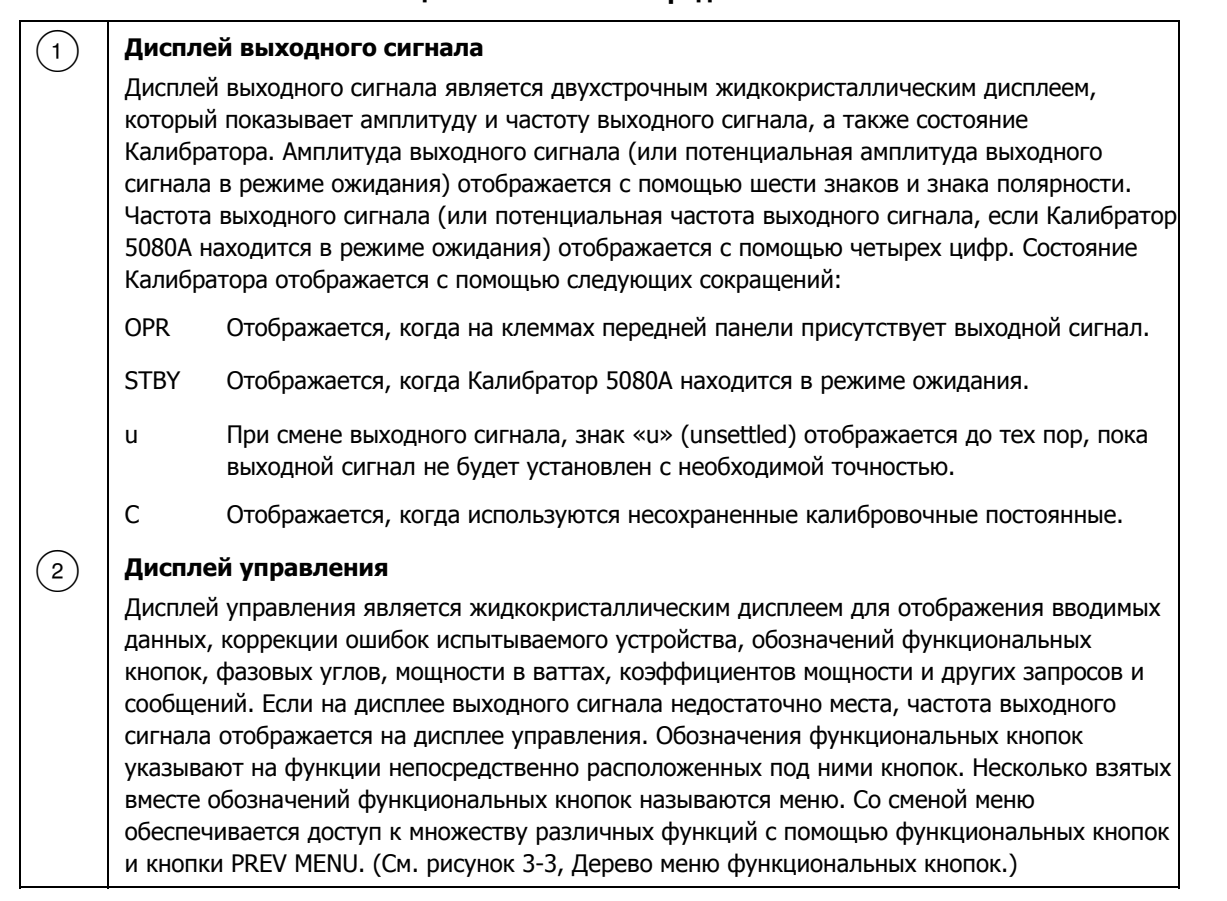

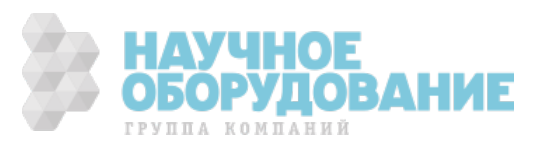

| (3) | STBY                                                                                                    |
|-----|----------------------------------------------------------------------------------------------------|
| )   | Кнопка <b>STBY</b> (Ожидание) переводит Калибратор 5080А в режим ожидания. В режиме ожидания в нижнем левом углу на дисплее выходного сигнала отображается надпись «STBY». В режиме ожидания Калибратора 5080А выходные клеммы <b>NORMAL</b> , <b>AUX</b> и <b>20A</b> внутренне изолированы. После включения Калибратор 5080А находится в режиме ожидания. Калибратор 5080А автоматически переключается в дежурный режим в случае любого из следующих событий: |
|     | Нажата кнопка RESET.                                                                                                    |
|     | Выбрано напряжение ≥ 33 В, а предыдущее выходное напряжение было меньше 33 В.                                                                                                    |
|     | При изменении функции выходного сигнала, кроме переключения между переменным и постоянным напряжением < 33 В, переключения токового выходного сигнала с выхода <b>20 А</b> на выход <b>AUX</b> или с выхода <b>AUX</b> на выход <b>20 А</b> .                                                                                                    |
|     | При изменении тока с переменного на постоянный или с постоянного не переменный.                                                                                                    |
|     | При обнаружении перегрузки.                                                                                                    |
| 4   | Кнопка OPR (Работа) переключает Калибратор 5080А в рабочий режим. В рабочем режиме надпись «OPR» отображается в нижнем левом углу дисплея выходного сигнала и светится индикатор кнопки OPR.                                                                                                    |
| (5) | EARTH                                                                                                    |
|     | Кнопка <b>EARTH</b> (Заземление) размыкает и замыкает внутренний контакт между клеммой<br>NORMAL LO и заземлением. Индикатор кнопки светится, когда этот контакт замкнут. При<br>включении питания по умолчанию заземление отключено (индикатор не светится).                                                                                                    |
| 6   | SCOPE                                                                                                    |
|     | Кнопка <b>SCOPE</b> (Осциллограф) включает или отключает модуль калибровки осциллографов,<br>если он установлен. Индикатор кнопки светится, когда этот модуль включен. Если модуль<br>калибровки осциллографов не установлен в Калибратор, а кнопка <b>SCOPE</b> нажата, на<br>дисплее Калибратора появляется сообщение об ошибке.                                                                                                    |
| (7) | MEGO                                                                                                    |
|     | Кнопка <b>MEG O</b> (Мегомметр) включает или отключает модуль калибровки мегомметров, если<br>он установлен. Индикатор кнопки светится, когда этот модуль включен. Если модуль<br>калибровки мегомметров не установлен в Калибратор, а кнопка <b>MEG O</b> нажата, на дисплее<br>Калибратора появится сообщение об ошибке.                                                                                                    |
| (8) | PREV                                                                                                    |
| )   | Кнопка <b>PREV MENU</b> (Предыдущее меню) возвращает к предыдущей группе пунктов меню.<br>Каждое нажатие этой кнопки возвращает назад на один уровень дерева меню до тех пор,<br>пока на дисплее не появятся пункты меню верхнего уровня выбранной функции.                                                                                                    |
| (9) | Функциональные кнопки                                                                                                    |
|     | Функции пяти непомеченных синих функциональных кнопок определяются обозначениями, отображаемыми на дисплее управления непосредственно над каждой кнопкой. Назначение кнопок изменяется во время работы, поэтому с их помощью можно получить доступ к множеству различных функций. Группа обозначений функциональных клавиш называется меню. Группа взаимосвязанных меню называется деревом меню.                                                                |

## Таблица 3-1. Элементы передней панели (продолжение)

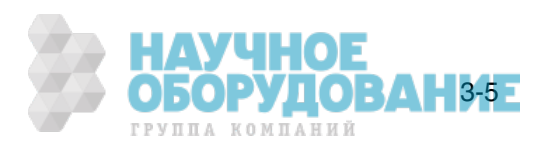

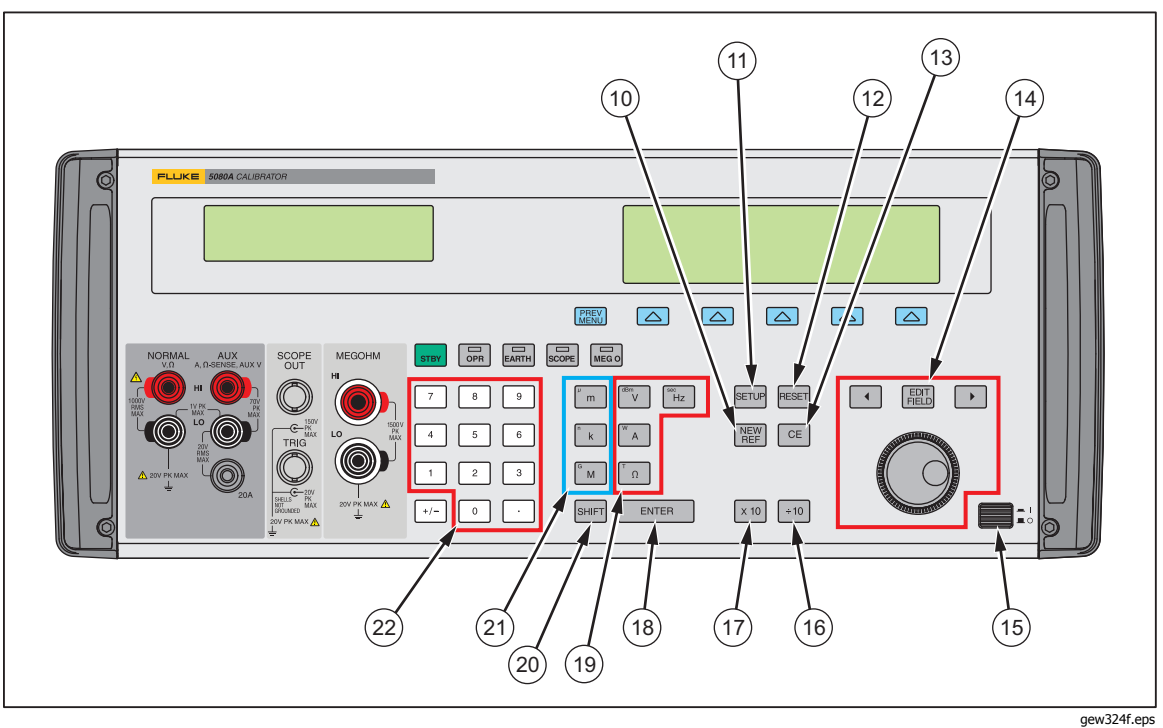

Рисунок 3-1. Внешний вид передней панели (продолжение)

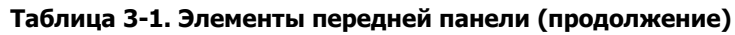

| $\frown$ | (New)                                                                                                    |  |
|----------|----------------------------------------------------------------------------------------------------|--|
| (10)     |                                                                                                    |  |
| $\smile$ | погрешности, и устанавливает текущее значение выходного сигнала в качестве нового                                                                                                    |  |
|          | эталона для расчета погрешности измерительного прибора.                                                                                                    |  |
| $\frown$ |                                                                                                    |  |
| (11)     | Кнопка <b>SETUP</b> (Меню настройки) переводит Калибратор 5080А в режим настройки,<br>отображая на дисплее управления меню настройки. Различные параметры настройки<br>выбираются с помощью функциональных кнопок, расположенных под дисплеем управления.                                                                                                    |  |
|          | RESET                                                                                                    |  |
| (12)     | Кнопка <b>RESET</b> (Сброс Калибратора) прерывает текущий режим работы Калибратора 5080А и<br>возвращает его в стандартное, как после включения, состояние, за исключением работы в<br>дистанционном режиме.                                                                                                    |  |
|          | CE                                                                                                    |  |
| (13)     | Кнопка <b>СЕ</b> (Очистить ввод) очищает с дисплея управления частично введенные с помощью кнопочной панели данные. Если на дисплее имеются частично введенные данные, то при нажатии на кнопку СЕ выходной сигнал не изменяется.                                                                                                    |  |
|          |                                                                                                    |  |
| (14)     | Кнопка <b>EDIT FIELD</b> (Редактировать поле дисплея выходного сигнала) и связанные с ней левая/правая курсорные кнопки обеспечивают ступенчатую подстройку выходных сигналов. При нажатии на любую из этих кнопок или при повороте круглой рукоятки цифра на дисплее выходного сигнала подчеркивается и выходное значение увеличивается или уменьшается при вращении круглой рукоятки. При достижении цифры 0 или 9, происходит перенос на разряд влево или вправо. На дисплее управления появляется сообщение об ошибке, показывающее разность между исходным (эталонным) выходным значением и новым выходным значением. |  |
|          | Кнопки ( ) позволяют вносить изменения в любой разряд, перемещая подчеркнутую<br>цифру. Кнопка  позволяет перемещаться от поля отображения напряжения или тока к<br>полю отображения частоты и назад. На практике, для выходных напряжений и токов,<br>круглая рукоятка и курсорные кнопки используются для подстройки выходного сигнала до<br>тех пор, пока испытываемое устройство правильно производит отсчет показаний. При этом<br>на дисплее появляется сообщение об ошибке, показывающее отклонение показаний<br>испытываемого устройства от эталона.                                                               |  |
| (15)     | Выключатель питания служит для включения и выключения Калибратора. Выключатель представляет собой кнопку с фиксацией, которая снимается при повторном нажатии. Когда кнопка нажата, питание включено.                                                                                                    |  |
|          | ОБОРУДОВ                                                                                                    |  |

| <form><ul> <li>Market and the standard problem on some mere a share where the subcodprot or curina an a 1/10 standard product of share ender the dodd stare fueld on some some some some some some some some</li></ul></form>                                                                                                    | 0    |                                                                                                    | 1    |   |
|----------------------------------------------------------------------------------------------------|------|----------------------------------------------------------------------------------------------------|------|---|
|                                                                                                    | (16) | <sup>10</sup><br>Кнопка деления на 10 мгновенно изменяет значение выходного сигнала на 1/10 эталонного<br>значения (не обязательно является текущим выходным значением), если значение остается<br>в рабочих пределах.                                                                                                    |      |   |
| <ul> <li>Chronical dynatowenian is a 10 minoperine disastener значение bexognoro ouriana is a 10 stanomiska poporover, poperiosity is anomical responsed by the poperiosity is anomical poperiosity is anomical response by the poperiosity is anomical poperiosity is anomical poperis is anomical poperiosity is anomical poperiosity is anomic</li></ul>             | (17) | x 10                                                                                                    | I    |   |
| <ul> <li>Imma</li> <li>Imma</li> <li< th=""><th></th><th>Кнопка умножения на 10 мгновенно изменяет значение выходного сигнала на 10 эталонных значений (не обязательно является текущим выходным значением), если значение остается в рабочих пределах. Эта кнопка переводит Калибратор 5080А в режим ожидания, если происходит изменение напряжения со значения &lt; 33 В до значения ≥ 33 В.</th><th></th><th></th></li<></ul>                                                                                              |      | Кнопка умножения на 10 мгновенно изменяет значение выходного сигнала на 10 эталонных значений (не обязательно является текущим выходным значением), если значение остается в рабочих пределах. Эта кнопка переводит Калибратор 5080А в режим ожидания, если происходит изменение напряжения со значения < 33 В до значения ≥ 33 В.                                                                                                    |      |   |
| <ul> <li>Кнопка ENTER вердит вновь установленное выходное значение, которое стображатся на дислое выходное сигнала. Новое значение вводится с помощью цифровой кнопочной панели. Если нажать кнопку ENTER без указания единиц выход, в большинстве случае Камбодатор 5080A сохрала, в большинстве случае Камбодатор 5080A сохрала в одноте выходное сигнала. Новое значение вводится с помощью цифровой кнопочной панели. Если нажать кнопку ENTER без указания единиц выходное силка. (Поким задения високлазованные единицы.) Это деят возножность, например, везсти «1 m/», а затем поже ввести 10, чтобы получить «10 №. (Единицы «У» последнего ввода будут сохранены, но без иможителя «тя».) В режиме ошибки (редактирования), нажатие кнопки ENTER без указания восстанавливает эталонное значение выходного сигнала.</li> <li>Monku saдения единиц выходного сигнала определяют функцию, выполняемую Калкбратором 5080A. Некоторые кнопки задатия допуса единицу измерения:</li> <li>Borba или децибель относительно мощности 1 мВт на нагруже 600 ок передиствено попрее сираниение.</li> <li>Borba или децибелы относительно мощности 1 мВт на нагруже 600 ок переменное полное сопротивление).</li> <li>Borba или децибелы относительно мощности 1 мВт на нагруже 600 ок переменное полное сопротивление).</li> <li>Borba или децибелы относительно мощности 1 мВт на нагруже 600 ок переменное полное сопротивление).</li> <li>Borba или децибелы относительно мощности 1 мВт на нагруже 600 ок датока NHIFT. Пококонается на переменны № Колибратор 5080A автоматически (нил –) без указания единиц частоты чН2» Аля переходная макатик била задакия мислок задакия мислок задакия единиц задакия часток (нил –) без указания ваника канопка SHIFT. Пококонается на переменны № колико султи таков силто тока).</li> <li>Monka SHIFT слукит для выбора мисхиталя выкодного значения. Некоторые кнопки имеют другую функцию, если непосредстенено поред их нажатите била нажата инопка SHIFT. Альтернативные таконе силто и поикоместри ваков силока SHIFT. Вакоданото силька. S</li></ul>                                         | (18) | ENTER                                                                                                    | I    |   |
| <ul> <li>(1) Кнопки здания единиц выходного сигнала</li> <li>Кнопки здания единиц выходного сигнала определяют функцию, выполняемую Каловораторов (SOBA. Hekoropobe кнопки задают другю единицу измерения, соглановораторов (SOBA. Hekoropobe кнопки задают другю единицу измерения, соглановораторов (SOBA. Hekoropobe кнопки задают другю единицу измерения, согланова опоследовательно сопротивление).</li> <li> <ul> <li></li></ul></li></ul>                                                                                                    |      | Кнопка <b>ENTER</b> вводит вновь установленное выходное значение, которое отображается на дисплее управления в Калибратор 5080А, и оно появляется на дисплее выходного сигнала. Новое значение вводится с помощью цифровой кнопочной панели. Если нажать кнопку ENTER без указания единиц ввода, в большинстве случаев Калибратор 5080А сохраняет последние использованные единицы. Это дает возможность, например, ввести «1 mV», а затем позже ввести 10, чтобы получить «10 V». (Единицы «V» последнего ввода будут сохранены, но без множителя «m».) В режиме ошибки (редактирования), нажатие кнопки ENTER без ввода значения восстанавливает эталонное значение выходного сигнала. |      |   |
| <ul> <li>(1) Кнопки задания единиц выходного сигнала определяют функцию, выполняемую Калибратором 5080А. Некоторые кнопки задают другую единицу измерения, если нетеследующие единицы измерения.</li> <li> <ul> <li></li></ul></li></ul>                                                                                                    | (10) | Кнопки единиц выходного сигнада                                                                                                    | I    |   |
| <ul> <li>Вольты или децибелы относительно мощности 1 мВт на нагрузке 600 Ом (переменное полное сопротивление).         <ul> <li>Ватты или амперы</li> <li>Омы</li> <li>Ватты или амперы</li> <li>Омы</li> <li>Герцы или секунды</li> </ul> </li> <li>При вводе ненулевого значения частоты (Hz) Калибратор 5080А автоматически переключается на переменный ток. При вводе выходного значения со знаком (+ или –) без указания единиц частоты «Hz» Калибратор 5080А автоматически переключается назад на постоянный ток (или введите «0 Hz» для перехода на напряжение постоянного тока).</li> </ul> <li>(20)          <ul> <li>Кнопка SHIFT служит для выбора альтернативной функции кнопок задания единиц измерения и изменения значения кнопок задания множителей. Альтернативные значения указаны маленкыми в верхнем левом углу кнопок.</li> <li>Кнопки задания множителей</li> <li>Эти кнопки служат для выбора альтернативной функции кнопок задания единиц измерения и изменения значения вносоко задания множителей. Альтернативные значения указаны маленкыми в серхнем левом углу кнопок.</li> <li>(21) Кнопки задания множителей</li> <li>Эти кнопки служат для выбора альтернативной орнкции кнопок задания единиц измерения и изменения значение 33, затем кнопка SHIFT. Например, если ведено значение 33, затем кнопка SHIFT. Например, если ведено значение 33, затем кнопка SHIFT. Например сли весодераственно перед их нажатием была нажата кнопка SH конка кнопка UTI. Кили (10<sup>9</sup> или 0,001) либо микро (10<sup>6</sup> или 0,000001)</li> <li>кило (10<sup>3</sup> или 0,001) либо микро (10<sup>6</sup> или 0,0000001)</li> <li>мета (10<sup>6</sup> или 100000 либо гига (10<sup>9</sup> или 0,00000000)</li> <li>Мехитоти имеют следующие значения должна быть такой: сначала вводатся цифры выходного значения и затем ENTER. Например, чтобы получить выходного сигнала. Правильная последовательность восда значения должна быть такой:</li></ul></li>                                                                                                    | (19) | Кнопки задания единиц выходного сигнала<br>Кнопки задания единиц выходного сигнала определяют функцию, выполняемую<br>Калибратором 5080А. Некоторые кнопки задают другую единицу измерения, если<br>непосредственно перед их нажатием была нажата кнопка SHIFT. Выходной сигнал имеет<br>следующие единицы измерения:                                                                                                    |      |   |
| <ul> <li>(переменное полное сопротивление).         <ul> <li>Ватты или амперы</li> <li>Оны</li> <li>Герцы или секунды</li> </ul> </li> <li>При вводе ненулевого значения частоты (Hz) Калибратор 5080А автоматически переключается на переменный ток. (Лри вводе выходного значения со знаком (+ или –) без указания единиц частоты «Hz» Калибратор 5080А автоматически переключается назад на постоянный ток (или введите «О Hz» для перехода на напряжение постоянного тока).</li> </ul> <li>(20)          <ul> <li> <b>Кнопка SHIFT</b> служит для выбора альтернативной функции кнопок задания единиц измерения и изменения кнопок задания множителей. Альтернативные значения указаны маленькими буквами в верхнем левом углу кнопок.             </li> <li></li></ul></li>                                                                                                    |      | Вольты или децибелы относительно мощности 1 мВт на нагрузке 600 Ом                                                                                                    | I    |   |
| <ul> <li>Ватты или амперы         <ul> <li>Омы</li> <li>Срецы или секунды</li> <li>При вводе ненулевого значения частоты (Hz) Калибратор 5080А автоматически<br/>переключается на переменный ток. При вводе выходного значения со знаком (+ или –) без<br/>указания единиц частоты «Hz» Калибратор 5080А автоматически переключается назад на<br/>постоянный ток (или введите «О Hz» для перехода на напряжение постоянного тока).</li> </ul> </li> <li>(20) Imm<br/>Кнопка SHIFT служит для выбора альтернативной функции кнопок задания единиц<br/>измерения и изменения значения кнопок задания множителей. Альтернативные значения<br/>указаны маленькими буквами в верхнем левом углу кнопок.</li> <li>(21) Knonku служат для выбора альтернативной дункции кнопок задания единиц<br/>измерения и изменения значения кнопок задания множителей. Альтернативные значения<br/>указаны маленькими буквами в верхнем левом углу кнопок.</li> <li>(22) Monku служат для выбора ора 5080A сигнал будет иметь значение 33 мкв.<br/>Мнокители имеют следующие значения:         <ul> <li>Ми кнопки служат для выборатора 5080A сигнал будет иметь значение 33 мкв.</li> <li>Мнокителе (10<sup>3</sup> или 0,001) либо микро (10<sup>6</sup> или 0,0000001)</li> <li>кило (10<sup>3</sup> или 0,001) либо нано (10<sup>9</sup> или 0,00000001)</li> <li>мета (10<sup>6</sup> или 1000000) либо гига (10<sup>9</sup> или 100000000)</li> <li>(22) Панель цифоровых кнопоки<br/>и затем ENTER. Например, чтобы получить выходного сигнала. Правильная<br/>последовательность вода значения должна быть такой: сначала вводятся цифры выходного значения<br/>и затем ENTER. Например, чтобы получить выходной сигнала вводятся цифры выходного<br/>значения, затем множитель (если требуется), затем единицы измерения выходного значения<br/>и затем ENTER. Например, чтобы получить выходной сигнала вводятся цифры выходного<br/>значеника, затем множитель (ссли требуется), затем единицы измерения выходного значения<br/>и затем ENTER. Например, чтобы получить выходной сигнала вводятся цифры выходного<br/>заполнено, и</li></ul></li></ul> |      | (переменное полное сопротивление).                                                                                                    | 1    |   |
| <ul> <li>         Омы         <ul> <li></li></ul></li></ul>                                                                                                    |      | 🗛 Ватты или амперы                                                                                                    | 1    |   |
| <ul> <li>Герцы или секунды</li> <li>При вводе ненулевого значения частоты (Hz) Калибратор 5080А автоматически<br/>переключается на переменный ток. При вводе выходного значения со знаком (+ или –) без<br/>указания единиц частоты «Hz» Калибратор 5080А автоматически переключается назад на<br/>постоянный ток (или введите «0 Hz» для перехода на напряжение постоянного тока).</li> <li>Гел</li> <li>Кнопка SHIFT служит для выбора альтернативной функции кнопок задания единиц<br/>измерения и изменения значения кнопок задания множителей. Альтернативные значения<br/>указаны маленькими буквами в верхнем левом углу кнопок.</li> <li>Кнопки задания множителей</li> <li>Эти кнопки служат для выбора множителя выходного значения. Некоторые кнопки имеют<br/>другую функцию, если непосредственно перед их нажатием была нажата кнопка SHIFT.<br/>Например, если введено значения 33, затем кнопка SHIFT, затем [], затем [] и наконец<br/>кнопка ENTER, на выходе Калибратор 5080А сигнал будет иметь значение 33 мкВ.<br/>Множители имеют следующие значения:</li> <li>Мили (10<sup>-3</sup> или 0,001) либо микро (10<sup>-6</sup> или 0,0000001)</li> <li>кило (10<sup>-3</sup> или 1000) либо пано (10<sup>-9</sup> или 0,0000000)</li> <li><b>Панель цифровых кнопок</b></li> <li>Используется для ввода цифр амплитуды и частоты выходного сигнала. Правильная<br/>последовательность ввода цифа мили должна быть такой: сначала вводятся цифры выходного<br/>значения, затем множитель (если требуется), затем единицы измерения выходного значения<br/>и затем ENTER. Например, чтобы получить выходной сигнала значением 20 мВ, следует<br/>нажать последовательно следующие кнопки [], от м []. Сли поле ввода польстью<br/>заполнено, или при вводе десятичной запятой более одного раза, при нажатии цифровой<br/>кнопки выдается звуковой сигнал.</li> </ul>                                                                                                    |      | Г. Омы                                                                                                    | 1    |   |
| При вводе ненулевого значения частоты (Hz) Калибратор 5080A автоматически переключается на переменный ток. При вводе выходного значения со знаком (+ или –) без указания единиц частоты «Hz» Калибратор 5080A автоматически переключается назад на постоянный ток (или введите «0 Hz» для перехода на напряжение постоянного тока).         (2)       Imm         Кнопка SHIFT служит для выбора альтернативной функции кнопок задания единиц измерения и изменения значения кадания множителей. Альтернативные значения указаны маленькими буквами в верхнем левом углу кнопок.         (2)       Imm         Кнопки задания множителей       Альтернативной функции кнопок задания единиц измерения и зменения буквами в верхнем левом углу кнопок.         (2)       Imm         (2)       Кнопки служат для выбора альтернативной функции кнопок задания единиц измерения и зменения буквами в верхнем левом углу кнопок.         (2)       Оти кнопки служат для выбора множителя выходного значения. Некоторые кнопки имеют другую функцию, если ведено значение 33, затем мнопка SHIFT. Например, если введено значения 33, затем мнопка SHIFT. Например, если ведено значения 33, затем мнопка SHIFT, затем m, затем Mina и наконец кнопки 100 <sup>3</sup> или 1000000001)         (2)       Munu (10 <sup>3</sup> или 0,001) либо микро (10 <sup>4</sup> или 0,0000001)         (2)       Munu (10 <sup>3</sup> или 1000000000) либо пига (10 <sup>9</sup> или 1000000000)         (3)       Munu (10 <sup>3</sup> или 1000000000)         (4)       Munu 1000000000) либо пига (10 <sup>9</sup> или 1000000000)         (4)       Munu (10 <sup>3</sup> или 10000000000)         (5)       Munu (10 <sup></sup>                                                                                                    |      | нд Герцы или секунды                                                                                                    | 1    |   |
| <ul> <li>(2) нет</li> <li>Кнопка SHIFT служит для выбора альтернативной функции кнопок задания единиц измерения и изменения значения кнопок задания множителей. Альтернативные значения узмерения и изменения верхнем левом углу кнопок.</li> <li>(2) Копки задания множителей</li> <li>Эти кнопки служат для выбора множителя выходного значения. Некоторые кнопки имеют другую функцию, если непосредственно перед их нажатием была нажата кнопка SHIFT. Например, если введено значения 33, затем кнопка SHIFT, затем m, затем v и наконец кнопка ENTER, на выходе Калибратора 5080A сигнал будет иметь значение 33 мкВ. Множители имеют следующие значения:         <ul> <li>мили (10<sup>3</sup> или 0,001) либо микро (10<sup>-6</sup> или 0,000001)</li> <li>мега (10<sup>6</sup> или 1000000) либо гига (10<sup>9</sup> или 1000000000)</li> </ul> </li> <li>(2) Панель цифровых кнопок</li> <li>(2) Колоки заначения состоты выходного сигнала. Правильная последовательность ввода значения диницы измерения выходного значения з и затем ENTER. Например, чтобы получить выходной сигнал значение 20 мB, следует нажать последовательно сиедующие кнопки: [2], [0], m и [v]. Чтобы разрешить воспроизведение выходного сигнала, нажитие кнопки; [2], [0], m и [v]. Чтобы полностью заполнено, или при вводе десятичной запятой более одного раза, при нажатии цифровой кнопки выдается звуковой сигнал.</li> </ul>                                                                                                    |      | При вводе ненулевого значения частоты (Hz) Калибратор 5080А автоматически переключается на переменный ток. При вводе выходного значения со знаком (+ или –) без указания единиц частоты «Hz» Калибратор 5080А автоматически переключается назад на постоянный ток (или введите «0 Hz» для перехода на напряжение постоянного тока).                                                                                                    |      |   |
| <ul> <li>Кнопка SHIFT служит для выбора альтернативной функции кнопок задания единиц измерения и измерения значения значения левом углу кнопок.</li> <li>Кнопки задания множителей</li> <li>Эти кнопки служат для выбора млежителя выходного значения. Некоторые кнопки имеют другую функцию, если непосредственно перед их нажатием была нажата кнопка SHIFT. Например, если введено значение 33, затем кнопка SHIFT, затем m, затем v и наконец кнопка ENTER, на выходе Калибратора 5080A сигнал будет иметь значение 33 мкВ. Множители имеют следующие значения:         <ul> <li>мили (10<sup>-3</sup> или 0,001) либо микро (10<sup>-6</sup> или 0,000001)</li> <li>кило (10<sup>3</sup> или 1000) либо нано (10<sup>-9</sup> или 1000000000)</li> <li>Мспользуется для ввода цифр амплитуды и частоты выходного сигнала. Правильная последовательность ввода значения должна быть такой: сначала вводятся цифры выходного значения, затем множитель (если требуется), затем единицы измерения выходного значения, и затем ENTER. Например, чтобы получить выходного сигнала. Правильная последовательность ввода значения должна быть такой: сначала вводятся цифры выходного значения, и затем ENTER. Например, чтобы получить выходной сигнала значение 20 мВ, следует нажать последовательно следующие кнопки: 2, 0, m и v. Чтобы разрешить воспроизведение выходного сигнала, нажите кнопку E. Ссли поле ввода полностью заполнено, или при вводе десятичной запятой более одного раза, при нажатии цифровой кнопки выдается звуковой сигнал.</li> </ul></li></ul>                                                                                                    | (20) | янгт                                                                                                    | 1    |   |
| <ul> <li>(21) Кнопки задания множителей</li> <li>Эти кнопки служат для выбора множителя выходного значения. Некоторые кнопки имеют другую функцию, если непосредственно перед их нажатием была нажата кнопка SHIFT. Например, если введено значение 33, затем кнопка SHIFT, затем m, затем V и наконец кнопка ENTER, на выходе Калибратора 5080A сигнал будет иметь значение 33 мкВ. Множители имеют следующие значения:         <ul> <li>m мили (10<sup>-3</sup> или 0,001) либо микро (10<sup>-6</sup> или 0,000001)</li> <li>k кило (10<sup>3</sup> или 1000) либо нано (10<sup>-9</sup> или 0,000000001)</li> <li>м мега (10<sup>6</sup> или 1000000) либо гига (10<sup>9</sup> или 1000000000)</li> </ul> </li> <li>C22 Панель цифровых кнопок Используется для ввода цифр амплитуды и частоты выходного сигнала. Правильная последовательность ввода значения должна быть такой: сначала вводятся цифры выходного значения, затем Mножитель (если требуется), затем единицы измерения выходного значения и затем ENTER. Например, чтобы получить выходной сигнал значение 20 мВ, следует нажать последовательно следующие кнопки: (2, 0, m и V). Чтобы разрешить воспроизведение выходного сигнала, нажмите кнопку</li></ul>                                                                                                    |      | Кнопка <b>SHIFT</b> служит для выбора альтернативной функции кнопок задания единиц<br>измерения и изменения значения кнопок задания множителей. Альтернативные значения<br>указаны маленькими буквами в верхнем левом углу кнопок.                                                                                                    |      |   |
| <ul> <li>Эти кнопки служат для выбора множителя выходного значения. Некоторые кнопки имеют другую функцию, если непосредственно перед их нажатием была нажата кнопка SHIFT. Например, если введено значение 33, затем кнопка SHIFT, затем m, затем v и наконец кнопка ENTER, на выходе Калибратора 5080A сигнал будет иметь значение 33 мкВ. Множители имеют следующие значения:         <ul> <li>m мили (10<sup>-3</sup> или 0,001) либо микро (10<sup>-6</sup> или 0,000001)</li> <li>к ило (10<sup>3</sup> или 1000) либо нано (10<sup>-9</sup> или 0,00000001)</li> <li>м мета (10<sup>6</sup> или 1000000) либо гига (10<sup>9</sup> или 1000000000)</li> </ul> </li> <li>C22 <b>Ганель цифровых кнопок</b> <ul> <li>и мета (10<sup>6</sup> или 100000) либо тига (10<sup>9</sup> или 1000000000)</li> <li>и мета (10<sup>6</sup> или 100000) либо гига (10<sup>9</sup> или 100000000)</li> </ul> </li> <li>C22 <b>Канель цифровых кнопок</b> <ul> <li>и мета (10<sup>6</sup> или 100000) либо тига (10<sup>9</sup> или 1000000000)</li> <li>и мета (10<sup>6</sup> или 1000000) либо гига (10<sup>9</sup> или 1000000000)</li> </ul> </li> <li>C23 <b>Канель цифровых кнопок</b> <ul> <li>и затем ENTER. Например, чтобы получить выходного сигнала. Правильная последовательность ввода значения должна быть такой: сначала вводятся цифры выходного значения и затем ENTER. Например, чтобы получить выходной сигнал значением 20 мВ, следует нажать последовательно следующие кнопки: 2, 0, m и v. Чтобы разрешить воспроизведение выходного сигнала, нажмите кнопку c. Если поле ввода полностью заполнено, или при вводе десятичной запятой более одного раза, при нажатии цифровой кнопки выдается звуковой сигнал.</li> </ul></li></ul>                                                                                                    | (21) | Кнопки задания множителей                                                                                                    | 1    |   |
| <ul> <li>другую функцию, если непосредственно перед их нажатием была нажата кнопка SHIFT.<br/>Например, если введено значение 33, затем кнопка SHIFT, затем m, затем v и наконец кнопка ENTER, на выходе Калибратора 5080A сигнал будет иметь значение 33 мкВ.<br/>Множители имеют следующие значения:</li> <li>m мили (10<sup>-3</sup> или 0,001) либо микро (10<sup>-6</sup> или 0,000001)</li> <li>k кило (10<sup>3</sup> или 1000) либо нано (10<sup>-9</sup> или 0,000000001)</li> <li>м мега (10<sup>6</sup> или 1000000) либо гига (10<sup>9</sup> или 1000000000)</li> <li>Панель цифровых кнопок</li> <li>Используется для ввода цифр амплитуды и частоты выходного сигнала. Правильная последовательность ввода значения должна быть такой: сначала вводятся цифры выходного значения, затем множитель (если требуется), затем единицы измерения выходного значения и затем ENTER. Например, чтобы получить выходной сигнал значением 20 мВ, следует нажать последовательно следующие кнопки: 2, 0, m и v. Чтобы разрешить воспроизведение выходного сигнала, нажмите кнопку E. Если поле ввода полностью заполнено, или при вводе десятичной запятой более одного раза, при нажатии цифровой кнопки выдается звуковой сигнал.</li> </ul>                                                                                                    |      | Эти кнопки служат для выбора множителя выходного значения. Некоторые кнопки имеют                                                                                                    | 1    |   |
| <ul> <li>(22) Мили (10<sup>-3</sup> или 0,001) либо микро (10<sup>-6</sup> или 0,000001)</li> <li>кило (10<sup>3</sup> или 1000) либо нано (10<sup>-9</sup> или 0,00000001)</li> <li>мега (10<sup>6</sup> или 100000) либо гига (10<sup>9</sup> или 1000000000)</li> <li>Панель цифровых кнопок</li> <li>Используется для ввода цифр амплитуды и частоты выходного сигнала. Правильная последовательность ввода значения должна быть такой: сначала вводятся цифры выходного значения, затем множитель (если требуется), затем единицы измерения выходного значения и затем ENTER. Например, чтобы получить выходной сигнал значением 20 мВ, следует нажать последовательно следующие кнопки: 2, 0, m и V. Чтобы разрешить воспроизведение выходного сигнала, нажмите кнопку . Если поле ввода полностью заполнено, или при вводе десятичной запятой более одного раза, при нажатии цифровой кнопки выдается звуковой сигнал.</li> </ul>                                                                                                    |      | другую функцию, если непосредственно перед их нажатием была нажата кнопка SHIFT.<br>Например, если введено значение 33, затем кнопка SHIFT, затем m, затем v и наконец<br>кнопка ENTER, на выходе Калибратора 5080А сигнал будет иметь значение 33 мкВ.<br>Множители имеют следующие значения:                                                                                                    |      |   |
| <ul> <li>кило (10<sup>3</sup> или 1000) либо нано (10<sup>-9</sup> или 0,00000001)</li> <li>мега (10<sup>6</sup> или 1000000) либо гига (10<sup>9</sup> или 1000000000)</li> <li>Панель цифровых кнопок</li> <li>Используется для ввода цифр амплитуды и частоты выходного сигнала. Правильная последовательность ввода значения должна быть такой: сначала вводятся цифры выходного значения, затем множитель (если требуется), затем единицы измерения выходного значения и затем ENTER. Например, чтобы получить выходной сигнал значением 20 мВ, следует нажать последовательно следующие кнопки: 2, 0, m и ♥. Чтобы разрешить воспроизведение выходного сигнала, нажмите кнопку . Если поле ввода полностью заполнено, или при вводе десятичной запятой более одного раза, при нажатии цифровой кнопки выдается звуковой сигнал.</li> </ul>                                                                                                    |      | <sup>т</sup> т мили (10 <sup>-3</sup> или 0,001) либо микро (10 <sup>-6</sup> или 0,000001)                                                                                                    | 1    |   |
| <ul> <li>мега (10<sup>6</sup> или 100000) либо гига (10<sup>9</sup> или 100000000)</li> <li>Панель цифровых кнопок</li> <li>Используется для ввода цифр амплитуды и частоты выходного сигнала. Правильная последовательность ввода значения должна быть такой: сначала вводятся цифры выходного значения, затем множитель (если требуется), затем единицы измерения выходного значения и затем ENTER. Например, чтобы получить выходной сигнал значением 20 мВ, следует нажать последовательно следующие кнопки: 2, 0, m и V. Чтобы разрешить воспроизведение выходного сигнала, нажмите кнопку . Если поле ввода полностью заполнено, или при вводе десятичной запятой более одного раза, при нажатии цифровой кнопки выдается звуковой сигнал.</li> </ul>                                                                                                    |      | [к] кило (10 <sup>3</sup> или 1000) либо нано (10 <sup>-9</sup> или 0,00000001)                                                                                                    | 1    |   |
| (22) Панель цифровых кнопок<br>Используется для ввода цифр амплитуды и частоты выходного сигнала. Правильная<br>последовательность ввода значения должна быть такой: сначала вводятся цифры выходного<br>значения, затем множитель (если требуется), затем единицы измерения выходного значения<br>и затем ENTER. Например, чтобы получить выходной сигнал значением 20 мВ, следует<br>нажать последовательно следующие кнопки: 2, 0, m и ♥. Чтобы разрешить<br>воспроизведение выходного сигнала, нажмите кнопку . Если поле ввода полностью<br>заполнено, или при вводе десятичной запятой более одного раза, при нажатии цифровой<br>кнопки выдается звуковой сигнал.                                                                                                    |      | <sup>т</sup> м мега (10 <sup>6</sup> или 1000000) либо гига (10 <sup>9</sup> или 100000000)                                                                                                    | 1    |   |
| Используется для ввода цифр амплитуды и частоты выходного сигнала. Правильная последовательность ввода значения должна быть такой: сначала вводятся цифры выходного значения, затем множитель (если требуется), затем единицы измерения выходного значения и затем ENTER. Например, чтобы получить выходной сигнал значением 20 мВ, следует нажать последовательно следующие кнопки: 2, 0, m и v. Чтобы разрешить воспроизведение выходного сигнала, нажмите кнопку . Если поле ввода полностью заполнено, или при вводе десятичной запятой более одного раза, при нажатии цифровой кнопки выдается звуковой сигнал.                                                                                                    |      |                                                                                                    | l    |   |
| последовательность ввода цифр антлитуды и частоты выходного сигнала. Правильная<br>последовательность ввода значения должна быть такой: сначала вводятся цифры выходного<br>значения, затем множитель (если требуется), затем единицы измерения выходного значения<br>и затем ENTER. Например, чтобы получить выходной сигнал значением 20 мВ, следует<br>нажать последовательно следующие кнопки: 2, 0, m и V. Чтобы разрешить<br>воспроизведение выходного сигнала, нажмите кнопку . Если поле ввода полностью<br>заполнено, или при вводе десятичной запятой более одного раза, при нажатии цифровой<br>кнопки выдается звуковой сигнал.                                                                                                    | (22) |                                                                                                    | 1    |   |
| ОБОРУДОВАН3-72                                                                                                    |      | используется для ввода цифр амплитуды и частоты выходного сигнала. Правильная<br>последовательность ввода значения должна быть такой: сначала вводятся цифры выходного<br>значения, затем множитель (если требуется), затем единицы измерения выходного значения<br>и затем ENTER. Например, чтобы получить выходной сигнал значением 20 мВ, следует<br>нажать последовательно следующие кнопки: 2, 0, m и v. Чтобы разрешить<br>воспроизведение выходного сигнала, нажмите кнопку m. Если поле ввода полностью<br>заполнено, или при вводе десятичной запятой более одного раза, при нажатии цифровой<br>кнопки выдается звуковой сигнал.                                               |      |   |
|                                                                                                    |      | ОБОРУДОІ ГРУППА КОМПАНИЙ                                                                                                    | BAH3 | 7 |

### Таблица 3-1. Элементы передней панели (продолжение)

|    | FLLIKE 50804 CALIBRATOR                                                                                                    |                              |
|----|----------------------------------------------------------------------------------------------------|------------------------------|
|    |                                                                                                    |                              |
|    | NORMAL ALX SCOPE<br>UT SUT OFF EATH<br>UT SUT OFF EATH<br>UT SUT OFF EATH<br>THIS<br>UT SUT OFF EATH<br>THIS<br>UT | I'M O<br>SHIFT ENTER X10 +10 |
| 29 | 8) (26) (25)<br>(27) (24) (23)                                                                                                    |                              |

Рисунок 3-1. Внешний вид передней панели (продолжение)

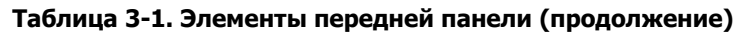

| 23  |                                                                                                    |
|-----|----------------------------------------------------------------------------------------------------|
|     | Кнопка <u>+/-</u> ) (Полярность) служит для изменения полярности напряжения или тока в режиме воспроизведения сигнала постоянного тока. Для изменения полярности выходного сигнала на противоположный следует нажать сначала кнопку <u>+/-</u> , а затем кнопку <u>ENTER</u> .   |
| 24  | Клеммы <b>MegOhm</b> используются в качестве источника высокого сопротивления. Эта кнопка активна только при установленном модуле калибровки мегомметров.                                                                                                    |
| 25) | Коаксиальный разъем <b>SCOPE TRIG</b> (Запуск осциллографа) используется для запуска ждущей развертки осциллографа при его калибровке. Он активен только при установленном модуле калибровки осциллографов.                                                                      |
| 26  | Коаксиальный разъем <b>SCOPE OUT</b> (Осциллограф) используется для подачи выходных<br>сигналов во время калибровки осциллографа. Он активен только при установленном модуле<br>калибровки осциллографов.                                                                        |
| 27) | Клемма 20 А является источником выходного тока при выборе диапазона 20 А (3 А – 20 А).                                                                                                    |
| 28  | Клеммы <b>AUX (Дополнительный выход)</b> используются для вывода сигналов переменного<br>и постоянного тока, сигнала второго напряжения в режиме одновременного<br>воспроизведения двух напряжений и при измерении сопротивлений по 2-проводной и<br>мостовой 4-проводной схеме. |
| 29  | Клеммы <b>NORMAL</b> (основной выход) используются для воспроизведения напряжения переменного и постоянного тока и сопротивления.                                                                                                    |

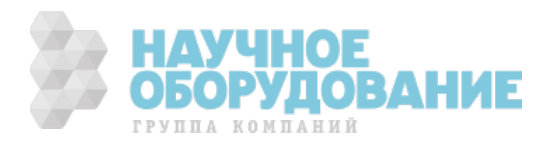

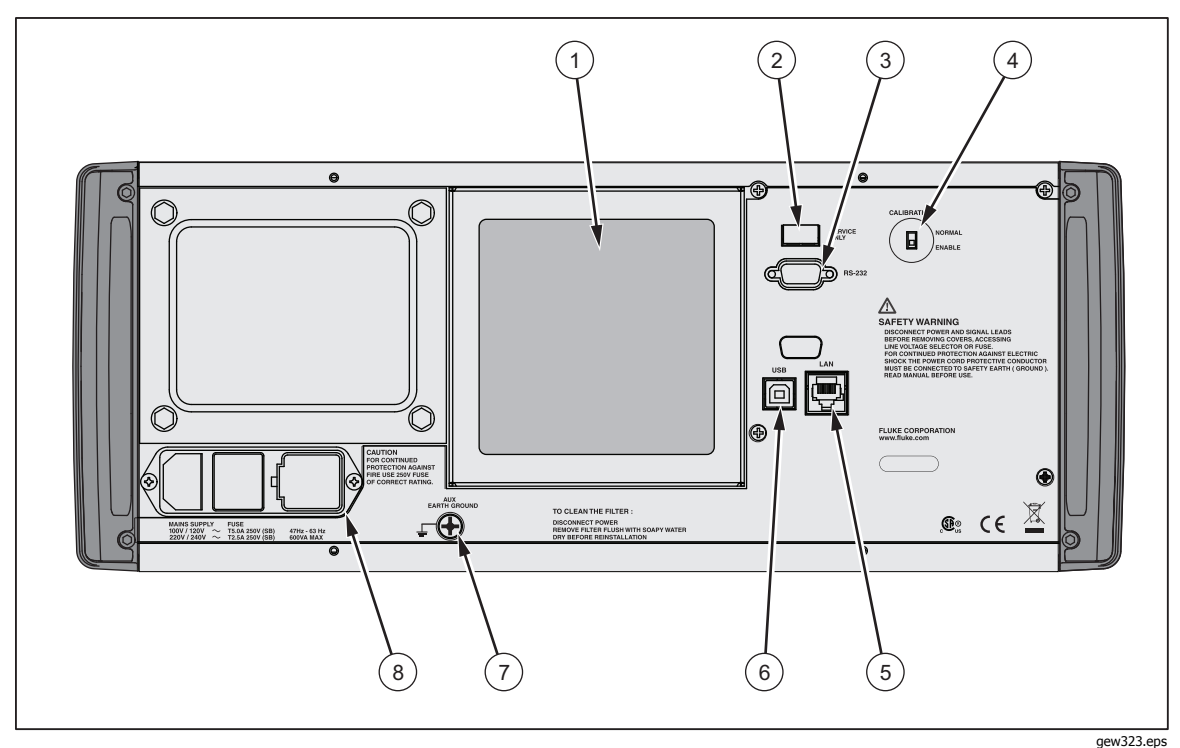

Рис. 3-2. Внешний вид задней панели

Таблица 3-2. Элементы задней панели

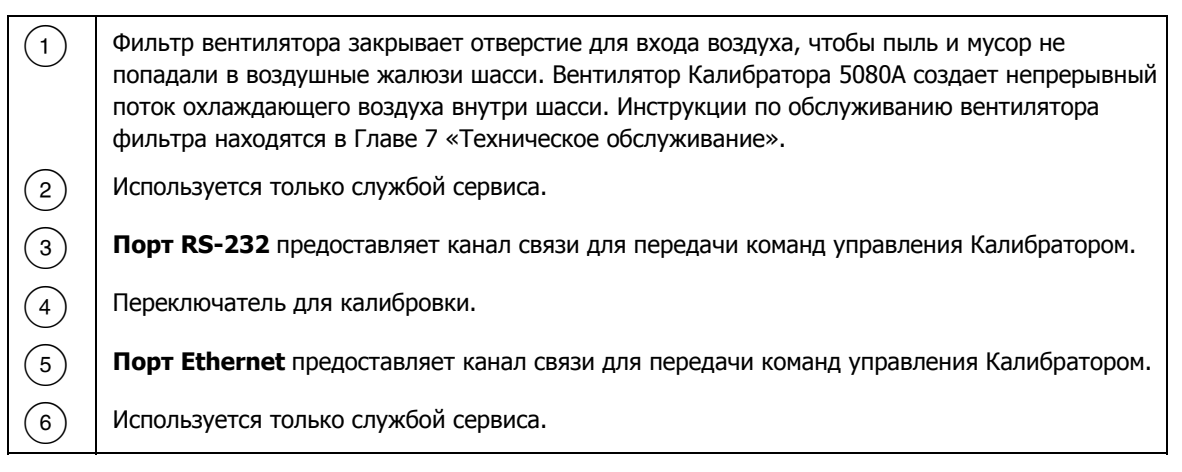

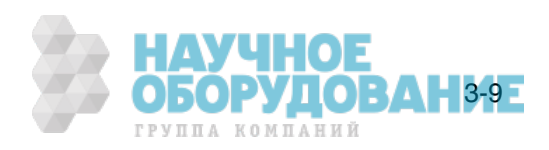

| 7 | \land \land Предупреждение!                                                                                                    |
|---|----------------------------------------------------------------------------------------------------|
|   | Во избежание опасности поражения током вставьте<br>трехпроводный шнур питания в розетку,<br>заземленную соответствующим образом. Не<br>пользуйтесь двухжильным адаптером или<br>удлинительным проводом; это нарушит защитное<br>соединение заземления.                                                                                                    |
|   | Если возникают любые сомнения в эффективности<br>заземления прибора через провод заземления<br>сетевого шнура питания, используйте для<br>подключения защитного заземления<br>расположенную на задней панели клемму AUX<br>EARTH GROUND.                                                                                                    |
|   | Клемма <b>AUX EARTH GROUND</b> внутренне заземлена на шасси. Если Калибратор 5080A является местом расположения единой точки заземления системы, эту клемму можно использовать для заземления других приборов. Подробнее смотрите «Подключение Калибратора к испытываемому устройству» в Главе 4, «Работа с передней панелью».                                                    |
| 8 | <b>Модуль сетевого ввода</b> оборудован трехконтактным заземляющим разъемом для подсоединения сетевого шнура, механизмом переключения для выбора рабочего напряжения сети и сетевым плавким предохранителем. См. Главу 2, «Подготовка к работе» для получения дополнительной информации о выборе рабочего напряжения сети, номинале плавкого предохранителя и порядке его замены. |

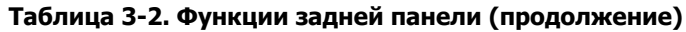

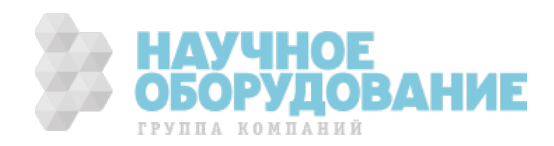

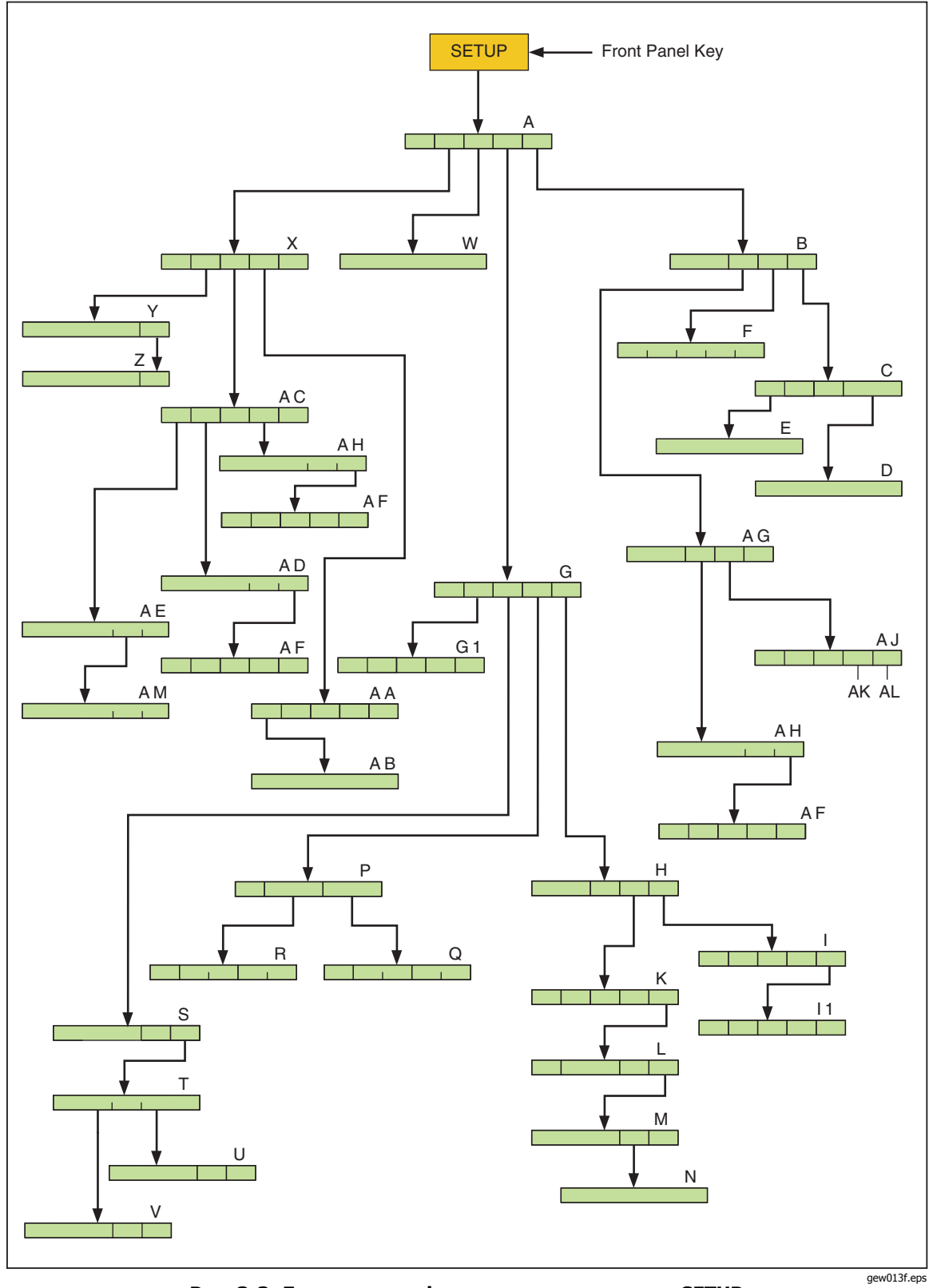

Рис. 3-3. Дерево меню функциональных кнопок SETUP

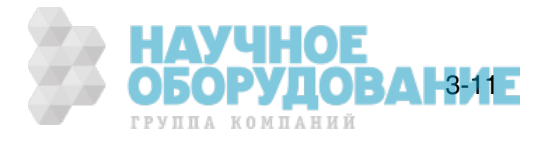

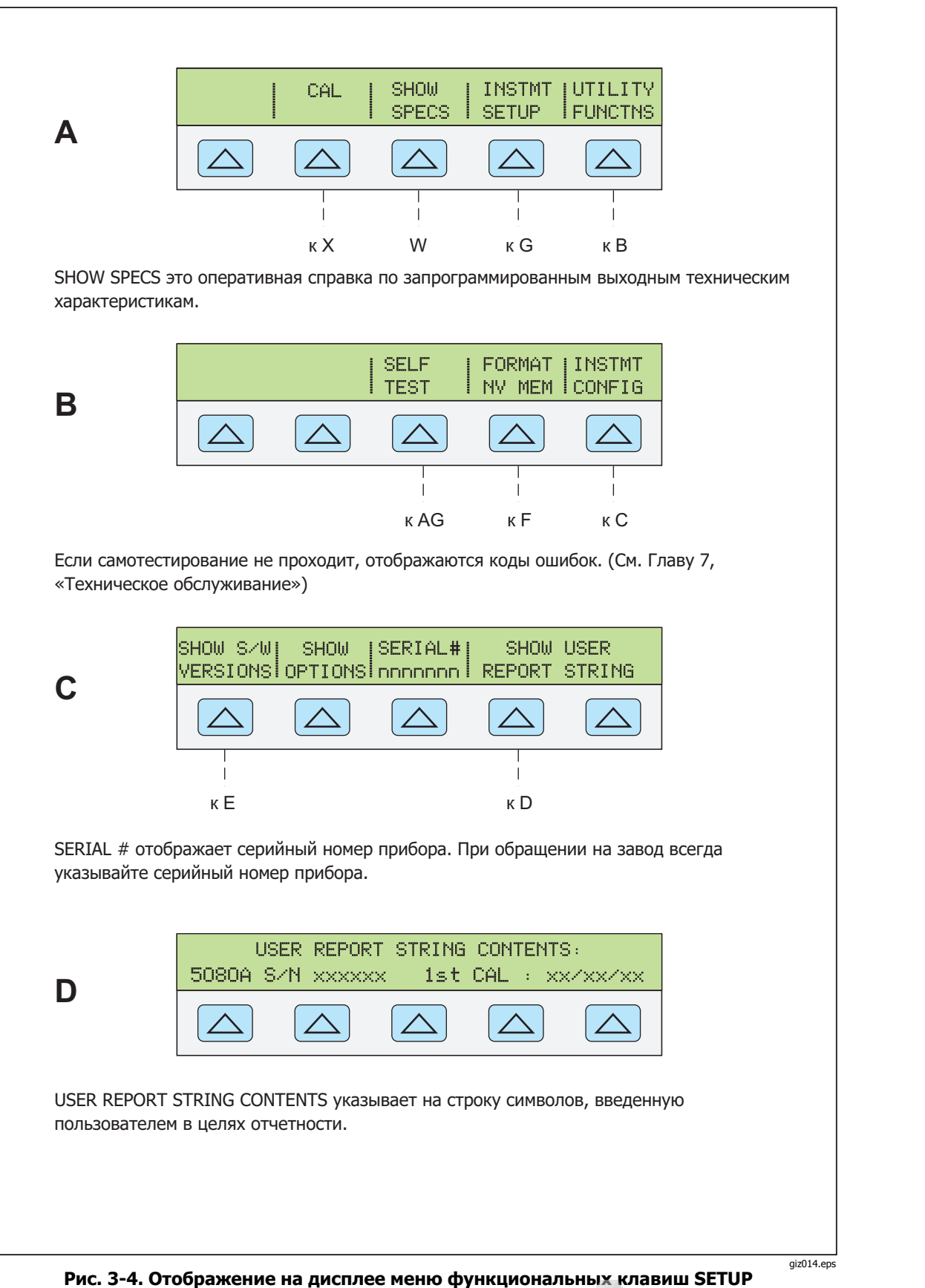

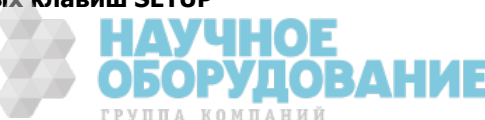

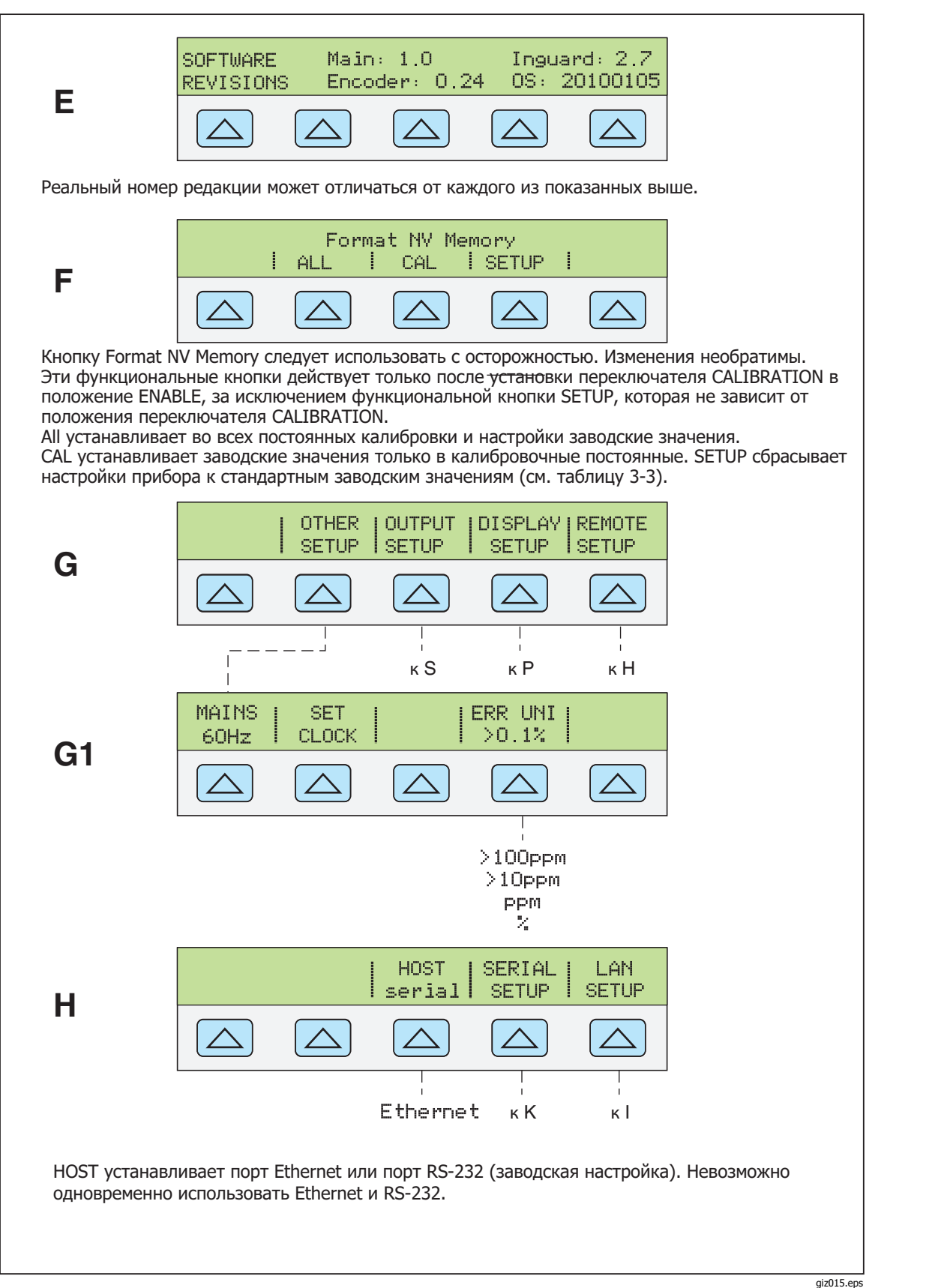

\_\_\_\_\_

ГРУППА КОМПАНИЙ

3-13

Рисунок 3-4. Отображение на дисплее меню функциональных клавиш SETUP (продолжение)

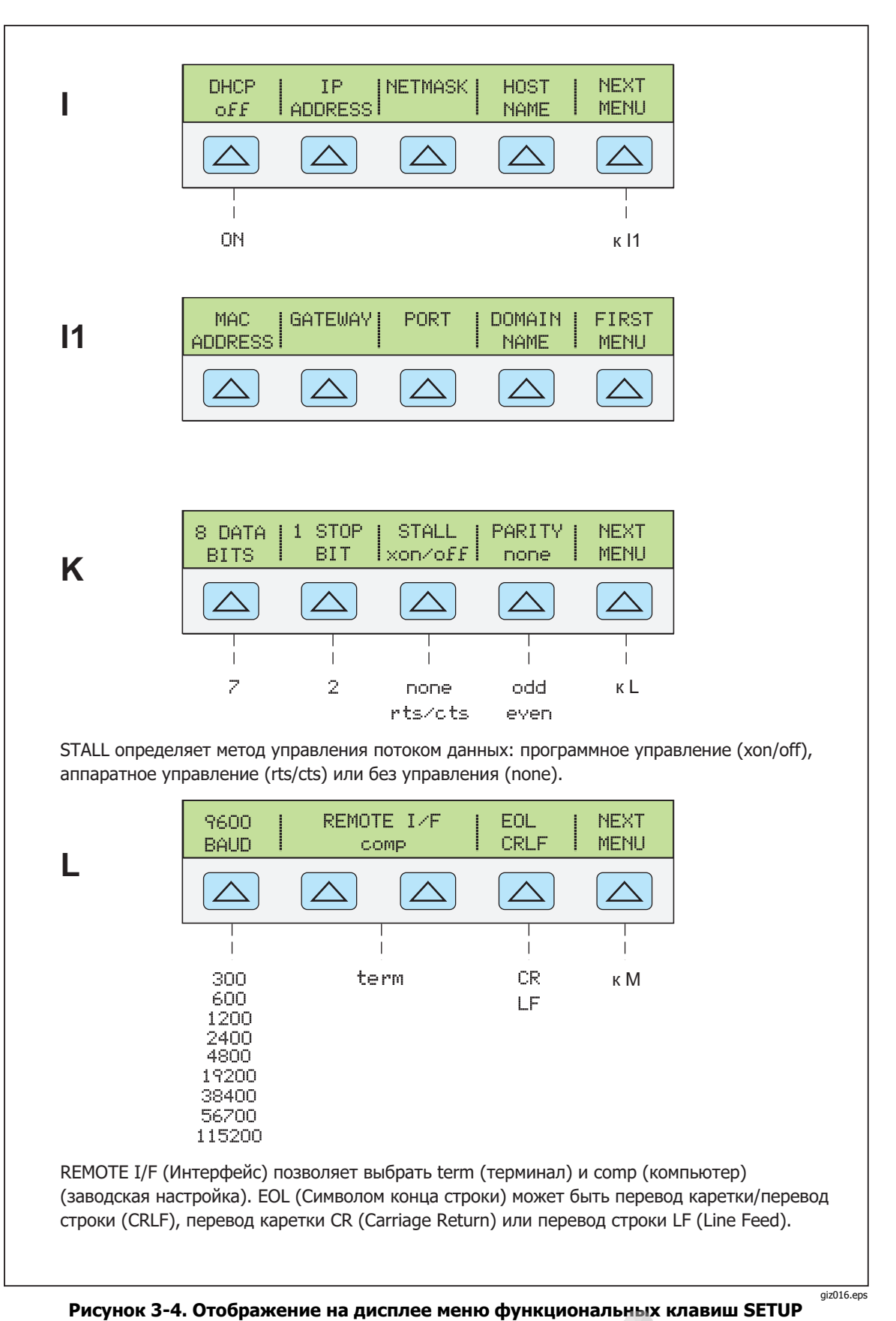

(продолжение)

ание

ГРУППА КОМПАНИЙ

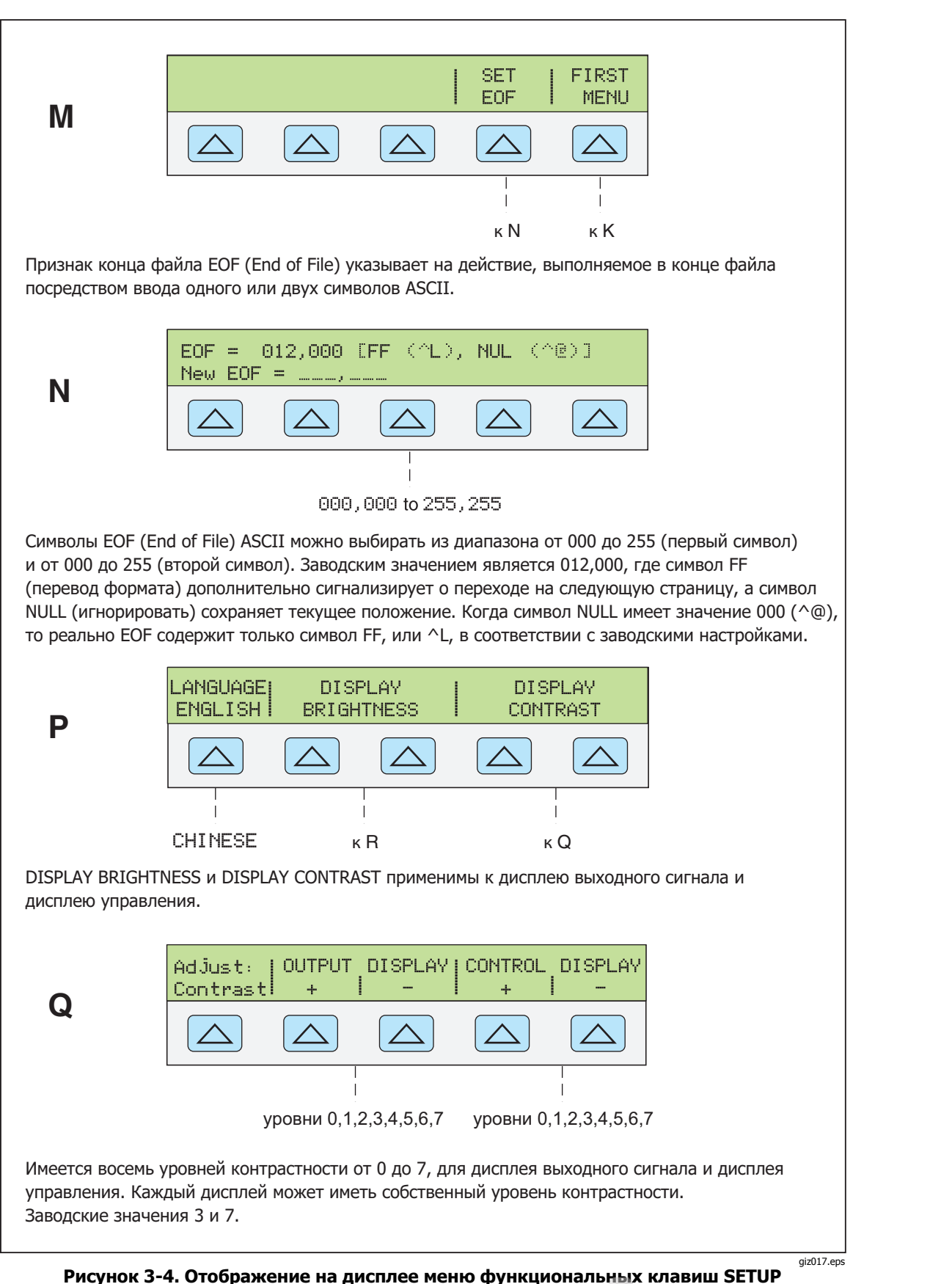

(продолжение)

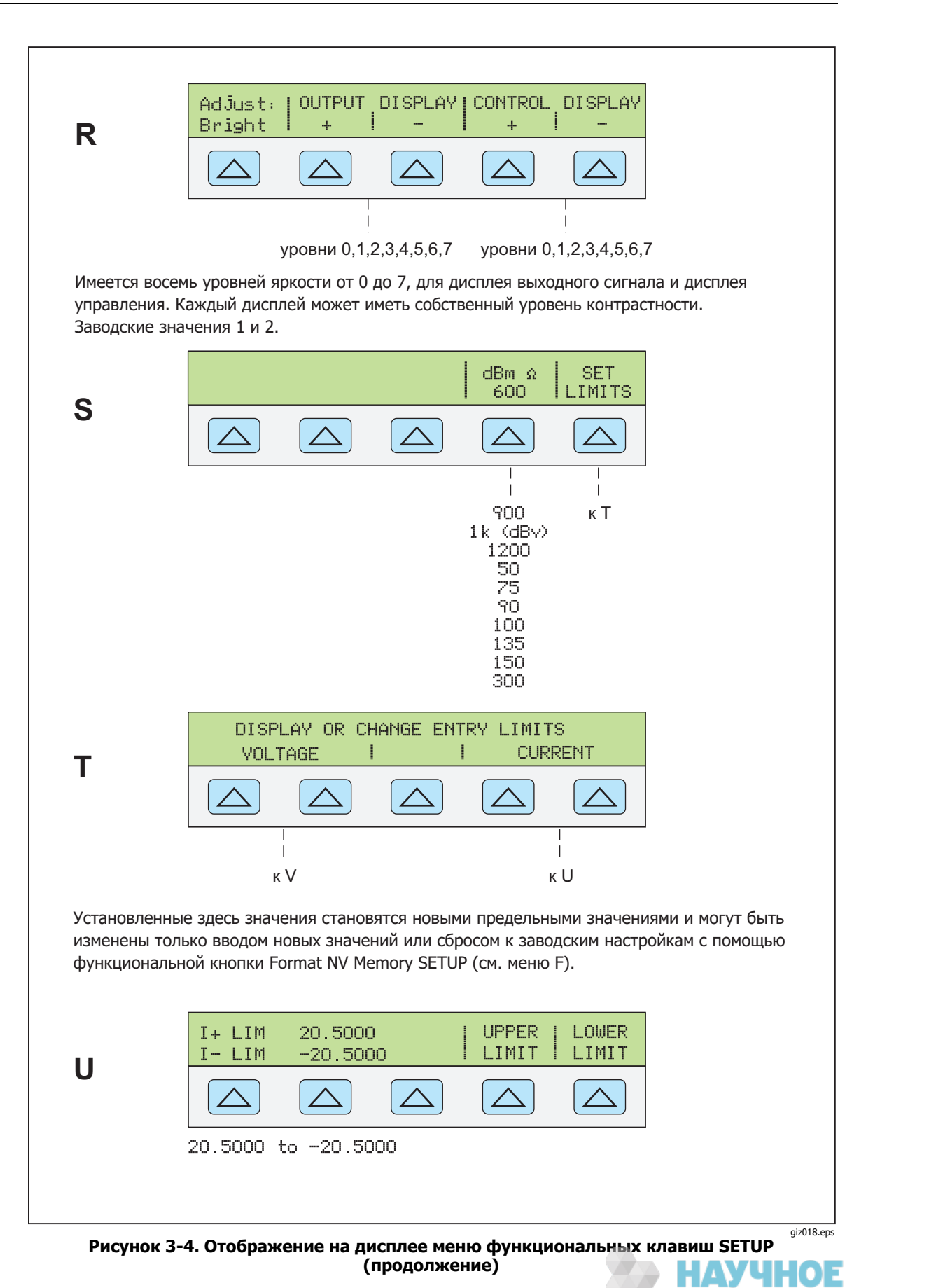

ГРУППА КОМПАНИЙ

3-17

ГРУППА КОМПАНИЙ

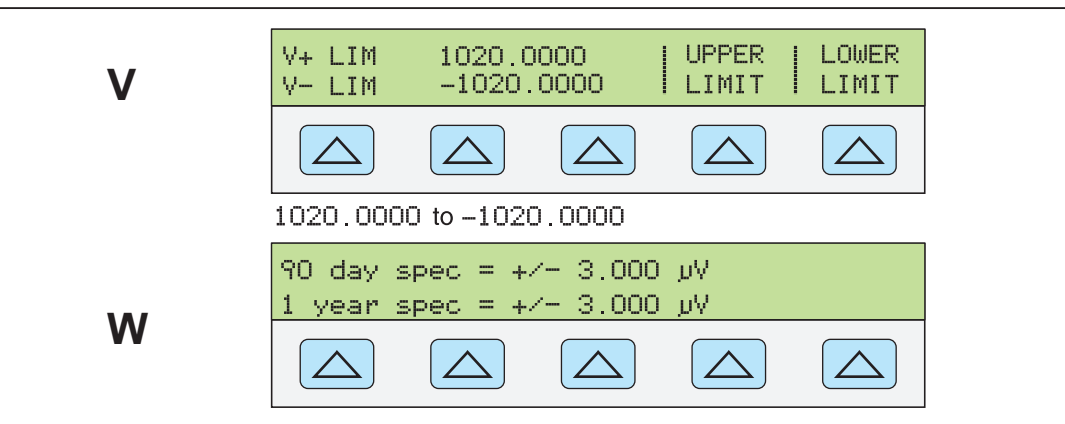

SHOW SPECS это оперативная справка по запрограммированным выходным техническим характеристикам.

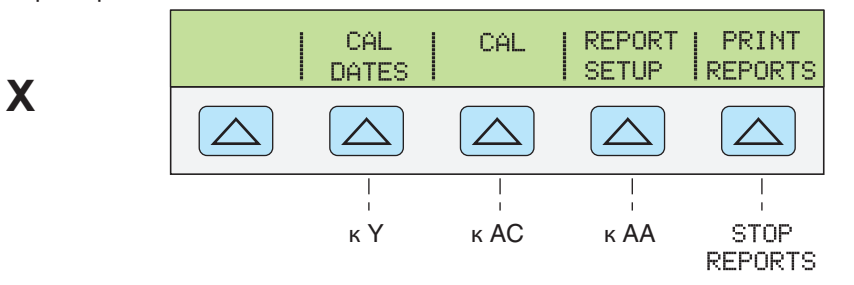

Выбор нужной функции CAL (Калибровки): CAL для калибровки Калибратора 5080A (см. Руководство по техническому обслуживанию); CAL DATES для просмотра даты последней калибровки Калибратора 5080A; REPORT SETUP для настройки отчета о калибровке; PRINT REPORTS для печати данных калибровки.

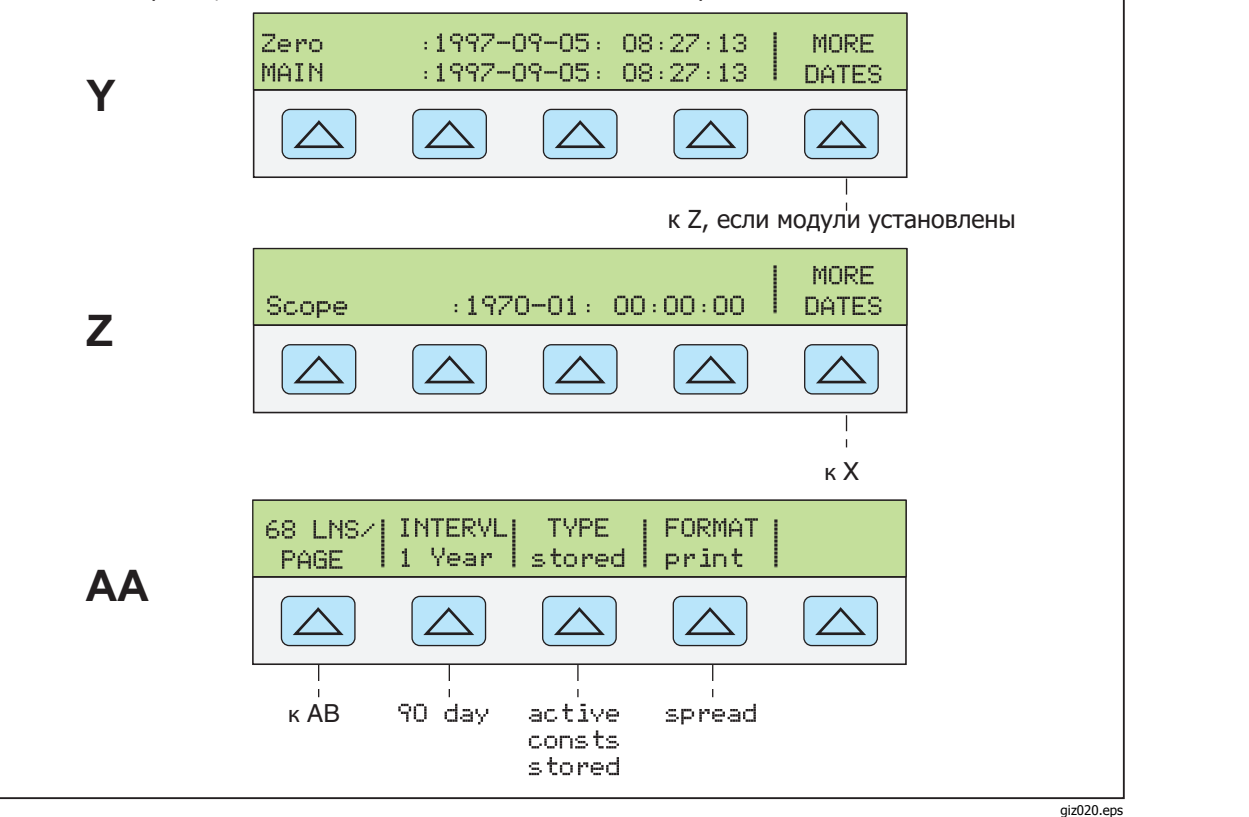

Рисунок 3-4. Отображение на дисплее меню функциональных клавиш SETUP (продолжение)

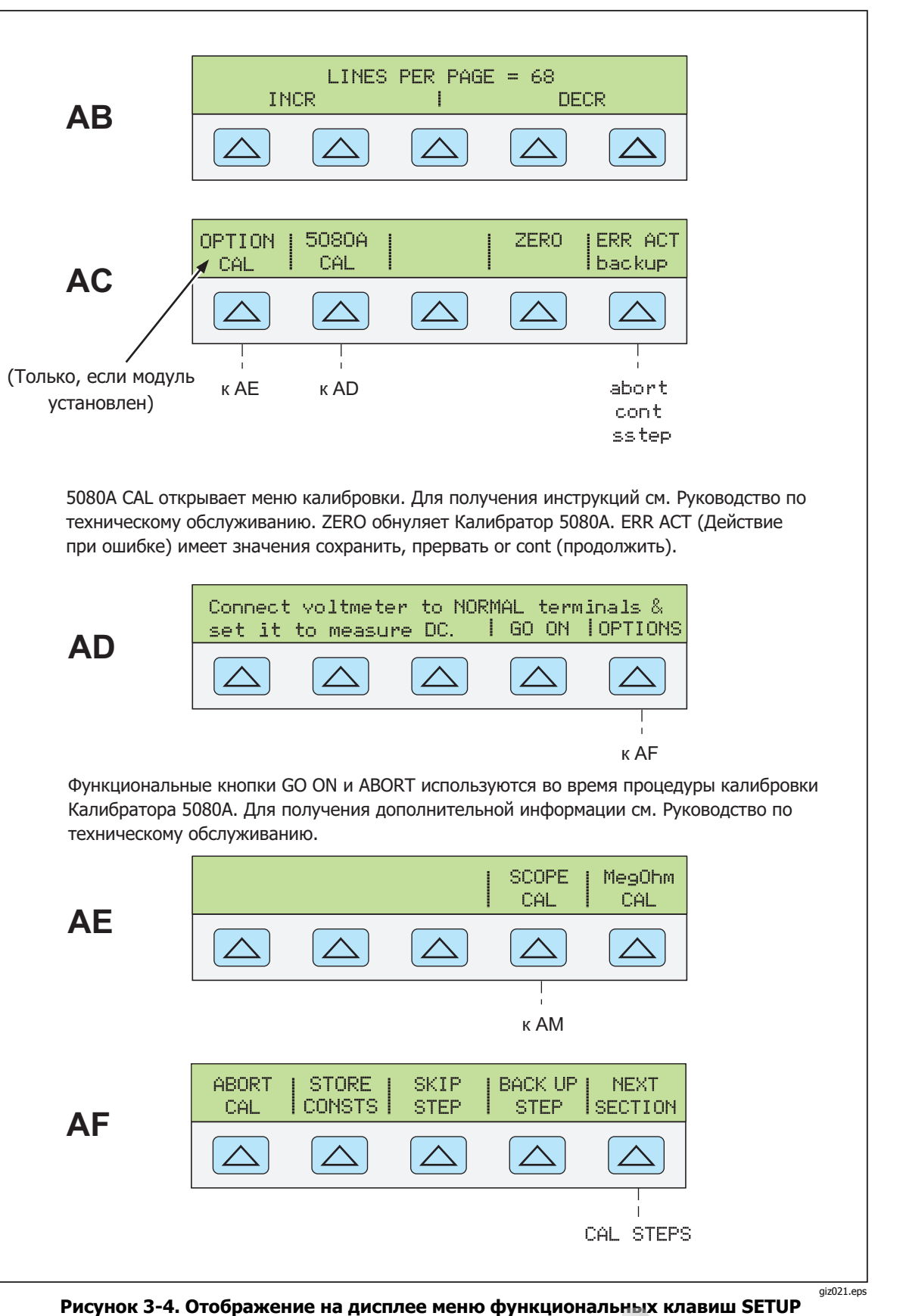

(продолжение)

ΔH

ГРУППА КОМПАНИЙ

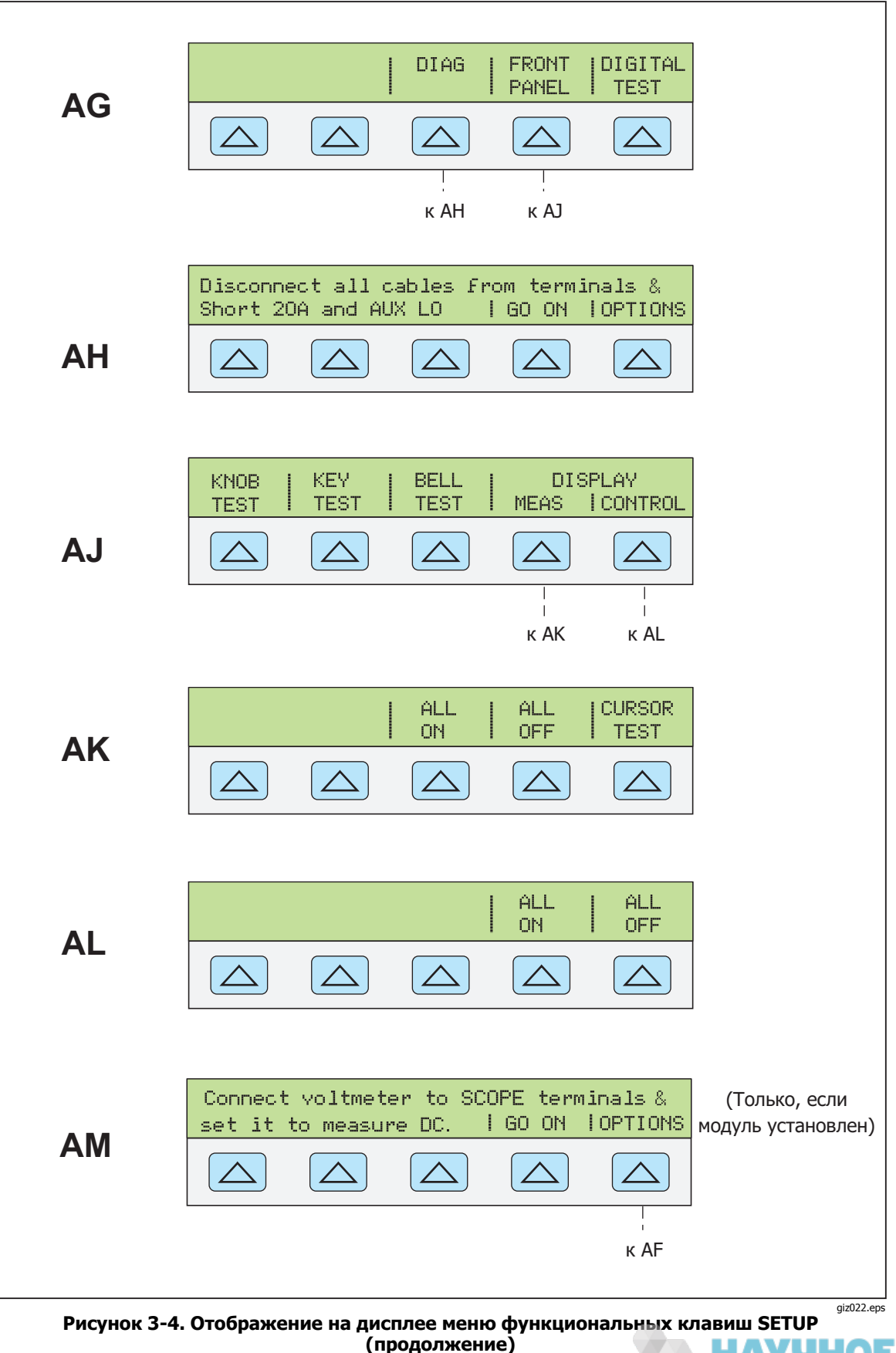

Компаний

| Параметр                                     | Настройка                                                                                                    | Установка по рисунку 3-4 |  |  |
|----------------------------------------------|----------------------------------------------------------------------------------------------------|--------------------------|--|--|
| Строка отчета пользователя<br>(*PUD-строка)  | Пустая                                                                                                    | D                        |  |  |
| Единицы погрешности                          | > 0,1%                                                                                                    | G1                       |  |  |
| Основной интерфейс                           | RS-232                                                                                                    | н                        |  |  |
| Конфигурация<br>последовательного интерфейса | компьютер, 8 бит, 1 стоп-бит,<br>xon/xoff, без четности, 9600<br>бит/с, CRLF, 012,000                         | K, L, M, N               |  |  |
| Яркость дисплея <sup>[1]</sup>               | уровень 1,2                                                                                                   | Р                        |  |  |
| Контрастность дисплея <sup>[1]</sup>         | уровень 3,7                                                                                                   | Р                        |  |  |
| Полное сопротивление дБм                     | 600 Ω                                                                                                    | S                        |  |  |
| Предельный ток                               | ± 20,5 A                                                                                                    | U                        |  |  |
| Предельное напряжение                        | ± 1020 B                                                                                                    | V                        |  |  |
| [1] Дисплей выходного сигнала и дисп.        | [1] Дисплей выходного сигнала и дисплей управления соответственно. Имеется 8 уровней: 0, 1, 2, 3, 4, 5, 6, 7. |                          |  |  |

# Таблица 3–3. Заводские стандартные (по умолчанию при включении питания) настройки параметров меню SETUP

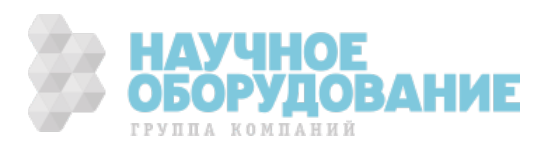

# Глава 4 Работа с передней панелью

#### Наименование

# Страница

| Введение                                            | 4-3  |
|-----------------------------------------------------|------|
| Включение Калибратора                               | 4-3  |
| Прогрев Калибратора                                 | 4-4  |
| Использование функциональных кнопок                 | 4-4  |
| Использование меню настройки                        | 4-4  |
| Использование меню настройки прибора                | 4-5  |
| Меню служебных функций                              | 4-5  |
| Использование меню форматирования энергонезависимой |      |
| памяти                                              | 4-6  |
| Сброс Калибратора                                   | 4-6  |
| Обнуление Калибратора                               | 4-6  |
| Использование рабочего режима и режима ожидания     | 4-7  |
| Подключение Калибратора к испытываемому устройству  | 4-8  |
| Рекомендуемые кабели и типы разъемов                | 4-8  |
| Когда используется кнопка EARTH                     | 4-9  |
| Различие между четырехпроводным и двух проводным    |      |
| подключением                                        | 4-9  |
| Инструкции по подключению кабелей                   | 4-10 |
| Автоматический диапазон и фиксированный диапазон    | 4-12 |
| Установка выходного сигнала                         | 4-13 |
| Установка постоянного напряжения                    | 4-13 |
| Установка переменного напряжения                    | 4-15 |
| Установка постоянного тока                          | 4-16 |
| Установка переменного тока                          | 4-17 |
| Установка мощности постоянного тока                 | 4-19 |
| Установка мощности переменного тока                 | 4-20 |
| Установка постоянного выходного напряжения в режиме |      |
| одновременного воспроизведения двух напряжений      | 4-23 |
| Установка переменного выходного напряжения в режиме |      |
| одновременного воспроизведения двух напряжений      | 4-24 |
| Установка выходного сопротивления                   | 4-28 |
| Выходной синусоидальный сигнал                      | 4-30 |
| Подстройка фазы                                     | 4-30 |
| Ввод угла сдвига фаз                                | 4-31 |
| Ввод коэффициента мощности                          | 4-32 |
| Изменение и погрешность выходного сигнала           | 4-32 |
| Редактирование значения выходного сигнала           | 4-33 |
| Отображение погрешности испытываемого устройства:   |      |

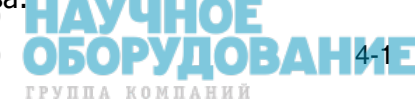

| выходной сигнал переменного и постоянного напряжения и тока | 4-33 |
|-------------------------------------------------------------|------|
| Отображение погрешности испытываемого устройства: выходное  |      |
| сопротивление                                               | 4-34 |
| Использование кнопок умножения и деления                    | 4-34 |
| Установка предельных значений напряжения и тока             | 4-35 |
|                                                             |      |

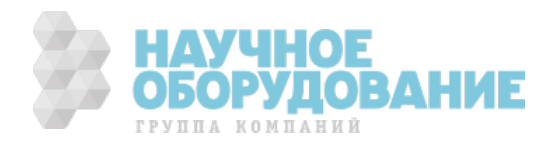

# Введение

# \land \Lambda Предупреждение!

Калибратор 5080А является источником опасного для жизни напряжения. Чтобы избежать опасности поражения электрическим током, не выполняйте подключение к выходным клеммам, когда на них присутствует напряжение. Установка прибора в ждущий режим не позволяет полностью избежать поражения электрическим током, поскольку может быть случайно нажата кнопка . Нажмите кнопку आ проверьте, что Калибратор 5080А находится в ждущем режиме перед выполнением подключения к выходным клеммам.

В данной главе находятся инструкции для работы с калибратором 5080A с помощью передней панели. Описание органов управления, дисплеев и клемм передней панели см. в Главе 3, «Функции».

# Включение Калибратора

## **▲** ▲ Предупреждение!

Чтобы избежать поражения электрическим током убедитесь, что Калибратор 5080А надежно заземлен, как описано в Главе 2.

## **▲** Предостережение

Перед включением Калибратора 5080А убедитесь, что правильно выбрано сетевое напряжение. Смотрите «Выбор сетевого напряжения» в Главе 2 для проверки параметров сетевого напряжения.

После включения Калибратора 5080А на дисплее отображается первоначальное изображение «Starting Up...» (см. ниже) и начинается выполнение подпрограммы самодиагностики. Если самодиагностика закончилась неудачно, на дисплее управления появится код ошибки. Описание кодов ошибок см. в Главе 7, «Техническое обслуживание».

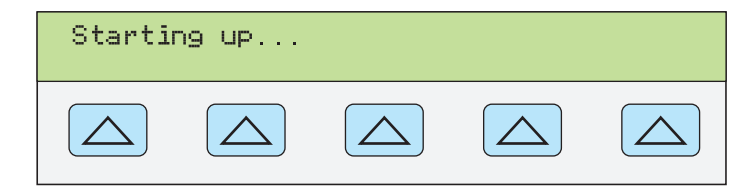

nn062f.eps

После самодиагностики дисплей управления переходит в состояние сброса (ниже).

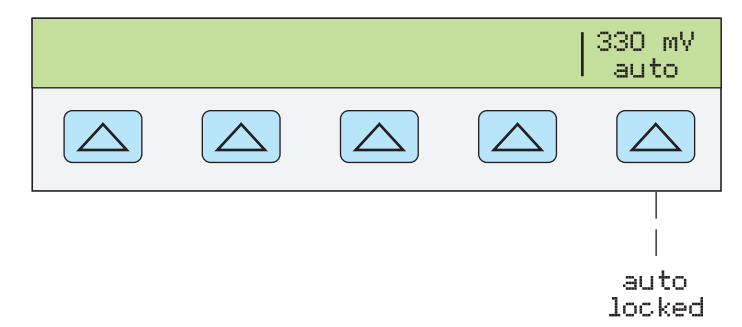

nn063f.eps

Обсуждение выбора значения показанной выше функциональной кнопки (автоматический/фиксированный), см. «Автоматический диапазон и фиксированный диапазон» позже в этой главе.

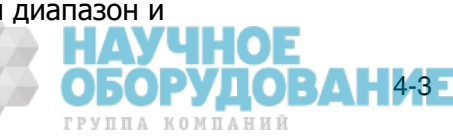

# Прогрев Калибратора

После включения Калибратора 5080А дайте ему прогреться в течение 30 минут, чтобы внутренние детали стабилизировались. Это гарантирует соответствие технических характеристик Калибратора значениям, указанным в Главе 1.

Если Калибратор 5080А был выключен после прогрева и снова включен, дайте ему прогреться в течение промежутка времени, как минимум в два раза большем, чем длительность выключения (максимум 30 минут). Например, если калибратор выключить на 10 минут и снова включить, время прогрева составит не менее 20 минут.

# Использование функциональных кнопок

Пять кнопок, расположенных непосредственно справа от кнопки (предыдущее меню) называются функциональными кнопками. Назначение функциональной кнопки определяется обозначением, которое появляется непосредственно над кнопкой на дисплее управления. Нажатие на функциональную кнопку либо изменяет значение, либо вызывает появление новых пунктов вложенного меню на дисплее управления. Меню функциональных кнопок организовано в виде нескольких уровней, как описано в разделе «Дерево меню функциональных кнопок» в Главе 3. Вернуться к пунктам предыдущих меню можно при помощи повторного нажатия на кнопку [PEN]. При нажатии на кнопку [PEST] происходит возвращение к меню верхнего уровня, кроме этого происходит сброс всех несохраненных настроек и возвращение Калибратора в ждущий режим, при котором напряжение на его выходе равно 0 В пост. тока. Кнопка [PEN] используется как основное средство перемещения по уровням меню.

# Использование меню настройки

Для доступа к различным операциям и изменяемым параметрам нажмите кнопку кнопку это значает, что они сохраняются при сбросе или после выключения питания. В Главе 3 изображена карта дерева меню, перечислены параметры и приведена таблица заводских настроек по умолчанию.

Если после включения питания нажать кнопку **EDD**, изображение на дисплее будет иметь следующий вид:

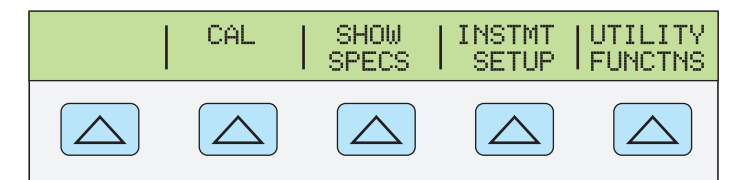

gew064f.eps

ОБОРУДОВАНИЕ

ГРУППА КОМПАНИЙ

Это первичное меню настройки прибора. Ниже приводится список с описанием вложенных меню, доступ к которым предоставляют функциональные кнопки, и рассказывается, где в настоящем руководстве можно найти дополнительную информацию.

- CAL (Калибровка) Открывает меню калибровки. Функциональные кнопки этого меню используются для просмотра дат калибровки, печати отчетов о калибровке, выполнения калибровки Калибратора 5080А и запуска подпрограммы калибровки нуля. Калибровка нуля описана далее в этой главе.
- SHOW SPECS (Просмотр характеристик) Отображает паспортные технические характеристики Калибратора 5080А для выбранного в данный момент выходного значения.
- INSTMT SETUP (настройка прибора) Позволяет изменять значения по умолчанию при включении питания или сбросе различных параметров прибора. Многие из таких параметров в этом меню можно изменять и во время работы, но сделанные во время работы изменения не сохраняются после выключения питания или сброса. При изменении их в этом меню, они сохраняются в энергонезависимой памяти. Для восстановления стандартных заводских настроек используется вложенное меню Format NV Memory в меню UTILITY FUNCTNS.

 UTILITY FUNCTNS (Служебные функции) Позволяет запускать самодиагностику, форматировать энергонезависимую память (восстанавливать стандартные заводские настройки) и просматривать версию конфигурации программного обеспечения и строку отчета пользователя. Эти функции описаны далее в разделе «Меню служебных функций» данной главы.

## Использование меню настройки прибора

Функциональные кнопки меню настройки прибора (появляется после нажатия функциональной кнопки INSTMT SETUP в меню настройки) показаны ниже.

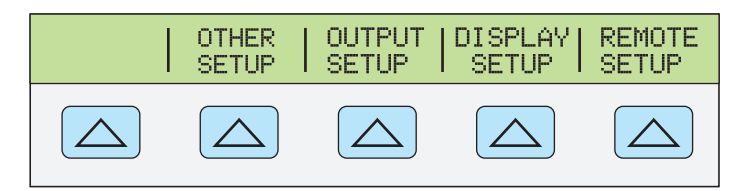

nn065f.eps

В следующем списке описаны вложенные меню, появляющиеся после нажатия каждой функциональной кнопки.

- OTHER SETUP Открывает меню для установки времени на часах и отображения единиц погрешности.
- OUTPUT SETUP Открывает меню изменения значений по умолчанию после включения питания и сброса для предельных выходных значений тока и напряжения, а также для отображения полного сопротивления в дБм.
- DISPLAY SETUP Открывает вложенное меню для установки яркости и контрастности дисплея управления и дисплея выходного сигнала, а также языка дисплеев передней панели.
- REMOTE SETUP Позволяет изменять конфигурацию порта RS-232 или порта Ethernet. (Дополнительную информацию см. в Главе 5 «Работа в дистанционном режиме».)

## Меню служебных функций

Функциональная кнопка меню настройки, обозначенная UTILITY FUNCTNS (Служебные функции) предоставляет доступ к функции самотестирования, форматирования энергонезависимой памяти и конфигурации прибора.

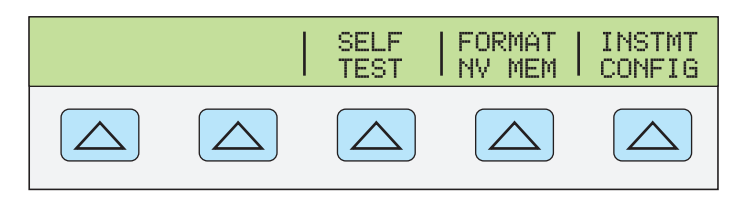

nn066f.eps

ОБОРУДО

4-5

- SELF TEST Эта кнопка открывает доступ к пунктам меню самодиагностики Калибратора.
- FORMAT NV MEM (Форматирование энергонезависимой памяти)
   Открывает меню восстановления стандартных заводских значений для всех или части данных в энергонезависимой памяти.
- INSTMT CONFIG (Конфигурация прибора) Позволяет просматривать версию установленного в Калибраторе программного обеспечения, а также введенную пользователем строку отчета.

#### Использование меню форматирования энергонезависимой памяти

#### **Лредостережение**

Использовать с крайней осторожностью. Нажатие функциональных кнопок меню форматирования энергонезависимой памяти приводит к безвозвратному удалению калибровочных постоянных. После нажатия кнопки ALL или CAL статус калибровки Калибратора 5080А становится недействительным.

После нажатия на кнопку FORMAT NV MEM в меню служебных функций появляется следующее меню:

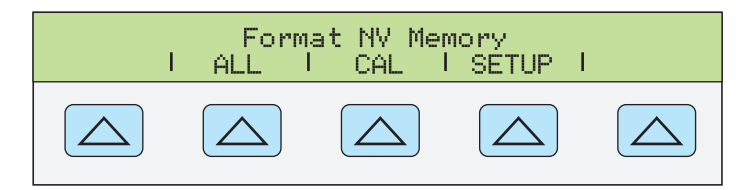

nn067f.eps

ОБОРУДОВАНИЕ

ГРУППА КОМПАНИЙ

Все функциональные кнопки в этом меню требуют, чтобы переключатель CALIBRATION на задней панели находился в положении ENABLE. В энергонезависимой памяти хранятся калибровочные постоянные и даты калибровки, параметры настройки и строка отчета пользователя. В случае калибровочных постоянных, стандартные заводские значения являются одинаковыми для всех Калибраторов. Они не являются калибровочными постоянными, полученными во время калибровки Калибратора 5080А на заводе перед поставкой. Функциональные кнопки имеют следующие значения:

- ALL заменяет все содержание энергонезависимой памяти стандартными заводскими значениями. Например, она используется обслуживающим персоналом после замены энергонезависимой флэш-памяти. Она не требуется при обычной работе.
- CAL заменяет все калибровочные постоянные стандартными заводскими значениями, но оставляет все параметры настройки без изменений. Она также не используется при обычной работе.
- SETUP заменяет все параметры настройки стандартными заводскими значениями (Таблица 3-3), но оставляет статус калибровки без изменения. При этой операции нет необходимости срывать талон калибровки. Параметры настройки можно также изменять с помощью дистанционных команд. (См. эти команды в Главе 6: SRQSTR, SPLSTR, \*PUD, SP\_SET, LIMIT.)

# Сброс Калибратора

В любой момент при работе с передней панелью (не в дистанционном режиме), имеется возможность вернуть Калибратор 5080А в состояние после включения питания нажатием на кнопку <a href="https://www.eseriptic.com">https://www.eseriptic.com</a> появления сообщения об ошибке, которое следует очистить нажатием на синюю функциональную кнопку. После нажатия кнопки <a href="https://www.eseriptic.com">https://www.eseriptic.com</a> происходит следующее:

- Калибратор возвращается в состояние после включения питания: 0 В пост. тока, ждущий режим, диапазон 330 мВ и все параметры меню OUTPUT SETUP имеют самые последние значения по умолчанию.
- Очистка сохраненных предельных значений и эталонного значения режима измерения погрешности.

# Обнуление Калибратора

Обнуление осуществляет перекалибровку внутренних схем, что в основном касается смещения постоянной составляющей во всех рабочих диапазонах. Чтобы технические характеристики соответствовали значениям, указанным в Главе 1, обнуление необходимо выполнять каждые семь дней, или при изменении температуры окружающей среды вокруг Калибратора 5080А более чем на 5°С. Когда приходит время, на дисплее Калибратора появляется сообщение о необходимости обнуления. Обнуление особенно важно при выполнении калибровки с разрешением 1 мВ, а также при значительном изменении температуры условий эксплуатации Калибратора 5080А.

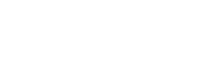

Для выполнения обнуления Калибратора выполните следующую процедуру.

Примечание

При выполнении этой процедуры переключатель CALIBRATION на задней панели Калибратора 5080А не должен находится в положении «enabled».

Включите Калибратор и дайте ему прогреться не менее 30 минут.

- 1. Нажмите кнопку RESET.
- 2. Нажмите кнопку 🖘 Откроется меню настройки (ниже).

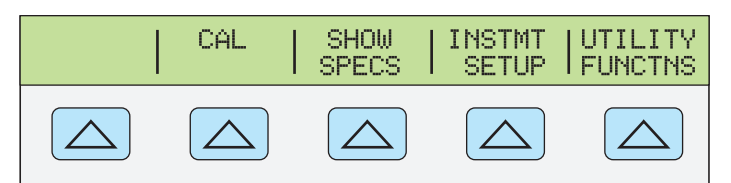

gew064f.eps

3. Нажмите функциональную кнопку **CAL**. Откроется информационное меню калибровки (ниже).

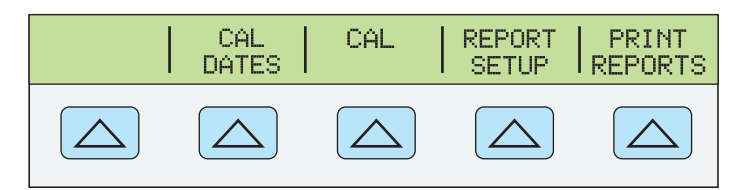

gew069f.eps

 Нажмите функциональную кнопку CAL. Откроется меню операций калибровки (ниже). Пункт меню SCOPE CAL появится, если установлен модуль калибровки осциллографов.

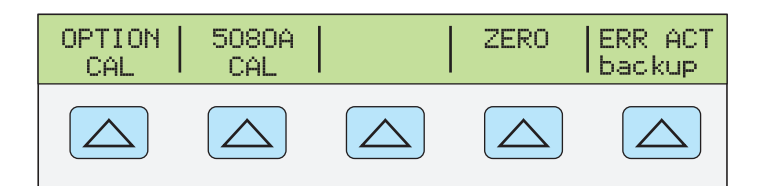

gew070f.eps

5. Нажмите функциональную кнопку **ZERO** для полного обнуления Калибратора 5080А. После завершения подпрограммы обнуления (через несколько минут), нажмите кнопку ाезет для сброса Калибратора.

# Использование рабочего режима и режима ожидания

Когда светится индикатор кнопки OPERATE и символ **OPR** отображается на дисплее, выходное значение и функция, отображаемая на дисплее выходного сигнала, воспроизводится на выбранных клеммах. Когда на дисплее выходного сигнала отображается символ **STBY**, все выходные клеммы Калибратора разомкнуты. Чтобы перейти в рабочий режим, нажмите кнопку втер. Чтобы перевести Калибратор в ждущий режим,

Калибратор автоматически переходит из рабочего режима в режим ожидания при наступлении любого из следующих событий:

- Нажата кнопка RESET.
- Выбрано напряжение ≥ 33 В, а предыдущее выходное напряжение было меньше 33 В.
- Смена выходной функции, например, переменного напряжения на постоянное или наоборот, когда значение выходного напряжения ≥ 33 В, постоянного или переменного тока, сопротивления и любой другой функции.

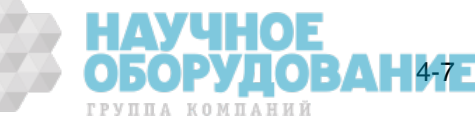

- Переключение клемм для воспроизведения выходного тока с AUX на 20 А, или наоборот.
- При обнаружении перегрузки.

# Подключение Калибратора к испытываемому устройству

# \land 🛆 Предупреждение!

Выходы с обозначением NORMAL (HI или LO) используются для воспроизведения выходного напряжения и сопротивления. Клемма LO подключена к аналоговому сигнальному заземлению внутреннего контура защитного заземления. Это сигнальная линия может быть подключена и отключена от защитного заземления и/или заземления шасси, в зависимости от положения кнопки . См. «Когда используется кнопка EARTH» на следующей странице, где объясняются эти внутренние соединения.

Выходы с обозначениями AUX (HI и LO) используются для воспроизведения тока и низкого напряжения в режиме одновременного воспроизведения двух напряжений. Эти выходы также используются для четырехпроводного или удаленного измерения сопротивлений.

Если установлен модуль калибровки осциллографов, коаксиальные разъемы с обозначениями SCOPE OUT и TRIG воспроизводят сигналы для калибровки осциллографов.

## Рекомендуемые кабели и типы разъемов

## **▲ ▲ Предупреждение!**

Используемые для подключения к выходам Калибратора стандартные вилки с продольными пружинящими контактами, если они не полностью вставлены в соответствующее гнездо, не защищают от опасного для жизни напряжения.

#### Чтобы избежать поражения электрическим током, используйте только кабели с соответствующим максимально допустимым напряжением.

Кабели подключаются к клеммам NORMAL и AUX Калибратора. Чтобы избежать ошибок, вызванных напряжением тепловых шумов (термо-ЭДС), используйте разъемы и провода из меди или материалов, создающих незначительную термо-ЭДС при соединении с медью. Не используйте никелированные разъемы. Оптимальные результаты могут быть получены при использовании щупов Fluke модели 5440А-7002 с незначительной термо-ЭДС, которые изготовлены из надежно изолированного медного провода и имеют покрытые теллуром медные разъемы. См. раздел «Принадлежности и дополнительное оснащение» в Главе 1.

ОБОРУДОВАНИЕ

ГРУППА КОМПАНИЙ

## Когда используется кнопка EARTH

Клемма NORMAL LO передней панели Калибратора 5080А обычно изолирована от земли (шасси). Если желательно соединить клемму NORMAL LO с землей, нажмите кнопку 📰, при этом засветится индикатор кнопки.

Чтобы избежать возникновения паразитного контура замыкания на землю и шумов, в системе должно быть только одно соединение между землей и клеммой LO. Обычно все сигнальные заземления следует выполнить на испытываемом устройстве и проверить, что индикатор кнопки светится. Как правило, индикатор кнопки переменного и постоянного напряжения, когда испытываемое устройство изолированно от земли. Однако и в этом случае защитное заземление должно быть подключено к Калибратору 5080А. Смотрите «Подключение к электрической сети» в Главе 2. Если позволяет воспроизводимый выходной сигнал, появляется функциональная кнопка LO, которая позволяет замыкать или размыкать внутреннее соединение между клеммой NORMAL LO и клеммой AUX LO. Если индикатор кнопки амкнуто, то обе клеммы LO заземлены на шасси.

### Различие между четырехпроводным и двух проводным подключением

Четырехпроводное и двухпроводное подключения это разные методы подключения Калибратора 5080А к испытываемому устройству для нейтрализации сопротивления щупов, чтобы обеспечить самую высокую точность выходного калибровочного сигнала. На Рисунках 4-2 – 4-3 показаны конфигурации подключения для сопротивления. Часть настроек Калибратора для воспроизведения выходного сопротивления включают четырехпроводную компенсацию (СОМР 4-wire), двухпроводную компенсацию (СОМР 2-wire) и двухпроводное подключение без компенсации (СОМР off). (См. «Настройки выходного сопротивления» ниже в этой главе.)

Четырехпроводная компенсация – Четырехпроводное подключение обычно используется при калибровке лабораторных измерительных приборов. Повышение точности обеспечивается для сопротивлений значением 190 kΩ или менее. Для других значений сопротивление щупов не сказывается отрицательно на калибровке, и Калибратор переходит в режим работы без компенсации (COMP off).

Двухпроводная компенсация – Двухпроводное соединение обычно используется при калибровке переносных цифровых мультиметров высокой точности (DMM) с двухпроводным входом. Повышение точности обеспечивается для сопротивлений значением 190 kΩ или менее. Для других значений Калибратор переходит в режим работы без компенсации (COMP off).

Без компенсации – Подключение без компенсации обычно используется при калибровке переносных аналоговых измерительных приборов или цифровых мультиметров с двухпроводным входом. Это подключение применяется при всех значениях сопротивления и, как правило, выбирается, когда уровень точности аналогового измерительного прибора или цифрового мультиметра не требует повышенной точности. При смени любого выходного сигнала на режим воспроизведения сопротивлений этот режим устанавливается по умолчанию.

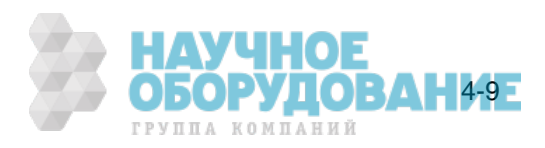

## Инструкции по подключению кабелей

В таблице 4–1 приведены ссылки на рисунки для каждого типа соединения между испытываемым устройством и Калибратором 5080А, рисунки 4-1 – 4-5.

Для подключения Калибратора к испытываемому устройству, выполните следующее:

- 1. Если Калибратор включен, нажмите кнопку невет для снятия выходных сигналов с клемм Калибратора.
- 2. Выполните подключение к испытываемому устройству, выбрав соответствующий рисунок из таблицы 4–1.

| Таблица 4–1. Подключение | испытываемого устройства |
|--------------------------|--------------------------|
|--------------------------|--------------------------|

| Выходной сигнал<br>Калибратора 5080А                                                                                                    | Ссылка на рисунок                                                                                                    |  |
|----------------------------------------------------------------------------------------------------|----------------------------------------------------------------------------------------------------|--|
| Сопротивление                                                                                                    | <ul> <li>4-1 Сопротивление – четырехпроводная компенсация</li> <li>4-2 Сопротивление – двухпроводная компенсация</li> <li>4-3 Сопротивление – без компенсации</li> </ul> |  |
| Постоянное напряжение                                                                                                    | 4-4 Постоянное напряжение/Переменное напряжение                                                                                                    |  |
| Переменное напряжение                                                                                                    | 4-4 Постоянное напряжение/Переменное напряжение                                                                                                    |  |
| Постоянный ток                                                                                                    | 4-5 Постоянный ток/Переменный ток                                                                                                    |  |
| Переменный ток                                                                                                    | 4-5 Постоянный ток/Переменный ток                                                                                                    |  |
| Примечание: См. обсуждение «Различие между четырехпроводным и двух проводным по страним по страним |                                                                                                    |  |

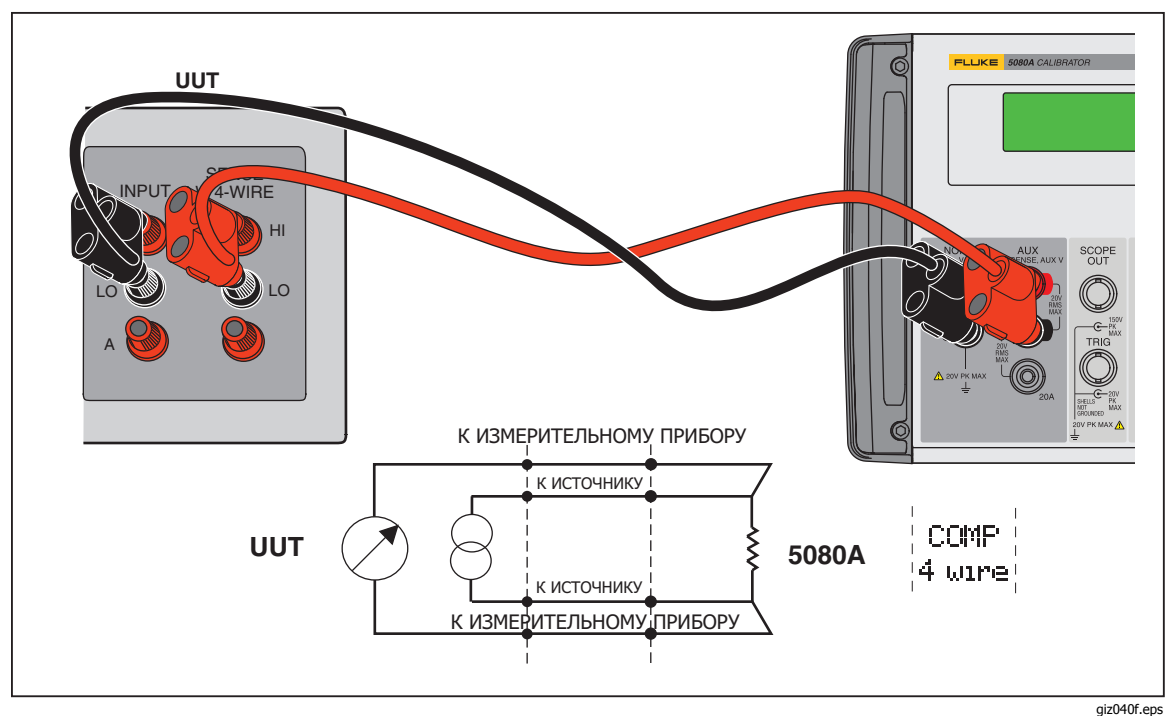

Рис. 4-1. Подключение испытываемого устройства: Сопротивление (4-проводная компенсация)

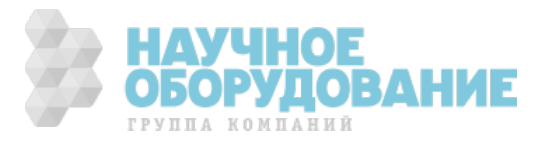

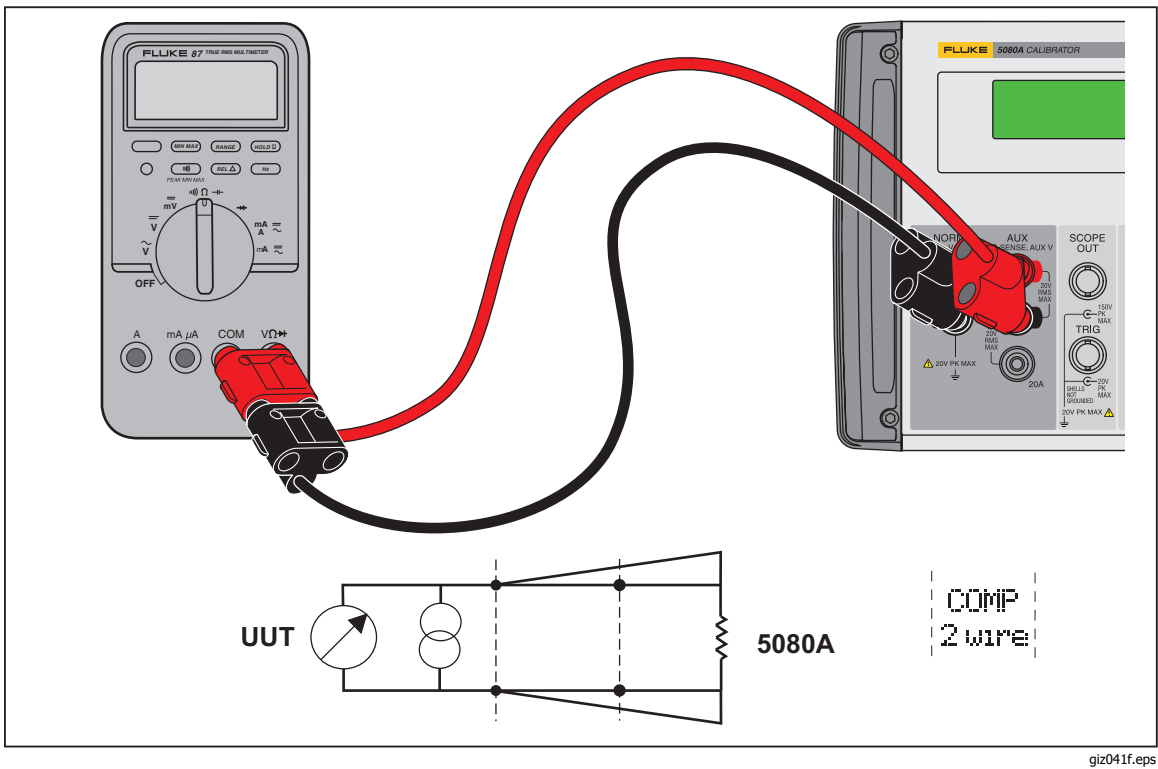

Рис. 4-2. Подключение испытываемого устройства: Сопротивление (2-проводная компенсация)

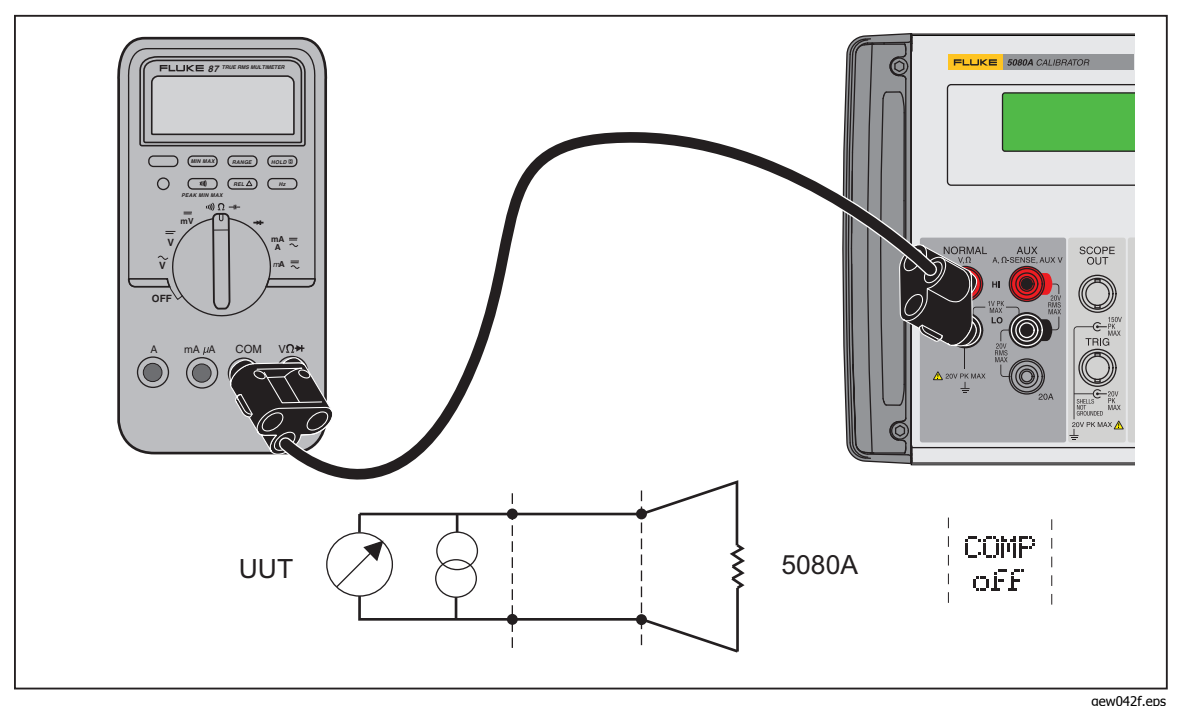

деж042f.еря Рис. 4-3. Подключение испытываемого устройства: Сопротивление (без компенсации)

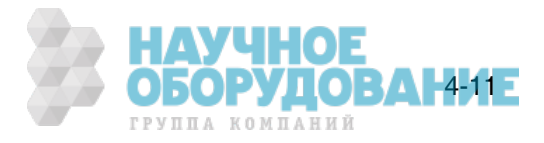

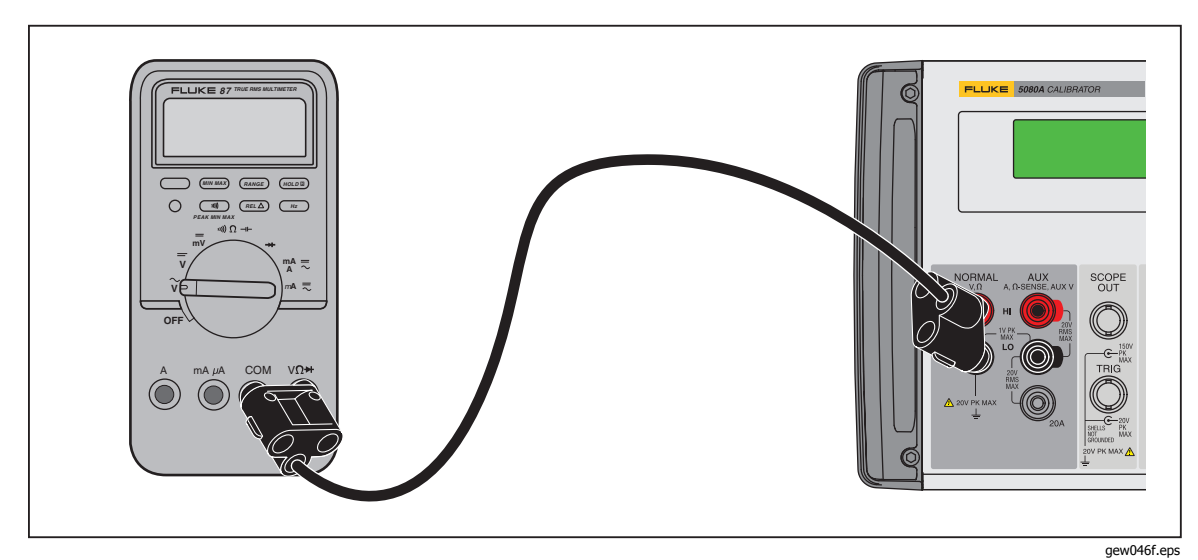

Рис. 4-4. Подключение испытываемого устройства: Постоянное напряжение/Переменное напряжение

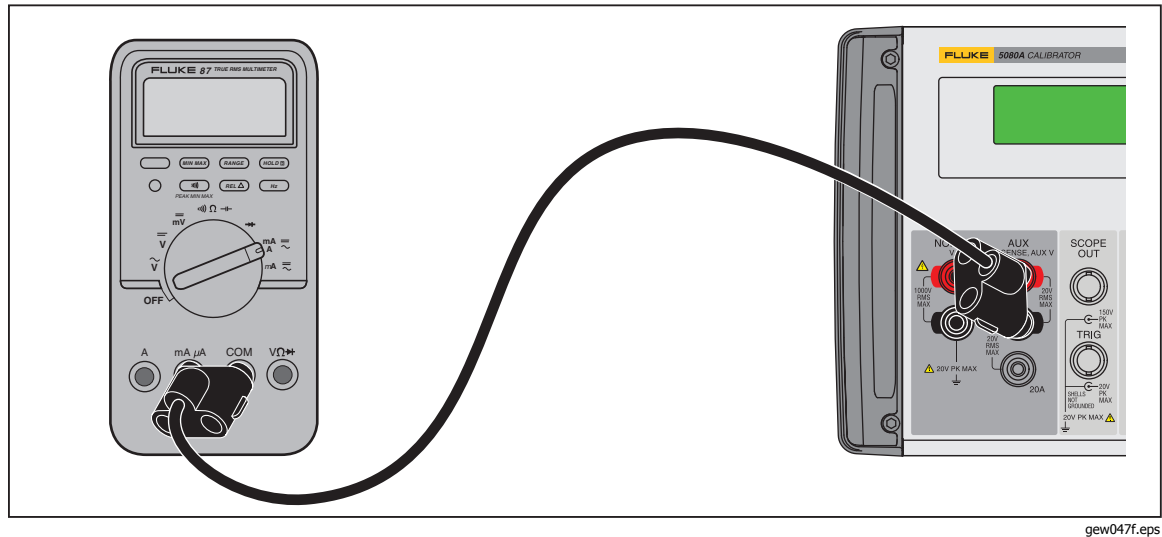

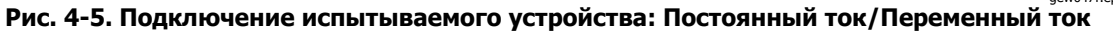

# Автоматический диапазон и фиксированный

# диапазон

Переключение между режимами автоматического выбора диапазона и работой с фиксированным диапазоном выполняется с помощью функциональной кнопки. Эта функция доступна только в режиме воспроизведения одного выходного напряжения постоянного тока и для воспроизведения выходных постоянных токов.

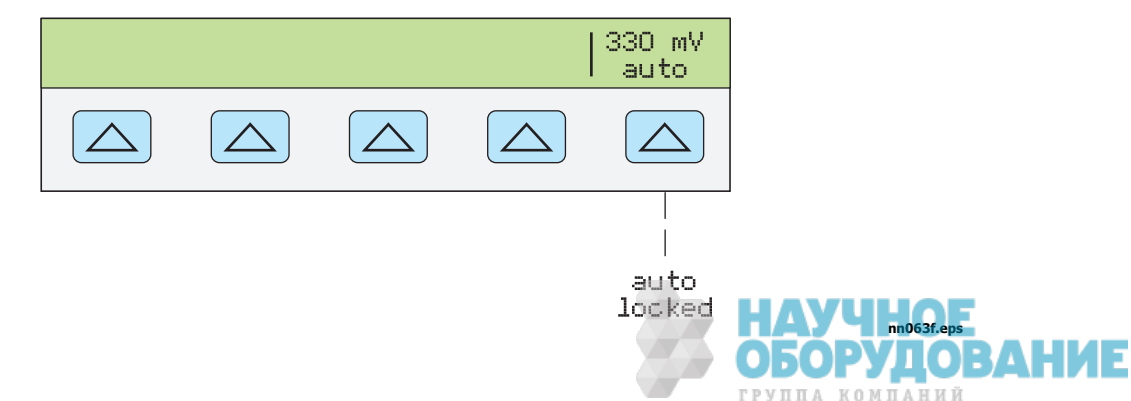

ОБОРУДОВАН4:13Е

ГРУППА КОМПАНИЙ

Если выбран автоматический режим (настройка по умолчанию), Калибратор автоматически выбирает диапазон, который обеспечивает наилучшее разрешение выходного сигнала. Если выбран фиксированный режим, Калибратора фиксирует выбранный диапазон и диапазоны не изменяются при редактировании выходного сигнала или вводе новых значений выходных сигналов. Значения ниже или выше фиксированного диапазона запрещены. Выбор фиксированного режима обычно выполняется, когда не желательно изменение диапазона, которое может привести к небольшим отклонениям выходного сигнала, например, при проверке линейности определенного диапазона мультиметра.

# Установка выходного сигнала

Установка выходного сигнала Калибратора подобна вводу значений в калькулятор: с помощью кнопок введите желаемое числовое значение и затем нажмите кнопку единиц измерения, чтобы указать, какую величину, напряжение, амплитуду или частоту и т.д. должно представлять данное значение. В процессе вода значения и единиц измерения в Калибратор, они отображаются на дисплее управления. Убедившись в правильности введенного значения и единиц измерения, нажмите кнопку <u>ENTER</u>. Если на дисплее выходного сигнала изображен символ **STBY**, нажмите кнопку <u>М</u> для воспроизведения выбранного выходного сигнала. Отображение символа «u» (unsettled) на дисплее выходного сигнала означает, что для стабилизации внутренних схем Калибратора необходимо некоторое время. Например, для установки выходного сигнала напряжения 10 В постоянного тока нажмите следующие кнопки:

 $1 \rightarrow 0 \rightarrow \overset{\text{\tiny{(BD)}}}{V} \rightarrow \text{\tiny{(ENTER)}} \rightarrow \overset{\text{\tiny{(DD)}}}{}_{\text{\tiny{OPR}}}$ 

Чтобы установить выходной сигнал напряжением 20 В переменного тока с частотой 60 Гц, нажмите следующие кнопки:

 $2 \rightarrow 0 \rightarrow \textcircled{V} \rightarrow 6 \rightarrow 0 \rightarrow \textcircled{Hz} \rightarrow \textcircled{ENTER} \rightarrow \textcircled{OPR}$ Чтобы изменить выходной сигнал переменного тока в постоянный, нажмите следующие кнопки:

## $0 \rightarrow [Hz] \rightarrow [ENTER]$ ИЛИ $+/- \rightarrow [ENTER]$

Далее приводятся пошаговые процедуры для каждой выходной функции:

- Напряжение постоянного тока
- Напряжение переменного тока
- Постоянный ток
- Переменный ток
- Мощность постоянного тока
- Мощность переменного тока
- Одновременное воспроизведение двух напряжений постоянного тока
- Одновременное воспроизведение двух напряжений переменного тока
- Сопротивление

#### Установка постоянного напряжения

Для установки постоянного напряжения на клеммах NORMAL передней панели Калибратора 5080А выполните следующие инструкции. Если при вводе произошла ошибка, нажмите кнопку се для очистки дисплея и введите значение повторно.

#### **▲** Предостережение

Чтобы избежать повреждение испытываемого устройства, проверьте, что прилагаемое напряжение не превышает допустимого напряжения изоляции испытываемого устройства и соединительных проводов.

- 1. Нажмите кнопку *всет* для прекращения воспроизведения Калибратором 5080А любого выходного сигнала.
- Подключите испытываемое устройство, как описано ранее в разделе «Подключение Калибратора к испытываемому устройству» этой главы.
- 3. Установите желаемый диапазон измерения постоянного напряжения 🔘

испытываемого устройства.

4. С помощью цифровых кнопок и кнопки десятичной запятой введите необходимое значение выходного напряжения (не более шести знаков). Например: 123,456.

Примечание При установке напряжения 100 В и выше (номинал), может появиться негромкий звук высокой частоты. Это нормально.

- 5. Нажмите кнопку +/- для выбора полярности напряжения (по умолчанию +).
- 6. Если необходимо, нажмите кнопку множителя. Например, нажмите кнопку [m].
- 7. Нажмите кнопку 🖏.
- 8. На дисплее управления теперь отображается введенное значение амплитуды. Например, 123,456 мВ (ниже).

| 123.456 | mV |  |  |
|---------|----|--|--|
|         |    |  |  |

nn071f.eps

9. Нажмите кнопку ENTER. Введенное значение исчезнет с дисплея управления Калибратора и его копия появится на дисплее выходного сигнала (типичное изображение показано ниже).

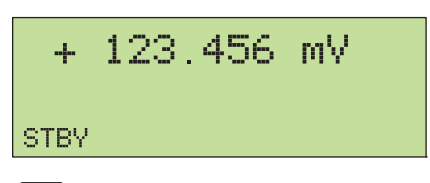

nn072f.eps

10. Нажмите кнопку 📻 для активизации выходного сигнала Калибратора. На дисплее управления появится функциональная кнопка диапазона напряжения постоянного тока:

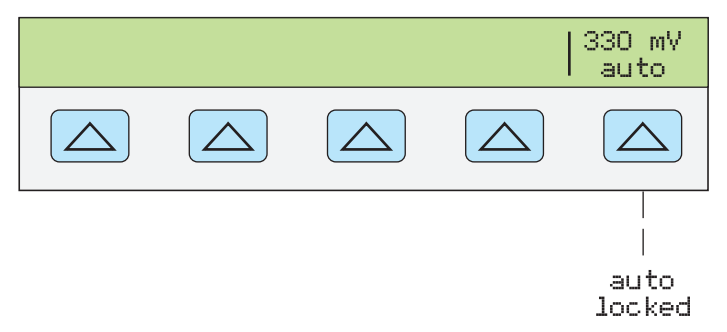

 Пункт меню Диапазон (Рабочий диапазон) позволяет выбрать автоматический (auto) или фиксированный (locked) режим для текущего диапазона. Если выбран автоматический режим (настройка по умолчанию), Калибратор автоматически выбирает диапазон, который обеспечивает наилучшее разрешение выходного сигнала. Если выбран фиксированный режим, Калибратор не изменяет диапазон при редактировании выходного сигнала. Выбор фиксированного режима обычно выполняется, когда не желательно изменение диапазона, которое может привести к небольшим отклонениям выходного сигнала, например, при проверке линейности определенного диапазона мультиметра.

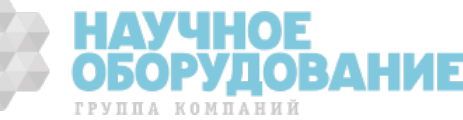

gew227f.eps

ГРУППА КОМПАНИЙ

4-15

#### Установка переменного напряжения

Выходной сигнал можно задать как переменное напряжение в вольтах, или как выходная мощность в дБм, где дБм это 10 log(Pout/0,001), где Pout выражается в ваттах. Диапазон выходного сигнала от 1 мВ до 1020 В. При выборе выходного сигнала в дБм, Калибратор 5080А рассчитывает значение в дБм по выбранному значению полного сопротивления. Исходя из сказанного, получается следующая формула:

 $20 \log(B) - 10 \log(Полное сопротивление * 0,001) = дБм.$ 

Для установки переменного напряжения на клеммах NORMAL передней панели Калибратора 5080А выполните следующие инструкции. Если при вводе произошла ошибка, нажмите кнопку CE для очистки дисплея и введите значение повторно.

## **▲** Предостережение

#### Чтобы избежать повреждение испытываемого устройства, проверьте, что прилагаемое напряжение не превышает допустимого напряжения изоляции испытываемого устройства и соединительных проводов.

- 1. Нажмите кнопку незет для прекращения воспроизведения Калибратором 5080А любого выходного сигнала.
- 2. Подключите испытываемое устройство, как описано ранее в разделе «Подключение Калибратора к испытываемому устройству» этой главы.
- 3. Установите желаемый диапазон измерения переменного напряжения испытываемого устройства.
- С помощью цифровых кнопок и кнопки десятичной запятой введите необходимое значение выходного напряжения в вольтах (не более пяти знаков). Например: 2,4494.

С помощью цифровых кнопок и кнопки десятичной запятой введите необходимое значение выходной мощности в дБм (не более четырех знаков). Например, 10,00. При выходной мощности менее 1 мВт (отрицательные значения в дБм) нажмите кнопку [+/-] для добавления

символа (-), чтобы ввести отрицательное число.

После нажатия кнопки dBm, самая правая функциональная кнопка станет активной. Она позволяет вводить значение дБм и выходное полное сопротивление как единицы измерения.

Когда выходное значение вводится в дБм, дисплей управления имеет следующий вид:

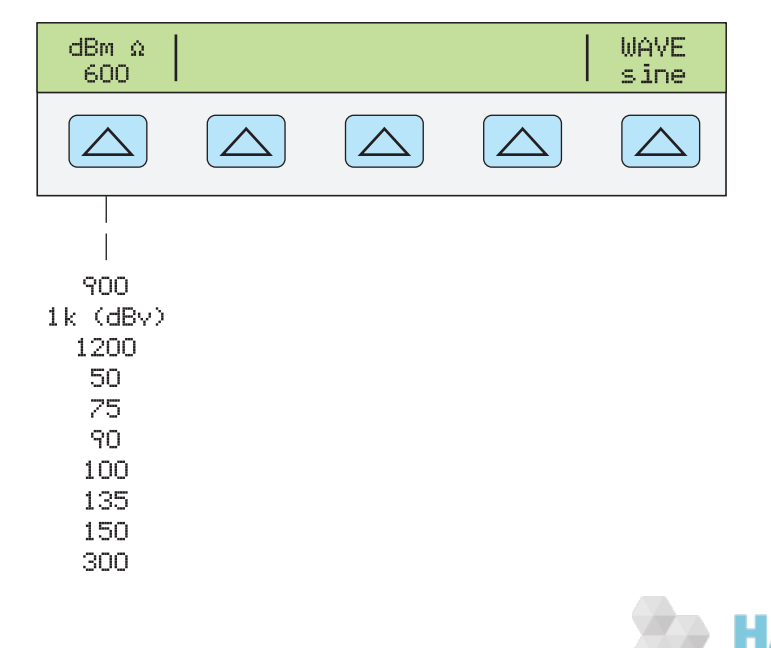

### Примечание При установке напряжения 100 В и выше (номинал) может появиться негромкий звук высокой частоты. Это нормально.

- 5. Если необходимо, нажмите кнопку множителя. Например, нажмите кнопку [m].
- 6. Выходное значение в вольтах. Нажмите кнопку 🖤.

Выходное значение в дБм. Нажмите *внист v*. Выберите значение полного сопротивления для дБм из списка на дисплее управления с помощью самой правой функциональной кнопки.

7. На дисплее управления теперь отображается введенное значение амплитуды. Например, 2,4494 V (ниже).

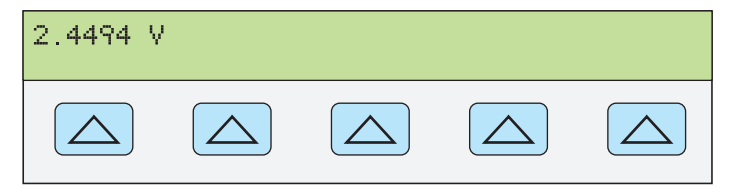

nn073f.eps

 С помощью цифровых кнопок и кнопки десятичной запятой введите необходимое значение частоты выходного сигнала (не более пяти знаков). Если необходимо, нажмите кнопку множителя. Например, нажмите кнопку множителя «кило» 
 К. Затем нажмите кнопку 
 Например, 983,2 Гц (ниже).

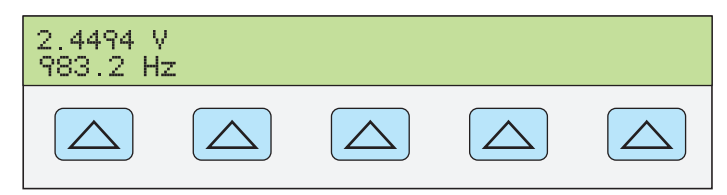

nn074f.eps

9. Нажмите кнопку ENTER. Введенное значение исчезнет с дисплея управления Калибратора и его копия появится на дисплее выходного сигнала (типичное изображение показано ниже).

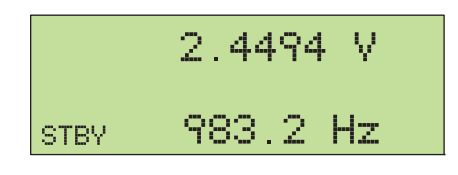

nn075f.eps

10. Нажмите кнопку 🔜 для активизации выходного сигнала Калибратора.

## Установка постоянного тока

Выполните следующие процедуры для установки выходного сигнала постоянного тока на клеммах AUX HI и LO или AUX 20A и LO, в зависимости от выбранной в данный момент величины тока. Ток, превышающий ± 3 A воспроизводится между клеммами AUX 20A и LO. Если при вводе произошла ошибка, нажмите кнопку CE для очистки дисплея и введите значение повторно.

- 1. Нажмите кнопку незет для прекращения воспроизведения Калибратором любого выходного сигнала.
- 2. Подключите испытываемое устройство, как описано ранее в разделе «Подключение Калибратора к испытываемому устройству» этой главы.
- Установите желаемый диапазон измерения постоянного тока испытываемого устройства.

- 4. С помощью цифровых кнопок и кнопки десятичной запятой введите необходимое значение тока выходного сигнала (не более пяти знаков). Например: 234,56.
- 5. Нажмите кнопку +/- для выбора полярности тока (по умолчанию +).
- 6. Если необходимо, нажмите кнопку множителя. Например, нажмите кнопку [m].
- 7. Нажмите кнопку ТА.
- 8. На дисплее управления теперь отображается введенное значение амплитуды. Например, 234,56 mA.

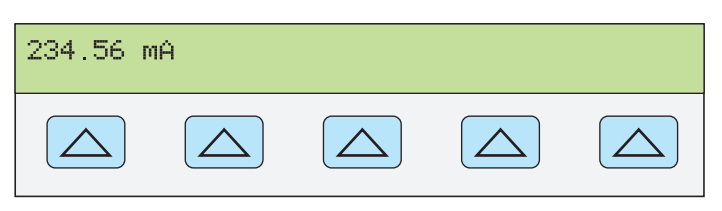

nn077f.eps

9. Нажмите кнопку ENTER. Введенное значение исчезнет с дисплея управления Калибратора и его копия появится на дисплее выходного сигнала (типичное изображение показано ниже).

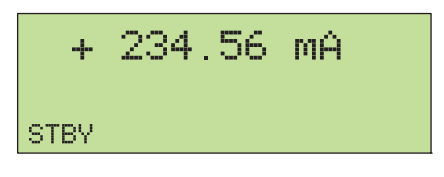

nn078f.eps

10. Нажмите кнопку 🕞 для активизации выходного сигнала Калибратора.

На дисплее управления появится функциональная кнопка диапазона в режиме воспроизведения постоянного тока (рабочий диапазон). Она позволяет выбрать автоматический (auto) или фиксированный (locked) режим для текущего диапазона. Если выбран автоматический режим (настройка по умолчанию), Калибратор автоматически выбирает диапазон, который обеспечивает наилучшее разрешение выходного сигнала. Если выбран фиксированный режим, Калибратор не изменяет диапазон при редактировании выходного сигнала. Выбор фиксированного режима обычно выполняется, когда не желательно изменение диапазона, которое может привести к небольшим отклонениям выходного сигнала, например, при проверке линейности определенного диапазона мультиметра.

Также появляется другая функциональная кнопка: **OUTPUT**. Если для этого параметра выбрать значение 20 А, или выбрать ток более 3 А, Калибратор переключится в режим ожидания. После этого необходимо подключить щупы к клемме 20А и нажать кнопку **—** для активизации выходного сигнала.

## Установка переменного тока

Для установки переменного тока на клеммах AUX или 20А выполните следующие инструкции. Если при вводе произошла ошибка, нажмите кнопку [CE] для очистки дисплея и введите значение повторно.

- 1. Нажмите кнопку нест для прекращения воспроизведения Калибратором 5080А любого выходного сигнала.
- 2. Подключите испытываемое устройство, как описано ранее в разделе «Подключение Калибратора к испытываемому устройству» этой главы.
- Установите желаемый диапазон измерения переменного тока испытываемого устройства.

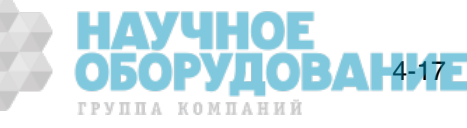

- С помощью цифровых кнопок и кнопки десятичной запятой введите необходимое значение тока выходного сигнала (не более пяти знаков). Например: 123,45.
- 5. Если необходимо, нажмите кнопку множителя. Например, нажмите кнопку [m].
- 6. Нажмите кнопку ТА.
- 7. На дисплее управления теперь отображается введенное значение амплитуды. Например, 123,45 mA (ниже).

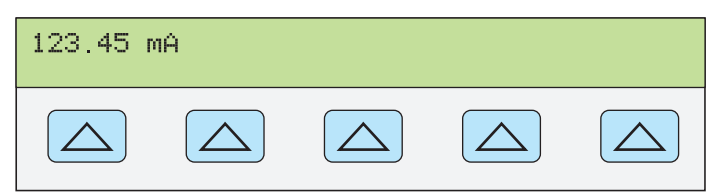

nn079f.eps

8. С помощью цифровых кнопок и кнопки десятичной запятой введите необходимое значение частоты выходного сигнала (не более пяти знаков). Затем нажмите кнопку [Hz]. Например, 983,2 Гц (ниже).

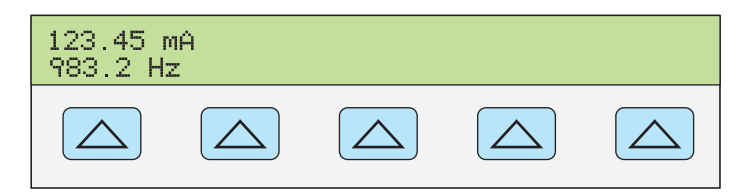

nn080f.eps

9. Нажмите кнопку ENTER. Введенное значение исчезнет с дисплея управления Калибратора и его копия появится на дисплее выходного сигнала (типичное изображение показано ниже).

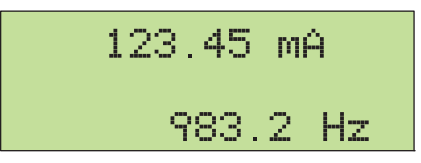

nn081f.eps

ΔΗ

ГРУППА КОМПАНИЙ

10. Нажмите кнопку 🕞 для активизации выходного сигнала Калибратора.

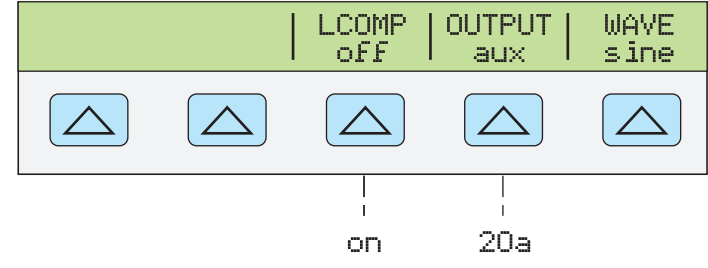

- Кнопка LCOMP позволяет включать и выключать компенсацию индуктивности. Компенсация индуктивности доступна для частот до 65 Гц. Кнопка LCOMP также позволяет использовать более высокое напряжение стабилизированного источника питания в диапазонах 33 мА и 330 мА, когда индуктивная компенсация включена. См. технические характеристики пределов изменения напряжения.
- Кнопка OUTPUT показывает через какие клеммы AUX или 20 А воспроизводится выходной сигнал. Выходной сигнал 3 А или более всегда воспроизводится через клеммы 20 А.
- Кнопка WAVE (форма сигнала) всегда показывает, что выходной сигнал является синусоидальным.
#### Установка мощности постоянного тока

Примечание

Замкните клеммы NORMAL LO и AUX LO между собой на испытываемом устройстве или на Калибраторе 5080А, для этого установите с помощью функциональной кнопки «LO» значение «tied».

Калибратор воспроизводит выходную мощность постоянного тока, создавая постоянное напряжение на выходах NORMAL и постоянный ток на выходах AUX. Для установки выходной мощности постоянного тока выполните следующую процедуру. Если при вводе произошла ошибка, нажмите один или несколько раз кнопку CE для очистки дисплея и введите значение повторно.

#### **▲** Предостережение

Чтобы избежать повреждение испытываемого устройства, проверьте, что прилагаемое напряжение не превышает допустимого напряжения изоляции испытываемого устройства и соединительных проводов.

- 1. Нажмите кнопку **RESET** для прекращения воспроизведения Калибратором 5080А любого выходного сигнала.
- Подключите испытываемое устройство как описано ранее в разделе «Подключение Калибратора к испытываемому устройству» данной главы, выполнив подключение напряжения и тока.
- Установите желаемый диапазон измерения постоянной мощности испытываемого устройства.
- С помощью цифровых кнопок и кнопки десятичной запятой введите необходимое значение напряжения выходного сигнала (не более пяти знаков). Например: 123,45.

#### Примечание

При установке напряжения 100 В и выше (номинал), может появиться негромкий звук высокой частоты. Это нормально.

- 5. Нажмите кнопку +/- для выбора полярности напряжения (по умолчанию +).
- 6. Если необходимо, нажмите кнопку множителя. Например, нажмите кнопку [m].
- 7. Нажмите кнопку 🖏 .

На дисплее управления теперь отображается введенное значение амплитуды. Например, 123,456 мВ (внизу).

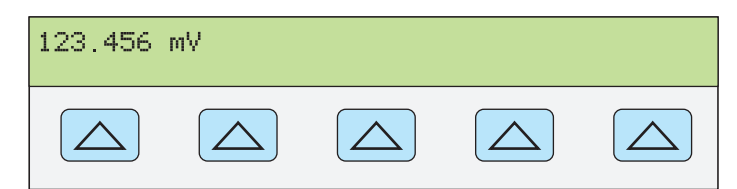

nn071f.eps

ОБОРУДО

4-19

- С помощью цифровых кнопок и кнопки десятичной запятой введите необходимое значение тока выходного сигнала (не более пяти знаков). Например: 234,56.
- 9. Нажмите кнопку [+/-] для выбора полярности тока (по умолчанию +).
- 10. Если необходимо, нажмите кнопку множителя. Например, нажмите кнопку [m].
- 11. Нажмите кнопку ТА.

На дисплее управления теперь отображаются введенные значения

амплитуды. Например, 123,456 мВ и 234,56 mA (внизу).

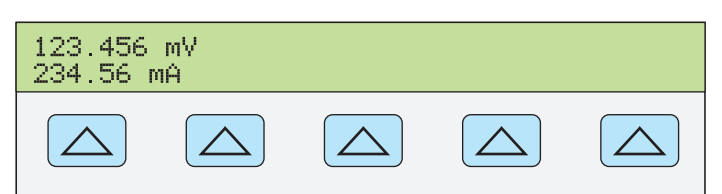

nn082f.eps

12. Нажмите кнопку ENTER. Введенное значение исчезнет с дисплея управления Калибратора и его копия появится на дисплее выходного сигнала (типичное изображение показано ниже).

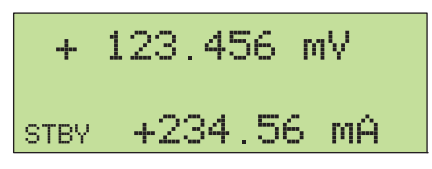

nn083f.eps

13. Нажмите кнопку 🕞 для активизации выходного сигнала Калибратора. Для изменения значения выходной мощности необходимо повторно ввести значение и напряжения и тока (в любом порядке).

(Введите напряжение или ток, а затем введите значение мощности в ваттах и нажмите кнопки [MIFT] [A]. Требуемое недостающее значение напряжения или тока будет рассчитано и отображено на дисплее.)

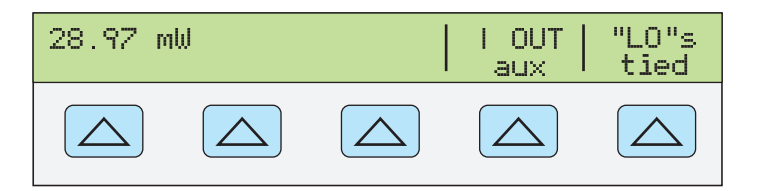

nn322f.eps

ОБОРУДОВАН

ГРУППА КОМПАНИЙ

- Кнопка I OUT позволяет выбрать клеммы AUX или 20 А. Выходной ток 3 А или более всегда воспроизводится через клеммы 20 А.
- Кнопка «LO» позволяет замыкать или размыкать между собой клеммы передней панели NORMAL LO и AUX LO. Клеммы передней панели NORMAL LO и AUX LO должны быть замкнуты между собой на испытываемом устройстве или на Калибраторе 5080А. По умолчанию они замкнуты.

#### Установка мощности переменного тока

#### Примечание

Замкните клеммы NORMAL LO и AUX LO между собой на испытываемом устройстве или на Калибраторе 5080А, для этого установите с помощью функциональной кнопки «LO» значение «tied». Для получения оптимальной фазовой характеристики замкните клеммы LO на испытываемом устройстве. При силе тока > 2,2 А, замкните клеммы на испытываемом устройстве с помощью провода большого сечения сопротивлением < 10 mΩ.

Калибратор воспроизводит выходную мощность переменного тока, создавая переменное напряжение на выходах NORMAL и переменный ток на выходах AUX.

См. выше раздел «Установка переменного напряжения» для информации по выбору выходного напряжения в дБм; настоящая процедура предполагает установку выходного переменного напряжения в вольтах.

Для установки выходной мощности переменного тока выполните следующую процедуру. Если при вводе произошла ошибка, нажмите один или несколько раз кнопку СЕ для очистки дисплея и введите значение ОЕ повторно.

#### **▲** Предостережение

#### Чтобы избежать повреждение испытываемого устройства, проверьте, что прилагаемое напряжение не превышает допустимого напряжения изоляции испытываемого устройства и соединительных проводов.

- 1. Нажмите кнопку нест для прекращения воспроизведения Калибратором 5080А любого выходного сигнала.
- Подключите испытываемое устройство, как описано ранее в разделе «Подключение Калибратора к испытываемому устройству» этой главы. (Выполните подключения напряжения и тока в соответствии с условиями использования.)
- 3. Установите желаемый диапазон измерения переменной мощности испытываемого устройства.
- С помощью цифровых кнопок и кнопки десятичной запятой введите необходимое значение напряжения выходного сигнала (не более пяти знаков). Например: 123,45.

Примечание

При установке напряжения 100 В и выше (номинал), может появиться негромкий звук высокой частоты. Это нормально.

- 5. Если необходимо, нажмите кнопку множителя. Например, нажмите кнопку [m].
- 6. Нажмите кнопку 🖏 .
- 7. На дисплее управления теперь отображается введенное значение амплитуды напряжения. Например, 123,45 мВ (внизу).

| 123.45 m | IV |  |  |
|----------|----|--|--|
|          |    |  |  |

nn084f.eps

- С помощью цифровых кнопок и кнопки десятичной запятой введите необходимое значение тока выходного сигнала (не более пяти знаков). Например: 234,56.
- 9. Если необходимо, нажмите кнопку множителя. Например, нажмите кнопку [m].
- 10. Нажмите кнопку [А].
- 11. На дисплее управления теперь отображаются введенные значения амплитуды напряжения и тока. Например, 123,45 мВ и 234,56 mA (внизу).

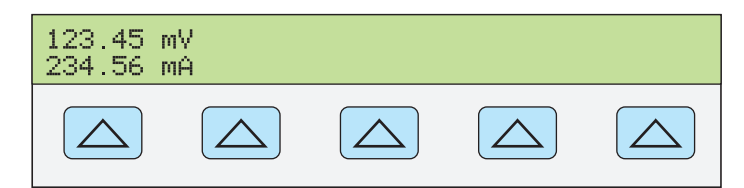

nn085f.eps

- 12. С помощью цифровых кнопок и кнопки десятичной запятой введите необходимое значение частоты выходного сигнала (не более пяти знаков). Затем нажмите кнопку [Hz]. Например, 983,2 Гц.
- 13. На дисплее управления теперь отображаются введенные значения. Например, 123,45 мВ и 234,56 mA при частоте 983,2 Гц (внизу).

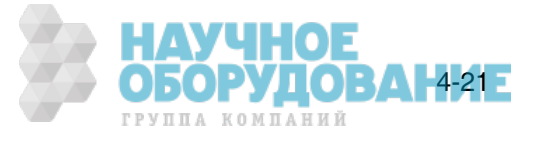

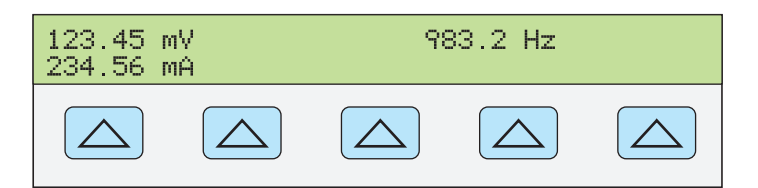

14. Нажмите кнопку ENTER. Введенное значение исчезнет с дисплея управления Калибратора и его копия появится на дисплее выходного сигнала (типичное изображение показано ниже).

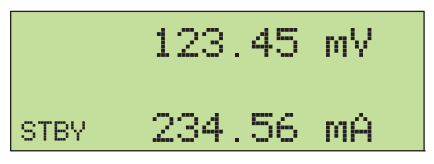

15. Нажмите кнопку 📻 для активизации выходного сигнала Калибратора. Для изменения значения выходной мощности необходимо повторно ввести значение и напряжения и тока (в любом порядке).

(Введите напряжение или ток, а затем нажмите кнопки *внет A* для ввода мощности в ваттах. Требуемое недостающее значение напряжения или тока будет рассчитано и отображено на дисплее.)

На дисплее управления появятся три функциональные кнопки: WAVE MENUS, I OUT (клеммы AUX или 20 A) и LCOMP (выкл. или вкл.). На дисплее управления также отображается действующее значение выходной мощности для синусоидального сигнала. Выходная мощность рассчитывается как мощность = косинус  $\Phi$  (напряжение х ток), где  $\Phi$  является сдвигом фазы между синусоидальным напряжением и током. Косинус  $\Phi$  также называется коэффициентом мощности (PF).

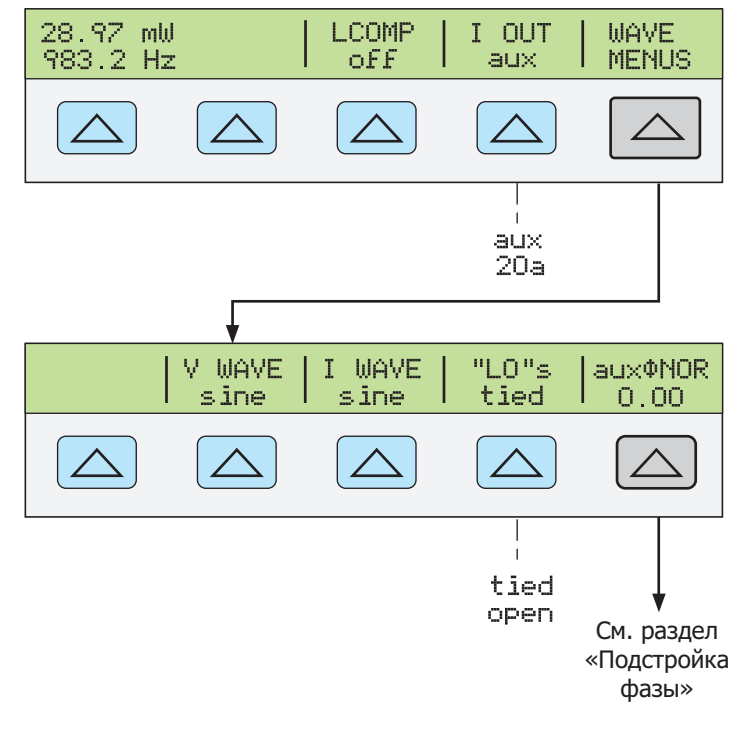

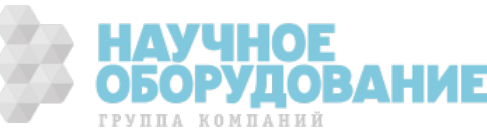

nn088f.eps

nn086f.eps

nn087f.eps

# Установка постоянного выходного напряжения в режиме одновременного воспроизведения двух напряжений

Примечание

Замкните клеммы NORMAL LO и AUX LO между собой на испытываемом устройстве или на Калибраторе 5080А, для этого установите с помощью функциональной кнопки «LO» значение «tied».

Калибратор воспроизводит одновременно два напряжения постоянного тока, создавая одно постоянное напряжение на выходах NORMAL, а второе постоянное напряжение на выходах AUX. Для установки постоянного напряжения в режиме одновременного воспроизведения двух напряжений выполните следующую процедуру. Если при вводе произошла ошибка, нажмите один или несколько раз кнопку CE для очистки дисплея и введите значение повторно.

#### **▲** Предостережение

Чтобы избежать повреждение испытываемого устройства, проверьте, что прилагаемое напряжение не превышает допустимого напряжения изоляции испытываемого устройства и соединительных проводов.

- 1. Нажмите кнопку **RESET** для прекращения воспроизведения Калибратором 5080А любого выходного сигнала.
- 2. Подключите испытываемое устройство, как описано ранее в разделе «Подключение Калибратора к испытываемому устройству» этой главы.
- 3. Установите желаемый диапазон испытываемого устройства для одновременного измерения двух постоянных напряжений.
- С помощью цифровых кнопок и кнопки десятичной запятой введите необходимое значение выходного напряжения на клеммах NORMAL (не более шести знаков). Например: 123,456.
- 5. Нажмите кнопку <u>+/-</u> для выбора полярности напряжения (по умолчанию +).
- 6. Если необходимо, нажмите кнопку множителя. Например, нажмите кнопку [m].
- 7. Нажмите кнопку
- 8. На дисплее управления теперь отображается введенное значение амплитуды для клемм NORMAL. Например, 123,456 мВ (внизу).

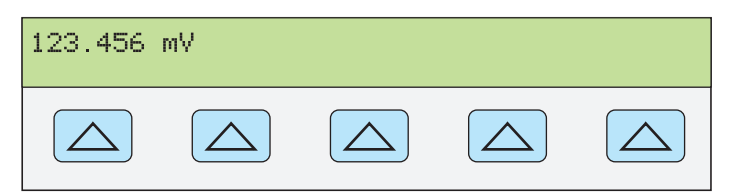

nn071f.eps

ОБОРУДОВАНН23Е

группа компаний

#### Примечание

На выходе AUX выходное напряжение ограничено значением 7,000 В.

- 9. С помощью цифровых кнопок и кнопки десятичной запятой введите необходимое значение выходного напряжения на клеммах AUX (не более пяти знаков). Например: 234,56.
- 10. Нажмите кнопку +/- для выбора полярности напряжения (по умолчанию +).
- 11. Если необходимо, нажмите кнопку множителя. Например, нажмите кнопку [m].
- 12. Нажмите кнопку 🔍 .
- 13. Теперь на дисплее управления отображаются введенные амплитуды

сигналов для клемм NORMAL (верхние показания) и клемм AUX (нижние показания) (см. ниже).

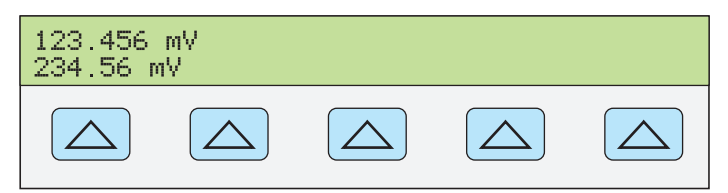

gew358.eps

14. Нажмите кнопку ENTER. Введенные значения исчезнут с дисплея управления Калибратора и их копия появится на дисплее выходного сигнала (типичное изображение показано ниже).

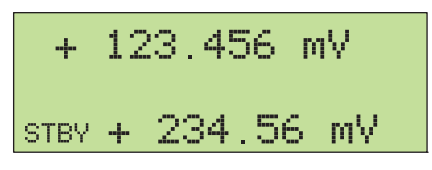

gew366.eps

ВДН

ГРУППА КОМПАНИЙ

15. Нажмите кнопку 🕞 для активизации выходного сигнала Калибратора. На дисплее управления появится функциональная клавиша, обозначенная «LO».

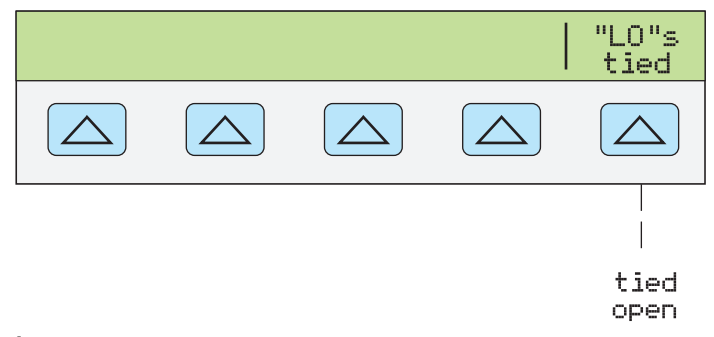

 «LO» (клеммы низкого выходного напряжения. Клеммы передней панели NORMAL LO и AUX LO должны быть замкнуты между собой на испытываемом устройстве или на Калибраторе 5080А. Если клеммы передней панели NORMAL LO и AUX LO замкнуты между собой на испытываемом устройстве, выберите значение «ореп» с помощью функциональной кнопки «LO». Если клеммы передней панели NORMAL LO и AUX LO не замкнуты между собой на испытываемом устройстве, выберите значение «tied» с помощью функциональной кнопки «LO». По умолчанию они замкнуты.

#### Установка переменного выходного напряжения в режиме одновременного воспроизведения двух напряжений

#### Примечание

Замкните клеммы NORMAL LO и AUX LO между собой на испытываемом устройстве или на Калибраторе 5080А, для этого установите с помощью функциональной кнопки «LO» значение «tied».

Калибратор воспроизводит одновременно два напряжения переменного тока, создавая одно переменное напряжение на выходах NORMAL, а второе переменное напряжение на выходах AUX.

Для установки переменного напряжения в режиме одновременного воспроизведения двух напряжений выполните следующую процедуру. Если при вводе произошла ошибка, нажмите один или несколько раз кнопку для очистки дисплея и введите значение повторно.

#### **▲** Предостережение

Чтобы избежать повреждение испытываемого устройства, проверьте, что прилагаемое напряжение не превышает допустимого напряжения изоляции испытываемого устройства и соединительных проводов.

- 1. Нажмите кнопку *пезет* для прекращения воспроизведения Калибратором 5080А любого выходного сигнала.
- 2. Подключите испытываемое устройство, как описано ранее в разделе «Подключение Калибратора к испытываемому устройству» этой главы.
- 3. Установите желаемый диапазон испытываемого устройства для одновременного измерения двух переменных напряжений.
- 4. С помощью цифровых кнопок и кнопки десятичной запятой введите необходимое значение выходного напряжения на клеммах NORMAL (не более пяти знаков). Например: 123,45.
- 5. Если необходимо, нажмите кнопку множителя. Например, нажмите кнопку [m].
- 6. Нажмите кнопку
- 7. На дисплее управления теперь отображается введенное значение амплитуды напряжения. Например, 123,45 мВ (внизу).

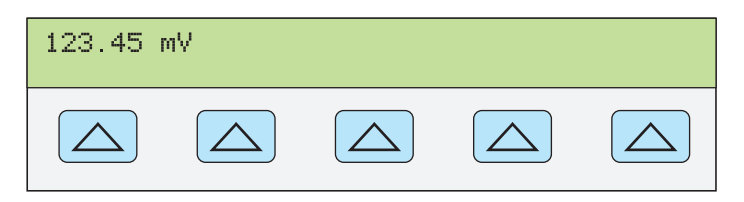

nn084f.eps

#### Примечание

Напряжение на выходе AUX ограничено значением 5,000 В эфф. для синусоидального сигнала.

- 8. С помощью цифровых кнопок и кнопки десятичной запятой введите необходимое значение выходного напряжения на клеммах AUX (не более пяти знаков). Например: 234,56.
- 9. Если необходимо, нажмите кнопку множителя. Например, нажмите кнопку [m].
- 10. Нажмите кнопку
- 11. Теперь на дисплее управления отображаются введенные амплитуды сигналов для клемм NORMAL (верхние показания) и клемм AUX (нижние показания) (см. ниже типичное изображение).

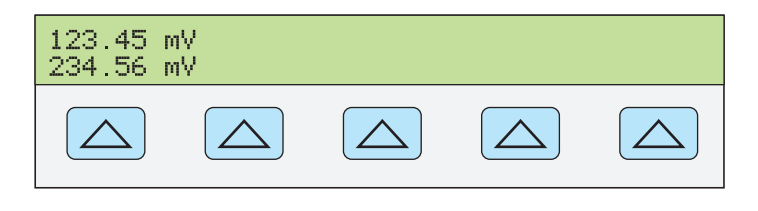

gew367.eps

ГРУППА КОМПАНИЙ

12. С помощью цифровых кнопок и кнопки десятичной запятой введите необходимое значение частоты выходного сигнала (не более пяти

знаков). Затем нажмите кнопку [нz]. Например, 983,2 Гц.

 На дисплее управления теперь отображаются введенные значения напряжения и частоты. Например, 123,45 мВ и 234,56 mA при частоте 983,2 Гц (внизу).

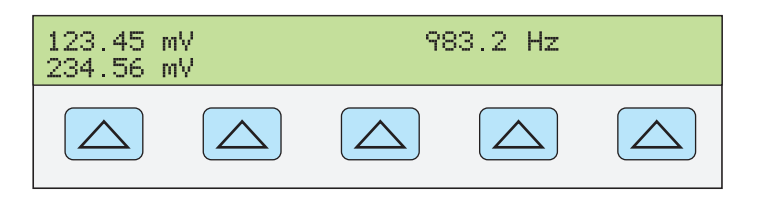

14. Нажмите кнопку ENTER. Введенное значение исчезнет с дисплея управления Калибратора и его копия появится на дисплее выходного сигнала (типичное изображение показано ниже).

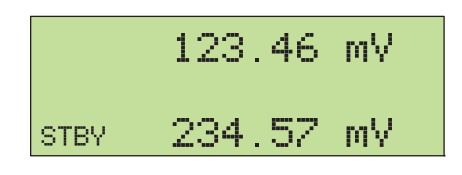

gew364.eps

gew361.eps

15. Нажмите кнопку 🔙 для активизации выходного сигнала Калибратора.

На дисплее управления появятся две функциональные кнопки: V @ NOR,V @ AUX и WAVE MENUS.

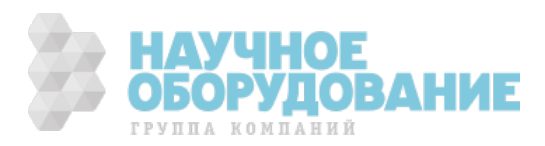

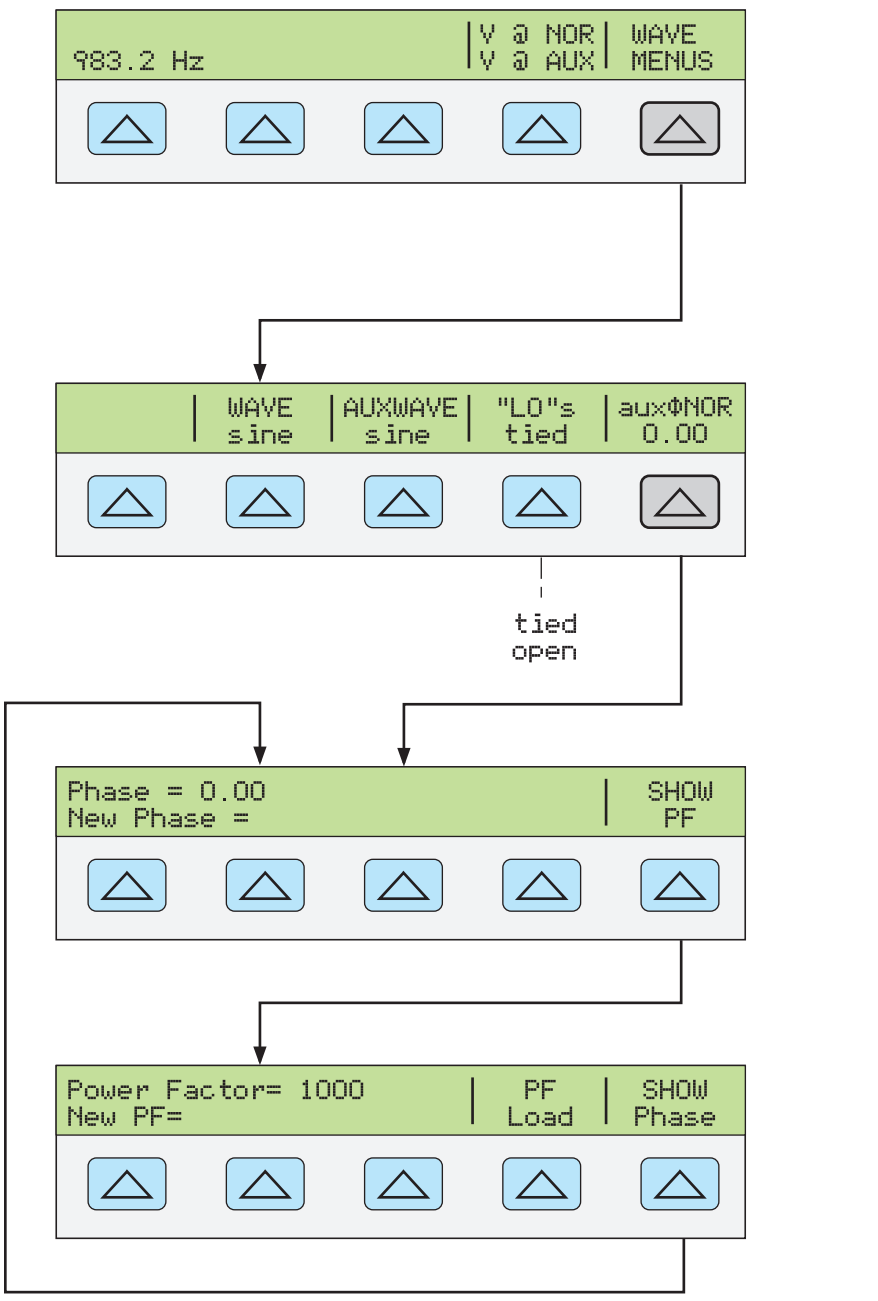

gew362.eps

ОБОРУДОВАН4-27Е

ГРУППА КОМПАНИЙ

- V @ NOR (напряжение на клеммах NORMAL) V @ AUX (напряжение на клеммах AUX). Эти функциональные клавиши размещены только для получения информации и не имеют определенной функции. Они показывают, что используется режим одновременного воспроизведения двух напряжений переменного тока.
- Кнопка WAVE MENUS (меню формы сигнала) открывает вложенные меню для выбора формы сигнала, условий на клемме LO и фазы.
  - Кнопка WAVE (форма сигнала) всегда показывает, что выходной сигнал является синусоидальным.
  - Кнопка AUXWAVE (форма сигнала) всегда показывает, что выходной сигнал является синусоидальным.
  - «LO» (клеммы низкого выходного напряжения. Клеммы передней панели NORMAL LO и AUX LO должны быть замкнуты между собой на испытываемом устройстве или на Калибраторе 5080А. Если клеммы передней панели NORMAL LO и AUX LO замкнуты между собой на испытываемом устройстве, выберите значение «open» с помощью С

функциональной кнопки «LO». Если клеммы передней панели NORMAL LO и AUX LO не замкнуты между собой на испытываемом устройстве, выберите значение «tied» с помощью функциональной кнопки «LO». По умолчанию они замкнуты.

 Кнопка аихфNOR (разность фаз) служит для выбора разности фаз между сигналами на выходах NORMAL и AUX. См. раздел «Подстройка фазы» далее в этой главе.

#### Установка выходного сопротивления

В режиме воспроизведения сопротивления, калибратор предоставляет на выбор 18 стандартных значений сопротивления или короткое замыкание на выходных клеммах. В таблице 4–2 перечислены 18 стандартных значений сопротивления, воспроизводимых Калибратором.

| Значение сопротивления | Значение сопротивления |
|------------------------|------------------------|
| 1,0 Ω                  | 19 kΩ                  |
| 1,9 Ω                  | 100 kΩ                 |
| 10 Ω                   | 190 kΩ                 |
| 19 Ω                   | 1,0 MΩ                 |
| 100 Ω                  | 1,9 MΩ                 |
| 190 Ω                  | <b>10</b> ΜΩ           |
| 1,0 kΩ                 | <b>19 Μ</b> Ω          |
| 1,9 kΩ                 | 100 MΩ                 |
| 10 kΩ                  | 190 MΩ                 |

#### Таблица 4-2. Стандартные сопротивления Калибратора

Для выбора выходного сопротивления:

- 1. Убедитесь, что Калибратор находится в ждущем режиме. При необходимости нажмите кнопку [зтву].
- 2. Если испытываемое устройство не подключено, подключите его, как описано в разделе «Подключение Калибратора к испытываемому устройству» ранее в этой главе.
- 3. Установите соответствующий диапазон измерения сопротивлений испытываемого устройства.
- 4. Введите с помощью цифровых кнопок одно из 18 сопротивлений из таблицы 4–2. Например: 1,9.
- 5. Если необходимо, нажмите кнопку множителя. Например, нажмите кнопку [k].
- Нажмите <sup>™</sup> Ω .
- 7. Hammute ENTER.
- 8. На дисплее управления теперь отображается введенное значение. Например, 1,9 k $\Omega$  (ниже).

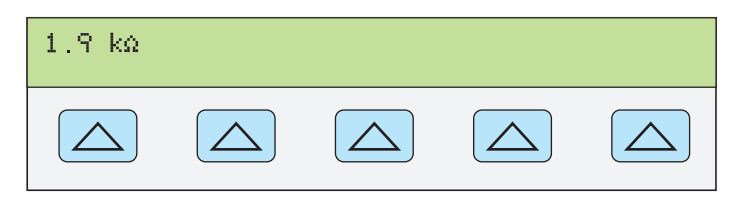

gew363.eps

#### Примечание

Если введено недоступное значение сопротивления, на дисплее появится сообщение об ошибке.

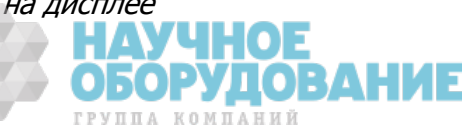

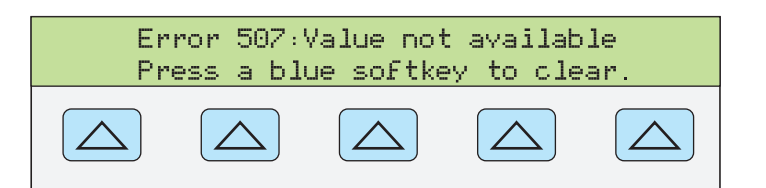

gew356.eps

9. После ввода правильного значения сопротивления и нажатия кнопки <u>ЕNTER</u> введенное значение исчезнет с дисплея управления Калибратора и на дисплее выходного сигнала появится действительное (реальное) значение сопротивления (см. ниже типичное изображение).

|      | 1 | • | 9000000 | kΩ |
|------|---|---|---------|----|
| STBY |   |   |         |    |

gew365.eps

10. Нажмите кнопку эт для активизации выходного сигнала Калибратора. Функциональные кнопки позволяют выбрать одно из трех параметров компенсации сопротивления щупов.

 Функциональная кнопка СОМР (Компенсация) выбирается только для сопротивлений значением 190 kΩ или менее. Она включает или выключает внутреннюю схему двухпроводной компенсации щупов или позволяет выбрать 4-проводную компенсацию. Дополнительную информацию см. в разделе «Различие между четырехпроводным и двух проводным подключением» ранее в данной главе.

В режиме воспроизведения сопротивления имеются две функции для повышения точности: четырехпроводное измерение и двухпроводная компенсация. Двухпроводная компенсация работает как при двухпроводном подключении, так и при четырехпроводном подключении к двухпроводному омметру. Ниже дается полное объяснение:

Четырехпроводное подключение возможно для сопротивлений значением 190 k $\Omega$  или менее. Для активизации четырехпроводного подключения сопротивления нажимайте кнопку СОМР, пока не появится значение «4-wire». (Четырехпроводное подключение показано на рисунке 4-1.)

Для калибровки измерительного прибора с двухпроводным режимом измерения сопротивлений, таких как типичный переносной цифровой мультиметр, смотрите рисунки 4-2 и 4-3. Для сопротивлений 190 kΩ или менее в двухпроводном режиме внутренняя схема компенсации Калибратора обеспечивает устранение ошибок, вызванных сопротивлением проводов между клеммами передней панели и измерительным резистором. Указанная функциональная кнопка позволяет отключать или подключать схему компенсации. Для активизации 2-проводной компенсации сопротивления нажимайте кнопку СОМР, пока не появится значение «2wire».

В зависимости от того, как подключен измерительный прибор, возможно использовать двухпроводную компенсацию относительно клемм испытываемого устройства (рисунок 4-2).

На рисунке 4-3 показано подключение измерительного прибора в двухпроводном режиме с включенной схемой двухпроводной компенсации. Используйте эту компенсацию только в случае, если сопротивление щупов является незначительным. Для двухпроводного подключения нажимайте на кнопку COMP, пока не появится значение «off».

Для сопротивлений, для которых некомпенсированное сопротивление щупов является значительным, используйте двухпроводную схему компенсации и подключение, изображенное на рисунке 4-2. Используйте подключение, изображенное на рисунке 4-1, если необходимо калибровать измерительный прибор относительно его клемм. Используйте подключение, изображенное на рисунке 4-3, если необходимо калибровать измерительный прибор относительно всо щупов.

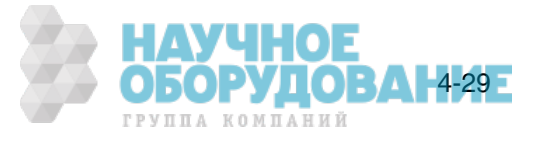

### Выходной синусоидальный сигнал

Калибратор обеспечивает вывод синусоидального сигнала мощности переменного тока или переменного напряжения в режиме воспроизведения двух напряжений переменного тока (рисунок 4-6). Переменными для синусоидального сигнала являются амплитуда и частота.

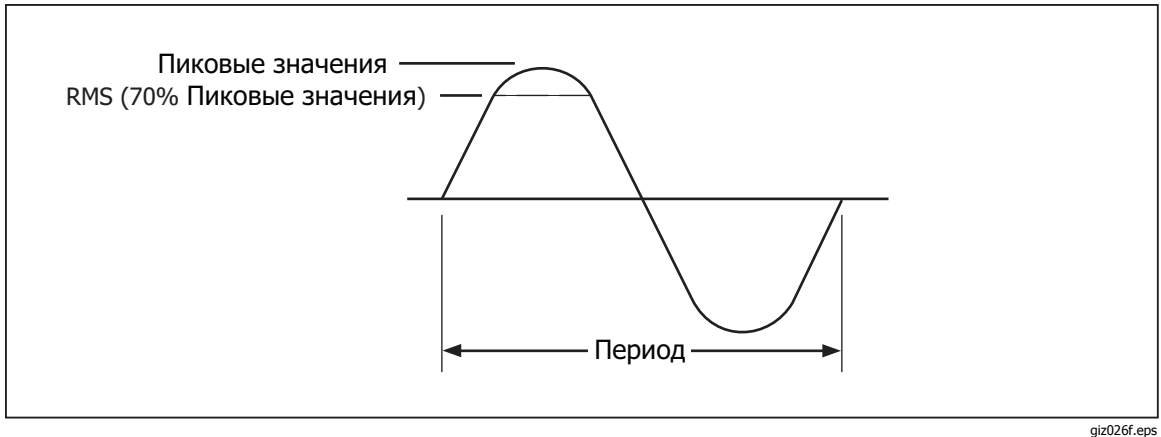

Рис. 4-6. Синусоидальный сигнал

giz026f.ep

### Подстройка фазы

В режиме одновременного воспроизведение двух напряжений переменного тока или мощности переменного тока можно настроить Калибратор для воспроизведения двух сигналов с подстраиваемой разностью фаз. При всех подстройках фазы форма сигнала выхода AUX сдвигается относительно формы сигнала выхода NORMAL. Подстройка сдвига фазы вводится в Калибратора либо в градусах (от 0 до ± 180,00), либо в виде коэффициента мощности (PF). Опережающий или положительный сдвиг фазы приводит к тому, что сигнал на выходе AUX опережает сигнал на выходе NORMAL. Запаздывающий или отрицательный сдвиг фазы приводит к тому, что сигнал на выходе AUX отстает от сигнала на выходе NORMAL.

Функциональная кнопка PHASE становится доступной после нажатия функциональной кнопки WAVE MENUS, которая появляется при одновременном воспроизведении двух переменных напряжений или мощности переменного тока (ниже показан режим воспроизведения мощности переменного тока).

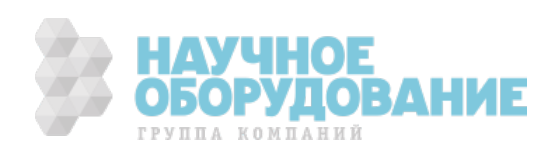

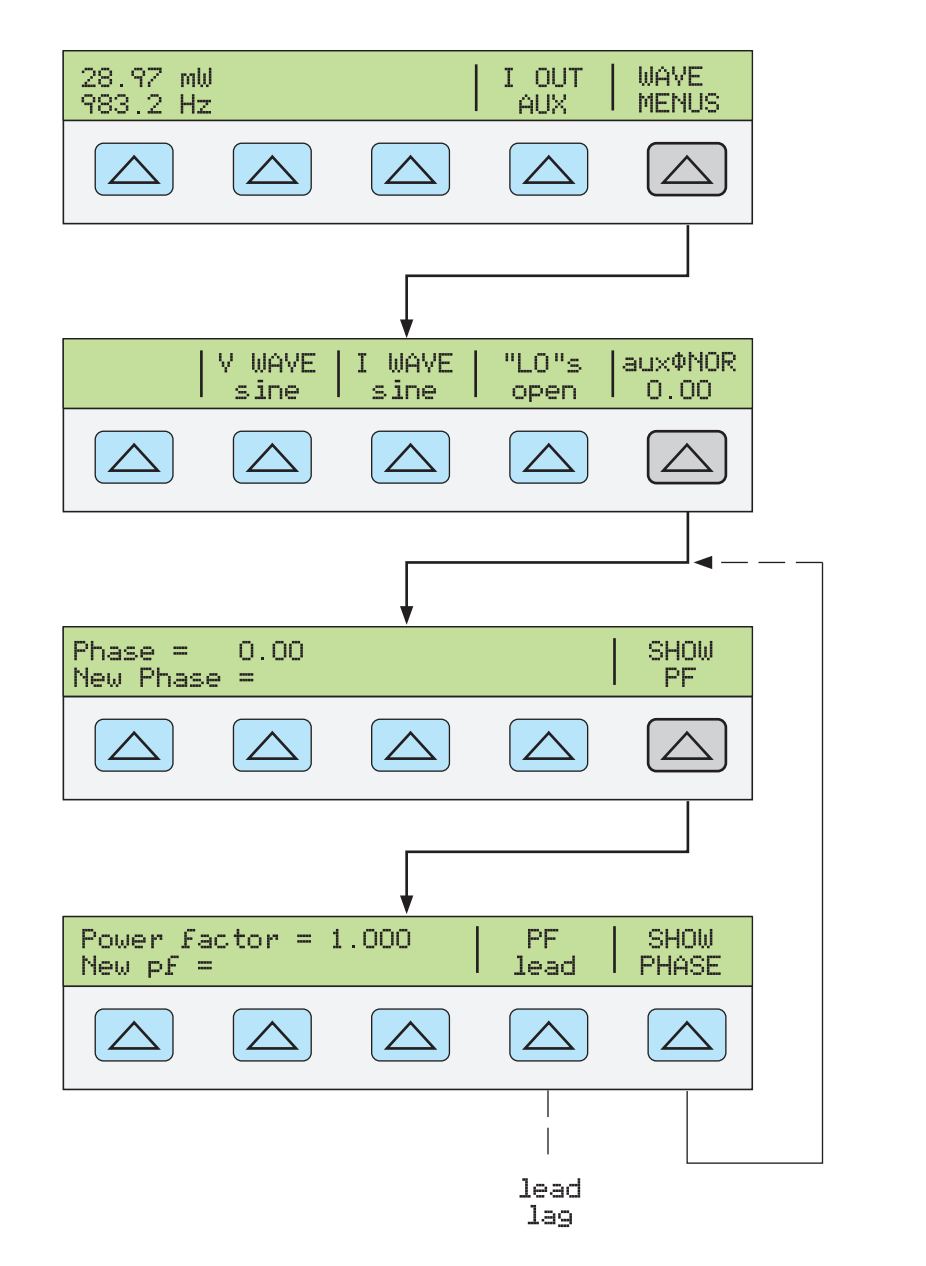

nn110f.eps

ОБОРУДОВАННЯ

ГРУППА КОМПАНИЙ

#### Ввод угла сдвига фаз

Для ввода угла сдвига фаз в градусах выполните следующую процедуру. Процедура предполагает, что уже установлен режим одновременного воспроизведения двух переменных напряжений или мощности переменного тока.

- Нажмите функциональную кнопку WAVE MENUS, чтобы открыть меню формы сигнала.
- 2. Нажмите функциональную кнопку PHASE, чтобы открыть пункты меню ввода фазы.
- С помощью цифровых кнопок и кнопки десятичной запятой введите необходимое значение угла сдвига фазы выходного сигнала (не более пяти знаков). Например: 123,45.
- Нажмите кнопку <u>+/-</u>, чтобы выбрать опережающий (+) или запаздывающий (–) сдвиг фазы (значением по умолчанию является +).
- 5. На дисплее управления теперь отображается введенное значение. Например, угол опережающего сдвига фазы на 123,45 градусов (ниже).

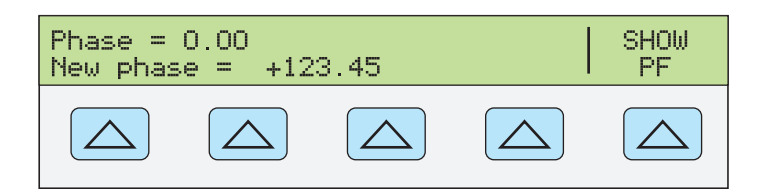

nn111f.eps

- 6. Нажмите кнопку <u>ENTER</u>. На дисплее управления Калибратора введенное значение будет удалено из строки «New phase =» и скопировано в строку «Phase =».
- 7. Нажмите кнопку CE один или более раз, чтобы вернуться к предыдущим меню.

#### Ввод коэффициента мощности

Для ввода сдвига фазы в виде коэффициента мощности (PF) выполните следующую процедуру. PF = Cos Ф, где Ф является углом сдвига фазы. Процедура предполагает, что уже установлен режим одновременного воспроизведения двух переменных напряжений или мощности переменного тока сигналов синусоидальной формы.

- 1. Нажмите функциональную кнопку WAVE MENUS, чтобы открыть меню формы сигнала.
- Нажмите функциональную кнопку PHASE, чтобы открыть пункты меню ввода фазы.
- 3. Нажмите функциональную кнопку SHOW PF, чтобы открыть меню ввода коэффициента мощности.
- С помощью кнопок с цифрами и десятичной запятой введите желаемое значение коэффициента мощности (не более трех цифр). Например: 0,678.
- Нажмите функциональную кнопку PF для переключения между опережающим (lead) или запаздывающим (lag) коэффициентом мощности (значение по умолчанию lead).
- 6. На дисплее управления теперь отображается введенное значение. Например, опережающий коэффициент мощности 0,678 (ниже).

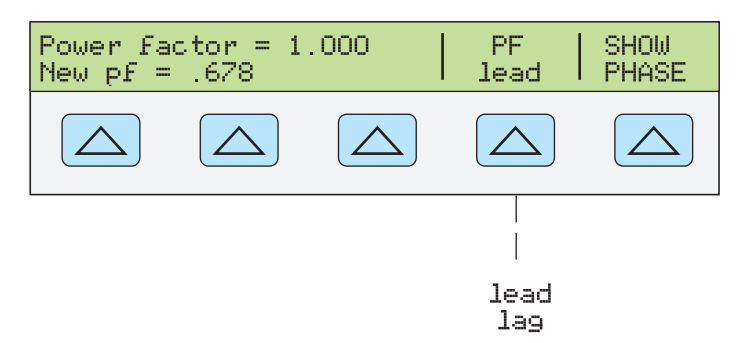

nn112f.eps

- 7. Нажмите кнопку ENTER. На дисплее управления Калибратора введенное значение будет удалено из строки «New pf=» и скопировано в строку «Power Factor =».
- 8. Нажмите кнопку [PREV] один или более раз, чтобы вернуться к предыдущим меню.

### Изменение и погрешность выходного сигнала

Все выходные сигналы Калибратора, за исключением сопротивления, можно изменять с помощью круглой рукоятки и связанных с ней кнопок (, ) и поля редактирования. Кроме этого, кнопки умножения × 0 и деления 10 позволяют изменять выходной сигнал в кратное десяти число раз. Разность между исходным выходным сигналом (эталоном) и измененным

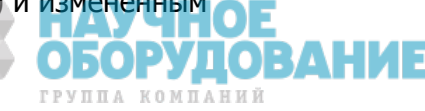

выходным сигналом отображается как «погрешность» между двумя этими сигналами. Это позволяет изменять значение, чтобы получить правильный результат по показаниям испытываемого устройства и, таким образом, вычислить погрешность в  $\pm$ % или ppm (миллионных долях), если она не превышает ± 1000 ppm. В таблице 4–3 перечислены действия для вывода Калибратора из режима измерения погрешности в режим воспроизведения исходного эталонного выходного сигнала или нового эталонного выходного сигнала, по выбору.

| Кнопки                                       | Действие                                                                                                    |  |
|----------------------------------------------|----------------------------------------------------------------------------------------------------|--|
| ENTER                                        | Возвращение к предыдущему эталонному значению.                                                                           |  |
| +/- + ENTER                                  | Ввод нового эталонного значения.                                                                                         |  |
| Ввод нового значения с<br>кнопочной панели + | Ввод нового эталонного значения.                                                                                         |  |
| NEW<br>REF                                   | Установка текущего выходного сигнала в качестве эталонного.                                                              |  |
| x 10                                         | Увеличение эталонного значения Калибратора в десять раз и<br>установка результата в качестве нового эталонного значения. |  |
| +10                                          | Уменьшение эталонного значения Калибратора в десять раз и<br>установка результата в качестве нового эталонного значения. |  |
| RESET                                        | Возвращение в состояние после включения питания.                                                                         |  |

#### Таблица 4-3. Кнопки выхода из режима измерения погрешности

#### Редактирование значения выходного сигнала

При воспроизведении первоначального выходного сигнала в Калибратор вводится определенное значение . Например, 10,0000 В постоянного тока. Чтобы отредактировать значение напряжения или тока в соответствии с требованиями использования, покрутите круглую рукоятку поля редактирования по часовой стрелке для увеличения значения, или против часовой стрелки для уменьшения значения. (Органы управления поля редактирования не работают, если Калибратор находится в режиме настройки. Чтобы выйти из режима настройки, нажмите один или несколько раз кнопку РЕСТ.)

Для выбора цифры старшего разряда, используйте курсорные кнопки 🔳 или 🕩. Редактируемая цифра выходного сигнала всегда подчеркивается (см. ниже).

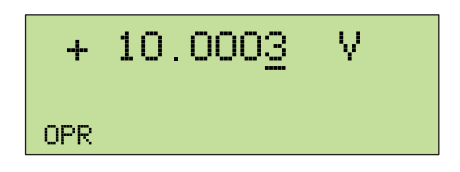

nn115f.eps

yлob

50P ГРУППА КОМПАНИЙ 4-33

Кратковременное отображение символа «u» на дисплее выходного сигнала во время редактирования или в режиме OPR (Pa6ota) означает «unsettled», то есть, происходит стабилизация нового значения выходного сигнала Калибратора.

#### Отображение погрешности испытываемого устройства: выходной сигнал переменного и постоянного напряжения и тока

При изменении значения выходного сигнала на дисплее управления отображается разность между эталонным значением (первоначально введенное значение) и измененным значением (отображаемое на дисплее) выходного сигнала значение), а также погрешность в миллионных долях (ppm) или процентах (%). Например, если параметр ERR UNI имеет значение > 100 ppm, погрешность будет отображаться в миллионных долях до значения 99, а затем погрешность изменится на 0,0100% при 100 ppm. Это позволяет изменять выходной сигнал так, чтобы испытываемое устройство показывало ожидаемое значение и, таким образом, определять его точность.

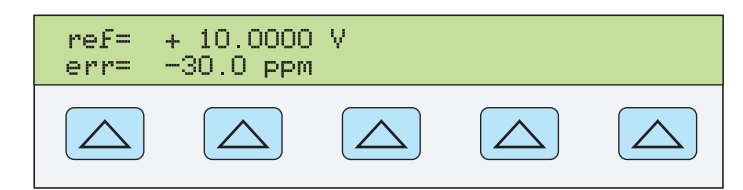

nn116f.eps

Например, если разность составляет 0,0003 В при величине выходного сигнала 10,0000 В, погрешность составляет 0,0003/10,0000 = 0,000030, или 30 миллионных. Знак минус (-30.0 ppm) появился потому, что для получения показаний 10,0000 на испытываемом устройстве необходимо установить меньшее значение выходного сигнала. При отрицательном значении эталонного значения знак погрешности зависит от абсолютного значения. Например, если эталонное значение составляет -10,0000 В, а на дисплее выходного сигнала установлено значение -10,0003, погрешность равна -30 ppm.

# Отображение погрешности испытываемого устройства: выходное сопротивление

В режиме воспроизведения выходного сопротивления, использование органов управления полем редактирования приводит к аналогичному отображению погрешности испытываемого устройства, за исключением того, что выходное значение Калибратора не изменяется при вращении круглой рукоятки. Вместо этого изменяются показания на дисплее управления, позволяя установить значение, соответствующее показаниям испытываемого устройства. Во время изменения показаний Калибратор вычисляет и отображает погрешность испытываемого устройства.

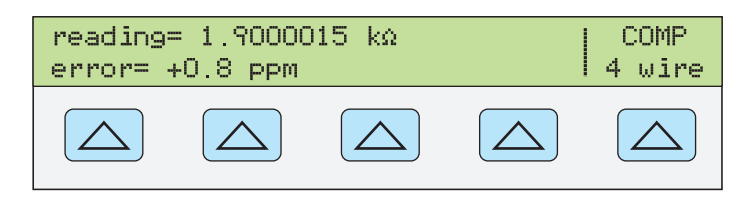

gew357.eps

#### Использование кнопок умножения и деления

Значение выходного сигнала Калибратора (или эталонное значение при редактировании выходного сигнала) может быть увеличено в кратное 10 число раз нажатиями на кнопку 📧. Аналогично, значение выходного сигнала Калибратора (или эталонное значение при редактировании выходного сигнала) может быть уменьшено в кратное 10 число раз нажатиями на кнопку ⊡. Калибратор перейдет в режим STBY (ожидания), если результат умножения превысит 33 В. Чтобы продолжить работу, нажмите кнопку 📻. Эта функция является удобной, если диапазоны испытываемого устройства отличаются друг от друга в кратное десяти число раз.

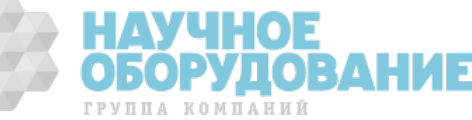

### Установка предельных значений напряжения и тока

Для предотвращения выхода из строя испытываемого устройства из-за перегрузки по току или напряжению используется функция установки предельных значений выходного сигнала. Эта функция позволяет предварительно установить максимально допустимое положительное и отрицательное значение напряжения или тока выходного сигнала. Установленные предельные значения предотвращают установку на выходе значений, превышающих предельные, при вводе с помощью кнопок передней панели или органов подстройки выходного сигнала. Положительные пределы напряжения и тока являются предельными значениями для переменного напряжения и тока. Установленные предельные значения сохраняются в энергонезависимой памяти. Предельные значения напряжения выражаются в виде эффективных значений, при этом игнорируется любые смещения напряжения.

Для установки предельных значений напряжения и тока выполните следующее:

- 1. Нажмите кнопку пезет для прекращения воспроизведения Калибратором любого выходного сигнала.
- 2. Нажмите кнопку <a>דער</a>. Нажмите функциональную кнопку INSTMT SETUP, чтобы открыть подменю настройки.
- 3. Нажмите функциональную кнопку OUTPUT SETUP, чтобы открыть подменю настройки выходного сигнала.
- 4. Нажмите функциональную кнопку SET LIMITS, чтобы открыть меню установки предельных значений (ниже).

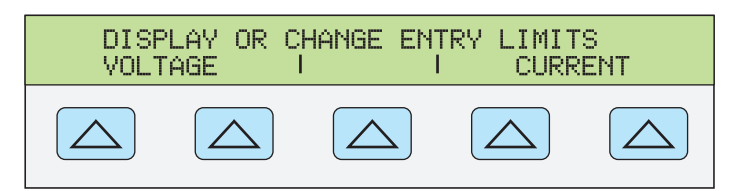

nn117f.eps

 Для предельного значения напряжения (применимо одновременно к постоянным и переменным напряжениям). Нажмите функциональную кнопку VOLTAGE, чтобы открыть меню установки предельных значений напряжения (ниже).

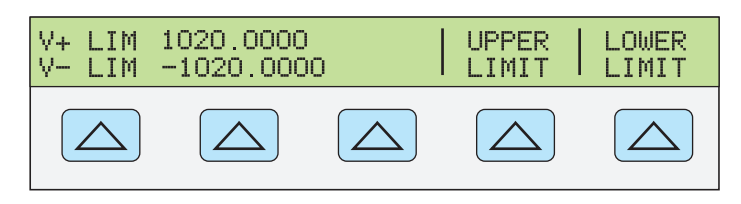

nn118f.eps

ОБОРУДО

4-35

- a. Нажмите функциональную кнопку «Upper Limit» или «Lower Limit», по желанию, и введите новое предельное значение.
- b. Нажмите кнопку ENTER, затем [PREV] один или более раз, чтобы вернуться к предыдущим меню.
- 6. Для предельного значения тока (применимо одновременно к постоянным и переменным токам). Нажмите функциональную кнопку CURRENT,

чтобы открыть меню установки предельных значений тока (ниже).

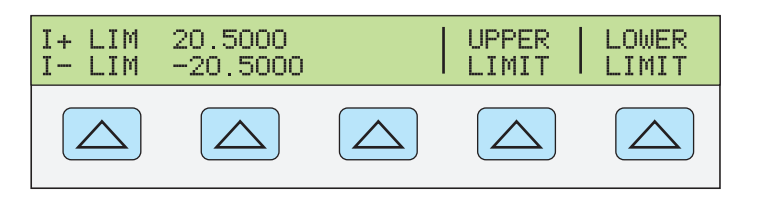

nn119f.eps

- a. Нажмите функциональную кнопку «Upper Limit» или «Lower Limit», по желанию, и введите новое предельное значение.
- b. Нажмите кнопку ENTER, затем PREV один или более раз, чтобы вернуться к предыдущим меню.

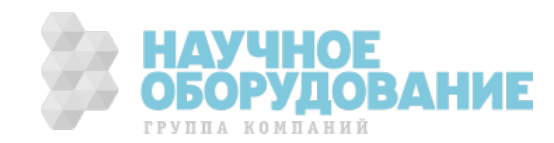

# Глава 5 Работа в дистанционном режиме

#### Наименование

### Страница

| Введение                                                      | 5-3       |
|---------------------------------------------------------------|-----------|
| Настройка порта RS-232 Калибратора для работы в дистанционном |           |
| режиме                                                        | 5-4       |
| Конфигурация порта Ethernet (LAN)                             | 5-5       |
| Установка IP-адреса                                           | 5-6       |
| Выбор протокола Dynamic Host Configuration Protocol (DHCP)    | 5-6       |
| Установка статического адреса интернет                        | 5-7       |
| Установка маски полсети LAN                                   | 5-7       |
| Определение доменного имени                                   | 5-7       |
| Настойка имени хоста                                          | 5-8       |
| Определение МАС-адреса                                        | 5-8       |
| Установка шлюза LAN по умолчанию                              | 5-8       |
| Настройка общесетевого сокета порта                           | 5-8       |
| Установление соединения Ethernet                              | 5-9       |
| Разрыв соединения Ethernet                                    | 5-10      |
| Переключение межлу режимами листаниионной и автономной        | 5 10      |
| работы                                                        | 5-10      |
| Автономное состояние                                          | 5-10      |
| Автономное состояние с блокировкой                            | 5-10      |
| Листанционное состояние                                       | 5-10      |
| Дистанционное состояние с блокировкой                         | 5-10      |
| Обзор интерфейса RS-232                                       | 5-11      |
| Использование команл                                          | 5-11      |
| Типы команл                                                   | 5-12      |
| Устройство-зависимые команлы                                  | 5-12      |
| Общие команды                                                 | 5-12      |
| Команды запросов                                              | 5-12      |
| Составные команлы                                             | 5-12      |
| Связанные команды                                             | 5-12      |
| Перекрывающиеся команды                                       | 5-13      |
| Последовательные команды                                      | 5-13      |
| Команды, для выполнения которых необходим переключатель       | 5 15      |
| калибровки                                                    | 5-13      |
| Синтаксис команл                                              | 5-13      |
| Правила синтаксиса параметров                                 | 5-14      |
| Лополнительные символы пробела или табуляции                  | 5-15      |
| Символы завелшения                                            | 5-15      |
| Обработка поступающих символов                                | 5-15      |
| HAYY                                                          | IUE       |
| ОБОРУ                                                         | ЛОВАН5-1Е |
| ГРУППА КОМ                                                    | ПАНИЙ     |

| Синтаксис ответных сообщений                     | 5-16 |
|--------------------------------------------------|------|
| Проверка состояния Калибратора 5080А             | 5-17 |
| Байт состояния последовательного опроса (STB)    | 5-17 |
| Главное общее состояние                          | 5-19 |
| Регистр разрешения запроса на обслуживание (SRE) | 5-19 |
| Программирование STB и SRE                       | 5-19 |
| Регистр состояния события (ESR)                  | 5-19 |
| Регистр разрешения состояния события (ESE)       | 5-19 |
| Назначение битов ESR и ESE                       | 5-20 |
| Программирование ESR и ESE                       | 5-20 |
| Регистр состояния прибора (ISR)                  | 5-20 |
| Регистры изменения состояния прибора             | 5-21 |
| Регистры разрешения изменения состояния прибора  | 5-21 |
| Назначение битов регистров ISR, ISCR и ISCE      | 5-21 |
| Программирование регистров ISR, ISCR и ISCE      | 5-22 |
| Выходная очередь                                 | 5-22 |
| Очередь ошибок                                   | 5-22 |
| Работа входного буфера                           | 5-22 |

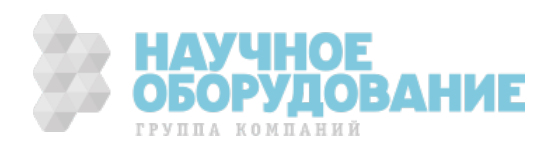

#### \land 🛆 Предупреждение!

Калибратор 5080А (далее Калибратор) обеспечивает воспроизведение напряжений до 1020 В эфф. и необходимо соблюдать осторожность при программировании, чтобы избежать появления опасных для жизни напряжений без достаточного внимания со стороны оператора.

Внимательно составляйте программы и тщательно их проверяйте, чтобы обеспечить безопасность при работе с Калибратором. Fluke советует включать в программы специальные подпрограммы поиска ошибок. Подпрограммы поиска ошибок помогают выявить ошибки программирования, которые могут стать причиной непредусмотренного поведения Калибратора. Можно запрограммировать Калибратор выдавать строку SRQSTR при обнаружении ошибки, настроив соответствующим образом регистр SRE (Service Request Enable).

### Введение

В этой главе описываются методы работы с Калибратором в режиме дистанционного управления. Дистанционное управление может быть интерактивным, когда пользователь контролирует каждый шаг с терминала, или под контролем компьютерной программы, при работе Калибратора в составе автоматизированной системы. На задней панели Калибратора имеются два порта для работы в дистанционном режиме: порт Ethernet и последовательный порт RS-232.

Последовательный порт RS-232 служит для соединения ПК и Калибратора. Можно писать собственные компьютерные программы с помощью набора команд, использовать ПК в качестве терминала и вводить отдельные команды или приобрести по отдельному заказу программное обеспечение Fluke MET/CAL или 5080/CAL для работы с системами на основе RS-232. Типичная конфигурация дистанционной работы через RS-232 показана на рисунке 5-1.

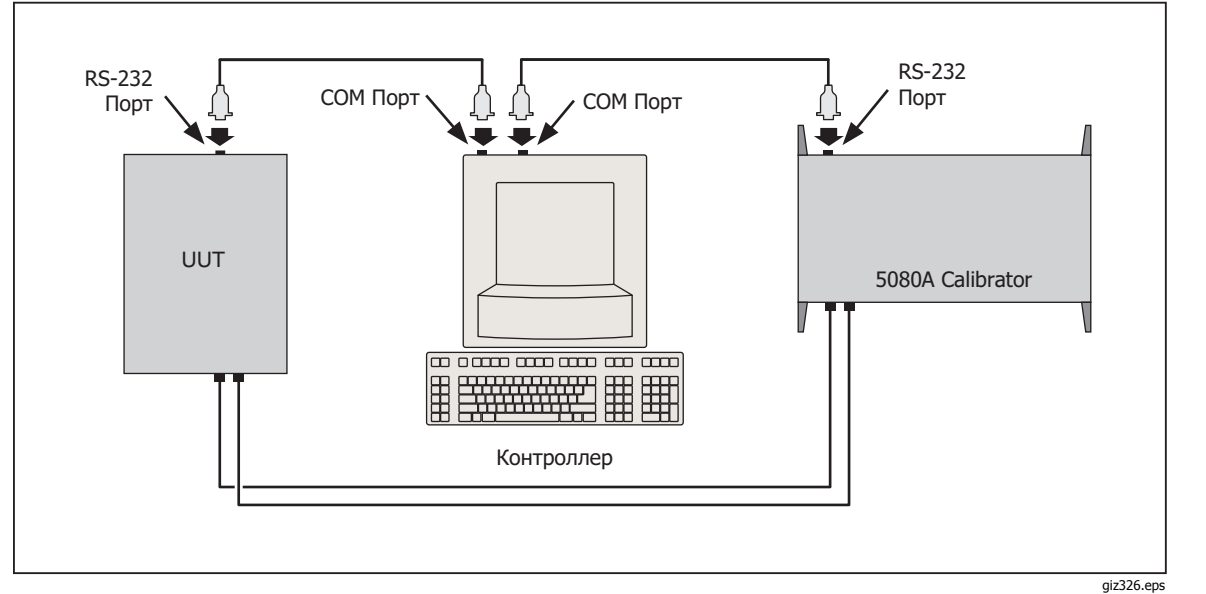

Рис. 5-1. Типовое подключение дистанционного управления через RS-232

После конфигурации порта Ethernet или RS-232 для работы в дистанционном режиме все готово к началу использования набора команд. Работа с набором команд описана в разделе «Использование команд» этой главы. Перечень команд дистанционного управления находится в Главе 6, «Дистанционные команды».

**ОБОРУДОВАН5**ЗЕ

## Настройка порта RS-232 Калибратора для работы в

### дистанционном режиме

Калибратор полностью программируется по линии связи RS-232 с ПК через расположенный на задней панели последовательный порт (рисунок 5-1). Можно вводить отдельные команды с терминала, писать собственные программы, например, с помощью языков платформы Windows, таких как Visual Basic или запускать предоставляемые по отдельному заказу Windows-программы Fluke, такие как 5080/CAL или MET/CAL.

Длина кабеля для порта RS-232 не должна превышать 15 метров (50 футов), однако допускается кабель большей длины, если емкость нагрузки, измеренная в точке подключения (включая терминатор сигнала) не превышает 2500 пФ.

Для настройки последовательного порта выполните следующую процедуру. Выбранные здесь параметры RS-232 должны соответствовать параметрам настройки порта СОМ ПК. Стандартными заводскими значениями являются (показаны на дисплее внизу), 9600 бит/с, 8 бит данных, 1 стоп-бит и отсутствие проверки четности. Другие параметры включают управление потоком данных, символ EOL (конец строки) и символ EOF (конец файла).

- Включите питание Калибратора. Можно работать с Калибратором во время прогрева, но соответствие техническим характеристикам не гарантируется до окончания прогрева.
- 2. Нажмите кнопку 💷 на передней панели Калибратора.
- 3. Чтобы выбрать последовательный порт для дистанционной работы, нажмите показанные ниже функциональные кнопки, затем перейдите к пункту 4.

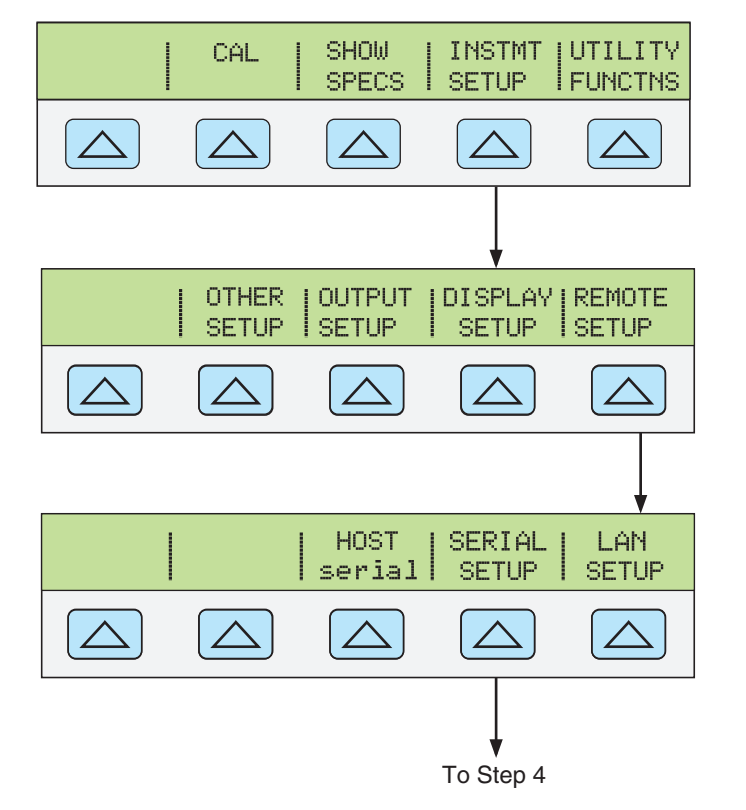

gew329.eps

4. Чтобы выбрать параметры последовательного порта Калибратора (HOST serial) в соответствии с параметрами порта СОМ ПК, нажмите показанные ниже функциональные кнопки. (Назначение отдельных функциональных кнопок обсуждалось в Главе 3, «Функции».) При использовании порта с компьютерной программой, а не для ввода отдельных команд с терминала, выберите значение «Remote I/F comp»

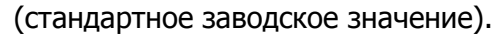

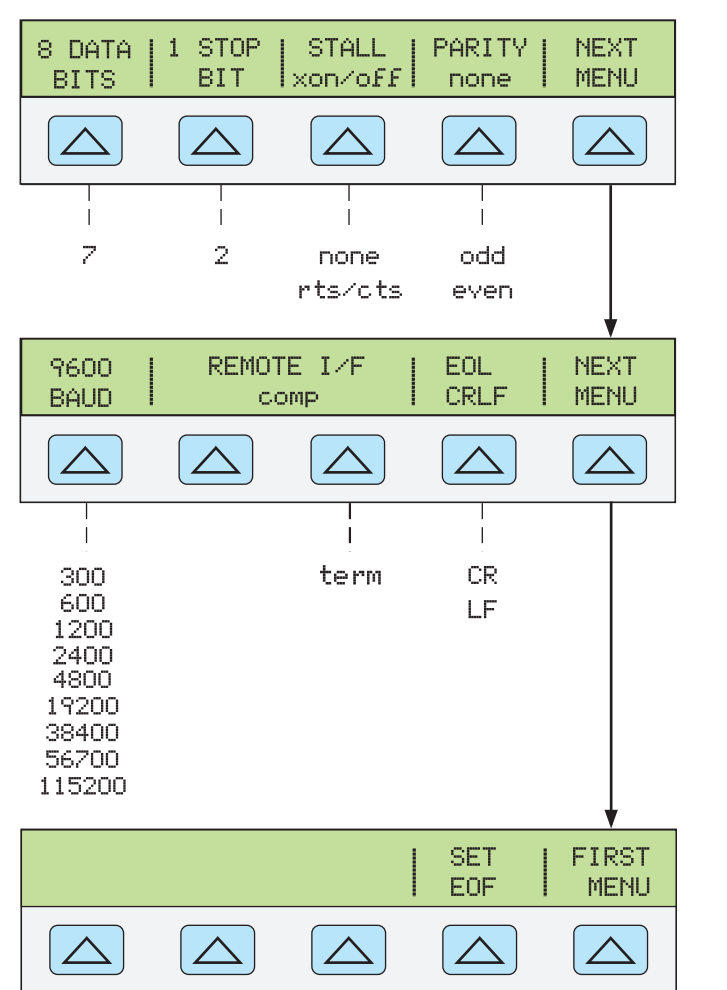

gew328.eps

 Нажмите кнопку [EEV] (не ENTER]) несколько раз, пока не появится сообщение СОХРАНИТЬ ИЗМЕНЕНИЯ/ОТМЕНИТЬ ИЗМЕНЕНИЯ, если не было сделано никаких изменений, очистите дисплей. Если выбрать СОХРАНИТЬ ИЗМЕНЕНИЯ, настройки последовательного порта Калибратора будут сохранены в энергонезависимой памяти прибора.

### Конфигурация порта Ethernet (LAN)

Дистанционно управлять Калибратором можно через порт LAN, расположенный на задней панели прибора. Чтобы выбрать порт LAN для работы в дистанционном режиме, см. выше раздел «Выбор дистанционного интерфейса».

Конфигурация порта LAN выполняется с помощью функции «Instrument Setup». Можно выбрать следующие параметры LAN-порта: протокол DHCP (Dynamic Host Configuration Protocol), IP-адрес, сетевая маска, имя хоста, Mac-адрес, шлюз, номер порта и доменное имя.

При установке для Калибратора IP-адресов масок подсети и шлюзов по умолчанию следует иметь в виду, что они сохраняются как 32-битные двоичные числа и выражаются в форме четырех 3-цифровых сегментов, разделенных точками. Например, xxx.xxx.xxx.xxx, где xxx это один байт, сохраняется как 32-битное двоичное число.

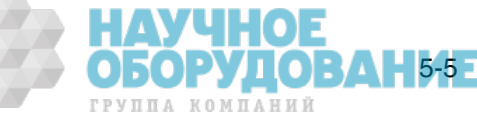

Для установки параметров порта LAN:

- 1. Нажмите SETUP.
- 2. Нажмите функциональную кнопку, обозначенную **INSTMT SETUP**.
- 3. Нажмите функциональную кнопку, обозначенную **REMOTE SETUP**.
- 4. Нажмите функциональную кнопку, обозначенную **LAN SETUP**. Параметры LAN, установленные с помощью двух меню функциональных кнопок, показаны на рисунке 5-2.

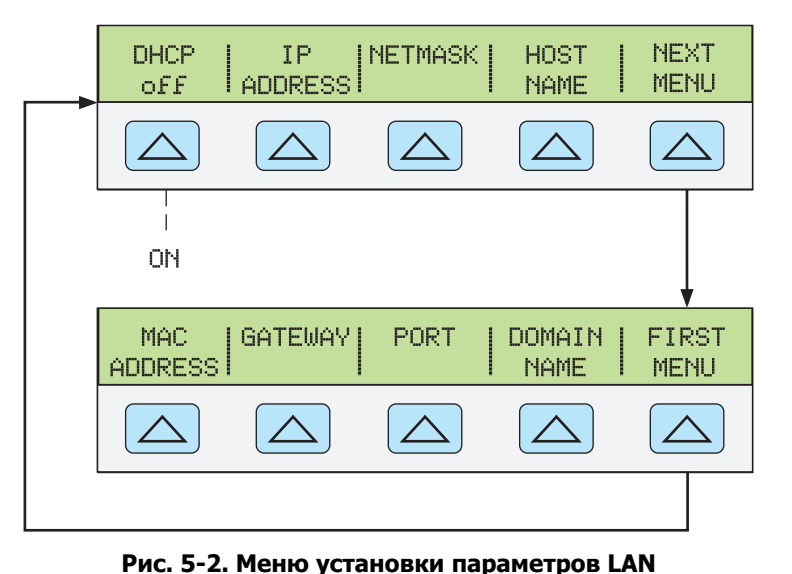

gew336.eps

#### с. 5 2. меню установки параметров с

#### Примечание

При определении некоторых адресов LAN, компьютеры часто считают 0 в IP-адресе ВОСЬМЕРИЧНЫМ значением. Например, если с передней панели введен IP-адрес 129.196.017.023, а затем сделана попытка установить соединение с Калибратором, оно должно выполняться по IP-адресу 129.196.17.23. Попытка установить соединение по адресу 129.196.017.023, может привести к запросу соединения по адресу 129.196.15.19.

#### Установка ІР-адреса

Адрес Интернет (IP) необходим для установления связи по всем протоколам Интернет и TCP/IP. При использовании протокола DHCP Калибратор будет использовать динамический адрес, назначенный сервером DHCP. Однако, если сервер DHCP не сможет назначить адрес, или если протокол DHCP не используется, будет использоваться текущий установленный IP-адрес.

#### Выбор протокола Dynamic Host Configuration Protocol (DHCP)

Протокол Dynamic Host Configuration Protocol (DHCP) является протоколом клиент-сервер, который исключает ручную установку постоянных/статических IP-адресов. Сервер DHCP предоставляет параметры конфигурации (динамический IP-адрес, маску подсети и IP-адрес шлюза по умолчанию), которые необходимы клиенту для работы в IP-сети.

Использование протокола DHCP является самым простым способом конфигурации Калибратора для дистанционной работы через интерфейс LAN. При поставке Калибратора с завода, протокол DHCP отключен. При подключении к сети, когда разрешена работа через порт LAN, Калибратор будет пытаться получить от сервера DHCP необходимые для установления связи параметры. Если параметры получить не удается, Калибратор использует параметры, которые были введены в Калибратор вручную.

Чтобы отключить или включить протокол DHCP в Калибраторе: ТУЦНОГ

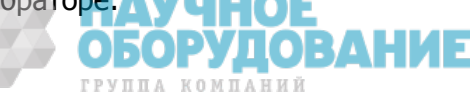

В меню LAN нажмите функциональную кнопку, обозначенную **DHCP** для включения или выключения протокола. Если DHCP уже включен, на обозначении функциональной кнопки будет отображен символ **on**.

#### Примечание

После изменения любого параметра Ethernet (за исключением сокета порта) необходимо выключить и снова включить Калибратор с помощью выключателя питания на передней панели, чтобы изменения вступили в силу.

#### Установка статического адреса интернет

С завода Калибратор поставляется с адресом 169.254.001.001, установленным в регистре статического IP-адреса.

#### Примечание

Если планируется использовать Калибратор в корпоративной локальной сети без использования протокола DHCP, обратитесь к сетевому администратору для получения статического IPадреса, который будет использоваться только Калибратором. Необходимо выключить протокол DHCP, чтобы установить статический IP-адрес.

Чтобы изменить статический IP-адрес Калибратора:

- 1. В меню LAN нажмите функциональную кнопку, обозначенную **IP ADDRESS**.
- 2. С панели цифровых кнопок введите IP- адрес и затем нажмите ENTER.

Если при вводе IP-адреса произошла ошибка, необходимо нажать кнопку [CE].

#### Примечание

IP-адрес сохраняется в энергонезависимой памяти и не исчезает после выключения питания Калибратора, или при получении Калибратором команды \*RST.

#### Установка маски подсети LAN

Если соединение между управляющим компьютером и Калибратором осуществляется через маршрутизатор или шлюз, а протокол DHCP не используется, необходимо установить маску подсети и адрес шлюза по умолчанию, как на управляющем компьютере, так и в Калибраторе. Получите правильную маску подсети и адрес шлюза от сетевого администратора.

Маска подсети LAN является 32-битным числом. Это число представляется в виде четырех 3-цифровых числовых сегментов на дисплее передней панели. На заводе устанавливается стандартная маска подсети 255.255.254.0.

Чтобы изменить маску подсети Калибратора:

- 1. В меню LAN нажмите функциональную кнопку, обозначенную **NETMASK**.
- 2. С панели цифровых кнопок введите IP- адрес и затем нажмите ENTER.

Если при вводе IP-адреса возникла ошибка, необходимо нажать [REV] или [CE] и вернуться к пункту 1, чтобы начать сначала ввод адреса.

Новое значение маски подсети не вступит в силу до тех пор, пока Калибратор не будет выключен и снова включен с помощью выключателя питания на передней панели.

#### Определение доменного имени

Доменное имя предоставляется сервером DHCP и не может быть изменено. Чтобы определить доменное имя:

1. В меню LAN нажмите **NEXT MENU**, чтобы открыть второе меню LAN.

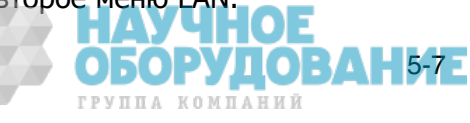

2. Нажмите функциональную кнопку, обозначенную **DOMAIN NAME**.

#### Настойка имени хоста

Имя хоста это описывающая хост часть доменного имени, которая преобразуется в IP-адрес. Стандартное имя хоста Калибратора имеет вид «FLUKE-5080A-snxxxx».

Чтобы изменить имя хоста:

- 1. В меню LAN нажмите функциональную кнопку, обозначенную **HOST NAME**.
- 2. Нажмите [EDIT].
- 3. С помощью кнопок ◀ и ▶ поместите курсор под символ имени хоста, отображаемого на дисплее.
- 4. Вращая круглую рукоятку измените символ на букву, цифру, тире или пробел.

С помощью кнопок 🚺 и 🕨 переместите курсор к другому символу.

После ввода всех символов имени хоста нажмите ENTER.

#### Примечание

Нет необходимости изменять на пробелы все лишние символы в имени, которое длиннее нового, чтобы удалить их. Введите один пробел вместо первого лишнего символа старого имени и нажмите [ENTER]. Все символы имени после пробела будут автоматически удалены.

Новое значение имени хоста не вступит в силу до тех пор, пока Калибратор не будет выключен и снова включен с помощью выключателя питания на передней панели.

#### Определение МАС-адреса

MAC-адрес установлен на заводе и не может быть изменен. Чтобы узнать MAC-адрес, нажмите функциональную кнопку **MAC ADDRESS**, чтобы вывести его на дисплей.

#### Установка шлюза LAN по умолчанию

IP-адрес шлюза по умолчанию это IP-адрес шлюза (маршрутизатора), подключенного к той же сети, что и прибор. Когда Калибратор определяет, что управляющий компьютер находится в другой сети (по адресу сети), данные посылаются к управляющему компьютеру через шлюз.

Стандартным значением для Калибратора является «0» (нет шлюза, и подсети не используются).

Чтобы установить адрес шлюза LAN по умолчанию:

- 1. В меню LAN нажмите **NEXT MENU**, чтобы открыть второе меню LAN.
- 2. Нажмите функциональную кнопку, обозначенную GATEWAY.
- 3. С панели цифровых кнопок введите IP- адрес шлюза и затем нажмите ENTER.

Если при вводе IP-адреса шлюза возникла ошибка, необходимо нажать или CE и вернуться к пункту 1, чтобы начать сначала ввод адреса. Новое значение адреса шлюза не вступит в силу до тех пор, пока Калибратор не будет выключен и снова включен с помощью выключателя питания на передней панели.

#### Настройка общесетевого сокета порта

чтобы взаимодействовать друг с другом, управляющий компьютер и Калибратор должны использовать одинаковый номер сокета порта.

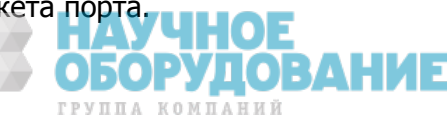

Стандартным портом является 3490. Как правило, нет необходимости изменять стандартный порт. Если сокет порта необходимо изменить, введите сокет порта, предоставленный сетевым администратором.

Чтобы изменить номер сокета порта:

- 1. В меню LAN нажмите **NEXT MENU**, чтобы открыть второе меню LAN.
- 2. Нажмите функциональную кнопку, обозначенную **PORT**.
- 3. С цифровой кнопочной панели введите новый номер порта и нажмите ENTER . Номер порта может быть от 1024 до 65535.

Если при вводе номера порта возникла ошибка, необходимо нажать или <u>CE</u> и вернуться к пункту 1, чтобы начать сначала ввод номера порта. Новый сетевой сокет порта вступает в силу немедленно после ввода.

Примечание

Номер сетевого сокета порта сохраняется в энергонезависимой памяти.

### Установление соединения Ethernet

Самым простым методом установления соединения Ethernet с Калибратором является использование общедоступной программы: Telnet. Telnet является протоколом клиент-сервер, основанным на TCP. Протокол Telnet предоставляет достаточно общее, двунаправленное, ориентированное на передачу восьмибитовых байтов средство связи. Программа Telnet доступна на всех серверах UNIX и на большинстве ПК.

Клиенты Telnet обычно подключаются к хостам по порту с сокетом 23. Подключение LAN к Калибратору должно устанавливаться с использованием указанного сетевого сокета порта. См. выше раздел «Настройка общесетевого сокета порта». При изменении порта дистанционного сетевого интерфейса с передней панели Калибратора, в Калибраторе инициируется сетевой сервер, который ждет подключение клиента по сокету порта на указанный IP-адрес.

Чтобы установить сетевое соединение к Калибратору с компьютера при помощи командной строки UNIX, LINUX или MS-DOS, выполните следующую процедуру:

- На передней панели Калибратора измените сетевой порт дистанционного интерфейса.
- 2. В командной строке клиентского компьютера введите:

telnet <IP-адрес> <сокет порта>

С другой стороны, если используется протокол DHCP, чтобы выполнить подключение используйте имя хоста вместо IP-адреса, и в командной строке компьютера введите:

telnet <имя хоста.доменное имя> <coket порта>Например, если известен IP-адрес 129.196.136.131 и сокет порта имеетзначение 3490, на любом клиентском компьютере введите в команднойстроке следующее:

telnet 129.196.136.1313490

Если используется протокол DHCP и имя хоста имеет вид **FLUKE-5080Asnxxxx** и полное доменное имя имеет вид **FLUKE-5080Asnxxxx.na.flukecorp.com** и сокет порта имеет значение **3490**, введите в командную строку компьютера следующее:

telnet FLUKE-5080A-snxxxx.na.flukecorp.com 3490

После того как внутренний сетевой сервер установит соединение с клиентским компьютером, сетевой сервер отклоняет любые другие попытки соединения с других компьютеров и будет «туннелировать» канал для подключенного компьютера. Это предотвратит возможность управления Калибратором с нескольких компьютеров.

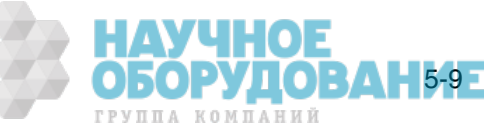

### Разрыв соединения Ethernet

При необходимости разорвать соединение Ethernet, это можно сделать одним из двух способов:

- 1. Измените значение сетевого порта дистанционного интерфейса.
- 2. Завершите сеанс Telnet на клиентском компьютере.

Если было установлено сетевое соединение с Калибратором с использованием Telnet, после изменения порта дистанционного интерфейса с передней панели Калибратора, сетевой сервер Калибратора автоматически завершит сеанс Telnet на клиентском компьютере.

С другой стороны, может понадобиться закончить сеанс Telnet на клиентском компьютере, но сохранить текущую конфигурацию сетевого порта дистанционного интерфейса. Способ завершения сеанса Telnet может отличаться на разных клиентских компьютерах, но обычно выход из командной оболочки (или окна командной строки в DOS) приводит к завершению сеанса telnet. Когда клиент завершает сеанс Telnet, сетевой сервер Калибратора возвращается в режим *ожидания* запроса нового клиента на установление сетевого подключения.

# Переключение между режимами дистанционной и автономной работы

Кроме автономного (работа с передней панелью) и дистанционного режима, Калибратор может находится в состоянии автономной блокировки, в которое его можно перевести в любое время по команде контроллера. Все вместе режимы, автономный, дистанционный и блокировки, определяют четыре возможных состояния работы, описанных ниже.

#### Автономное состояние

Калибратор реагирует на автономные и дистанционные команды. Это обычный режим работы с передней панелью. Разрешено выполнение всех дистанционных команд.

#### Автономное состояние с блокировкой

Автономное состояние с блокировкой аналогично автономному состоянию, за исключением того, что Калибратор при получении дистанционной команды переходит не в дистанционное состояние, а в дистанционное состояние с блокировкой.

#### Дистанционное состояние

Когда Калибратор получает через порт RS-232/Ethernet команду REMOTE, он переходит в дистанционное состояние. В дистанционном состоянии дисплей выходного сигнала продолжает отображать параметры выходного сигнала или результаты измерений как и при работе в автономном состоянии. Вид дисплея управления изменяется следующим образом:

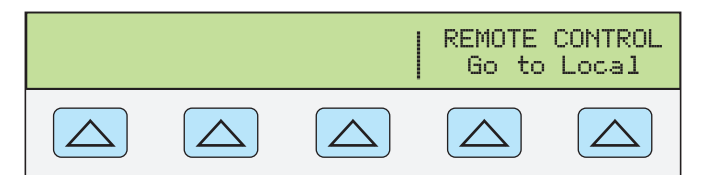

nn325f.eps

В левой части дисплея управления отображается информация в соответствии с текущей выходной функцией. Однако работа с передней панелью ограничена использованием выключателя питания и функциональными кнопками «Go To Local». Нажатие на эти функциональные кнопки или отправка через порт RS-232/Ethernet команды LOCAL возвращает Калибратор в автономное состояние.

#### Дистанционное состояние с блокировкой

Перевод Калибратора в состояние блокировки с помощью дистанционной команды полностью блокирует органы управления передней панели

начичное оборудование группа компаний Калибратора 5080А. В дистанционном состоянии с блокировкой дисплей управления изменяется следующим образом:

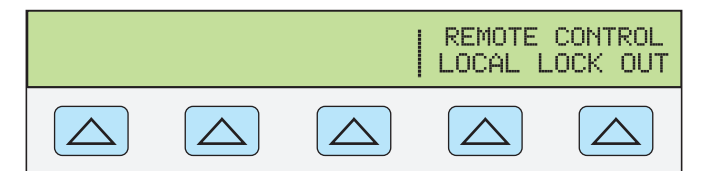

gew334f.eps

YLLOBAH5-11E

ОВОРУДО

В левой части дисплея управления отображается информация в соответствии с текущей выходной функцией. Однако работа с передней панелью ограничена только использованием выключателя питания. Для возвращения Калибратора в автономное состояние с блокировкой необходимо отправить через порт RS-232/Ethernet команду LOCAL.

В таблице 5–1 представлена сводка возможных переходов между дистанционным/автономным состоянием.

| Из              | В                              | Передняя<br>панель                     | Команда через<br>последовательный порт |
|-----------------|--------------------------------|----------------------------------------|----------------------------------------|
| Автономное      | Дистанционное                  |                                        | REMOTE                                 |
|                 | Автономное с блокировкой       |                                        | LOCKOUT                                |
| Дистанционное   | Автономное                     | Функциональная<br>кнопка «Go to Local» | LOCAL                                  |
|                 | Дистанционное с<br>блокировкой |                                        | LOCKOUT                                |
| Автономное с    | Автономное                     |                                        | LOCAL                                  |
| блокировкой     | Дистанционное с<br>блокировкой |                                        | REMOTE                                 |
| Дистанционное с | Автономное                     |                                        | LOCAL                                  |
| блокировкой     | Автономное с блокировкой       |                                        |                                        |

Таблица 5-1. Изменение состояния работы

### Обзор интерфейса RS-232

Порт RS-232 Калибратора соответствует стандарту EIA (Electronic Industries Association) на интерфейс RS-232. Интерфейс RS-232 обеспечивает последовательную передачу двоичных данных со скоростью от 300 до 115200 бит/с (выбирается) на расстояния до 50 футов. Последовательный порт на задней панели имеет конфигурацию DTE (Data Terminal Equipment). См. Приложение В для получения информации о кабеле и разъеме RS-232. Более подробную информацию см. в стандарте EIA на интерфейс RS-232.

### Использование команд

Взаимодействие между контроллером и Калибратором состоит из команд, запросов и сообщений интерфейса. Хотя команды разработаны на базе стандарта 488.2, их можно использовать с любым из интерфейсов RS-232 или Ethernet. (Дополнительную информацию о структуре команд см. стандарт IEEE 488.2.)

Для получения дополнительной информации о командах, упомянутых в данной главе, см. Главу 6, «Дистанционные команды».

Все команды и единицы можно вводить в ВЕРХНЕМ или в нижнем регистре.

Существует четыре отдельных конфигурации дистанционного управления, которые используют команды, запросы и сообщения интерфейса: Режим терминала RS-232 и Режим компьютера RS-232.

**Режим терминала RS-232** Режим терминала RS-232 является интерактивным режимом, когда оператор вводит команды, с немедленным возвращением запрошенной информации (запросы) и сообщений интерфейса.

Режим компьютера RS-232 Режим компьютера RS-232 используется,

когда Калибратор работает под управлением компьютерной программы. В этом режиме запрошенная информация и сообщения интерфейса ставятся в очередь и возвращаются по команде.

#### Типы команд

Команды Калибратора могут быть сгруппированы в одну или более категорий, в зависимости от выполняемых ими функций. Ниже описана каждая из категорий.

#### Устройство-зависимые команды

Устройство-зависимые команды являются уникальными для Калибратора. Примером устройство-зависимой команды является следующая:

OUT 100 V, 1 A, 60 HZ

Эта команда дает указание Калибратору воспроизвести сигнал переменного тока мощностью 100 ватт.

#### Общие команды

Общие команды определены стандартом IEEE 488.2 и являются общими для большинства шинных устройств. Общие команды всегда начинаются с символа \*. Примером общей команды является следующая:

#### \*IDN?

Эта команда дает указание Калибратору вернуть идентификационную строку прибора.

#### Команды запросов

Команды запросов запрашивают информацию, которая возвращается после выполнения команды или помещается в буфер до тех пор, пока не будет затребована. Примером одной из команд запроса, которые всегда заканчиваются знаком вопроса, является следующая:

RANGE?

Эта команда дает указание Калибратору вернуть значение первичного и вторичного выходного сигнала.

#### Составные команды

Составные команды состоят из двух или более команд, расположенных в одной командной строке. Например, следующие две команды могут быть введены по отдельности,

OUT 1 V, 60 HZ OPER

По этим командам Калибратор сначала воспроизводит сигнал переменного тока напряжением 1 В и частотой 60 Гц, а затем переходит в рабочий режим. Но их также можно объединить в одной командной строке следующим образом:

OUT 1 V, 60 HZ ; OPER

В предыдущем примере между командами использован разделитель в виде точки с запятой. Такую меру предосторожности нужно соблюдать, когда составная команда содержит связанные команды. (См. «Связанные команды».)

#### Связанные команды

Связанные команды это две или более команд, входящих в составную команду (см. «Составные команды»), которые выполняют взаимосвязанные действия, могущие вызвать неисправность. Связанные команды в командной

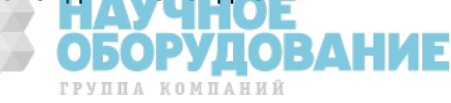

строке разделяются символом «;». Составные команды, в состав которых входят только связанные команды, не зависят от их порядка.

Связанными командами являются:

CUR\_POST DBMZ OUT

#### Перекрывающиеся команды

Команды, для выполнения которых требуется немного больше времени, называются перекрывающимися командами, потому что они могут перекрываться другими командами до того, как будет закончено их выполнение.

Перекрывающимися командами являются:

| CUR_POST | LOWS   | RANGELCK |
|----------|--------|----------|
| DBM      | MULT   | *RST     |
| DPF      | OLDREF | STBY     |
| EARTH    | OPER   | ZCOMP    |
| INCR     | OUT    |          |
| LCOMP    | PHASE  |          |

Можно использовать команду \*WAI, чтобы дождаться завершения перекрывающейся команды перед выполнением следующей команды. Например:

OUT 1 V, 1 A, 60 HZ ; \*WAI

Можно также использовать команды состояния \*OPC и \*OPC? для определения завершения перекрывающихся команд. (См. «Проверка состояния Калибратора 5080А».)

#### Последовательные команды

Команды, которые выполняются немедленно, называются последовательными командами.

Большинство команд являются последовательными.

#### Команды, для выполнения которых необходим переключатель калибровки.

Следующие команды не выполняются, пока переключатель CALIBRATION на задней панели не установлен в положение ENABLE:

CLOCK (при установке даты, но не времени) FORMAT ALL FORMAT CAL \*PUD

Попытка использовать любую из этих команд, когда переключатель CALIBRATION находится в положении NORMAL, приводит к помещению в очередь сообщения об ошибке. (Или к возвращению сообщения об ошибке в режиме терминала RS-232.)

#### Синтаксис команд

Следующие правила синтаксиса применимы для всех дистанционных команд. Также приводится информация о синтаксисе ответных сообщений.

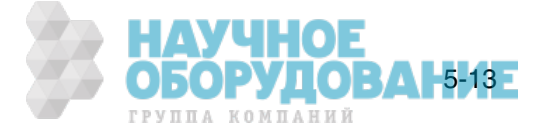

#### Правила синтаксиса параметров

В таблице приводится список допустимых в параметрах команды и ответных сообщениях единиц. Все команды и единицы можно вводить в BEPXHEM или в нижнем регистре.

| Габлица 5–2. Допустимые для использования в параметрах и ответных сообщениях |
|------------------------------------------------------------------------------|
| единицы                                                                      |

| Единицы | Значение                                                                          |
|---------|-----------------------------------------------------------------------------------|
| HZ      | Частота в герцах                                                                  |
| KHZ     | Частота в килогерцах                                                              |
| MHZ     | Частота в мегагерцах                                                              |
| UV      | Напряжение в микровольтах                                                         |
| MV      | Напряжение в милливольтах                                                         |
| V       | Напряжение в вольтах                                                              |
| KV      | Напряжение в киловольтах                                                          |
| UA      | Ток в микроамперах                                                                |
| MA      | Ток в миллиамперах                                                                |
| А       | Ток в амперах                                                                     |
| PCT     | Проценты                                                                          |
| PPM     | Миллионная часть                                                                  |
| DBM     | Напряжение в децибелах относительно мощности 1 милливатт на нагрузке 600 $\Omega$ |
| OHM     | Сопротивление в омах                                                              |
| КОНМ    | Сопротивление в килоомах                                                          |
| МОНМ    | Сопротивление в мегаомах                                                          |
| NS      | Время в наносекундах                                                              |
| US      | Время в микросекундах                                                             |
| MS      | Время в миллисекундах                                                             |
| S       | Время в секундах                                                                  |

Общие правила При использовании параметров соблюдаются следующие общие правила:

- 1. Если команда имеет более одного параметра, параметры должны разделяться запятыми. Например: OUT 1V, 2A
- 2. Числовые параметры могут иметь до 15 значащих цифр, а показатель степени может находится в диапазоне +/-1.0E+/-20.
- 3. Указание слишком большого или слишком малого количества параметров вызывает ошибку команды.
- 4. Отсутствие параметра вызывает ошибку, например, две соседние запятые в команде OUT 1V, ,2A
- 5. Выражения, например 4+2\*13, не разрешается использовать как параметры.
- Двоичные блоки данных должны быть в одном из двух форматов: формат неопределенной и определенной длины (оба являются стандартными в IEEE-488.2).
- Неопределенная длина Формат неопределенной длины принимает байты данных начиная с #0 и до символа ASCII перевод строки, полученного по сигналу EOI (для RS-232 просто перевод строки или возврат каретки обозначает конец блока).

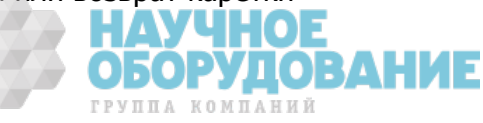

Определенная длина Формат определенной длины указывает количество байтов данных. Байтам данных предшествует символ #n и n-значное число. n-значное число определяет количество следующих за ним байтов данных. Например, см. описание команды \*PUD в Главе 6.

#### Дополнительные символы пробела или табуляции

При описании команд в Главе 6, показаны параметры, разделенные пробелами. После команды обязательно должен быть один пробел (кроме случая отсутствия параметров). Все остальные пробелы не являются обязательными. Пробелы вводятся в руководстве для ясности, и могут быть опущены по желанию. Между параметрами можно, по желанию, вставлять дополнительные пробелы или знаки табуляции. Дополнительные пробелы внутри параметра в общем случае недопустимы, за исключением пробелов между числами и соответствующими множителями или единицами. В Главе 6 имеются примеры команд, параметры которых или ответные сообщения не являются очевидными.

#### Символы завершения

В таблице 5–3 приводится сводка символов завершения для дистанционных интерфейсов RS-232 и Ethernet.

| Символ<br>завершения                                                                                                    | Код          | ASCII               | Команда<br>управления | Команда языка        |  |
|----------------------------------------------------------------------------------------------------|--------------|---------------------|-----------------------|----------------------|--|
| Функция                                                                                                    | Число<br>вой | Прогр<br>аммн<br>ый | Символ<br>завершения  | Символ<br>завершения |  |
| Возврат каретки (CR)                                                                                                    | 13           | Chr(13)             | <cntl> M</cntl>       | \n                   |  |
| Перевод строки (LF)                                                                                                    | 10           | Chr(10)             | <cntl> J</cntl>       | \r                   |  |
| Забой (BS)                                                                                                    | 8            | Chr(8)              | <cntl> H</cntl>       | \b                   |  |
| Перевод страницы (FF)                                                                                                    | 12           | Chr(12)             | <cntl> L</cntl>       | \f                   |  |
| Примеры:                                                                                                    |              |                     |                       |                      |  |
| Режим терминала RS-232 OUT 1 V, 60 Hz <enter><br/>Режим компьютера RS-232 Comm1.Output = «OUT 1 V, 60 HZ» + Chr(1</enter> |              |                     |                       | 10)                  |  |

#### Таблица 5-3. Символы завершения

**Интерфейс RS-232/Ethernet** Калибратор возвращает в ПК символ EOL (конец строки) при каждом ответе. Можно выбрать символ перевода каретки (CR), перевода строки (LF) или оба символа (CRLF). (См. «Процедура настройки порта RS-232» ранее в этой главе.) Команды, посылаемые Калибратору, должны заканчиваться символом CR, LF или обоими. (См. таблицу 5–3.)

#### Обработка поступающих символов

Калибратор обрабатывает все поступающие данные следующим образом (за исключением двоичных блоков данных, как описано ранее в разделе «Правила синтаксиса параметров»):

- 1. Старший бит данных (DIO8) игнорируется.
- 2. Все данные рассматриваются как 7-битные коды ASCII.
- 3. Принимаются символы в верхнем и нижнем регистре.
- Символы ASCII, десятичный код которых меньше 32 (пробел) отбрасываются, за исключением символов с кодами 10 (LF) и 13 (CR), а также аргументов команды \*PUD. Блоки двоичных данных допускают все символы в аргументах и завершаются особым способом.

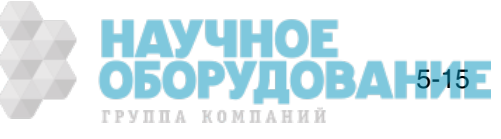

#### Синтаксис ответных сообщений

При описании команд в Главе 6, где целесообразно, дается описание ответных сообщений Калибратора. Чтобы узнать, какой тип данных считывается, смотрите первую часть записи под заголовком «Ответ» в таблицах. Ответ определяется как один из типов данных в таблице 5–4.

| Тип<br>данных                     | Описание                                                                                                    |
|-----------------------------------|----------------------------------------------------------------------------------------------------|
| Целые<br>числа                    | Целые числа для некоторых контроллеров или компьютеров являются<br>десятичными числами в диапазоне от -32768 дт 32768.                                                                                                    |
|                                   | Ответные данные в этом диапазоне отображаются в виде целых чисел.                                                                                                    |
|                                   | Например: *ESE 123; *ESE?                                                                                                    |
|                                   | ответ: 123                                                                                                    |
| Числа с<br>плавающе               | Числа, которые могут иметь до 15 значащих цифр и показатель степени, в<br>диапазоне ±E20.                                                                                                    |
| й запятой                         | Пример: POWER?                                                                                                    |
|                                   | ответ: 1.4293Е+00                                                                                                    |
| Строка                            | Любые символы ASCII, включая разделительные кавычки.                                                                                                    |
|                                   | Пример: SRQSTR «SRQ from 5080A»; SRQSTR?                                                                                                    |
|                                   | ответ: «SRQ from 5080A»                                                                                                    |
| Символьны                         | Этот тип ответа всегда представляет собой ключевое слово.                                                                                                    |
| е данные<br>ответа                | Например: OUT 10V, 100HZ; FUNC?                                                                                                    |
| (CRD)                             | ответ: АСУ                                                                                                    |
| Heoпредел<br>енный<br>ASCII (IAD) | Любые символы ASCII за которым следует символ EOM. Запросы с такого типа ответом ДОЛЖНЫ быть последним запросом в программном сообщении.                                                                                                    |
|                                   | Пример. ОГТ:<br>Отчеты и списки CAL, которые содержат символы перевода строки, обычно имеют<br>такой тип.                                                                                                    |
| Блок<br>двоичных                  | Специальный тип данных, определенный в стандарте IEEE-488.2. Этот тип данных используется в команде *PUD? . Он определен следующим образом:                                                                                                    |
| данных                            | #(не нулевая цифра) (цифры) (данные пользователя)                                                                                                    |
|                                   | Ненулевая цифра указывает количество символов, которое следует за ним в поле<br><цифры>. В поле цифр допустимыми символами являются 0 – 9 (десятичные коды<br>ASCII 48 – 57). Десятичное числовое значение в поле <цифры> определяет<br>количество байт данных пользователей, которые следуют далее в поле <данные<br>пользователя>. Максимальная длина ответа составляет 64 символа.<br>Пример: *PUD «test1»; *PUD? |
|                                   | ответ: #205test1                                                                                                    |

| Таблица | 5–4. | Типы | ответных | данных |
|---------|------|------|----------|--------|
|---------|------|------|----------|--------|

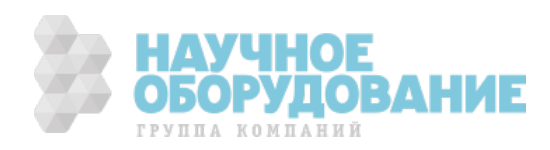

### Проверка состояния Калибратора 5080А

Программист имеет доступ к регистрам состояния, регистрам разрешения и очередям Калибратора, которые выражают различные условия работы прибора, и показаны на рисунке 5–2. Некоторые регистры и очереди определены в стандарте IEEE-488.2. Остальные являются специфическими для Калибратора. Кроме регистров состояния, информацию о состоянии обеспечивает 16-элементный буфер, называемый очередью ошибок. В таблице 5–5 перечислены регистры состояния и приведены команды чтения/записи и соответствующие регистры маски.

| Регистр состояния                                     | Команда<br>чтения | Команда<br>записи |
|-------------------------------------------------------|-------------------|-------------------|
| Байт состояния последовательного опроса (STB)         | *STB?             |                   |
| Регистр разрешения запроса на обслуживание (SRE)      | *SRE?             | *SRE              |
| Регистр состояния события (ESR)                       | *ESR?             |                   |
| Регистр разрешения состояния события (ESE)            | *ESE?             | *ESE              |
| Регистр состояния прибора (ISR)                       | ISR?              |                   |
| Регистр изменения состояния прибора (ISCR)            | ISCR?             |                   |
| ISCR переход из 1 в 0                                 | ISCR0?            |                   |
| ISCR переход из 0 в 1                                 | ISCR1?            |                   |
| Регистр разрешения изменения состояния прибора (ISCE) | ISCE?             | ISCE              |
| ISCE переход из 1 в 0                                 | ISCE0?            | ISCE0             |
| ISCE переход из 0 в 1                                 | ISCE1?            | ISCE1             |

#### Таблица 5-5. Перечень регистров состояния

Каждый регистр состояния и очередь имеют суммарный бит в байте состояния последовательного опроса. Регистры разрешения используются для маскирования различных битов в регистрах состояния и формируют суммарный бит в байте состояния последовательного опроса. Для работы с интерфейсом RS-232, строка SRQSTR посылается через последовательный интерфейс, когда установлен бит MSS. (См. описание команды SRQSTR в Главе 6 для получения дополнительной информации.)

#### Байт состояния последовательного опроса (STB)

Калибратор посылает байт состояния последовательного опроса (STB) при ответе на последовательный опрос. Этот байт сбрасывается (устанавливается в 0) при включении питания. Определение байта STB показано на рисунке 5-4. Если в качестве интерфейса дистанционного управления используется RS-232, передача символа ^P (в режиме терминала удерживайте клавишу <Cntl> и нажмите P) возвращает SPLSTR (строку последовательного опроса) и байт состояния. Смотрите команду \*STB, а для работы с интерфейсом RS-232, команды SPLSTR и SPLSTR? в Главе 6 для получения дополнительной информации.

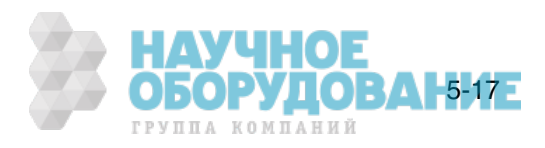

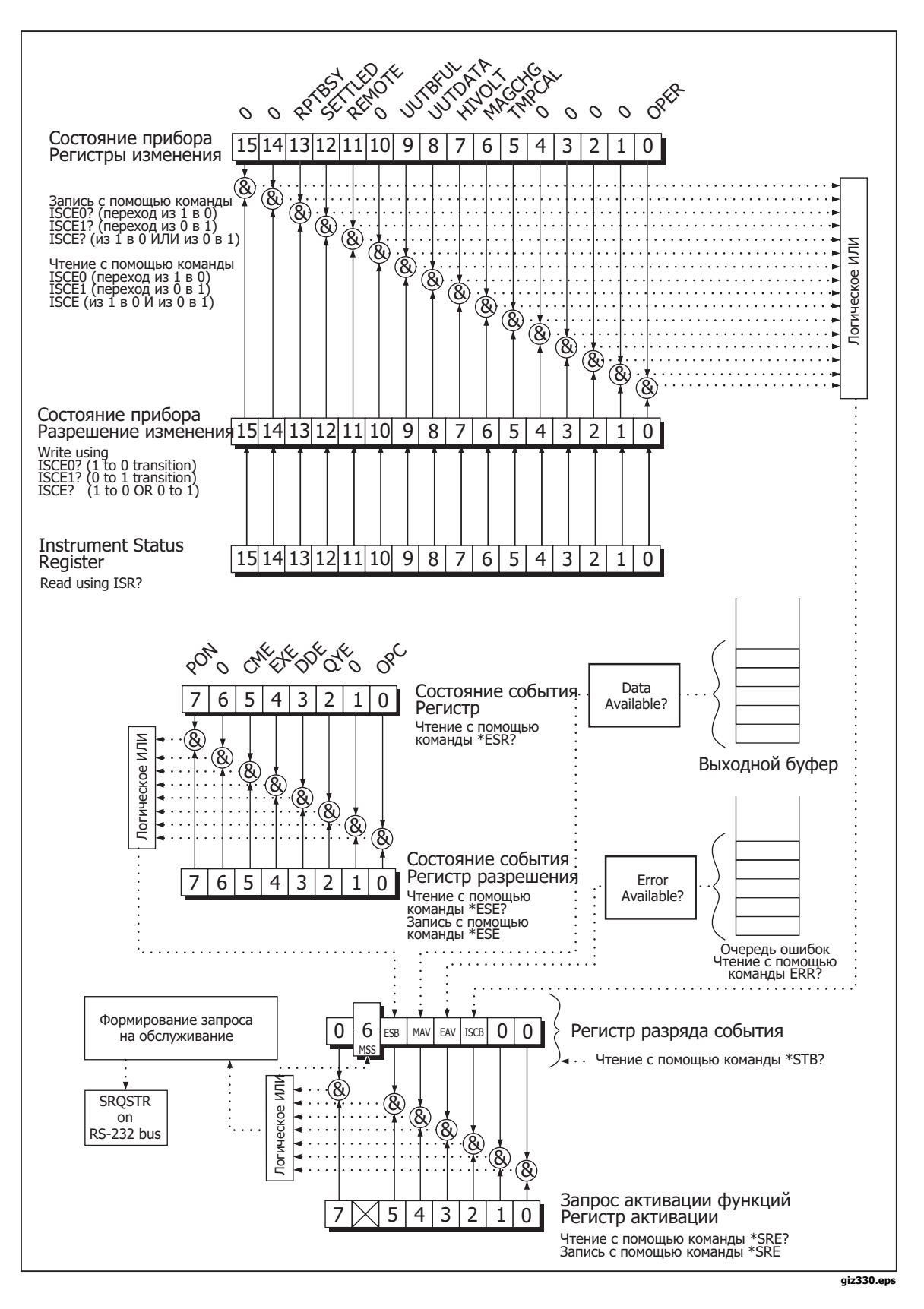

Рис. 5-3. Описание регистра состояния

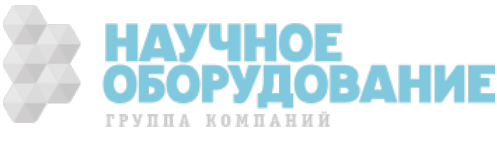
| 7          | 6                                                                                                    | 5   | 4   | 3   | 2       | 1 | 0 |
|------------|----------------------------------------------------------------------------------------------------|-----|-----|-----|---------|---|---|
| 0          | MSS                                                                                                    | ESB | MAV | EAV | ISCB    | 0 | 0 |
| MSS<br>ESB | Главное общее состояние. Установлен в 1, если биты ESB, MAV, EAV или ISCB<br>установлены в 1 и имеется разрешение (1) в SRE. Этот бит можно прочитать<br>командой *STB? в режиме удаленного управления по последовательному<br>интерфейсу при выполнении последовательного опроса.<br>Установлен в 1, когда один или более битов разрешения ESR установлены в 1. |     |     |     |         |   |   |
| MAV        | Сообщение доступно. Бит MAV установлен в 1, если имеются данные в выходном<br>буфере Калибратора 5080А.                                                                                                    |     |     |     | ыходном |   |   |
| EAV        | Имеется ошибка. Произошла ошибка и код ошибки можно прочитать из очереди ошибок с помощью запроса ERR?.                                                                                                    |     |     |     | очереди |   |   |
| OPER       | Один или более битов разрешения ISCR установлены в1.                                                                                                    |     |     |     |         |   |   |

# Рис. 5-4. Байт состояния последовательного опроса (STB) и разрешения запроса на обслуживание (SRE)

#### Главное общее состояние

**RS-232/Ethernet** Работа в дистанционном режиме с помощью интерфейса RS-232/Ethernet эмулирует линию IEEE-488 SRQ путем отправки строки SRQSTR через последовательный интерфейс, когда бит MSS установлен. (См. описание команды SRQSTR в Главе 6 для получения дополнительной информации.)

Бит MSS сбрасывается только когда ESB, MAV, EAV и ISCB равны 0, или они замаскированы путем установки в 0 соответствующих битов разрешения в регистре SRE.

#### Регистр разрешения запроса на обслуживание (SRE)

Регистр разрешения запроса на обслуживания (SRE) открывает или маскирует биты в байте состояния последовательного опроса. Регистр SRE сбрасывается при включении питания. Назначение битов смотрите на рисунке 5-4.

#### Программирование STB и SRE

Путем сброса (в 0) битов регистра SRE, можно замаскировать (закрыть) соответствующие биты байта состояния последовательного опроса. Установка битов в 1 открывает соответствующий бит в байте состояния последовательного опроса.

#### Регистр состояния события (ESR)

Регистр состояния события является двухбайтовым регистром в котором старшие восемь бит всегда равны 0, а младшие восемь бит представляют различные условия работы Калибратора. Регистр ESR сбрасывается (в 0) при включении питания и каждый раз при считывании.

Многие дистанционные команды требуют параметров. Неправильное использование параметров приводит к ошибкам при выполнении команды. Когда при выполнении команды возникает ошибка, бит СМЕ (5) в регистре состояния события (ESR) устанавливается в 1 (если он открыт в регистре ESE), и ошибка помещается в очередь ошибок.

#### Регистр разрешения состояния события (ESE)

Регистр маски, называемый регистр разрешения состояния события (ESE) позволяет контроллеру открывать или маскировать бит в регистре ESR. Когда бит ESE установлен в 1, соответствующий бит в ESR открыт. Когда любой открытый бит в ESR установлен в 1, бит ESB в байте состояния последовательного опроса тоже устанавливается в 1. Бит ESR остается в

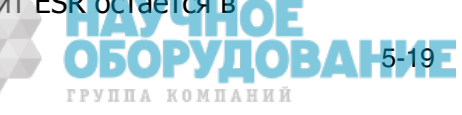

состоянии 1 до тех пор, пока контроллер не прочитает ESR или выполнит очистку устройства, очистку выбранного устройства, или выполнит сброс или отправит Калибратору команду \*CLS. Регистр ESE сбрасывается (в 0) при включении питания.

#### Назначение битов ESR и ESE

Назначение битов регистра состояния события (ESR) и регистра разрешения состояния события (ESE) показано на рисунке 5-5.

| 15  | 14 | 13  | 12  | 11  | 10  | 9 | 8   |
|-----|----|-----|-----|-----|-----|---|-----|
| 0   | 0  | 0   | 0   | 0   | 0   | 0 | 0   |
|     |    |     |     |     |     |   |     |
| 7   | 6  | 5   | 4   | 3   | 2   | 1 | 0   |
| PON | 0  | CME | EXE | DDE | QYE | 0 | OPC |

PON Включение питания. Этот бит установлен в 1 если сетевое питание было выключено и включено после того, как ESR был прочитан в последний раз.

- СМЕ Ошибка команды. Дистанционный интерфейс Калибратора 5080А получил неправильно составленную команду. (Команда ERR? извлекает код последней ошибки из очереди ошибок, которая содержит коды первых 15 ошибок.)
- EXE Ошибка выполнения Ошибка произошла, когда Калибратор 5080А пытался выполнить последнюю команду. Это может быть вызвано, например, параметром вне диапазона. (Команда ERR? извлекает последнюю ошибку из очереди ошибок, которая содержит коды первых 15 ошибок.)
- DDE Устройство-зависимая ошибка. Произошла ошибка, связанная с стройство-зависимой командой.
- QYE Ошибка запроса. Калибратор 5080А сообщает, когда ответные данные не получены или не доступны, или когда контроллер не может получить данные из выходной очереди.
- ОРС Операция завершена. Выполнены все предыдущие команды, полученные до команды \*ОРС, и интерфейс готов принимать другое сообщение.

#### <sup>giz332.eps</sup> Рис. 5-5. Регистр состояния события (ESR) и разрешения состояния события (ESE)

#### Программирование ESR и ESE

Для чтения содержимого регистра ESR, отправьте дистанционную команду \*ESR?. Регистр ESR сбрасывается (в 0) при каждом чтении. Для чтения содержимого регистра ESE, отправьте дистанционную команду \*ESE?. Регистр ESE при чтении не сбрасывается. При чтении этого регистра Калибратор выдает ответ в виде десятичного числа, которое после преобразования в двоичное представляет биты с 0 по 15.

#### Регистр состояния прибора (ISR)

Регистр состояния прибора (ISR) предоставляет контроллеру доступ к состоянию Калибратора, включая некоторую информацию, предоставляемую оператору на дисплее управления и индикаторах дисплея при автономной работе.

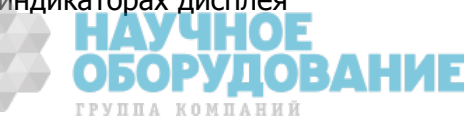

5-21

ГРУППА КОМПАНИЙ

#### Регистры изменения состояния прибора

Имеется два регистра, предназначенных для контроля за изменениями в регистре ISR. Это регистр ISCR0 (Регистр изменения состояния прибора 1-0) и регистр ISCR1 (Регистр изменения состояния прибора 0-1). Каждый регистр изменения состояния имеет соответствующий регистр маски. Каждый регистр ISCR сбрасывается (в 0) при включении Калибратора, при каждом чтении и при каждой команде \*CLS (Очистка состояния).

#### Регистры разрешения изменения состояния прибора

Регистры разрешения изменения состояния прибора (ISCE0 и ISCE1) являются регистрами маски разрешения изменения регистров состояния прибора для регистров ISCR0 и ISCR1. Если бит регистра ISCE установлен (в 1) и соответствующий бит в регистре ISCR совершает надлежащий переход, бит ISCB в байте состояния устанавливается в 1. Если все биты в ISCE сброшены (в 0), бит ISCB в байте состояния никогда не сможет быть установлен в 1. Содержимое регистров ISCE устанавливается в 0 при включении питания.

#### Назначение битов perистров ISR, ISCR и ISCE

Назначение битов регистров состояния прибора, изменения состояния прибора и разрешения изменения состояния прибора показано на рисунке 5-6.

|                 | 15         | 14                                                                                                    | 13      | 12      | 11     | 10 | 9 | 8    |
|-----------------|------------|----------------------------------------------------------------------------------------------------|---------|---------|--------|----|---|------|
|                 | 0          | 0                                                                                                    | RPTBUSY | SETTLED | REMOTE | 0  | 0 | 0    |
|                 |            |                                                                                                    |         |         |        | -  |   |      |
|                 | 7          | 6                                                                                                    | 5       | 4       | 3      | 2  | 1 | 0    |
| ŀ               | HIVOLT     | MAGCHG                                                                                                    | TMPCAL  | 0       | 0      | 0  | 0 | OPER |
| RP <sup>-</sup> | TBUSY      | СУ Устанавливается в 1, когда начинается печать отчета через последовательный порт.                                                                                                    |         |         |        |    |   |      |
| SET<br>REI      | TTLED      | Устанавливается в 1 после стабилизации выходного сигнала в пределах технических<br>характеристик.<br>Устанавливается в 1 при переходе Калибратора 5080А в дистанционный режим.                                               |         |         |        |    |   |      |
| HIV             | OLT        | Устанавливается в 1 когда Калибратор 5080А программируется на напряжение                                                                                                    |         |         |        |    |   |      |
| MA              | GCHG       | более 33 В.<br>Устанавливается в 1 при изменении величины выходного сигнала в результате<br>других изменений. Этот бит ISR всегда равен 0.<br>Он установлен в 1 только в регистрах ISCR0 и ISCR1.                            |         |         |        |    |   |      |
| TMI<br>OPI      | PCAL<br>ER | Устанавливается в 1 когда Калибратор 5080А использует временные (не<br>сохраненные) данные калибровки.<br>Установлен в 1, когда Калибратор 5080А находится в рабочем режиме, и в 0, когда<br>он находится в режиме ожидания. |         |         |        |    |   |      |

Рис. 5-6. Назначение битов регистров ISR, ISCE и ISCR

#### Программирование регистров ISR, ISCR и ISCE

Для чтения содержимого регистра ISR, отправьте дистанционную команду ISR?. Для чтения содержимого регистра ISCR0 или 1, отправьте дистанционную команду ISCR0? или ISCR1?. Для чтения содержимого регистра ISCE0 или 1, отправьте дистанционную команду ISCE0? или ISCE1?. Калибратор в ответ посылает десятичное число, которое представляет биты с 0 по 15. При каждом считывании регистра ISCR0 или 1, его содержимое обнуляется.

#### Выходная очередь

Выходная очередь загружается по мере поступления запросов и сохраняет до 800 символов. Контроллер считывает ее с помощью команды BASIC INPUT, удаляя прочитанные данные из очереди. Если очередь пустая, Калибратор не отвечает на команду INPUT контроллера. Бит наличия сообщения (MAV) в байте состояния последовательного опроса равен 1, если в выходной очереди есть данные, и равен 0, если выходная очередь пуста.

#### Очередь ошибок

Если происходит ошибка команды, ошибка исполнения или устройствозависимая ошибка, код этой ошибки помещается в очередь ошибок, откуда ее можно считать по команде ERR? . (Список сообщений об ошибках см. в Приложении С.) Для расшифровки кода ошибки существует команда EXPLAIN?, которая возвращает описание кода ошибки. После чтения первой ошибки с помощью команды ERR? эта ошибка удаляется из очереди. Возвращение кода 0 означает, что очередь ошибок пуста. Бит наличия ошибки (EAV) в байте состояния последовательного опроса показывает, является ли очередь пустой. Очередь ошибок очищается при выключении питания и при использовании общей команды \*CLS (Очистить состояние).

Очередь ошибок может содержать до 16 записей. При появлении большого числа ошибок, только первые 15 ошибок сохраняются в очереди. 16-я запись всегда является ошибкой «переполнение очереди ошибок» и все последующие ошибки игнорируются до тех пор, пока очередь не будет, хотя бы частично, считана. Первые ошибки сохраняются, поскольку если появится много ошибок до того, как пользователь сможет их подтвердить и прочитать, самые первые ошибки наиболее вероятно укажут на причину проблемы. Последующие ошибки обычно являются повторениями или последствиями исходной проблемы.

#### Работа входного буфера

Когда Калибратор получает каждый байт данных от контроллера, он помещает этот байт в участок памяти, называемый входным буфером. Входной буфер хранит до 350 байт данных и работает по принципу первый вошел, первый вышел.

**RS-232** При использовании для дистанционного управления последовательного порта RS-232 с протоколом ^S (<Cntl> S) XOFF, Калибратор выдает ^S XOFF, когда входной буфер заполняется на 80%. Калибратор выдает команду ^Q (<Cntl> Q) после выполнения чтения из буфера количества данных достаточного, чтобы он освободился до 40%. При использовании протокола RTS (запрос на передачу, который выбирается в процессе выполнения «Процедуры настройки порта RS-232»), последовательный интерфейс выставляет и снимает сигнал RTS в соответствии с теми же условиями, что и для протокола XON/XOFF.

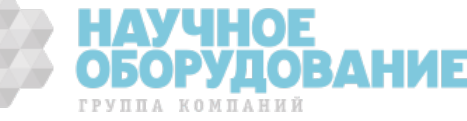

# Глава 6 Дистанционные команды

Наименование

Страница

| Введение                          | 6-3 |
|-----------------------------------|-----|
| Перечень команд согласно функциям | 6-3 |
| Подробное описание команд         | 6-7 |

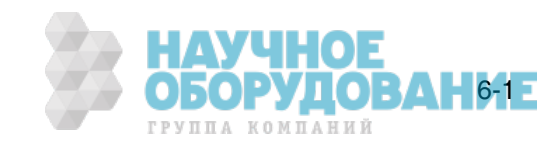

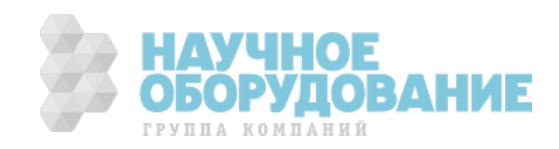

# Введение

В этой главе описаны дистанционные команды Калибратора 5080А (далее «Калибратор»). Дистанционные команды дублируют действия, которые могут быть выполнены с передней панели в автономном режиме. Следом за сводной таблицей приводится полный перечень всех команд в алфавитном порядке с исчерпывающим описанием протокола. Отдельными заголовками в алфавитном перечне представлены параметры и возвращаемые ответы, а также примеры использования каждой команды. Информацию по использованию команд см. в Главе 5, «Работа в дистанционном режиме».

# Перечень команд согласно функциям

Таблицы 6–1 – 6–7 содержат список команд, реализованных в Калибраторе.

| Команда | Описание                                                                                                    |
|---------|----------------------------------------------------------------------------------------------------|
| *CLS    | (Очистка состояния.) Очищает регистры ESR, ISCR0, ISCR1, очередь ошибок и бит MSS в байте состояния. Эта команда прерывает завершение отложенного выполнения команд (*OPC или *OPC?).                                                     |
| *ESE    | Загружает байт в регистр разрешения состояния события.                                                                                                    |
| *ESE?   | Возвращает содержимое регистра разрешения состояния события.                                                                                                    |
| *ESR?   | Возвращает содержимое регистра состояния события и очищает его.                                                                                                    |
| *IDN?   | Запрос идентификации. Возвращает номер модели прибора, серийный номер,<br>версию редакции встроенной программы основного ЦП и передней панели и<br>внутренней ППВМ.                                                                       |
| *OPC    | Позволяет установить в бите 0 (ОРС сокращенно «Operation Complete») регистра<br>состояния события значение 1, после завершения всех отложенных операций<br>устройства.                                                                    |
| *OPC?   | Возвращает 1 после завершения всех отложенных операций. Эти команды позволяют приостановить выполнение программы до завершения всех операций. (См. также *WAI.)                                                                           |
| *OPT?   | Возвращает список неустановленных аппаратных и программных модулей.                                                                                                    |
| *PUD    | Команда защищенных данных пользователя. Эта команда позволяет сохранить<br>строку байтов в энергонезависимой памяти. Эта команда выполняется только при<br>нахождении переключателя CALIBRATION в положении ENABLE.                       |
| *PUD?   | Возвращает содержимое памяти *PUD (защищенные данные пользователя).                                                                                                    |
| *RST    | Сбрасывает состояние прибора к состоянию после включения питания. Эта команда сохраняет выполнение последовательных команд до их завершения. (Перекрывающихся команд.)                                                                    |
| *SRE    | Загружает байт в регистр разрешения запроса на обслуживание (SRE).                                                                                                    |
| *SRE?   | Возвращает байт из регистра разрешения запроса на обслуживание.                                                                                                    |
| *STB?   | Возвращает байт состояния.                                                                                                    |
| *TST?   | Начинает последовательность самодиагностики, затем возвращает «0» при<br>успешном завершении, или «1» в случае отказа. При обнаружении любых отказов,<br>они записываются в очередь ошибок, откуда их можно прочитать по запросу<br>ERR?. |
| *WAI    | Прерывает дальнейшее выполнение дистанционных команд до тех пор, пока все предыдущие дистанционные команды не будут выполнены.                                                                                                    |

#### Таблица 6-1. Общие функции

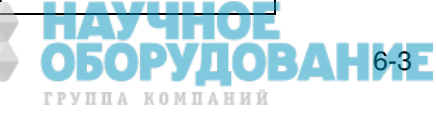

| Команда   | Описание                                                                                                    |
|-----------|----------------------------------------------------------------------------------------------------|
| EDIT      | Установка поля редактирования. Параметр PRI указывает на выходное значение в<br>режиме воспроизведения одного сигнала, и на первичное выходное значение в<br>режиме воспроизведения двух сигналов.                    |
| EDIT?     | Возвращает параметры поля редактирования.                                                                                                    |
| ERR_UNIT  | Определяет способ отображения погрешности испытываемого устройства.                                                                                                    |
| ERR_UNIT? | Возвращает текущее значение ERR_UNIT.                                                                                                    |
| INCR      | Увеличивает или уменьшает выходное значение (выбранное в поле<br>редактирования) и активизирует режим погрешности, аналогично использованию<br>круглой рукоятки для подстройки выходного сигнала в автономном режиме. |
| MULT      | Умножает эталонное значение на определенный множитель (выбранный в поле редактирования).                                                                                                    |
| NEWREF    | Устанавливает текущее выходное значение Калибратора в качестве нового<br>эталонного значения, аналогично нажатию кнопки NEW REF при работе в<br>автономном режиме.                                                    |
| OLDREF    | Устанавливает на выходе Калибратора ранее запрограммированное эталонное значение, аналогично нажатию кнопки ENTER в автономном режиме.                                                                                |
| OUT_ERR?  | Возвращает погрешность испытываемого устройства после подстройки выходного сигнала командой INCR.                                                                                                    |
| REFOUT?   | Возвращает эталонное значение, которое является выходным значением<br>Калибратора когда в последний раз было установлено новое эталонное значение<br>командами OUT, NEWREF или MULT.                                  |

#### Таблица 6-2. Команды режима погрешности

#### Таблица 6-3. Команды внешнего подключения

| Команда   | Описание                                                                                                    |
|-----------|----------------------------------------------------------------------------------------------------|
| CUR_POST  | Выбор активных клемм для воспроизведения выходного тока. Применимо к выходным сигналам тока и мощности.                       |
| CUR_POST? | Возвращает активные клеммы для воспроизведения выходного тока.                                                                |
| EARTH     | Замыкает или размыкает внутренний контакт между защитным заземлением и заземлением корпуса (шасси).                           |
| EARTH?    | Возвращает замкнутое или разомкнутое состояние внутреннего контакта между защитным заземлением и заземлением корпуса (шасси). |
| LOWS?     | Возвращает, разомкнуты или замкнуты внутри между собой нижние клеммы.                                                         |
| LOWS      | Позволяет размыкать или замыкать внутри между собой нижние клеммы в режиме воспроизведения двух сигналов.                     |

#### Таблица 6–4. Команды выходных сигналов

| Команда | Описание                                                                                                    |
|---------|----------------------------------------------------------------------------------------------------|
| DBMZ    | Устанавливает полное сопротивление для выходных сигналов в дБм (переменное напряжение).                                                                                   |
| DBMZ?   | Возвращает полное сопротивление для выходных сигналов в дБм (переменное напряжение).                                                                                      |
| DPF     | Устанавливает коэффициент сдвига мощности (угол сдвига фаз) между<br>выходными сигналами на клеммах NORMAL и AUX только при воспроизведении<br>мощности переменного тока. |
| DPF?    | Возвращает коэффициент сдвига мощности (угол сдвига фаз) между сигналами на клеммах NORMAL и AUX.                                                                         |
| FUNC?   | Возвращает текущую функцию воспроизведения выходного сигнала, измерения или калибровки.                                                                                   |
| LCOMP   | Включает или отключает компенсацию индуктивной нагрузки для выходного сигнала переменного тока.                                                                           |
|         | ОБОРУДОІ ГРУППА КОМПАНИЙ                                                                                                    |

| Команда   | Описание                                                                                                    |
|-----------|----------------------------------------------------------------------------------------------------|
| LCOMP?    | Возвращает состояние компенсации индуктивной нагрузки для выходного сигнала переменного тока, включена или выключена.                                                           |
| OPER      | Если Калибратор находился в режиме ожидания, активизирует воспроизведение выходного сигнала.                                                                                    |
| OPER?     | Возвращает в каком режиме, рабочем или ожидания, находится Калибратор.                                                                                                    |
| OUT       | Устанавливает выходной сигнал Калибратора и новое эталонное значение для режима погрешности.                                                                                    |
| OUT?      | Возвращает амплитуды и частоту выходных сигналов Калибратора.                                                                                                    |
| PHASE     | Устанавливает разность фаз между клеммами NORMAL и AUX в режиме<br>воспроизведения двух выходных сигналов. Фаза выходного сигнала на клемме<br>NORMAL является эталонной фазой. |
| PHASE?    | Возвращает разность фаз между клеммами NORMAL и AUX.                                                                                                    |
| POWER?    | Возвращает эквивалентную мощность выходного сигнала мощности постоянного и переменного тока.                                                                                    |
| RANGE?    | Возвращает текущие диапазоны выходных сигналов.                                                                                                    |
| RANGELCK  | Фиксирует текущий диапазон или устанавливает режим автоматического выбора<br>диапазона.                                                                                         |
| RANGELCK? | Возвращает, зафиксирован или нет текущий диапазон выходного сигнала.                                                                                                    |
| STBY      | Переводит Калибратор в ждущий режим.                                                                                                    |
| ZCOMP     | Включает или отключает (2-проводную или 4-проводную) компенсацию полного сопротивления.                                                                                         |
| ZCOMP?    | Возвращает включена или выключена компенсация полного сопротивления, и если включена, то какого типа.                                                                           |

#### Таблица 6-4. Команды выходных сигналов (продолжение)

#### Таблица 6–5. Команды порта RS-232

| Команда              | Описание                                                                                                    |
|----------------------|----------------------------------------------------------------------------------------------------|
| LOCAL                | Переводит Калибратор в автономный режим.                                                                                       |
| LOCKOUT              | Переводит Калибратор в режим блокировки. Эта команда дублирует сообщение IEEE-488 LLO (Local Lockout).                         |
| REMOTE               | Переводит Калибратор в дистанционный режим. Эта команда дублирует<br>сообщение IEEE-488 REN (Remote Enable).                   |
| SPLSTR               | Устанавливает строку ответа последовательного опроса для дистанционного<br>режима последовательного интерфейса.                |
| SPLSTR?              | Возвращает запрограммированную строку ответов последовательного опроса для дистанционного режима последовательного интерфейса. |
| SRQSTR               | Устанавливает ответ на SRQ (запрос на обслуживание) для дистанционного режима последовательного интерфейса (до 40 символов).   |
| SRQSTR?              | Возвращает запрограммированную строку ответа на SRQ для последовательного режима.                                              |
| ^P ( <cntl>p)</cntl> | Символ «Control-P» печатает строку последовательного опроса. (См. формат строки в SPLSTR.)                                     |
| ^C ( <cntl>c)</cntl> | Символ «Control-C» очищает устройство.                                                                                         |

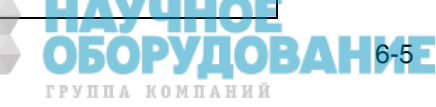

| Команда       | Описание                                                                                                    |
|---------------|----------------------------------------------------------------------------------------------------|
| CLOCK         | Установка часов реального времени.                                                                                                    |
| CLOCK?        | Запрос часов реального времени.                                                                                                    |
| DBMZD         | Установка стандартного, при включении питания и сбросе, значения полного<br>сопротивления, используемого для выходных сигналов в дБм (переменное<br>напряжение). |
| DBMZ_D?       | Возвращает стандартное, при включении питания и сбросе, значение полного<br>сопротивления, используемое для выходных сигналов в дБм (переменное<br>напряжение).  |
| DHCP          | Включает/выключает параметры LAN DHCP.                                                                                                    |
| DHCP?         | Возвращает состояние LAN DHCP.                                                                                                    |
| FORMAT        | Использовать с крайней осторожностью. Восстанавливает содержимое<br>энергонезависимой памяти прибора к стандартным заводским настройкам.                         |
| FULLHOSTNAME? | Возвращает полное доменное имя.                                                                                                    |
| GWADDR        | Устанавливает IP-адрес шлюза LAN.                                                                                                    |
| GWADDR?       | Возвращает IP-адрес сетевого шлюза.                                                                                                    |
| HOSTNAME      | Устанавливает сетевое имя хоста.                                                                                                    |
| HOSTNAME?     | Возвращает сетевое имя хоста.                                                                                                    |
| IPADDR        | Устанавливает статический сетевой IP-адрес.                                                                                                    |
| IPADDR?       | Возвращает сетевой IP-адрес (статический или динамический).                                                                                                    |
| IPPORT        | Устанавливает номер IP-порта в сети.                                                                                                    |
| IPPORT?       | Возвращает номер IP-порта в сети.                                                                                                    |
| LANGUAGE      | Устанавливает язык дисплея управления (правый дисплей) на передней панели.                                                                                       |
| LANGUAGE?     | Возвращает настройки языка для дисплей управления.                                                                                                    |
| LIMIT         | Устанавливает максимально допустимые значения выходного сигнала, отрицательные и положительные.                                                                  |
| LIMIT?        | Возвращает запрограммированные предельные значения выходных сигналов напряжения и тока.                                                                          |
| MACADDR?      | Возвращает МАС-адрес.                                                                                                    |
| MAINS50HZ     | Оптимизирует внутренние АЦП для работы с сетью частотой 50 Гц или 60 Гц.                                                                                         |
| MAINS50HZ?    | Возвращает настройки внутренних АЦП для работы с сетью частотой 50/60 Гц.                                                                                        |
| PR_RPT        | Печатает сохраненные и активные CAL-постоянные и отчет CAL_Report через последовательный порт.                                                                   |
| SP_SET        | Устанавливает HOST-параметры связи по последовательному порту и сохраняет их в энергонезависимой памяти.                                                         |

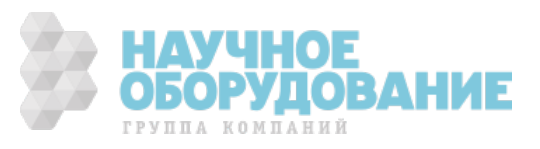

| Команда     | Описание                                                                                                    |
|-------------|----------------------------------------------------------------------------------------------------|
| SP_SET?     | Возвращает HOST-параметры связи по последовательному порту, сохраненные в энергонезависимой памяти.                                           |
| SUBNETMASK  | Устанавливает сетевую IP-маску подсети.                                                                                                    |
| SUBNETMASK? | Возвращает сетевую ІР-маску подсети.                                                                                                    |
| UNCERT?     | Возвращает заданные неопределенности для текущего выходного сигнала. При отсутствии заданных значений для выходного сигнала, возвращает ноль. |

#### Таблица 6-6. Команды настройки и служебных функций (продолжение)

#### Таблица 6-7. Команды состояния

| Команда  | Описание                                                                                                    |
|----------|----------------------------------------------------------------------------------------------------|
| ERR?     | Возвращает код первой ошибки с объяснением, содержащейся в очереди ошибок<br>Калибратора, затем удаляет этот код ошибки из очереди.                                    |
| EXPLAIN? | Объясняет значение кода ошибки. Эта команда возвращает строку, которая содержит объяснение кода ошибки, переданного в конце команды как параметр.                      |
| FAULT?   | Возвращает код первой ошибки, содержащейся в очереди ошибок Калибратора, затем удаляет эту ошибку из очереди.                                                          |
| FUNC?    | Возвращает текущую функцию воспроизведения выходного сигнала, измерения или калибровки.                                                                                |
| ISCE     | Загружает два байта в оба регистра разрешения изменения состояния прибора из 1 в 0 и разрешения изменения состояния прибора из 0 в 1.                                  |
| ISCE?    | Возвращает результат операции ИЛИ над содержимым регистра разрешения изменения состояния прибора из 1 в 0 и регистра разрешения изменения состояния прибора из 0 в 1.  |
| ISCE0    | Загружает два байта в регистр разрешения изменения состояния прибора из 1 в 0.                                                                                         |
| ISCE0?   | Возвращает содержимое регистра разрешения изменения состояния прибора из 1 в 0.                                                                                        |
| ISCE1    | Загружает два байта в регистр разрешения изменения состояния прибора из 0 в 1.                                                                                         |
| ISCE1?   | Возвращает содержимое регистра разрешения изменения состояния прибора из 0 в 1.                                                                                        |
| ISCR?    | Возвращает результат операции ИЛИ над содержимым регистра изменения состояния прибора из 1 в 0 и регистра изменения состояния прибора из 0 в 1 и очищает оба регистра. |
| ISCR0?   | Возвращает и очищает содержимое регистра изменения состояния прибора из 1 в 0.                                                                                         |
| ISCR1?   | Возвращает и очищает содержимое регистра изменения состояния прибора из 0 в 1.                                                                                         |
| ISR?     | Возвращает содержимое регистра состояния прибора.                                                                                                    |
| ONTIME?  | Возвращает время, прошедшее с момента последнего включения Калибратора.                                                                                                |

# Подробное описание команд

В последующих разделах все распознаваемые Калибратором команды перечислены в алфавитном порядке вместе с описанием и правилами синтаксиса. Каждая команда входит в одну или более категорий: последовательные, перекрывающиеся и связанные.

Последовательные команды – Команды, исполняемые немедленно после их появления в потоке данных, называются последовательными командами. Дополнительную информацию см. в разделе «Последовательные команды» Главы 5

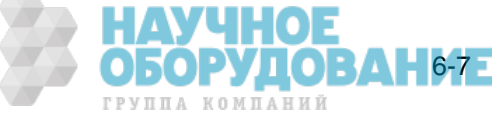

Перекрывающиеся команды – Команды, требующие дополнительного времени для выполнения, называются перекрывающимися командами потому, что они перекрываются следующей командой до того, как заканчивается их выполнение. Чтобы не допустить прерывания перекрывающейся команды во время выполнения, используйте команды \*OPC, \*OPC? и \*WAI для определения того, завершилось ли выполнение команды. См. таблицу 6-8 всех команд, относящихся к классу перекрывающихся. Дополнительную информацию см. в разделе «Перекрывающиеся команды» Главы 5.

Связанные команды – Так называются связанные между собой команды (например: CUR POST и OUT), так как они «связаны» в последовательности составной команды. Следует проявлять осторожность, чтобы действие одной команды не отменяло действие второй команды, приводя, таким образом, к отказу. См. таблицу 6-8 всех команд, относящихся к классу связанных. Дополнительную информацию см. в разделе «Связанные команды» Главы 5

| Команда  | Перекрывающаяся | Связанная |
|----------|-----------------|-----------|
| CUR_POST | Да              | Да        |
| DBMZ     | Да              | Да        |
| DPF      | Да              | Нет       |
| EARTH    | Да              | Нет       |
| INCR     | Да              | Нет       |
| LCOMP    | Да              | Нет       |
| LOWS     | Да              | Нет       |
| MULT     | Да              | Нет       |
| OLDREF   | Да              | Нет       |
| OPER     | Да              | Нет       |
| OUT      | Да              | Да        |
| PHASE    | Да              | Нет       |
| RANGELCK | Да              | Нет       |
| *RST     | Да              | Нет       |
| STBY     | Да              | Нет       |
| ZCOMP    | Да              | Нет       |

| Таблица | 6-8. Перекры | вающиеся и | связанные | команды |
|---------|--------------|------------|-----------|---------|
|---------|--------------|------------|-----------|---------|

#### CLOCK(?) <значение >

Описание Установка часов реального времени, только времени или даты и времени. Для установки даты переключатель CALIBRATION должен быть в положении ENABLE.

Параметры <значение> = 1. (не обязательный) год в формате ГГГГ 2. (не обязательный) месяц в формате ММ (не обязательный) день в формате ДД 4. час в формате ЧЧ 5. минуты в формате ММ 6. секунды в формате СС Установка даты и времени 1 июня, 1998 г., 09:52:10 ОБОРУЛОВАНИЕ

ГРУППА КОМПАНИЙ

Примеры CLOCK 1998,6,1,9,52,10

|       |               | CLOCK 13,10,10                                                                        | установка времени 13:10:10                                                                                                    |
|-------|---------------|---------------------------------------------------------------------------------------|----------------------------------------------------------------------------------------------------|
|       | Запрос        | CLOCK?                                                                                | Возвращает дату и время: 1998-12-<br>04, 13:03:50.                                                                                                 |
| *CLS  |               |                                                                                       |                                                                                                    |
|       | Описание      | Очищает регистры E<br>MSS в байте состояни<br>отложенного выполн                      | SR, ISCR0, ISCR1, очередь ошибок и бит<br>ия. Эта команда прерывает завершение<br>ения команд (*ОРС или *ОРС?).                                    |
|       | Примеры       | *CLS                                                                                  | Очистка регистров ESR, ISCR0, ISCR1,<br>очереди печати и бита MSS в байте<br>состояния.                                                            |
| CUR F | 20ST(?) <знач | ение >                                                                                |                                                                                                    |
| _     | Описание      | Выбор активных клек<br>Также применимо к в<br>выбранные клеммы с<br>выключено питание | мм для воспроизведения выходного тока.<br>выходному сигналу мощности. Текущие<br>сохраняются до тех пор, пока не будет<br>или нажата кнопка резет. |
|       | Параметры     | I <значение> =<br>А20                                                                 | AUX Клеммы AUX<br>Клеммы 20 А                                                                                                    |
|       | Пример        | CUR_POST AUX                                                                          | Установка клемм AUX для<br>воспроизведения текущего выходного<br>сигнала.                                                                          |
|       | Запрос        | CUR_POST?                                                                             | Возвращает клеммы передней панели,<br>через которые воспроизводится текущий<br>выходной сигнал.                                                    |
| DBMZ  | (?) <значение | 2>                                                                                    |                                                                                                    |
| (     | 0             |                                                                                       |                                                                                                    |

#### Ľ

Устанавливает полное сопротивление для выходных сигналов в дБм (переменное напряжение). Описание

| Параметры | I <3Hачение> =<br>Z75<br>Z90<br>Z100<br>Z135<br>Z150<br>Z300<br>Z600<br>Z900<br>Z1000<br>Z1200 | Z50 50 Om<br>75 Om<br>90 Om<br>100 Om<br>135 Om<br>150 Om<br>300 Om<br>600 Om<br>900 Om<br>1000 Om<br>1200 Om |                                        |
|-----------|------------------------------------------------------------------------------------------------|----------------------------------------------------------------------------------------------------|----------------------------------------|
| Пример    | DBMZ Z600                                                                                      | Устанавливает для<br>дБм полное сопроти                                                                       | выходных сигналов в<br>івление 600 Ом. |
| Запрос    | DBMZ?                                                                                          | Возвр<br>сопротивление для<br>дБм.                                                                            | ащает полное<br>выходных сигналов в    |

#### DBMZ\_D(?) <значение >

Установка стандартного, при включении питания и сбросе, значения полного сопротивления, используемого для выходных сигналов в дБм (переменное напряжение). Описание

| Параметры <значени | 1e> = | Z50    | 50 Ом |
|--------------------|-------|--------|-------|
|                    | Ž75   | 75 Ом  |       |
|                    | Z90   | 90 Ом  |       |
|                    | Z100  | 100 Om |       |
|                    | Z135  | 135 Ом |       |
|                    | Z150  | 150 Ом |       |
|                    | Z300  | 300 Óm |       |
|                    | Z600  | 600 Ом |       |
|                    | Z900  | 900 Ом |       |

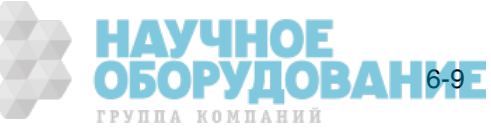

|        |               | Z1000<br>Z1200                                                                                                    | 1000 Ом<br>1200 Ом                                                                                                    |                                                                                                    |
|--------|---------------|----------------------------------------------------------------------------------------------------|----------------------------------------------------------------------------------------------------|----------------------------------------------------------------------------------------------------|
|        | Пример        | DBMZ_D Z90                                                                                                    | Устанавливает<br>включения пи<br>сопротивление<br>дБм величино                                                            | г стандартное, после<br>тания и сброса, полное<br>е для выходных сигналов в<br>й 90 Ом.                                                                                           |
|        | Запрос        | DBMZ_D?                                                                                                    | Возвращает ст<br>включения пи<br>полного сопро<br>сигналов в дБи                                                          | андартное, после<br>тания и сброса, значение<br>отивления для выходных<br>м.                                                                                                    |
| DHCP() | ?) [{ON/OFF}] | 1                                                                                                    |                                                                                                    |                                                                                                    |
|        | Описание      | Включение/выключен<br>Host Configuration Pro<br>энергонезависимой п<br>назначается серверо<br>назначенный серверо<br>хоста и доменное им<br>автоматически назна<br>маска подсети.   | ние работы по<br>btocol). Сохране<br>амяти. При вкл<br>м DHCP. Калиб<br>м DHCP, или н<br>я. При использ<br>чается IP-адре | протоколу DHCP (Dynamic<br>ение параметров в<br>пючении DHCP IP-адрес<br>ратор получает IP-адрес,<br>азначенное сервером имя<br>овании DHCP,<br>с шлюза по умолчанию и            |
|        | Параметры     | ОFF Выключить пр                                                                                                    | отокол DHCP.                                                                                                    |                                                                                                    |
|        | Пример        | ОN ВКЛЮЧИТЬ ПРО<br>DHCP? OFF                                                                                                    | ТОКОЛ DHCP.<br>Выключить пр                                                                                               | οτοκοπ DHCP                                                                                                    |
|        | Запрос        | DHCP?                                                                                                    | Сообщает, сое<br>LO Калибратор<br>(землей).                                                                               | динены ли клеммы NORMAL<br>ра с заземлением шасси                                                                                                    |
|        | Ответ         | <boolean></boolean>                                                                                                    |                                                                                                    | Параметры DHCP.                                                                                                    |
| DPF(?) | <п>, <значен  | ние >                                                                                                    |                                                                                                    |                                                                                                    |
|        | Описание      | Устанавливает коэфо<br>фазы) между клемма<br>Калибратора. Фаза в<br>является эталонной о<br>угла сдвига фаз (от (<br>умолчанию) или LAG<br>отстает выходной си<br>на клемме NORMAL. | оициент сдвига<br>ми NORMAL и А<br>ыходного сигна<br>разой. Сдвиг ф<br>ло00 до 1,000)<br>который опре<br>гнал на клемме   | а мощности (угол сдвига<br>AUX передней панели<br>ала на клемме NORMAL<br>аз выражается как косинус<br>и параметром LEAD (по<br>деляет, опережает или<br>AUX от выходного сигнала |
|        | Параметры     | <.nnn>= от 0 до 1<br><значение> =<br>LAG                                                                                                    | Косинус угла с<br>LEAD<br>опережает вы<br>Выходной сигн                                                                   | сдвига фаз.<br>Выходной сигнал AUX<br>ходной сигнал NORMAL.<br>нал AUX отстает от                                                                                                 |
|        | <b>П</b>      |                                                                                                    | выходного сиг                                                                                                    | нала NORMAL.                                                                                                    |
|        | пример        | DPF .123, LEAD                                                                                                    | установка вых<br>клеммах Кали<br>опережающет<br>напряжения на<br>82,93 градусов<br>равен 0,123, н                         | одного сигнала тока на<br>братора АUX,<br>о выходной сигнал<br>а клеммах NORMAL на<br>в. (Косинус 82,93 градусов<br>юминал.)                                                      |
|        | Запрос        | DPF?                                                                                                    | Возвращает ко<br>мощности (кос<br>между выходн<br>синусоидально<br>NORMAL и AU)<br>выходными си<br>возвращается           | ээффициент сдвига<br>синус угла сдвига фазы)<br>ыми сигналами<br>ой формы на клеммах<br>К Калибратора. Если между<br>гналами нет сдвига фаз,<br>0.                                |
| EARTH  | (?) <значение | e >                                                                                                    |                                                                                                    |                                                                                                    |
|        | Описание      | Подключает или откл<br>панели Калибратора<br>установленной, настр<br>выключения питания                                                                                             | ючает клемму<br>от заземления<br>ойка заземлен<br>или сброса Ка                                                           | NORMAL LO передней<br>шасси (земли). Будучи<br>ия сохраняется до<br>либратора.                                                                                                    |
|        | Параметры     | <значение> =                                                                                                    | OPEN                                                                                                    | Отключение клеммы LO от                                                                                                    |

TIED

OPEN Отключение клеммы LO от заземления шасси. Подключение клеммы LO к заземлению шасси.

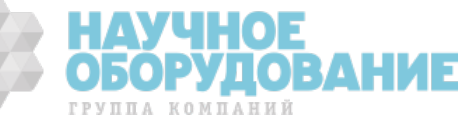

|        | Пример                   | EARTH TIED                                                                                                    | Подключение клеммы NORMAL LO<br>передней панели Калибратора к земле<br>(на передней панели загорается<br>инликатор кнопки ())                                                                                                    |
|--------|--------------------------|----------------------------------------------------------------------------------------------------|----------------------------------------------------------------------------------------------------|
|        | Запрос                   | EARTH?                                                                                                    | Сообщает, соединены ли клеммы NORMAL<br>LO Калибратора с заземлением шасси<br>(землей).                                                                                                    |
| EDIT(? | ?) <i>&lt;значение</i> . | >                                                                                                    |                                                                                                    |
|        | Описание                 | Устанавливает поле р                                                                                                    | редактирования в одно из полей,                                                                                                    |
|        | Папамотры                | первичное, вторично                                                                                                    |                                                                                                    |
|        | Парамстры                |                                                                                                    | значения в режиме воспроизведения одного сигнала, и первичного выходного значение в режиме воспроизведения двух сигналов.                                                                                                    |
|        |                          | SEC                                                                                                    | Редактирование вторичного значения в                                                                                                    |
|        |                          | FREQ                                                                                                    | Редактирование значения частоты в режиме воспроизведения одного сигнала переменного тока.                                                                                                    |
|        |                          | OFF                                                                                                    | Выход из редактирования, аналогично<br>использованию команды NEWREF.                                                                                                    |
|        | Пример                   | EDIT FREQ                                                                                                    | Загрузка FREQ в поле редактирования<br>для изменения частоты.                                                                                                    |
|        | Запрос                   | EDIT?                                                                                                    | Возвращает параметры поля<br>редактирования. Возвращает OFF, если<br>нет редактируемых значений.                                                                                                    |
| ERR?   |                          |                                                                                                    |                                                                                                    |
|        | Описание                 | Возвращает код перв<br>ошибок Калибратора,<br>очереди. За кодом ош<br>иногда содержащее б<br>использовании коман<br>по этому запросу, моз<br>специфические для к<br>ошибке. Список кодо<br>Приложении С. | ой ошибки, содержащейся в очереди<br>, затем удаляет этот код ошибки из<br>цибки следует его описание, подобное, но<br>более подробную информацию, чем при<br>иды EXPLAIN? . Объяснение, получаемое<br>жет содержать переменные,<br>онкретного события, приведшего к<br>в и сообщений об ошибках см. в |
|        |                          | Если очередь ошибок<br>Чтобы прочитать все<br>повторно использова<br>ответ 0, «No Error». Г<br>запрос ERR? всегда б<br>об ошибках возвраща                                                               | к пуста, возвращается нулевое значение.<br>содержание очереди ошибок, следует<br>ть команду ERR?, пока не будет получен<br>Три использовании терминала ответом на<br>удет 0, «No Error», поскольку сообщения<br>аются сразу, а не помещаются в очередь.                                                |
|        | Ответ                    | <значение>, <строка                                                                                                    | а> < <3начение> = значение<br>кода ошибки. <строка> = строка текста с<br>объяснением ошибки.                                                                                                    |
|        | Пример                   | ERR?                                                                                                    | Ответ 0, «No Error», если очередь ошибок<br>пуста.                                                                                                    |
| ERR U  | INIT(?) <значе           | ение >                                                                                                    |                                                                                                    |
|        | Описание                 | Команда позволяет в<br>испытываемого устро<br>памяти).                                                                                                    | ыбрать способ отображения погрешности<br>иства (хранится в энергонезависимой                                                                                                    |
|        | Параметры                | <значение> =                                                                                                    | GT1000 Погрешность<br>испытываемого устройства отображается<br>в %, если больше 1000 ppm, и в ppm,<br>если меньше.                                                                                                    |
|        |                          | GT100                                                                                                    | Погрешность испытываемого устройства<br>отображается в %, если больше 100 ppm,<br>и в ppm, если меньше.                                                                                                    |
|        |                          | GT10                                                                                                    | Погрешность испытываемого устройства<br>отображается в %, если больше 10 ppm,<br>и в ppm, если меньше.                                                                                                    |
|        |                          | PPM                                                                                                    | Погрешность испытываемого устройства<br>всегда отображается в ppm.                                                                                                    |
|        |                          |                                                                                                    | НАУЧНОЕ                                                                                                    |
|        |                          |                                                                                                    | ОБОРУДОВАНИЕ                                                                                                    |

|         |                                     | PCT                                                                                                    | Погрешность испытываемого устройства                                                                                                    |
|---------|-------------------------------------|----------------------------------------------------------------------------------------------------|----------------------------------------------------------------------------------------------------|
| I       | Пример                              | ERR_UNIT GT10                                                                                                    | Установка отображения погрешности<br>испытываемого устройства в %, если                                                                                                    |
| 3       | Запрос                              | ERR_UNIT?                                                                                                    | больше 10 ppm.<br>Возвращает текущие значения ERR_UNIT.                                                                                                    |
| *ESE(?) | ) <i>&lt;значение .</i><br>Описание | ><br>Команда загрузки баг<br>события (ESE). (См. р<br>события (ESE)» в Гла                                                                                                    | йта в регистр разрешения состояния<br>раздел «Регистр разрешения состояния<br>ве 5).                                                                                                    |
| I       | Параметры                           | <значение> =                                                                                                    | от 0 до 255 Десятичный эквивалент<br>байта ESE                                                                                                    |
| I       | Пример                              | *ESE 140                                                                                                    | Загрузка десятичного числа 140<br>(двоичного 10001100) для установки<br>битов 7 (PON), 3 (DDF) и 2 (OYF).                                                                                                    |
|         | Запрос                              | *ESE? Возвращает со                                                                                                    | держимое регистра разрешения состояния<br>события (ESE).                                                                                                    |
| *ESR?   | _                                   |                                                                                                    |                                                                                                    |
|         | Описание                            | Запрос возвращает с<br>(ESR) и очищает его.<br>(ESR)» в Главе 5).                                                                                                    | одержимое регистра состояния события<br>(См. раздел «Регистр состояния события                                                                                                    |
|         | Ответ                               | <значение> =                                                                                                    | от 0 до 255 Десятичный эквивалент<br>байта ESE.                                                                                                    |
| 3       | Запрос                              | *ESR? Возвращает со                                                                                                    | держимое регистра состояния события<br>(ESR).                                                                                                    |
| EXPLAI  | V? <i>&lt;значени</i>               | e>                                                                                                    |                                                                                                    |
|         | Описание                            | Возвращает объяснен<br>команда возвращает<br>кода ошибки, переда<br>ошибки (который пер<br>быть получен с помо<br>которая возвращает<br>Список кодов и сооби                          | ние кода ошибки из очереди ошибок. Эта<br>строку, которая содержит объяснение<br>нного в конце команды как параметр. Код<br>редается в параметре) сначала должен<br>щью запроса FAULT?. (См. команду ERR?,<br>как код ошибки, так и строку описания.)<br>цений об ощибках см. в Приложении С.                      |
| I       | Параметры                           | <значение> =                                                                                                    | от 0 до 255 Интересующий код ошибки.                                                                                                    |
|         | Ответ                               | <строка>                                                                                                    | Объяснение кода ошибки с<br>параметрами (при их наличии) в виде<br>символа процентов, за которым следует d<br>(целый параметр), f (параметр с<br>плавающей точкой) или s (строковый<br>параметр).                                                                                                    |
|         | Запрос                              | EXPLAIN? 539                                                                                                    | Ответ «В данный момент невозможно изменить компенсацию».                                                                                                    |
| FAULT?  |                                     | -                                                                                                    |                                                                                                    |
|         | Описание                            | Запрос возвращает к<br>очереди ошибок Калі<br>очереди. После полу<br>EXPLAIN? для получе<br>пуста, возвращается<br>содержание очереди<br>FAULT? до тех пор, г<br>ошибок заносятся то. | од первой ошибки, содержащейся в<br>ибратора, затем удаляет эту ошибку из<br>чения кода ошибки используйте команду<br>ния объяснения. Если очередь ошибок<br>нулевое значение. Чтобы прочитать все<br>ошибок, повторно используйте команду<br>пока не будет получен ответ 0. (В очередь<br>лько системные ошибки.) |
|         | ответ<br>Запрос                     | <значение> =<br>FAULT?                                                                                                    | от и до 255 значение кода ошибки.                                                                                                    |
| i<br>(  | Чтобы получ<br>ошибки>.             | ить объяснение ошиб                                                                                                    | ки, введите команду EXPLAIN? <код                                                                                                    |

#### FORMAT <значение>

Описание Использовать с крайней осторожностью. Команда восстанавливает содержимое энергонезависимой памяти прибора к стандартным заводским настройкам. В этой памяти хранятся калибровочные постоянные и параметры настройки. Все данные калибровки будут безвозвратно утрачены. Необходимо установить переключатель CALIBRATION на НОЕ

ГРУППА КОМПАНИЙ

ОБОРУДОВАНИЗЕ

ГРУППА КОМПАНИЙ

задней панели Калибратора в положение ENABLE, чтобы не произошла ошибка выполнения, за исключением команды FORMAT SETUP.

| Параметры    | <значение> = ALL   | Заменяет все содержимое стандартными                                            |
|--------------|--------------------|---------------------------------------------------------------------------------|
|              | CAL                | Заменяет все калибровочные постоянные стандартными заводскими значениями.       |
|              | SETUP              | Заменяет параметры настройки стандартными заводскими значениями.                |
| Пример       | FORMAT SETUP       | Замена параметров настройки стандартными значениями настройки. См. таблицу 6–9. |
| Результат ко | манды FORMAT ALL а | налогичен результату двух<br>манд FORMAT CAL и FORMAT SETUP                     |

последовательно выполненных команд FORMAT CAL и FORMAT SETUP. Команда FORMAT SETUP также очищает строку \*PUD (см. команду \*PUD) и устанавливает в SROSTR значение «SRO: %02x %02x %04x %04x» (см. команду SROSTR) и в SPLSTR значение «SPL: %02x %02x %04x %04x» (см команду SPLSTR).

| T-6     | <b>c n</b>   | <b>^</b>    |          |           |
|---------|--------------|-------------|----------|-----------|
| гаолица | <u>ю-9</u> . | стандартные | значения | настроики |

| Настройки                                                                                            |                                                                              |                                |              |  |
|----------------------------------------------------------------------------------------------------|------------------------------------------------------------------------------|--------------------------------|--------------|--|
|                                                                                                    |                                                                              | Контрастность дисплея [1]      | 3,7          |  |
| Подключение к хосту                                                                                  | Последовательный интерфейс                                                   | Яркость дисплея <sup>[1]</sup> | 1,2          |  |
| Последовательные порты                                                                               | Последовательные порты 8 бит, 1 стоп-бит, хоп/хоff, без четности, 9600 бит/с |                                |              |  |
| EOL (конец строки)                                                                                   | CRLF                                                                         | Предельный ток                 | ± 20,5 A     |  |
| EOF (конец файла)                                                                                    | 012,000                                                                      | Предельное напряжение          | $\pm$ 1020 B |  |
| Дистанционный интерфейс компьютер                                                                    |                                                                              |                                |              |  |
| Дистанционные команды (см. Главу 6)                                                                  |                                                                              |                                |              |  |
| SRQSTR                                                                                               | SRQ: %02x %02x %04x %04x                                                     | Строка *PUD                    | Пустая       |  |
| Стандартные значения                                                                                 |                                                                              |                                |              |  |
| Полное сопротивление дБм 600 Ω                                                                       |                                                                              |                                |              |  |
| [1] Дисплей выходного сигнала и дисплей управления соответственно. Всего 8 уровней: 0,1,2,3,4,5,6,7. |                                                                              |                                |              |  |

#### FULLHOSTNAME?

| Описание | Получение им<br>назначении се<br>соответствие с<br>принадлежит з<br>хоста и имя до<br>если имя хоста<br>na.flukecorp.cc<br>FLUKE1.na.fluk | ени хоста и доменного имени Калибратора. При<br>рвером DHCP динамического IP-адреса ему в<br>ставится имя хоста и домен, к которому<br>хост. Команда FULLHOSTNAME возвращает имя<br>омена, полученное от сервера DNS (например,<br>а FLUKE1 и сервер DHCP находится в домене<br>от, будет получено значение<br>сесогр.соп от сервера DNS). |
|----------|----------------------------------------------------------------------------------------------------|----------------------------------------------------------------------------------------------------|
| Отсвет   | <строка>                                                                                                    | Полное имя хоста.                                                                                                    |
| FUNC?    |                                                                                                    |                                                                                                    |
| Описание | (Запрос функц<br>воспроизведен<br>калибровки. С<br>сигнала и изм                                                                          | ии) Возвращает текущую функцию<br>ния выходного сигнала, измерения или<br>м. ниже вид ответа для режимов выходного<br>ерения.                                                                                                    |
| Ответ    | DCV                                                                                                    | Функция постоянного напряжения.                                                                                                    |
|          | ACV                                                                                                    | Функция переменного напряжения.                                                                                                    |
|          | DCI                                                                                                    | Функция постоянного тока.                                                                                                    |
|          | ACI                                                                                                    | Функция переменного тока.                                                                                                    |
|          | RES                                                                                                    | Функция сопротивления.                                                                                                    |
|          | DC_POWER                                                                                                    | Функция мощности постоянного тока.                                                                                                    |
|          | AC_POWER                                                                                                    | Функция мощности переменного тока.                                                                                                    |

| DCV_DCV | Функция воспроизведения двух постоянных<br>напряжений. |
|---------|--------------------------------------------------------|
| ACV_ACV | Функция воспроизведения двух переменных напряжений.    |

FUNC? Пример

GWADDR(?) <строка>

| Описание         | Установка статического IP-адреса шлюза Ethernet по<br>умолчанию. Сохранение параметров в энергонезависимой<br>памяти. Статический адрес шлюза по умолчанию должен быть<br>введен как строка в кавычках вида «XXX.XXX.XXX.XXX».<br>Выполняется ограниченная попытка проверки правильности<br>этого адреса (например, соответствие формату). Статический<br>адрес шлюза по умолчанию используется, если отключен<br>протокол DHCP (Dynamic Host Configuration Protocol), и<br>вступает в силу после следующего включения питания<br>прибора. Если протокол DHCP включен, маска подсети<br>автоматически назначается сервером DHCP |
|------------------|----------------------------------------------------------------------------------------------------|
| Параметры        |                                                                                                    |
| Пример<br>Запрос | GWADDR «129.196.136.1»<br>GWADDR?<br>умолчанию.                                                                                                    |
|                  | -                                                                                                    |

# HOSTNAME(?) < CTNOKAS

| HUSIN | IAME(?) <ctpc< th=""><th>)Ka&gt;</th><th></th><th></th></ctpc<> | )Ka>                                                                                                    |                                                                                                    |                                                                                                    |
|-------|-----------------------------------------------------------------|----------------------------------------------------------------------------------------------------|----------------------------------------------------------------------------------------------------|----------------------------------------------------------------------------------------------------|
|       | Описание                                                        | Устанавливает имя х<br>Сохранение парамет<br>хоста должно быть в<br>«FLUKE1»). Сервер D<br>этим IP-адресом имя<br>таблице поиска серв<br>строки ограничена 4 | оста для рабо<br>ров в энергоно<br>ведено как стр<br>НСР назначае<br>хоста, когда с<br>ера DNS (Dom<br>символами.                          | ты протокола DHCP.<br>езависимой памяти. Имя<br>рока в кавычках (например,<br>т IP-адрес и связанное с<br>оно регистрируется в<br>ain Name Server). Длина |
|       | Параметры                                                       | <строка>                                                                                                    | Адрес шлюза                                                                                                    | по умолчанию.                                                                                                    |
|       | Пример                                                          | HOSTNAME «FLUKE1»                                                                                                    | >                                                                                                    |                                                                                                    |
|       | Запрос                                                          | HOSTNAME?                                                                                                    | Описание Воз работы прото                                                                                                    | вращает имя хоста для<br>кола DHCP.                                                                                                    |
| *IDN? |                                                                 |                                                                                                    |                                                                                                    |                                                                                                    |
|       | Описание                                                        | Запрос идентификац серийный номер и но основного, кодируюш                                                                                                   | ии возвращае<br>мер редакции<br>цего и встроен                                                                                             | г номер модели прибора,<br>1 встроенной программы<br>1ного ЦП.                                                                                            |
|       | Ответ                                                           | <Неограниченная ст                                                                                                    | рока ASCII><br>четыре поля,<br>следующего и<br>1. Изготовите<br>2. Номер мод<br>3. Серийный<br>4. Номера ре<br>основного ЦГ<br>панели+внут | Сообщение, содержащее<br>разделенные запятыми<br>зида:<br>ель<br>ели<br>номер<br>дакций встроенных программ<br>І+ЦП передней<br>ренней ППВМ               |
|       | Пример                                                          | *IDN?                                                                                                    | Ответ FLUKE,                                                                                                    | 5080A,5248000,1.2+1.3+1.3.                                                                                                    |
|       | Реальные но                                                     | мера версий могут от.                                                                                                    | личаться от по                                                                                                    | жазанных в примере.                                                                                                    |
| INCR  |                                                                 |                                                                                                    |                                                                                                    |                                                                                                    |
|       | Описание                                                        | Увеличивает или уме<br>(выбранного с помоц<br>первичного выходно<br>погрешности, аналог<br>Калибратора для под                                               | ньшает значе<br>цью команды І<br>го сигнала) и<br>ично использо<br>(стройки выхо                                                           | ние выходного сигнала<br>EDIT, или по умолчанию<br>устанавливает режим<br>рванию круглой рукоятки<br>дного сигнала в автономном                           |

ра дл режиме. Значение увеличения. Дополнительно единицы, соответствующие полю редактирования. Параметры <+значение> = <-значение> Значение уменьшения. Установка режима погрешности и увеличение выбранного поля редактирования на 0,00001 мВ. Пример INCR +.00001

БОРУДОВАНИЕ

ГРУППА КОМПАНИЙ

#### IPADDR(?) <строка>

Описание Установка статического IP-адреса Ethernet. Сохранение параметров в энергонезависимой памяти. Статический IPадрес шлюза по умолчанию должен быть введен как строка в кавычках вида «XXX.XXX.XXX.XXX». Выполняется ограниченная попытка проверки правильности этого адреса (например, соответствие формату). Статический IP-адрес используется, если отключен протокол DHCP (Dynamic Host Configuration Protocol), и вступает в силу после следующего включения питания Калибратора. При определении некоторых адресов LAN, компьютеры часто считают 0 в IP-адресе ВОСЪМЕРИЧНЫМ значением. Например, если установлен IP-адрес 129.196.017.023, он может быть интерпретирован компьютерами как 129.196.15.19 (десятичный эквивалент). При воде ір-адресов удалите начальные нули для устранения возможных недоразумений.

Параметры<строка>IP-адрес.ПримерIPADDR «129.196.137.118»ЗапросIPADDR?Возвращает IP-адрес Ethernet.Эта команда возвращает установленный IP-адрес Ethernet.Отметим, что при изменении IP-адреса с помощью команды IPADDR до выключения питания прибора (IP-адрес еще не установлен) будет возвращаться IP-адрес, который будет установлен после выключения питания прибора.

#### IPPORT(?) <значение>

| Описание  | Установка номера<br>энергонезависимой | порта Ethernet.<br>і́ памяти. | Сохранение параметров в |
|-----------|---------------------------------------|-------------------------------|-------------------------|
| Параметры | <значение> = от                       | 1024 to 65535                 | Номер порта Ethernet.   |
| Пример    | IPPORT 3490                           |                               |                         |
| Запрос    | IPPORT?                               | Возвращает                    | номер порта Ethernet.   |

#### ISCE(?) <значение>

| Описание  | Команда загружает д<br>ISCE (ISCE1 и ISCE0)<br>информации см. разд<br>состояния прибора» | ва байта в два<br>. (Для получен<br>ар «Регистры<br>Главы 5.) | а 16-битных регистра маски<br>ия дополнительной<br>разрешения изменения |
|-----------|------------------------------------------------------------------------------------------|---------------------------------------------------------------|-------------------------------------------------------------------------|
| Параметры | <значение> = от 0 д                                                                      | цо 32767<br>16 бит.                                           | Десятичный эквивалент                                                   |
| Пример    | ISCE 6272                                                                                | Загрузка деся (двоичное 000                                   | тичного числа 6272<br>01010001000000) для                               |

(двоичное осототосотосотосото для установки битов 12 (SETTLED), 10 (REMOTE) и 6 (HIVOLT). Результат этой команды тот же, что и команд ISCE0 6272 и ISCE1 6272.
 Запрос ISCE? Возвращает результат логической операции ИЛИ над двумя байтами из двух 16-битных регистров маски ISCE (ISCE1 и

#### ISCE0(?) <значение>

Описание Команда загружает два байта в 16-битный регистр ISCE0. (Для получения дополнительной информации см. раздел «Регистры разрешения изменения состояния прибора» Главы 5.)

ISCE0).

**Параметры** <значение> = от 0 до 32767 Десятичный эквивалент 16 бит.

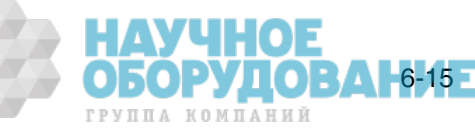

|        | Пример        | ISCE0 6272                                                                                                    | Загрузка деся<br>(двоичное 00<br>установки би<br>(REMOTE) и 6                   | тичного числа 6272<br>01010001000000) для<br>гов 12 (SETTLED), 10<br>(HIVOLT).                         |
|--------|---------------|----------------------------------------------------------------------------------------------------|---------------------------------------------------------------------------------|----------------------------------------------------------------------------------------------------|
|        | Запрос        | ISCE0?                                                                                                    | 16-битного ре                                                                   | Возвращает два байта из<br>егистра ISCE0.                                                              |
| ISCE1( | ?) <значение  |                                                                                                    |                                                                                 |                                                                                                    |
|        | Описание      | Команда загружает д<br>получения дополните<br>разрешения изменен                                              | ва байта в 16-<br>ельной инфорния<br>ия состояния н                             | -битный регистр ISCE1. (Для<br>мации см. раздел «Регистры<br>прибора» Главы 5.)                        |
|        | Параметры     | <значение> = от 0 ,                                                                                           | до 32767<br>16 бит.                                                             | Десятичный эквивалент                                                                                  |
|        | Пример        | ISCE1 6272                                                                                                    | Загрузка деся<br>(двоичное 00<br>установки бит<br>(REMOTE) и 6                  | птичного числа 6272<br>01010001000000) для<br>гов 12 (SETTLED), 10<br>(HIVOLT).                        |
|        | Запрос        | ISCE1?                                                                                                    | 16-битного ре                                                                   | Возвращает два байта из<br>егистра ISCE1.                                                              |
| ISCR?  |               |                                                                                                    |                                                                                 |                                                                                                    |
|        | Описание      | Запрос возвращает и<br>состояния прибора и<br>состояния прибора и<br>дополнительной инф<br>состояния прибора» | очищает соде<br>з 0 в 1 (ISCR1<br>з 1 в 0 (ISCR0)<br>ормации см. р<br>Главы 5.) | ержимое регистра изменения<br>) и регистра изменения<br>). (Для получения<br>аздел «Регистры изменения |
|        | Ответ         | <значение> = от 0 д                                                                                           | ю 32767<br>бит.                                                                 | Десятичный эквивалент 16                                                                               |
| Ιςςρη  | Пример<br>2   | ISCR?                                                                                                    |                                                                                 |                                                                                                    |
| 15000  | Описание      | Запрос возвращает и состояния прибора и                                                                       | очищает соде<br>з 1 в 0.                                                        | ержимое регистра изменения                                                                             |
|        | Ответ         | <значение> = от 0 д                                                                                           | ю 32767<br>бит.                                                                 | Десятичный эквивалент 16                                                                               |
|        | Пример        | ISCR0?                                                                                                    |                                                                                 |                                                                                                    |
| ISCR1  | 2             |                                                                                                    |                                                                                 |                                                                                                    |
| 19CK1  | Описание      | Запрос возвращает и состояния прибора и                                                                       | очищает соде<br>з 0 в 1.                                                        | ержимое регистра изменения                                                                             |
|        | Ответ         | <значение> = от 0 д                                                                                           | ю 32767<br>16 бит.                                                              | Десятичный эквивалент                                                                                  |
| ΙςD2   | Пример        | ISCR1?                                                                                                    |                                                                                 |                                                                                                    |
| 137.   | Описание      | Запрос регистра сост регистра состояния г                                                                     | ояния прибор<br>рибора.                                                         | а. Возвращает содержимое                                                                               |
|        | Ответ         | <значение> = от 0 д                                                                                           | ю 32767<br>16 бит.                                                              | Десятичный эквивалент                                                                                  |
|        | Пример        | ISR?                                                                                                    |                                                                                 |                                                                                                    |
| LANGL  | IAGE(?) [{ENG | [LISH CHINESE}]                                                                                               |                                                                                 |                                                                                                    |

Описание Устанавливает язык дисплея управления (правый дисплей) на передней панели и сохраняет настройки в энергонезависимой памяти.

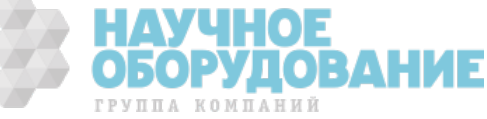

| Параметры | ENGLISH<br>CHINESE | Устанавливает английский язык дисплея.<br>Устанавливает китайский язык дисплея. |
|-----------|--------------------|---------------------------------------------------------------------------------|
| Пример    | LANGUAGE ENGLISH   | Установка английского языка дисплея.                                            |
| Запрос    | LANGUAGE?          | Возвращает настройки языка для дисплей управления.                              |

## LCOMP(?) [{ON/OFF}]

| Описание  | Команд<br>нагрузн<br>выходн<br>менее ( | а включает ил<br>ки для выходны<br>юго сигнала то<br>65 Гц. | пи отключает і<br>ого сигнала пе<br>ока компенсац          | компенсацию и<br>ременного ток<br>ия доступна дл    | ндуктивной<br>а. Для<br>ія частот   |
|-----------|----------------------------------------|-------------------------------------------------------------|------------------------------------------------------------|-----------------------------------------------------|-------------------------------------|
| Параметры | OFF                                    | Выключает сх                                                | кему компенса                                              | ции индуктивн                                       | ой нагрузки.                        |
|           | ON                                     | Включает схе                                                | му компенсаци                                              | ии индуктивной                                      | і нагрузки.                         |
| Пример    | LCOMP                                  | ON                                                          | индуктивной                                                | Включение ког<br>нагрузки.                          | мпенсации                           |
| Запрос    | LCOMP                                  | ?                                                           | Возвращает с<br>индуктивной<br>сигнала перег<br>выключена. | остояние компе<br>нагрузки для в<br>ченного тока, в | енсации<br>ыходного<br>эключена или |

#### LIMIT(?) <значение1>,<значение2>

| Описание | Устанавливает макси<br>сигнала, отрицательн<br>которые сохраняются<br>(При сохранении дан<br>памяти, в течение ок<br>дистанционные коман<br>положительные, так и<br>Калибратор сохраняе<br>пор, пока не будет ве<br>с помощью команды<br>все остальные парами<br>заводским настройка<br>Величина предельная<br>величи<br>предельная величи<br>предельная величи | мально допустимые величины выходного<br>ные и положительные, напряжения и тока,<br>а в энергонезависимой памяти Калибратора.<br>ных конфигурации в энергонезависимой<br>оло 2 секунд, Калибратор не отвечает на<br>нды.) Необходимо ввести как<br>и отрицательные значения. После ввода<br>ет настройки предельных значений до тех<br>зедены другие предельные значения до тех<br>зедены другие предельные значения (и<br>FORMAT SETUP предельные значения (и<br>етры) не будут сброшены к стандартным<br>м (± 1020 B, ± 20,5 A). См. команду FORMAT.<br>ого значения имеет следующее значения<br>ной формы:<br>на сигналов постоянного тока<br>на (синусоидальных) сигналов |
|----------|----------------------------------------------------------------------------------------------------|----------------------------------------------------------------------------------------------------|
| Ответ    | <значение1>                                                                                                    | Положительное значение.                                                                                                    |
|          | <значение2>                                                                                                    | Отрицательное значение.                                                                                                    |
| Примеры  | LIMIT 100V, -100V                                                                                                    | Ограничение выходного напряжения до $\pm$ 100 В постоянного тока, 100 В переменного тока.                                                                                                    |
|          | LIMIT 1A, -1A                                                                                                    | Ограничение выходного тока до ± 1 А постоянного тока, 1 А переменного тока.                                                                                                    |
| Запрос   | LIMIT?                                                                                                    | Возвращает запрограммированные<br>предельные значения выходных сигналов<br>напряжения и тока.                                                                                                    |
| Пример   | LIMIT?                                                                                                    | Возвращает 1020,0000, -1020,0000,<br>20,5000,<br>-20,5000.                                                                                                    |

#### LOCAL

| Описание | Команда переводит Калибра<br>отменяет дистанционный ре<br>блокирует переднюю панелы<br>команда дублирует сообщен | атор в автономный режим,<br>жим (см. команду REMOTE) и<br>ь (см. команду LOCKOUT). Эта<br>ие IEEE-488 GTL (Go To Local). |
|----------|----------------------------------------------------------------------------------------------------|----------------------------------------------------------------------------------------------------|
| Примеры  | LOCAL Устано<br>Калибр<br>режима<br>(если р                                                                      | вка автономного режима<br>ратора, отмена дистанционного<br>а и блокировка передней панели<br>разрешено).                 |

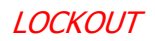

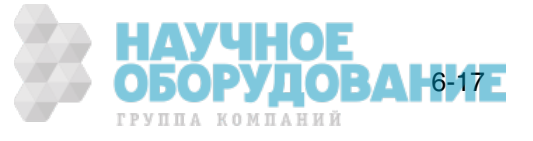

|       | Описание        | Команда переводит Калибратор состояние блокировки, когда<br>он находится в дистанционном режиме (см. команду REMOTE).<br>Это означает, что автономная работа с передней панелью в<br>дистанционном режиме запрещена. Для снятия режима<br>блокировки используется команда LOCAL. Эта команда<br>дублирует сообщение IEEE-488 LLO (Local Lockout).                                                                                                  |                                                                                                    |                                                                                                    |
|-------|-----------------|----------------------------------------------------------------------------------------------------|----------------------------------------------------------------------------------------------------|----------------------------------------------------------------------------------------------------|
|       | примеры         | LUCKUUT                                                                                                    | Органы управления пер<br>использовать будет нев                                                                                                    | едней панели<br>озможно.                                                                                 |
| LOWS( | (?) [{OPEN TIL  | ED}]                                                                                                    |                                                                                                    |                                                                                                    |
|       | Описание        | Позволяет внутренне замыкать (по умолчанию) или размыкать<br>между собой клеммы NORMAL LO и AUX LO наружной панели<br>Калибратора. Эта функция используется для выходных<br>сигналов мощности переменного и постоянного тока, а также<br>постоянного и переменного напряжения в режиме<br>одновременного воспроизведения двух напряжений. Будучи<br>установленной, настройка клемм LO сохраняется до<br>выключения питания или сброса Калибратора. |                                                                                                    |                                                                                                    |
|       | параметры       | <значение> = OPEN                                                                                                    | Размыкание клемм NOR                                                                                                    |                                                                                                    |
|       | Пример          | LOWS TIED                                                                                                    | Замыкание клемм NORM<br>Замыкание между собой<br>передней панели NORM                                                                                                    | і контактов<br>AL LO и AUX LO.                                                                           |
|       | Запрос          | LOWS?                                                                                                    | Позволяет<br>(по умолчанию) или раз<br>собой клеммы NORMAL<br>наружной панели Калиб                                                                                                    | г узнать, замкнуты<br>омкнуты между<br>LO и AUX LO<br>ратора.                                            |
| MACAL | DDR?            |                                                                                                    |                                                                                                    |                                                                                                    |
|       | Описание        | Запрашивает МАС-ад                                                                                                    | рес Калибратора.                                                                                                    |                                                                                                    |
|       | Ответ<br>Пример | <строка><br>MACADDR?                                                                                                    | МАС-адре                                                                                                    | c Ethernet.                                                                                              |
| MULT  | <значение >     |                                                                                                    |                                                                                                    |                                                                                                    |
|       | Описание        | Команда умножает эт<br>EDIT или первичного<br>Эталонное значение<br>воспроизведения вых<br>погрешности.                                                                                                    | алонное значение (выбр<br>выходного сигнала по у<br>является текущим этало<br>ходного сигнала или в ре                                                                                         | ранное по команде<br>молчанию).<br>ном в режиме<br>ежиме                                                 |
|       | Параметры       | <значение>                                                                                                    | Множитель в виде числа запятой.                                                                                                    | а с плавающей                                                                                            |
|       | Пример          | MULT 2.5                                                                                                    | Умножение текущего эт<br>создания нового эталон<br>текущий эталон 1 В уве.<br>2,5 В.                                                                                                    | алона на 2,5 для<br>а. Например,<br>пичивается до                                                        |
| NEWR  | EF              |                                                                                                    |                                                                                                    |                                                                                                    |
|       | Описание        | Установка в качестве<br>значения Калибратор<br>был установлен). Наг<br>сигнала Калибратора<br>использование коман<br>эталонное значение и<br>Результат команды а<br>передней панели Кал                                                                                                    | нового эталона текущен<br>а и выход из режима по<br>пример, после редактиро<br>с помощью команд EDI<br>ды NEWREF позволяет у<br>и выйти из режима погре<br>налогичен нажатию на к<br>ибратора. | то выходного<br>грешности (если<br>вания выходного<br>Ги INCR,<br>становить новое<br>ешности.<br>нопку № |
|       | Примеры         | NEWREF                                                                                                    | Установка в качестве эт<br>значения текущего знач<br>сигнала Калибратора.                                                                                                    | алонного<br>ения выходного                                                                               |
| OLDRE | F               |                                                                                                    |                                                                                                    |                                                                                                    |
|       | Описание        | Установка на выходе<br>выход из режима пог<br>после редактировани<br>EDITи INCR необходи<br>используется команд                                                                                                    | Калибратора эталонного<br>решности (если был уста<br>я выходного сигнала с п<br>мо вернуть эталонное зи<br>а OLDREF. Если после ре                                                             | о значения и<br>ановлен). Если<br>омощью команд<br>начение,<br>дактирования ОЕ<br>оборудования           |
|       |                 |                                                                                                    |                                                                                                    |                                                                                                    |

|          |                 | необходимо установи<br>используется команл                                                                                                    | ть новое эталонное значение,<br>а NEWREE.                                                                                                    |
|----------|-----------------|----------------------------------------------------------------------------------------------------|----------------------------------------------------------------------------------------------------|
|          | Примеры         | I OLDREF                                                                                                    | Устанавливает на выходе эталонное<br>значение и отменяет сделанные<br>изменения.                                                                                                    |
| ONTIN    | 1E?             |                                                                                                    |                                                                                                    |
|          | Описание        | <ul> <li>Запрос возвращает в<br/>момента последнего</li> </ul>                                                                                                    | ремя в минутах, которое прошло от<br>включения питания Калибратора.                                                                                                    |
|          | Ответ<br>Пример | <минуты><br>ONTIME?                                                                                                    | Возвращает 47, если прошло 47 минут от<br>момента последнего включения<br>Калибратора.                                                                                                    |
| *OPC(    | ?)              |                                                                                                    |                                                                                                    |
|          | Описание        | команда устанавлива<br>события в 1 после за<br>операций. Также см.                                                                                                    | ает бит 0 (ОРС) регистра состояния<br>вершения прибором всех отложенных<br>команду *ESR?                                                                                                    |
|          | Пример          | *OPC                                                                                                    | Устанавливает бит 0 регистра состояния<br>события в 1 при завершении прибором                                                                                                    |
|          | Запрос          | *OPC?                                                                                                    | Возвращает 1 после завершения всех<br>отложенных операций. Эта команда<br>позволяет приостановить выполнение<br>программы до завершения операций. (См.                                                                                                    |
| 0050     |                 |                                                                                                    | WAL)                                                                                                    |
| OPER(    | <i>!)</i>       |                                                                                                    |                                                                                                    |
|          | Описание        | е ссли калиоратор нах<br>воспроизведение вых<br>аналогичен нажатию<br>Калибратора. Если в<br>ОРЕК игнорируется д                                                                                                    | одился в режиме ожидания, активизирует<br>кодного сигнала. Результат команды<br>на кнопку []] передней панели<br>очереди ошибок имеется ошибка, команда<br>ля выходных сигналов напряжением 33 В<br>команду FSP2 и команду STRY )                                                                     |
|          | Пример          | OPER                                                                                                    | Воспроизведение выбранного выходного сигнала на клеммах передней панели Калибратора. При этом зажигается индикатор на кнопке 🔤 .                                                                                                    |
|          | Запрос          | OPER? Возвращает                                                                                                    | т 1, если Калибратор находится в рабочем режиме.                                                                                                    |
| *OPT?    | ,               |                                                                                                    |                                                                                                    |
|          | Описание        | <ul> <li>Возвращает список н<br/>программных модуле</li> </ul>                                                                                                    | еустановленных аппаратных и<br>й.                                                                                                    |
|          | Ответ           | <модуль>, <модуль>                                                                                                    | <ul> <li>Список модулей,<br/>разделенный запятыми. Если не один<br/>модуль не установлен, возвращается 0.</li> </ul>                                                                                                    |
| OUT(?    | ) <значени      | <i>'e&gt;</i>                                                                                                    |                                                                                                    |
|          | Описание        | Устанавливает выход<br>эталонное значение и<br>только одна амплиту,<br>выходной сигнал. Ест<br>воспроизводит два в<br>воспроизведении дву<br>воспроизводится чер<br>Калибратор будет исп<br>частоту.                                                                                                    | ной сигнал Калибратора и новое<br>для режима погрешности. Если задана<br>да, Калибратор воспроизводит один<br>и заданы две амплитуды, Калибратор<br>ыходных сигнала. При одновременном<br>их напряжений вторая амплитуда<br>ез клеммы AUX. Если не задана частота,<br>пользовать текущую используемую |
|          | <b>N</b> =      | По желанию, множит использовать с коман                                                                                                    | ели, например, k, M, µ можно<br>ндой OUT.                                                                                                    |
| <u>.</u> | параметр        | ы <значение> = <n> V</n>                                                                                                    | постоянное или<br>переменное напряжение.                                                                                                    |
|          |                 | <n> DBM<br/><n> V, <n> HZ</n></n></n>                                                                                                    | Переменное напряжение в дБм.<br>Переменное напряжение или постоянное,                                                                                                    |
|          |                 | ( ) ) ) ) ) ) ) ) ( ) ) ( ) ) ) ( ) ) ) ( ) ) ) ( ) ) ) ) ) ) ) ) ) ) ) ) ) ) ) ) ) ) ) ) | при О Гц.                                                                                                    |
|          |                 | <n> ∪⊮™, <n> HZ</n></n>                                                                                                    | оборудоване-19                                                                                                    |
|          |                 |                                                                                                    | IFJIIIA KUMIAMMM                                                                                                    |

Постоянный или переменный ток. <n> A <n> A, <n> HZ Переменный ток. <n> OHM Сопротивление. Частота. < n > HZ<n> V, <n> A Мощность постоянного или переменного тока. <n> V, <n> A, <n> HZ Мощность переменного тока. <n> V, <n> V Два постоянных или переменных напряжения. <n>V, <n>V, <n>HZ Два переменных напряжения. При воспроизведении одного <n> сигнала, изменение амплитуды с сохранением единиц и частоты. Примеры OUT 15.2 V Напряжение 15,2 В с прежней частотой. OUT 20 DBM Напряжение 20 дБм с прежней частотой. OUT 10 V, 60 HZ Переменное напряжение 10 В частотой 60 Гц. Переменное напряжение 10 дБм частотой 50 Гц. OUT 10 DBM, 50 Hz Ток 1,2 мА с прежней частотой. **OUT 1.2 MA** OUT 1 A, 400 HZ Переменный ток 1 А частотой 400 Гц. OUT 1 KOHM Сопротивление 1 k $\Omega$ . OUT 60 HZ Частота 60 Гц. Мощность 10 ватт с прежней OUT 10 V, 1 A частотой. OUT 1 V, 1 A, 60 HZ Мощность переменного тока 1 ватт частотой 60 Гц. OUT 1 V, 2 V Два напряжения 1 В и 2 В с прежней частотой. Два напряжения 0,01 В и 0,02 В OUT 10 MV,20 MV,60 HZ частотой 60 Гц. В каждом примере показано значение и единицы, например, -15,2 В. Если значение введено без единиц, изменяется значение текущего выходного сигнала, если логически допустимо. Возвращает амплитуды и частоту выходных сигналов Калибратора. Множители (например, К или М) в ответе не используются. Запрос OUT? Примеры OUT? Возвращает -1.520000E+01,V,0E+00,0,0.00E+00 ОUT? Возвращает 1.88300E-01, А, 0E+00, 0, 4.420E+02 OUT? Возвращает 1.23000E+00,V,2.34000E+00,V,6.000E+01 OUT? Возвращает 1.92400E+06,ОНМ,0E+00,0,0.00E+00 OUT? Возвращает 1.52000E+01,V,1.88300E-01,A,4.420E+02 OUT? DBM Возвращает 2.586E+01,DBM,0E+00,A,4.420E+02 Соответствующие значения для приведенных выше примеров: -15,2 B 188,3 мА, 442 Гц 1,23 В, 2,34 В, 60 Гц 1,924 MΩ 15,2 В, 188,3 мА, 442 Гц 25,86 дБм, 442 Гц (25,86 дБм = 15,2 при 600 Ω) Первичными и вторичными единицами являются: V, DBM, A, OHM. Единицами для <значения частоты > всегда являются Hz. OUT ERR? Описание Возвращает значение, и единицы измерения погрешности испытываемого устройства, рассчитанное Калибратором после подстройки выходного сигнала с помощью команды INCR. Возвращаются единицы PPM (миллионная часть), PCT

ПОВАНИЕ

ОБОРУДО

(процент), DB (децибелы) или 0, если погрешность отсутствует. При изменении частоты погрешность испытываемого устройства не вычисляется. <значение погрешности>, <единицы> OUT ERR? Возвращает -

Ответ Пример

Возвращает -1.00000E+01,PCT.

#### PHASE(?) <значение>

| Описание  | Устанавливает разно<br>клеммах NORMAL и А<br>Калибратора для мо<br>напряжений в режим<br>сигналов. Фаза выхо<br>является эталонной<br>±180,00 градусов, со<br>и знаком – для запаз | сть фаз между выходными сигналами на<br>UX или 20А на передней панели<br>цности переменного тока и переменных<br>е одновременного воспроизведения двух<br>дного сигнала на клемме NORMAL<br>фазой. Диапазон установки от 0,00 до<br>знаком + для опережающей разности фаз<br>дывающей разности фаз. |
|-----------|----------------------------------------------------------------------------------------------------|----------------------------------------------------------------------------------------------------|
| Параметры | <значение> DEG                                                                                                    | от 0,00 до $\pm$ 180,00 (DEG, для градусов не обязательно).                                                                                                    |
| Пример    | PHASE -60 DEG                                                                                                    | Установка разности фаз так, что<br>частотный выходной сигнал на клеммах<br>AUX запаздывает относительно<br>частотного выходного сигнала на клеммах<br>NORMAL на 60 градусов.                                                                                                    |
| Запрос    | PHASE?                                                                                                    | Описание Возвращает разность фаз<br>между выходными сигналами на клеммах<br>NORMAL и AUX на передней панели<br>Калибратора для мощности переменного<br>тока и переменных напряжений в режиме<br>одновременного воспроизведения двух<br>сигналов.                                                    |
| Пример    | PHASE?                                                                                                    | Возвращает -6.000E+01.<br>Ответ -60 означает, что частотный<br>выходной сигнал на клеммах AUX<br>запаздывает относительно частотного<br>выходного сигнала на клеммах NORMAL<br>на 60 градусов.                                                                                                    |

#### POWER?

Описание Возвращает эквивалентную активную мощность для выходных сигналов мощности переменного и постоянного тока на основании установленных значений напряжения, тока и коэффициента мощности (только для переменного тока). Если выходной сигнал не является сигналом мощности переменного или постоянного тока, возвращается значение 0E+00 (ноль) ватт.

**Пример** POWER? Возвращает 1.00000E+01 Возвращает 10, поскольку при выходном постоянном напряжении 10 В и выходном постоянном токе 1 А, активная мощность составляет 10 ватт. Или возвращает 10, поскольку при переменном выходном напряжении 10 В, переменном выходном токе 2 А и коэффициенте мощности 0,5, активная мощность составляет 10 ватт.

#### PR\_PRT

| Описание      | Печатает отчет о самокалибровке через последовательный<br>порт RS-232.                 |  |  |
|---------------|----------------------------------------------------------------------------------------|--|--|
| Параметры     | и 1. Тип печатаемого отчета: STORED, ACTIVE или CONTS                                  |  |  |
|               | 2. Формат отчета: <b>PRINTED</b> (для чтения), <b>SPREAD</b> (для электронной таблицы) |  |  |
|               | 3. Используемые в отчете интервалы калибровки параметров прибора:                      |  |  |
| Пример        | PR_PRT STORED, PRINT, I90D                                                             |  |  |
| *PUD? <текст> |                                                                                        |  |  |

Описание

Сохраняет строку из 64 символов (максимум), которые сохраняет строку из 64 символов (максимум), которые сохраняются в энергонезависимой памяти Калибратора 5080А. (При сохранении данных конфигурации в энергонезависимой памяти, в течение около 2 секунд, Калибратор 5080А не отвечает на дистанционные команды.) Команда выполняется Е

**ODOPYIOBAH6-21E** 

ГРУППА КОМПАНИЙ

|       |                                             | только когда переключ                                                                          | натель CALIBRATION на задней панели                                                                                        |
|-------|---------------------------------------------|------------------------------------------------------------------------------------------------|----------------------------------------------------------------------------------------------------|
|       |                                             | конца бока данных по<br>(RS-232).                                                              | чещается символ перевода строки                                                                                            |
|       | Параметры                                   | `#2 <nn><cтрока th="" симв<=""><th>олов&gt; (определенной длины)</th></cтрока></nn>            | олов> (определенной длины)                                                                                                 |
|       |                                             | #0<строка символов>                                                                            | (неопределенной длины)                                                                                                    |
|       |                                             | «<строка символов>»                                                                            | (строка символов)                                                                                                    |
|       | _                                           | `<строка символов>'                                                                            | (строка символов)                                                                                                    |
|       | Пример                                      | *PUD #0CAL LAB NUME                                                                            | SER 1                                                                                                    |
|       | Сохранение с пользователя                   | строки CAL LAB NUMBEI<br>я в формате неопредел                                                 | К 1 в области защищенных данных<br>енной длины.                                                                            |
|       | Пример                                      | *PUD #216CAL LAB NU                                                                            | MBER 1                                                                                                    |
|       | Сохранение с<br>пользователя<br>следующие L | строки CAL LAB NUMBEI<br>я в формате определен<br>ифры, которые предст<br>АВ NUMBER 1 (включая | ₹ 1 в области защищенных данных<br>ной длины, где #2 означает две<br>авляют количество символов текста nn в<br>пробелы=16) |
|       | Пример                                      | *PUD «6CAL LAB NUME                                                                            | ER 1»                                                                                                    |
|       | Сохранение                                  | строки CAL LAB NUMBE                                                                           | R 1 в области защищенных данных                                                                                            |
|       | пользователя                                | я в формате строки сим<br>соция                                                                |                                                                                                    |
|       | Sanpoc                                      |                                                                                                | защищеные данные пользователя) в                                                                                           |
|       | Примор                                      | ې<br>ADD Rosenauset                                                                            | ириате определенной длины.<br>#216САГТАВ МИМВЕР                                                                            |
|       | Возвращает                                  | #2 затем 16 затем 16                                                                           | «210САС САВ МОМВЕК<br>СИМВОЛОВ ТЕКСТА (ВКЛЮЧАЯ ПРОБЕЛЫ)                                                                    |
|       | сохраненных                                 | в энергонезависимой і                                                                          | амяти.                                                                                                    |
| RANGE | <b>:</b> ?                                  |                                                                                                |                                                                                                    |
|       | Описание                                    | Возвращает текущие д                                                                           | иапазоны выходных сигналов.                                                                                                |
|       |                                             | выходных сигналов Е                                                                            | ия для первичного и вторичного<br>Спи вторичный выходной сигнал                                                            |
|       |                                             | отсутствует, возвраща                                                                          | ется 0. При воспроизведении двух                                                                                           |
|       |                                             | сигналов, символ Р об                                                                          | означает первичный выходной сигнал                                                                                         |
|       |                                             | ВТОРИЧНЫЙ ВЫХОДНОЙ (                                                                           | сигнал (клеммы AUX на передней панели).                                                                                    |
|       | Ответ                                       | <первичный выходной                                                                            | і сигнал>, <вторичный выходной игнал>                                                                                      |
|       | Примеры                                     | DC330MV,0                                                                                      | Диапазон постоянного напряжения 330 мВ.                                                                                    |
|       |                                             | DC330MA_A,0                                                                                    | Диапазон постоянного тока 33 мА.                                                                                           |
|       |                                             | AC3_3V,0                                                                                       | Диапазон переменного напряжения<br>3.3 В.                                                                                  |
|       |                                             | AC330MA_A,0                                                                                    | Диапазон переменного тока 330 мА.                                                                                          |
|       |                                             | R1_0KOHM, 0                                                                                    | Диапазон сопротивления 1 kΩ.                                                                                               |
|       |                                             | DC3_3V_P,DC3A_AS                                                                               | Диапазон мощности 3,3 В, 3 А<br>постоянного тока.                                                                          |
|       |                                             | AC330V_P,AC20A_2S                                                                              | Диапазон мощности 330 В, 20 А<br>переменного тока.                                                                         |
|       |                                             | DC330MV_P,DC3_3V_S                                                                             | Диапазоны двух постоянных напряжений 330 мВ и 3.3 В.                                                                       |
|       | _                                           | AC330V_P,AC3_3V_S                                                                              | Диапазоны двух переменных<br>напряжений 330 В и 3,3 В.                                                                     |

Возвращает символическое имя единственного или первого выходного сигнала и символическое имя второго выходного сигнала (0 если второй сигнал отсутствует).

#### RANGELCK(?) [{ON/OFF}]

Описание Фиксирует текущий диапазон, либо устанавливает режим автоматического выбора диапазона при воспроизведении одного сигнала постоянного напряжения и тока. Фиксация диапазона автоматически снимается, если изменяется функция выходного сигнала, например, при изменении сигнала постоянного тока. Когда параметр команды RANGELCK имеет значение «оп», это аналогично фиксации диапазона с помощью функциональной кнопки. Когда параметр команды RANGELCK имеет значение С

ГРУППА КОМПАНИЙ

| _         | «off», это аналогичн<br>помощью функциона | о установке автоматического диапазона с<br>альной кнопки.                                                                                            |
|-----------|-------------------------------------------|----------------------------------------------------------------------------------------------------|
| Параметры | I ON Фиксирует ди                         | иапазон постоянного напряжения или тока.                                                                                                    |
|           | OFF Снимает фик                           | сацию диапазона постоянного напряжения<br>или тока и устанавливает автоматический<br>выбор диапазона.                                                |
| Пример    | RANGELCK OFF                              | Установка автоматического диапазона<br>для постоянного напряжения и тока.                                                                            |
| Запрос    | RANGELCK?                                 | Возвращает ON или OFF. Возвращает OFF,<br>если диапазон постоянного напряжения и<br>тока не фиксирован (разрешен<br>автоматический выбор диапазона). |
| REFOUT?   |                                           |                                                                                                    |
| Описание  | Возвращает текущее выходного сигнала (    | е значение эталона при редактировании режим погрешности). Если редактирование                                                                        |

- Описание Возвращает текущее значение эталона при редактировании выходного сигнала (режим погрешности). Если редактирование с помощью команды INCR не производилось, возвращает значение 0 (0E+00). Эталонное значение устанавливается командами OUT, NEWREF или MULT. Для определения редактируемого значения используются команды EDIT? и OUT?.
- Ответ <эталонное значение>

| Примеры | REFOUT? | Возвращает 0E+00 когда редактирование<br>не производилось. Возвращает<br>2.500000E-01 для значения 0,250 при<br>редактировании выходного сигнала,<br>когда эталонное значение равно,<br>например, 250 мВ. |
|---------|---------|----------------------------------------------------------------------------------------------------|
|---------|---------|----------------------------------------------------------------------------------------------------|

#### REMOTE

Описание Переводит Калибратор в дистанционный режим. Эта команда дублирует сообщение IEEE-488 REN (Remote Enable). В дистанционном режиме на дисплее управления появляется функциональная кнопка «REMOTE CONTROL Go to Local». При нажатии на эту функциональную кнопку Калибратор возвращается в автономный режим. Если передняя панель заблокирована, на дисплее управления появляется функциональная кнопка «REMOTE CONTROL LOCAL LOCK OUT». (См. команду LOCKOUT.) Для разблокировки передней панели используйте команду LOCAL или выключите и снова включите питание Калибратора.

#### Параметры Нет

**Пример REMOTE** 

#### RPT\_STR(?)

Описание Загружает строку отчета пользователя. Строку отчета пользователя можно прочитать с дисплея управления, она также появляется в отчетах о калибровке. Переключатель CALIBRATION должен находится в положении ENABLE. (Последовательная команда.)

Параметры Строка длиной не более 40 символов.

**Запрос** RPT\_STR?

Возвращает строку отчета пользователя. Не более 40 символов.

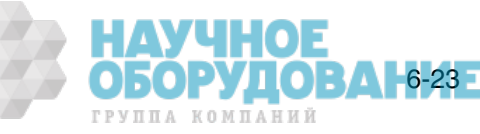

Описание Сбрасывает Калибратор в состояние после включения питания. \*RST приостанавливает выполнение последовательных команд до завершения операции сброса. Результат команды аналогичен нажатию кнопки reset на передней панели.

Команда сброса вызывает следующие команды и значения:

| команда                            | Значение                                              |
|------------------------------------|-------------------------------------------------------|
| CUR_POST<br>DBMZ<br>EARTH<br>LCOMP | AUX<br><dbmz_d значение=""><br/>OPEN<br/>OFF</dbmz_d> |
|                                    | OV 0H7                                                |
| OUT_IMP                            | Z1M                                                   |
| PHASE<br>RANGELCK                  | OFE                                                   |
| STBY<br>ZCOMP                      | (Выключение выходного сигнала)<br>OFF                 |

2......

При сбросе отменяются изменения, сделанные в меню настройки, которые не сохраняются в энергонезависимой памяти.

#### Параметры Нет

| Пример | *RST | Выполняет сброс Калибратора, вызывает показанные |
|--------|------|--------------------------------------------------|
|        |      | выше команды и значения.                         |

#### SP\_SET(?)

Описание Устанавливает параметры RS-232 для последовательного порта RS-232 на задней панели, которые сохраняются в энергонезависимой памяти Калибратора. (При сохранении данных конфигурации в энергонезависимой памяти, в течение около 2 секунд, Калибратор не отвечает на дистанционные команды.) Стандартные заводские настройки параметров показаны ниже полужирным шрифтом. (Для возвращения стандартных заводских значений, см. команду FORMAT SETUP.)

При выборе интерфейса устанавливается реакция на команду, с обратным эхом команд и сообщений об ошибках с помощью параметра TERM (терминал) или без обратного эха с помощью параметра COMP (компьютер).

| Параметры <значение скорости передач | ни>, 300, 600, 1200, 2400, 4800,        |
|--------------------------------------|-----------------------------------------|
|                                      | <b>9600</b> , 19200, 38400, 57600,      |
|                                      | 115200                                  |
| <интерфейс>,                         | <b>СОМР</b> (компьютер), TERM           |
|                                      | (терминал)                              |
| <контроль потока>,                   | XON (xon/xoff), NOSTALL, RTS            |
| • • •                                | (rts/cts)                               |
| <число бит данных>,                  | ĎВІТ7 (7 бит) или <b>DВІТ8</b> (8 бит)  |
| <число стоп-битов>,                  | <b>SBIT1</b> (1 бит) или SBIT2 (2 бита) |
| <четность>,                          | PNONE (HET), PODD (HEYETHOCTL),         |
|                                      | PEVEN (четность)                        |
| <символ конца строки>                | CR (возврат каретки), LF (перевод       |
|                                      | строки), НЛУЧНОЕ                        |
|                                      | <b>ОБОРУЛОВАНИЕ</b>                     |
|                                      |                                         |

группа компаний

CRLF (перевод каретки/возврат

#### строки) Пример SP SET 9600,COMP,XON,DBIT8,SBIT1,PNONE,CRLF

Устанавливает параметры последовательного порта RS-232 задней панели на стандартные заводские значения.

**Запрос** SP\_SET? Возвращает параметры RS-232 настройки последовательного порта RS-232 на задней панели Калибратора.

**Пример** SP\_SET? Возвращает 9600, COMP, XON, DBIT8, SBIT1, PNONE, CRLF.

Возвращает параметры последовательного порта RS-232 задней панели, как видно, установлены стандартные заводские значения.

#### SPLSTR(?) < Tekct>

Описание Устанавливает строку последовательного о проса (строка длиной не более 40 символов), которая сохраняется в энергонезависимой памяти Калибратора. (При сохранении данных конфигурации в энергонезависимой памяти, в течение около 2 секунд, Калибратор не отвечает на дистанционные команды.) Строка SPLSTR отправляется хосту по последовательному интерфейсу при передаче символа ^P (<cntl> P). Стандартным форматом является:

SPL: %02x %02x %04x %04x

где выражение %02х (8 бит) означает печать шестнадцатеричного значения точно 2-мя шестнадцатеричными цифрами, а %04х (16 бит) означает печать шестнадцатеричного значения точно 4-мя шестнадцатеричными числами. Строка имеет следующее представление:

SPL: (STB) (ESR) (ISCR0) (ISCR1)

См. команды, соответственно, \*STB?, \*ESR?, ISCR0?, и ISCR1?. Типичная строка в стандартном формате, посылаемая хосту, следующая: SPL: 44 00 0000 1000. Эта команда соответствует формату. Для нестандартных значений введите символ ^P (<cntl> p). Также смотрите команду SRQSTR.

Параметры «< с т р о к а >\n» (\n представляет символ NEWLINE, шестнадцатеричное 0А).

**Пример** SPLSTR «SPL: %02x %02x %04x %04x\n

Устанавливает строку последовательного опроса со стандартными значениями SPL: %02x %02x %04x %04x\n.

**Запрос** SPLSTR? Возвращает запрограммированную строку ответа для последовательного опроса.

#### \*SRE(?) <значение>

Описание Загружает байт в регистр разрешения запроса на обслуживание (SRE). (См. раздел «Регистр запроса активации функций (SRE)» Главы 5). Поскольку бит 6 не используется (десятичное значение 64), максимальное значение составляет 255 - 64 = 191.

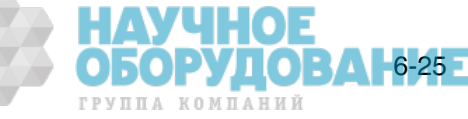

| Параметрь | I <значение> | Десятичный эквивалент<br>байта SRE, от 0 до 191.                                                 |
|-----------|--------------|--------------------------------------------------------------------------------------------------|
| Пример    | *SRE 56      | Устанавливает биты 3 (EAV), 4 (MAV) и 5<br>(ESR).                                                |
| Запрос    | SRE?         | Возвращает десятичный эквивалент байта<br>в регистр разрешения запроса на<br>обслуживание (SRE). |

### SRQSTR(?) <Tekct>

| -     | • •       |                                                                                                    |                                                                                                    |  |
|-------|-----------|----------------------------------------------------------------------------------------------------|----------------------------------------------------------------------------------------------------|--|
|       | Описание  | Устанавливает ответ<br>последовательном ре<br>40 символов) и сохра<br>Калибратора. (При со<br>энергонезависимой п<br>Калибратор не отвеч<br>SRQSTR отправляетс<br>когда установлен бит<br>Стандартным формат                                                          | на запрос обслуживания в<br>ежиме SRQ (Service Request) (не более<br>няет его в энергонезависимой памяти<br>охранении данных конфигурации в<br>амяти, в течение около 2 секунд,<br>ает на дистанционные команды.) Строка<br>я хосту по последовательному интерфейсу,<br>г MSS (только в режиме терминала).<br>гом является: |  |
|       |           | SRQ: %(                                                                                                    | 02x %02x %04x %04x                                                                                                    |  |
|       |           | где выражение %02х (8 бит) означает печать<br>шестнадцатеричного значения точно 2-мя<br>шестнадцатеричными цифрами, а %04х (16 бит) означает<br>печать шестнадцатеричного значения точно 4-мя<br>шестнадцатеричными числами. Строка имеет следующее<br>представление: |                                                                                                    |  |
|       |           | SRQ: (S                                                                                                    | FB) (ESR) (ISCR0) (ISCR1)                                                                                                    |  |
|       |           | См. команды, соответ<br>Типичная строка в ст<br>следующая: SRQ: 44<br>формату. См команду<br>последовательного о                                                                                                    | гственно, *STB?, *ESR?, ISCR0?, и ISCR1?.<br>андартном формате, посылаемая хосту,<br>00 0000 1000. Эта команда соответствует<br>и SPLSTR установки ответа для<br>проса.                                                                                                    |  |
|       | Параметры | ≪<строка>\ <b>n</b> ≪                                                                                                    | (\n представляет символ «Line Feed», шестнадцатеричное 0А).                                                                                                    |  |
|       | Пример    | SRQSTR «SRQ: %02x                                                                                                    | %02x %04x %04x\n                                                                                                    |  |
|       |           | Устанавливает строк<br>SRQ: %02x %02x %0<br>%04x\n.                                                                                                    | y SRQSTR со стандартными значениями<br>4x                                                                                                    |  |
|       | Запрос    | SRQSTR?                                                                                                    | Возвращает запрограммированную строку ответа на SRQ для последовательного режима.                                                                                                    |  |
| *STB? |           |                                                                                                    |                                                                                                    |  |
|       | Описание  | Возвращает байт из р<br>«Регистр байта состо                                                                                                    | регистра байта состояния. (См. раздел<br>яния (STB)» в Главе 5).                                                                                                    |  |
|       | Ответ     | <значение>                                                                                                    | Десятичный эквивалент<br>байта STB, от 0 до 255.                                                                                                    |  |
|       | Пример    | STB?                                                                                                    | Возвращает 72, если биты 3 (EAV) и 6<br>(MSS) установлены.                                                                                                    |  |

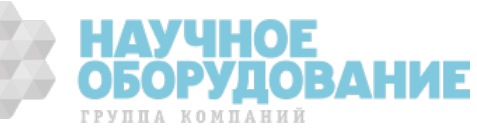

| Описание | Если Калибратор находился в рабочем режиме,<br>воспроизведение выходного сигнала прекращается. Результат<br>команды аналогичен нажатию кнопки (этву) на передней панели<br>Калибратора. |
|----------|----------------------------------------------------------------------------------------------------|
| Ответ    | Нет                                                                                                    |

**Пример** STBY Прекращение воспроизведения выбранного выходного сигнала на клеммах передней панели Калибратора.

#### SUBNETMASK(?) <строка>

Описание Установка статической маски подсети Ethernet. Сохранение параметров в энергонезависимой памяти. Статическая маска подсети должна быть введена как строка в кавычках вида «XXX.XXX.XXX.XXX.XXX». Выполняется ограниченная попытка проверки правильности этого адреса (например, соответствие формату). Статическая маска подсети используется, если отключен протокол DHCP (Dynamic Host Configuration Protocol), и вступает в силу после следующего включения питания прибора. Если протокол DHCP включен, маска подсети автоматически назначается сервером DHCP.

| Параметры | I <строка>        | (                          | Статическая маска подсети |
|-----------|-------------------|----------------------------|---------------------------|
|           | •                 | Ethernet.                  |                           |
| Пример    | SUBNETMASK «255.2 | 55.254.0»                  |                           |
| Запрос    | SUBNETMASK?       | Возвращает ст<br>Ethernet. | атическую маску подсети   |

#### *\*TST?*

| Описание | Запускает самоди<br>завершении или 1<br>отказов, они отоб<br>записываются в о<br>по запросу ERR? | агностику и возвращает 0 при успешном<br>при отказе. При обнаружении любых<br>ражаются на экране (режим терминала) или<br>чередь ошибок, откуда их можно прочитать<br>(режим компьютера). |
|----------|--------------------------------------------------------------------------------------------------|----------------------------------------------------------------------------------------------------|
| Οτροτ    | 0 или 1                                                                                          |                                                                                                    |

# гвет 0 или 1 0 = успешное завершение самодиагностики, 1 = отказ самодиагностики.

## **Пример** TST?

## UNCERT?

| Описание  | Возвращает указанные неопределенности для текущего выходного сигнала. При отсутствии заданных значений для выходного сигнала, возвращает ноль. |
|-----------|----------------------------------------------------------------------------------------------------|
| Параметры | 1. (не обязательный) Предпочтительные единицы погрешности первичного выходного сигнала или РСТ (по умолчанию).                                 |
|           | 2. (не обязательный) Предпочтительные единицы погрешности вторичного выходного сигнала или РСТ (по умолчанию).                                 |
| Ответ     | <ol> <li>(число с плавающей запятой) 90-дневная указанная<br/>погрешность первичного выходного сигнала прибора.</li> </ol>                     |
|           | <ol> <li>(число с плавающей запятой) 1-годичная указанная<br/>погрешность первичного выходного сигнала.</li> </ol>                             |
|           | МАЛИНОВ И НАУЧНОВ                                                                                                    |

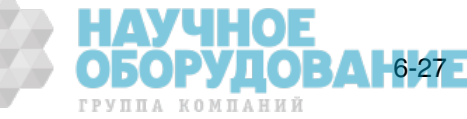

|      |      | <ol> <li>(символ) Единицы<br/>сигнала.</li> </ol> | погрешности первичного выходного                                      |
|------|------|---------------------------------------------------|-----------------------------------------------------------------------|
|      |      | 4. (число с плавающи<br>погрешность втори         | ей запятой) 90-дневная указанная<br>1чного выходного сигнала прибора. |
|      |      | 5. (число с плавающи<br>погрешность втори         | ей запятой) 1-годичная указанная<br>ичного выходного сигнала.         |
|      |      | <ol> <li>(символ) Единицы<br/>сигнала.</li> </ol> | погрешности вторичного выходного                                      |
| Прі  | имер | UNCERT?                                           | Возвращает 6.120Е-01,6.150Е-<br>01,РСТ,9.50Е-02,1.150Е-01,РСТ         |
| *WAI |      |                                                   |                                                                       |

Описание Прерывает дальнейшее выполнение дистанционных команд до тех пор, пока все предыдущие дистанционные команды не будут выполнены. Например, если отправлена команда OUT, можно заставить Калибратор ожидать, пока выходной сигнал стабилизируется, перед выполнением следующей команды, если поместить после команды OUT команду \*WAI. Команду \*WAI полезно использовать с любой перекрывающейся командой для предотвращения выполнения Калибратором других команд, пока не будет выполнена перекрывающаяся команда.

#### **Пример** \*WAI

#### ZCOMP(?)

| Описание | Включает или выключает 2-проводную или 4-проводную компенсацию полного сопротивления. Компенсация в режиме воспроизведения сопротивления доступна для сопротивлений величиной менее 1 МΩ. Для всех других значений сопротивления, компенсация ОТСУТСТВУЕТ и попытка ее использовать для других значений приводит к появлению сообщения об ошибке «Can't change compensation now». |
|----------|----------------------------------------------------------------------------------------------------|
|          | coordination of official carries and go compensation not it                                                                                                    |

- Параметры None Выключение схемы компенсации полного сопротивления.
  - WIRE2 Включение схемы 2-проводной компенсации полного сопротивления.
  - WIRE4 Включение схемы 4-проводной компенсации полного сопротивления.
- **Пример** ZCOMP WIRE2 Включает 2-проводную компенсацию полного сопротивления для подключенного к калибратору испытываемого устройства.

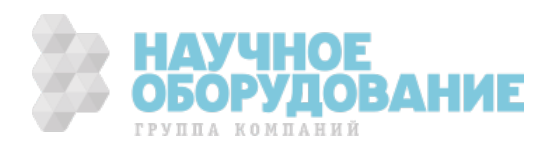

# Глава 7 Техническое обслуживание

#### Наименование

#### Страница

| Введение                                       | 7-3 |
|------------------------------------------------|-----|
| Как заменить сетевой предохранитель            | 7-3 |
| Как заменить токоограничивающие предохранители | 7-5 |
| Как очистить воздушный фильтр                  | 7-7 |
| Общая чистка                                   | 7-8 |
| Проверка работоспособности                     | 7-9 |

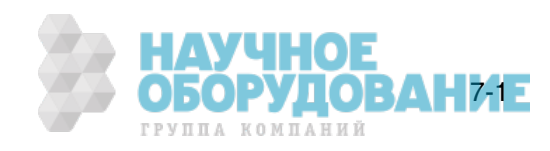

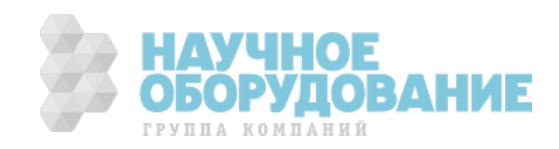

7-3 -

ГРУППА КОМПАНИЙ

# Введение

В этой главе объясняется, как выполнять работы по регулярному техническому обслуживанию и калибровке, необходимые для поддержания нормальной работы Калибратора 5080А. К таким работам относится:

- Замена предохранителя.
- Очистка воздушного фильтра.
- Очистка внешних поверхностей.
- Проверка калибровки.

Более серьезные работы по техническому обслуживанию, такие как устранение неисправностей, калибровка или ремонт, а также все процедуры, требующие снятия крышки прибора, смотрите в «Руководстве по техническому обслуживанию». Руководство по техническому обслуживанию также содержит полное подробное описание процедур проверки и калибровки.

# Как заменить сетевой предохранитель

#### **▲** Предостережение

Чтобы избежать повреждение прибора, проверьте правильный номинал установленного плавкого предохранителя в соответствии с напряжением сети, для 100 В и 120 В используйте 5,0 А/250 В с задержкой срабатывания (постепенного действия); для 220 В и 240 В используйте 2,5 А/250 В с задержкой срабатывания (постепенного действия).

Сетевой плавкий предохранитель находится на задней панели. Номинал плавкого предохранителя должен соответствовать напряжению сети, 5 A/250 В постепенного действия для 100 B/120 B; 2,5 A/250 В постепенного действия для 220 B/240 B.

Для проверки или замены плавкого предохранителя см. Рис. 7–1 и выполните следующее:

- 1. Отключите шнур питания от сети.
- 2. Откройте отсек плавкого предохранителя, вставив конец отвертки под язычок, расположенный с левой стороны отделения, и слегка подденьте так, чтобы извлечь его с помощью пальцев.
- Извлеките плавкий предохранитель из отделения для замены или проверки. Убедитесь, что вставлен плавкий предохранитель соответствующего напряжению сети номинала.
- 4. Установите на место отсек плавкого предохранителя, нажав на него так, чтобы защелкнулся язычок.

| Значение сетевого<br>напряжения | Описание предохранителя                               | Номер по каталогу<br>Fluke            |
|---------------------------------|-------------------------------------------------------|---------------------------------------|
| 100 В или 120 В                 | 5,0 А, 250 В, постепенного действия, 0,25 х 1,25 🛕    | 109215                                |
| 220 В или 240 В                 | 2,5 А, 250 В, постепенного действия,<br>0,25 x 1,25 ▲ | 851931<br>HAVUHOF                     |
|                                 |                                                       | Ο Ο Ο Ο Ο Ο Ο Ο Ο Ο Ο Ο Ο Ο Ο Ο Ο Ο Ο |

#### Таблица 7–1. Замена предохранителя

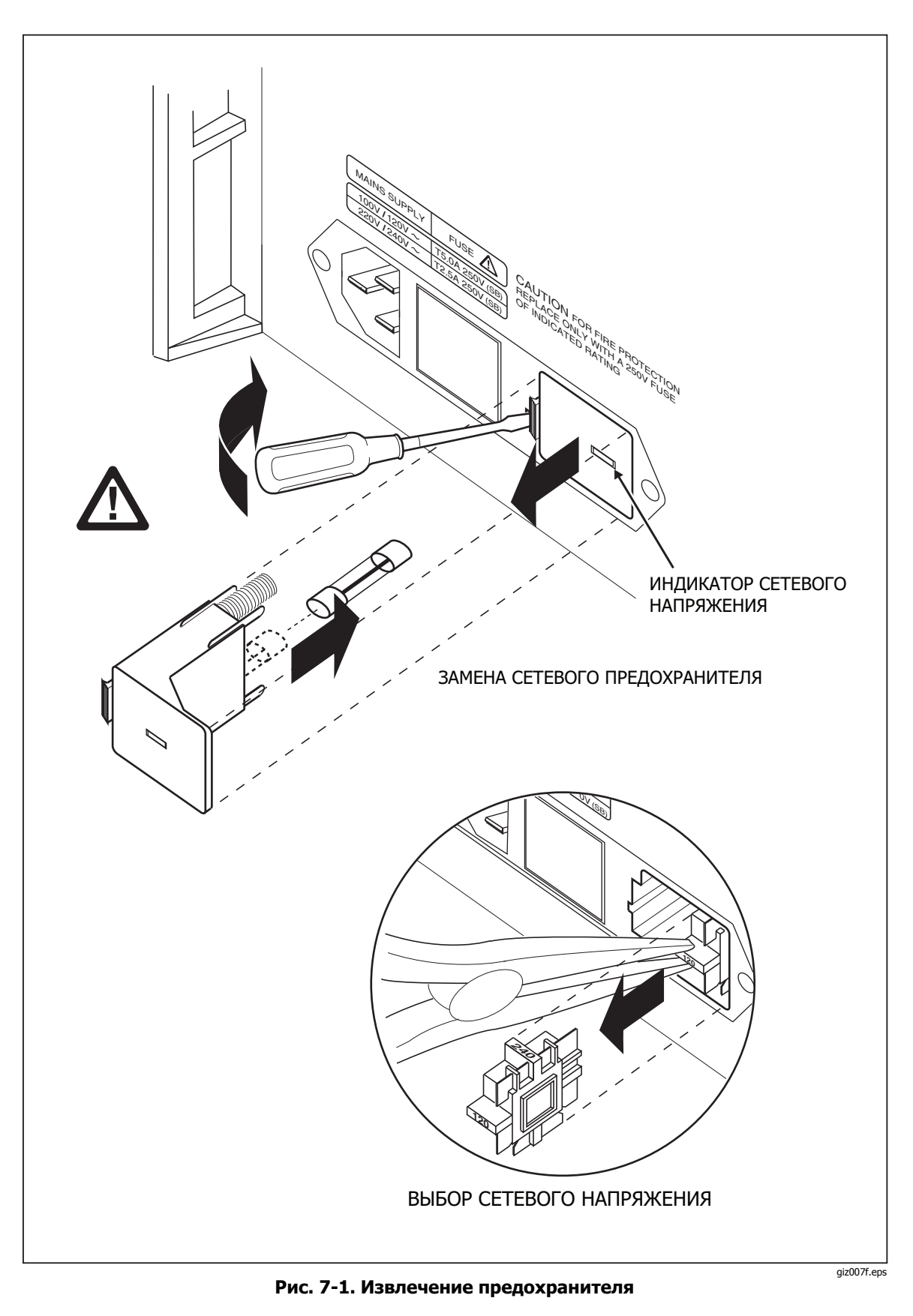

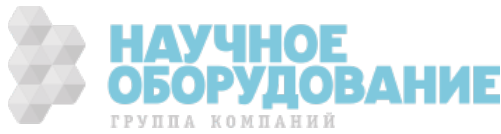
# Как заменить токоограничивающие предохранители

Два токовых выхода Калибратора защищены плавкими предохранителями. Если Калибратор не воспроизводит токовый сигнал, возможно перегорел один или оба токоограничивающих предохранителя.

# ▲ ▲ Предупреждение!

Чтобы избежать поражение электрическим током, выключите Калибратор, отсоедините шнур питания и подождите две минуты, чтобы накопившееся напряжение полностью разрядилось перед открытием крышки отсека предохранителей.

Для замены предохранителей на токовых выходах:

- 1. Выключите Калибратор, отсоедините шнур питания и подождите две минуты для полного разряда накопившегося напряжения.
- 2. Переверните Калибратор.
- 3. Удалите два винта, удерживающих на месте крышку отсека предохранителей и снимите крышку, как показано на рисунке 7-2.

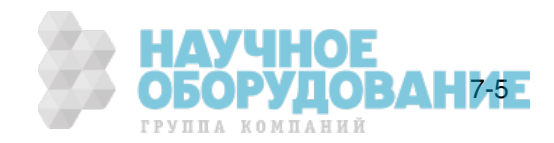

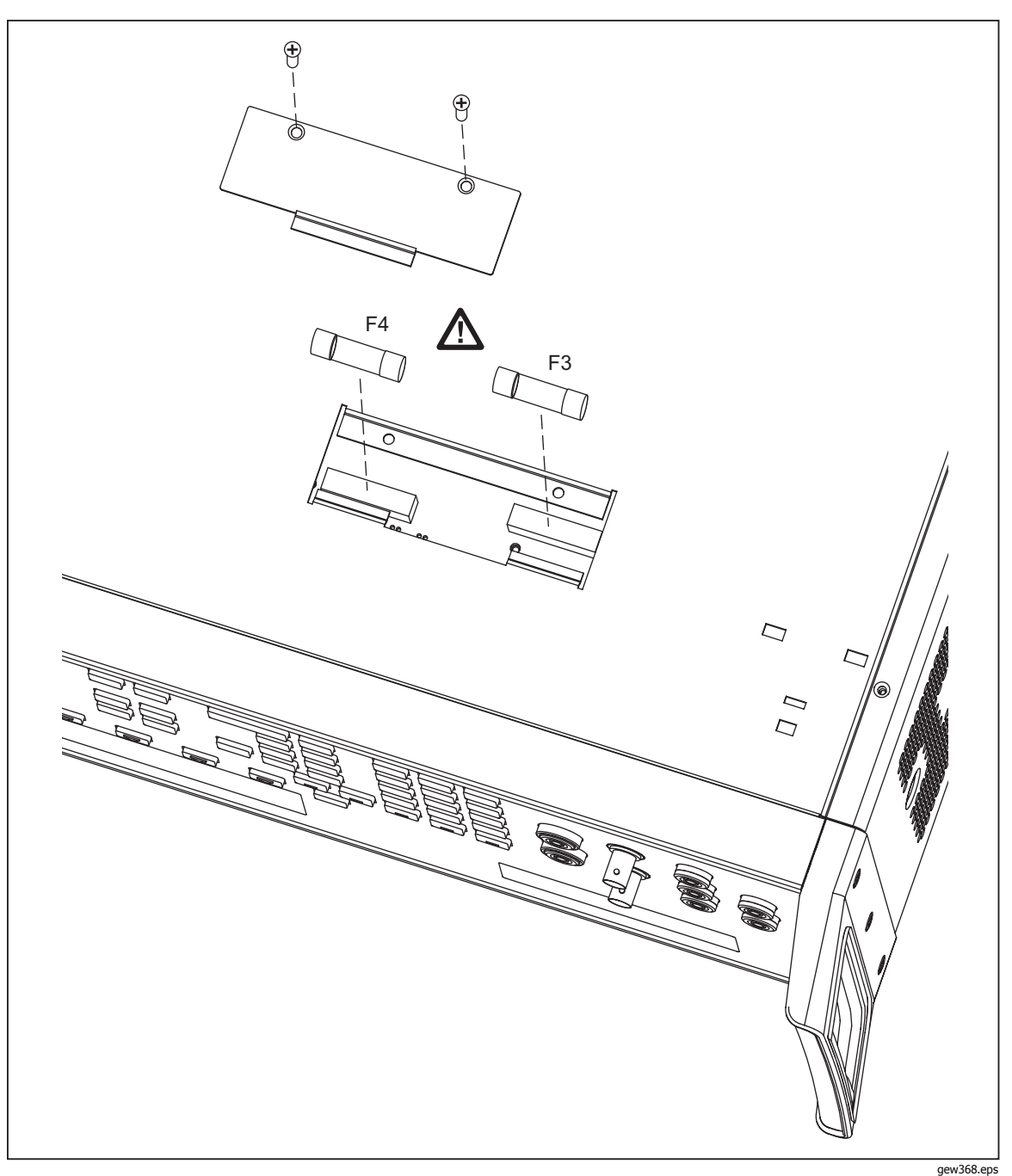

Рис. 7-2. Отсек токоограничивающих предохранителей

4. Извлеките и проверьте предохранители, как требуется. В таблице 7-2 указаны каталожный номер и номинал каждого предохранителя.

| Токовый выход | Описание предохранителя                 | Номер по каталогу Fluke |
|---------------|-----------------------------------------|-------------------------|
| AUX           | 4А/500В сверхбыстрого<br>действия (F3)  | 3674001                 |
| 20 A          | 25А/250В сверхбыстрого<br>действия (F4) | 3470596                 |
|               |                                         | ОБОРУДО                 |

ГРУППА КОМПАНИЙ

Таблица 7-2. Токоограничивающие предохранители

- 5. При необходимости замените предохранители.
- 6. Установите на место крышку отсека и зафиксируйте ее винтами, удаленными в пункте 3.

# Как очистить воздушный фильтр

# \land Предупреждение

Чтобы избежать травмы, не включайте Калибратор 5080А и не работайте при отсутствии вентилятора охлаждения.

# **▲** Предостережение

# Перегрев может стать причиной повреждения, если вокруг отверстий для вентилятора мало свободного места, выходящий воздух слишком горячий или засорился фильтр

Воздушный фильтр необходимо снимать и очищать каждые 30 дней или чаще, если Калибратор используется в запыленной среде. Доступ к воздушному фильтру осуществляется с задней панели Калибратора.

Для очистки воздушного фильтра воспользуйтесь рисунком 7-3 и выполните следующее:

- 1. Выключите питание, дождитесь остановки вентилятора и отсоедините шнур питания.
- 2. Снимите фильтрующий элемент.
  - а. Возьмитесь за верхний и нижний край рамы воздушного фильтра.
  - b. Сдвиньте края рамы в направлении друг друга, чтобы извлечь язычки фильтра из пазов Калибратора.
  - с. Потяните раму фильтра в направлении от Калибратора.
- 3. Очистите фильтрующий элемент.
  - а. Промойте фильтрующий элемент в мыльной воде.
  - b. Тщательно сполосните фильтрующий элемент.
  - с. Стряхните остатки воды, затем тщательно просушите фильтрующий элемент перед установкой на место.
- 4. Установите фильтрующий элемент на место, выполнив пункты извлечения фильтра в обратном порядке.

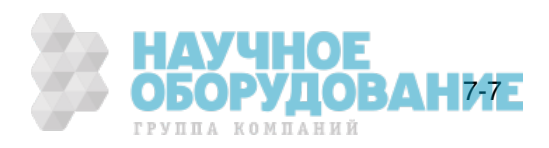

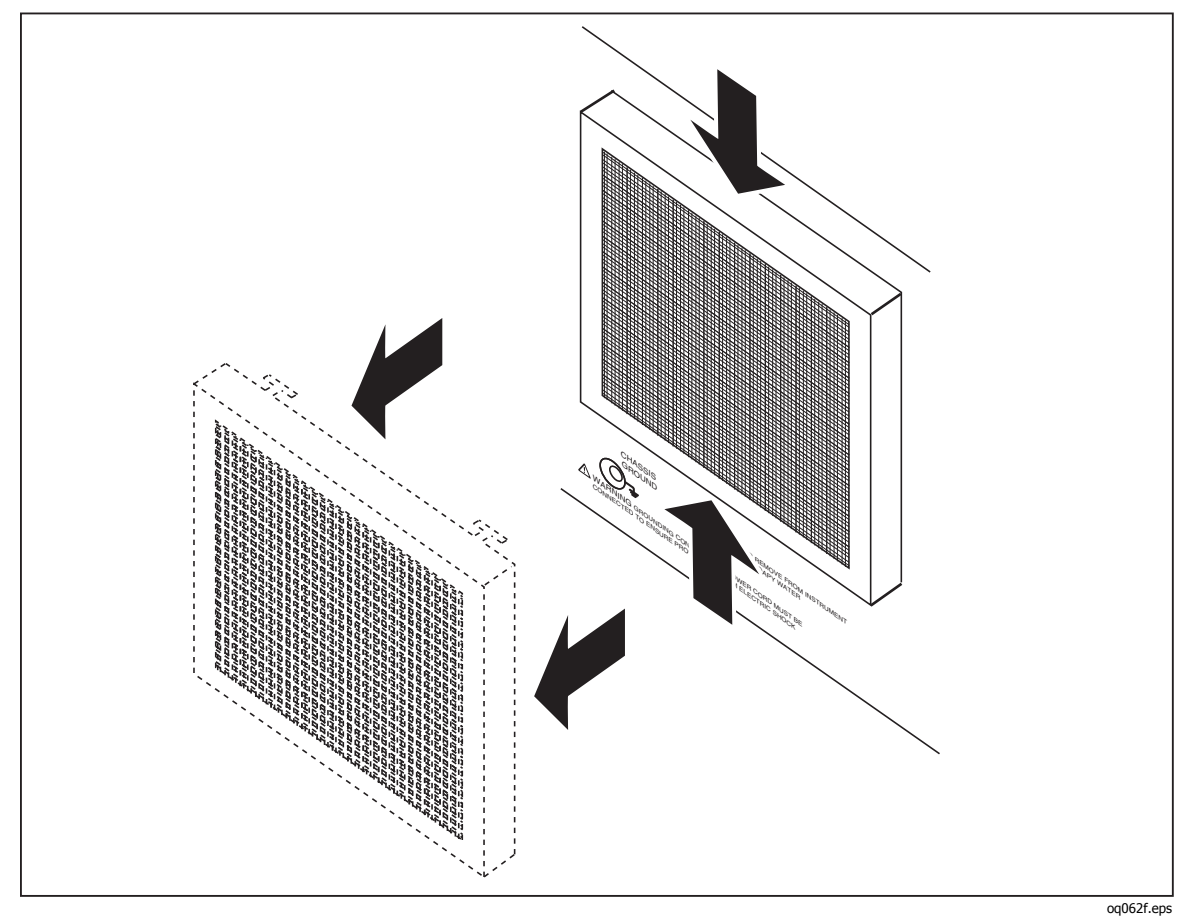

Рис. 7-3. Снятие воздушного фильтра

# Общая чистка

Чтобы выполнить общую чистку, протрите корпус, кнопки передней панели и экраны мягкой слегка влажной тряпкой, смоченной водой или неабразивным мягким моющим средством, не оказывающим разрушительного действия на пластик.

# **▲** Предостережение

Чтобы избежать повреждения материалов из пластика, используемых в Калибраторе, не применяйте жидкости с ароматическими углеводородами или хлором.

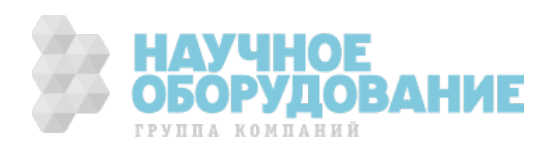

# Проверка работоспособности

Для проверки соответствия Калибратора 5080А техническим характеристикам, используйте таблицы 7–3 – 7–12. Эти таблицы предназначены для квалифицированных метрологов, которые могут воспользоваться надлежащим образом оборудованной лабораторией для проверки калибровочного оборудования с указанным уровнем точности. В таблицах указаны рекомендуемые проверочные значения и допустимые верхние и нижние пределы для каждого значения. Пределы вычисляются простым сложением или вычитанием 90-дневных технических характеристик из выходного значения. Встроенные коэффициенты для измерения погрешности отсутствуют. При необходимости получить более подробные инструкции по проверке, калибровке и регулировке, закажите *Руководство по техническому обслуживанию Калибратора 5080А*.

| Диапазон | Выходное<br>значение       | Номинальное<br>значение | Нижний<br>предел | Верхний<br>предел |
|----------|----------------------------|-------------------------|------------------|-------------------|
| 330 мВ   | Диапазон 0 В 0,3 В         | 0                       | -0,00001 мВ      | 0,00001 мВ        |
| 330 мВ   | Диапазон 0,3 В 0,3 В       | 0,3                     | 0,299951 мВ      | 0,300049 мВ       |
| 330 мВ   | Диапазон -0,3 В 0,3 В      | -0,3                    | -0,300049 мВ     | -0,299951 мВ      |
| 3,3 B    | Диапазон 0 В 3 В           | 0                       | -0,000015 B      | 0,000015 B        |
| 3,3 B    | Диапазон 0,3 В 3 В         | 0,3                     | 0,299955 B       | 0,300045 B        |
| 3,3 B    | Диапазон -0,3 В 3 В        | -0,3                    | -0,300045 B      | -0,299955 B       |
| 3,3 B    | Диапазон 1 В 3 В           | 1                       | 0,999885 B       | 1,000115 B        |
| 3,3 B    | Диапазон -1 В 3 В          | -1                      | -1,000115 B      | -0,999885 B       |
| 3,3 B    | Диапазон 3 В 3 В           | 3                       | 2,999685 B       | 3,000315 B        |
| 3,3 B    | Диапазон -3 В 3 В          | -3                      | -3,000315 B      | -2,999685 B       |
| 33 B     | Диапазон 0 В 30 В          | 0                       | -0,00015 B       | 0,00015 B         |
| 33 B     | Диапазон 30 В 30 В         | 30                      | 29,99685 B       | 30,00315 B        |
| 33 B     | Диапазон -30 В 30 В        | -30                     | -30,00315 B      | -29,99685 B       |
| 330 B    | Диапазон 30 В 300 В        | 30                      | 29,9949 B        | 30,0051 B         |
| 330 B    | Диапазон -30 В 300 В       | -30                     | -30,0051 B       | -29,9949 B        |
| 330 B    | Диапазон 300 В 300 В       | 300                     | 299,9625 B       | 300,0375 B        |
| 330 B    | Диапазон -300 В 300 В      | -300                    | -300,0375 B      | -299,9625 B       |
| 1000 B   | Диапазон 100 В 1000 В      | 100                     | 99,9825 B        | 100,0175 B        |
| 1000 B   | Диапазон -100 В 1000<br>В  | -100                    | -100,0175 B      | -99,9825 B        |
| 1000 B   | Диапазон 1000 В 1000<br>В  | 1000                    | 999,8745 B       | 1000,1255 B       |
| 1000 B   | Диапазон -1000 В 1000<br>В | -1000                   | -1000,1255 B     | -999,8745 B       |

# Таблица 7–3. Проверочные испытания постоянного напряжения (Normal)

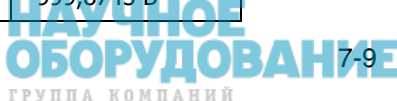

| Диапазон | Выходное<br>значение | Номинальное<br>значение | Нижний<br>предел | Верхний<br>предел |
|----------|----------------------|-------------------------|------------------|-------------------|
| 330 мВ   | Диапазон 0В 0,3В     | 0                       | -0,001 мВ        | 0,001 мВ          |
| 330 мВ   | Диапазон 0,3В 0,3В   | 0,3                     | 0,29864 мВ       | 0,30136 мВ        |
| 330 мВ   | Диапазон -0,3В 0,3В  | -0,3                    | -0,30136 мВ      | -0,29864 мВ       |
| 3,3 B    | Диапазон 0,33B 3B    | 0,33                    | 0,328604 B       | 0,331396 B        |
| 3,3 B    | Диапазон -0,33В 3В   | -0,33                   | -0,331396 B      | -0,328604 B       |
| 3,3 B    | Диапазон 3В 3В       | 3                       | 2,9954 B         | 3,0046 B          |
| 3,3 B    | Диапазон -3B 3B      | -3                      | -3,0046 B        | -2,9954 B         |
| 7 B      | Диапазон 3,3В 7В     | 3,3                     | 3,29504 B        | 3,30496 B         |
| 7 B      | Диапазон -3,3В 7В    | -3,3                    | -3,30496 B       | -3,29504 B        |
| 7 B      | Диапазон 7В 7В       | 7                       | 6,9906 B         | 7,0094 B          |
| 7 B      | Диапазон -7В 7В      | -7                      | -7,0094 B        | -6,9906 B         |

| Таблица 7-4. Проверочные испытан | я постоянного напряжения (AUX | () |
|----------------------------------|-------------------------------|----|
|----------------------------------|-------------------------------|----|

# Таблица 7-5. Проверочные испытания постоянного тока (Normal)

| Диапазон | Выходное<br>значение | Номинальное<br>значение | Нижний<br>предел | Верхний<br>предел |
|----------|----------------------|-------------------------|------------------|-------------------|
| 330 мкА  | 0,000 мкА            | 0 мкА                   | -0,0000001 мкА   | 0,0000001 мкА     |
| 330 мкА  | 300,000 мкА          | 0,0003 мкА              | 0,000299675 мкА  | 0,000300325 мкА   |
| 330 мкА  | -300,000 мкА         | -0,0003 мкА             | -0,000300325 мкА | -0,000299675 мкА  |
| 3,3 мА   | 0,00000 мА           | 0 мА                    | -0,00000025 mA   | 0,00000025 мА     |
| 3,3 мА   | 3,00000 мА           | 0,003 мА                | 0,0029978 мА     | 0,0030022 мА      |
| 3,3 мА   | -3,00000 мА          | -0,003 мА               | -0,0030022 мА    | -0,0029978 мА     |
| 33 мА    | 0,00000 мА           | 0 мА                    | -0,00000125 mA   | 0,00000125 мА     |
| 33 мА    | 30,0000 мА           | 0,03 мА                 | 0,02998375 мА    | 0,03001625 мА     |
| 33 мА    | -30,0000 мА          | -0,03 мА                | -0,03001625 мА   | -0,02998375 мА    |
| 330 мА   | 0,0000 мА            | 0 мА                    | -0,0000165 mA    | 0,0000165 мА      |
| 330 мА   | 300,000 мА           | 0,3 мА                  | 0,2998335 мА     | 0,3001665 мА      |
| 330 мА   | -300,000 мА          | -0,3 мА                 | -0,3001665 мА    | -0,2998335 мА     |
| 1 A      | 0,0000000 A          | 0 A                     | -0,00022 A       | 0,00022 A         |
| 1 A      | 1,00000 A            | 1 A                     | 0,99828 A        | 1,00172 A         |
| 1 A      | -1,00000 A           | -1 A                    | -1,00172 A       | -0,99828 A        |
| 3 A      | 0,0000000 A          | 0 A                     | -0,00022 A       | 0,00022 A         |
| 3 A      | 2,90000 A            | 2,9 A                   | 2,89427 A        | 2,90573 A         |
| 3 A      | -2,90000 A           | -2,9 A                  | -2,90573 A       | -2,89427 A        |
| 11 A     | 0,0000000 A          | 0A                      | -0,0025 A        | 0,0025 ALIHO      |
|          |                      |                         |                  | ОБОРУДО           |

ОБОРУДОВАНИЕ

ГРУППА КОМПАНИЙ

| Диапазон | Выходное<br>значение | Номинальное<br>значение | Нижний<br>предел | Верхний<br>предел |
|----------|----------------------|-------------------------|------------------|-------------------|
| 11 A     | 10,0000 A            | 10 A                    | 9,9725 A         | 10,0275 A         |
| 11 A     | -10.0000 A           | -10 A                   | -10,0275 A       | -9,9725 A         |
| 20 A     | 0,0000000 A          | 0 A                     | -0,00375 A       | 0,00375 A         |
| 20 A     | 20,0000 A            | 20 A                    | 19,89625 A       | 20,10375 A        |
| 20 A     | -20,0000 A           | -20 A                   | -20,10375 A      | -19,89625 A       |

# Таблица 7-6. Проверочные испытания сопротивления при 2-проводном подключении

| Диапазон | Выходное<br>значение | Номинальное<br>значение | Нижний<br>предел | Верхний<br>предел |
|----------|----------------------|-------------------------|------------------|-------------------|
| 1 Ω      | 0,00000 Ω            | 0 Ω                     | -0,011 Ω         | 0,011 Ω           |
| 1 Ω      | 1,00000 Ω            | 1 Ω                     | 0,998 Ω          | 1,002 Ω           |
| 1,9 Ω    | 1,90000 Ω            | 1,9 Ω                   | 1,8895 Ω         | 1,9105 Ω          |
| 10 Ω     | 10,0000 Ω            | 10 Ω                    | 9,984 Ω          | 10,016 Ω          |
| 19 Ω     | 19,0000 Ω            | 19 Ω                    | 18,98 Ω          | 19,02 Ω           |
| 100 Ω    | 100,0000 Ω           | 100 Ω                   | 99,959 Ω         | 100,041 Ω         |
| 190 Ω    | 190,000 Ω            | 190 Ω                   | 189,923 Ω        | 190,077 Ω         |
| 1 κΩ     | 1,000000 κΩ          | 1000 Ω                  | 999,74 Ω         | 1000,26 Ω         |
| 1,9 kΩ   | 1,90000 κΩ           | 1900 Ω                  | 1899,515 Ω       | 1900,485 Ω        |
| 10 kΩ    | 10,00000 κΩ          | 10000 Ω                 | 9997,4 Ω         | 10002,6 Ω         |
| 19 kΩ    | 19,0000 κΩ           | 19000 Ω                 | 18994,29 Ω       | 19005,71 Ω        |
| 100 kΩ   | 100,0000 κΩ          | 100000 Ω                | 99960 Ω          | 100040 Ω          |
| 190 kΩ   | 190,00 кΩ            | 190000 Ω                | 189912,2 Ω       | 190087,8 Ω        |
| 1 MΩ     | 1,000000 MΩ          | 1000000 Ω               | 999600 Ω         | 1000400 Ω         |
| 1,9 MΩ   | 1,90000 MΩ           | 1900000 Ω               | 1899240 Ω        | 1900760 Ω         |
| 10 MΩ    | 10,0000 MΩ           | 1000000 Ω               | 9990000 Ω        | 10010000 Ω        |
| 19 ΜΩ    | 19,000 MΩ            | 1900000 Ω               | 18971500 Ω       | 19028500 Ω        |
| 100 MΩ   | 100,000 MΩ           | 10000000 Ω              | 99500000 Ω       | 100500000 Ω       |
| 190 MΩ   | 190,0 MΩ             | 19000000 Ω              | 188100000 Ω      | 191900000 Ω       |

# Таблица 7-7. Проверочные испытания сопротивления при 4-проводном подключении

| Диапазон | Выходное<br>значение | Номинальное<br>значение | Нижний<br>предел | Верхний<br>предел |
|----------|----------------------|-------------------------|------------------|-------------------|
| 1 Ω      | 0,00000 Ω            | 0 Ω                     | -0,01 Ω          | 0,01 Ω            |
| 1 Ω      | 1,00000 Ω            | 1 Ω                     | 0,999 Ω          | 1,001 Ω           |
| 1,9 Ω    | 1,90000 Ω            | 1,9 Ω                   | 1,8905 Ω         | 1,9095 Ω          |
| 10 Ω     | 10,0000 Ω            | 10 Ω                    | 9,985 Ω          | 10,015 Ω          |

| Диапазон | Выходное<br>значение | Номинальное<br>значение | Нижний<br>предел | Верхний<br>предел |
|----------|----------------------|-------------------------|------------------|-------------------|
| 19 Ω     | 19,0000 Ω            | 19 Ω                    | 18,981 Ω         | 19,019 Ω          |
| 100 Ω    | 100,0000 Ω           | 100 Ω                   | 99,96 Ω          | 100,04 Ω          |
| 190 Ω    | 190,000 Ω            | 190 Ω                   | 189,924 Ω        | 190,076 Ω         |
| 1 κΩ     | 1,000000 κΩ          | 1000 Ω                  | 999,75 Ω         | 1000,25 Ω         |
| 1,9 kΩ   | 1,90000 кΩ           | 1900 Ω                  | 1899,525 Ω       | 1900,475 Ω        |
| 10 kΩ    | 10,00000 κΩ          | 10000 Ω                 | 9997,5 Ω         | 10002,5 Ω         |
| 19 kΩ    | 19,0000 кΩ           | 19000 Ω                 | 18994,49 Ω       | 19005,51 Ω        |
| 100 kΩ   | 100,0000 κΩ          | 100000 Ω                | 99962 Ω          | 100038 Ω          |
| 190 kΩ   | 190,00 κΩ            | 190000 Ω                | 189920,2 Ω       | 190079,8 Ω        |

# Таблица 7–7. Проверочные испытания сопротивления при 4-проводном подключении (продолжение)

| Таблица 7-8. П | роверочные испытания пере | еменного напряжения ( | Normal) |
|----------------|---------------------------|-----------------------|---------|
|                |                           |                       |         |

| Диапазон | Выходное значение     | Номинальное<br>значение | Нижний<br>предел | Верхний<br>предел |
|----------|-----------------------|-------------------------|------------------|-------------------|
| 33 мВ    | 30,000 мВ при 45 Гц   | 0,03 мВ                 | 0,029841 мВ      | 0,030159 мВ       |
| 33 мВ    | 30,000 мВ при 65 Гц   | 0,03 мВ                 | 0,029841 мВ      | 0,030159 мВ       |
| 33 мВ    | 30,000 мВ при 500 Гц  | 0,03 мВ                 | 0,029838 мВ      | 0,030162 мВ       |
| 33 мВ    | 30,000 мВ при 1 кГц   | 0,03 B                  | 0,029838 B       | 0,030162 B        |
| 330 мВ   | 0,10000 В при 45 Гц   | 0,1 B                   | 0,09979 B        | 0,10021 B         |
| 330 мВ   | 0,100000 В при 65 Гц  | 0,1 B                   | 0,09979 B        | 0,10021 B         |
| 330 мВ   | 0,100000 В при 500 Гц | 0,1 B                   | 0,09978 B        | 0,10022 B         |
| 330 мВ   | 0,100000 В при 1 кГц  | 0,1 B                   | 0,09978 B        | 0,10022 B         |
| 330 мВ   | 300,000 мВ при 45 Гц  | 0,3 B                   | 0,29949 B        | 0,30051 B         |
| 330 мВ   | 300,000 мВ при 65 Гц  | 0,3 B                   | 0,29949 B        | 0,30051 B         |
| 330 мВ   | 300,000 мВ при 500 Гц | 0,3 B                   | 0,29946 B        | 0,30054 B         |
| 330 мВ   | 300,000 мВ при 1 кГц  | 0,3 B                   | 0,29946 B        | 0,30054 B         |
| 3,3 B    | 1,0000 В при 45 Гц    | 1 B                     | 0,99882 B        | 1,00118 B         |
| 3,3 B    | 1,00000 В при 65 Гц   | 1 B                     | 0,99882 B        | 1,00118 B         |
| 3,3 B    | 1,00000 В при 500 Гц  | 1 B                     | 0,99872 B        | 1,00128 B         |
| 3,3 B    | 1,00000 В при 1 кГц   | 1 B                     | 0,99872 B        | 1,00128 B         |
| 3,3 B    | 3,00000 В при 100 Гц  | 3 B                     | 2,99652 B        | 3,00348 B         |

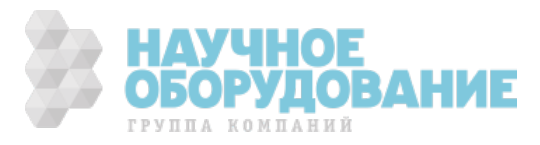

| Диапазон | Выходное значение      | Номинальное<br>значение | Нижний<br>предел | Верхний<br>предел |
|----------|------------------------|-------------------------|------------------|-------------------|
| 3,3 B    | 3,00000 В при 200 Гц   | 3 B                     | 2,99652 B        | 3,00348 B         |
| 3,3 B    | 3,00000 В при 500 Гц   | 3 B                     | 2,99652 B        | 3,00348 B         |
| 3,3 B    | 3,00000 В при 1 кГц    | 3 B                     | 2,99652 B        | 3,00348 B         |
| 33 B     | 10,0000 В при 45 Гц    | 10 B                    | 9,9882 B         | 10,0118 B         |
| 33 B     | 10,00000 В при 65 Гц   | 10 B                    | 9,9882 B         | 10,0118 B         |
| 33 B     | 10,00000 В при 500 Гц  | 10 B                    | 9,9862 B         | 10,0138 B         |
| 33 B     | 10,00000 В при 1 кГц   | 10 B                    | 9,9862 B         | 10,0138 B         |
| 33 B     | 30,0000 В при 45 Гц    | 30 B                    | 29,9682 B        | 30,0318 B         |
| 33 B     | 30,00000 В при 65 Гц   | 30 B                    | 29,9682 B        | 30,0318 B         |
| 33 B     | 30,00000 В при 500 Гц  | 30 B                    | 29,9622 B        | 30,0378 B         |
| 33 B     | 30,00000 В при 1 кГц   | 30 B                    | 29,9622 B        | 30,0378 B         |
| 330 B    | 100,0000 В при 45 Гц   | 100 B                   | 99,842 B         | 100,158 B         |
| 330 B    | 100,00000 В при 65 Гц  | 100 B                   | 99,842 B         | 100,158 B         |
| 330 B    | 100,00000 В при 500 Гц | 100 B                   | 99,832 B         | 100,168 B         |
| 330 B    | 100,00000 В при 1 кГц  | 100 B                   | 99,832 B         | 100,168 B         |
| 330 B    | 300,0000 В при 45 Гц   | 300 B                   | 299,562 B        | 300,438 B         |
| 330 B    | 300,00000 В при 65 Гц  | 300 B                   | 299,562 B        | 300,438 B         |
| 330 B    | 300,00000 В при 500 Гц | 300 B                   | 299,532 B        | 300,468 B         |
| 330 B    | 300,00000 В при 1 кГц  | 300 B                   | 299,532 B        | 300,468 B         |
| 1000 B   | 1000,00 В при 45 Гц    | 1000 B                  | 998,42 B         | 1001,58 B         |
| 1000 B   | 1000,00 В при 65 Гц    | 1000 B                  | 998,42 B         | 1001,58 B         |
| 1000 B   | 1000,00 В при 500 Гц   | 1000 B                  | 998,32 B         | 1001,68 B         |
| 1000 B   | 1000,00 В при 1 кГц    | 1000 B                  | 998,32 B         | 1001,68 B         |

| Таблица 7–8. Пр | оверочные испытания | переменного на | пряжения (Normal) | (продолжение) |
|-----------------|---------------------|----------------|-------------------|---------------|
|-----------------|---------------------|----------------|-------------------|---------------|

Таблица 7-9. Проверочные испытания переменного тока

| Диапазон | Выходное значение     | Номинальное<br>значение | Нижний<br>предел | Верхний<br>предел |
|----------|-----------------------|-------------------------|------------------|-------------------|
| 330 мкА  | 300,00 мкА при 45 Гц  | 0,0003                  | 0,0002985        | 0,0003015         |
| 330 мкА  | 300,00 мкА при 65 Гц  | 0,0003                  | 0,0002985        | 0,0003015         |
| 330 мкА  | 300,00 мкА при 500 Гц | 0,0003                  | 0,00029847       | 0,00030153        |
| 330 мкА  | 300,00 мкА при 1 кГц  | 0,0003                  | 0,00029847       | 0,00030153        |
| 3,3 мА   | 3,0000 мА при 45 Гц   | 0,003                   | 0,0029925        | 0,0030075         |
| 3,3 мА   | 3,0000 мА при 65 Гц   | 0,003                   | 0,0029925        | 0,0030075         |
| 3,3 мА   | 3,0000 мА при 500 Гц  | 0,003                   | 0,0029922        | 0,0030078         |

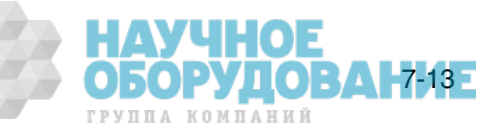

| Диапазон | Выходное значение     | Номинальное<br>значение | Нижний<br>предел | Верхний<br>предел |
|----------|-----------------------|-------------------------|------------------|-------------------|
| 3,3 мА   | 3,0000 мА при 1 кГц   | 0,003                   | 0,0029922        | 0,0030078         |
| 33 мА    | 10,000 мА при 45 Гц   | 0,01                    | 0,009978         | 0,010022          |
| 33 мА    | 10,000 мА при 65 Гц   | 0,01                    | 0,009978         | 0,010022          |
| 33 мА    | 30,000 мА при 45 Гц   | 0,03                    | 0,029958         | 0,030042          |
| 33 мА    | 30,000 мА при 65 Гц   | 0,03                    | 0,029958         | 0,030042          |
| 33 мА    | 30,000 мА при 500 Гц  | 0,03                    | 0,029931         | 0,030069          |
| 33 мА    | 30,000 мА при 1 кГц   | 0,03                    | 0,029931         | 0,030069          |
| 330 мА   | 100,000 мА при 45 Гц  | 0,1                     | 0,09978          | 0,10022           |
| 330 мА   | 100,000 мА при 65 Гц  | 0,1                     | 0,09978          | 0,10022           |
| 330 мА   | 300,000 мА при 45 Гц  | 0,3                     | 0,29958          | 0,30042           |
| 330 мА   | 300,000 мА при 65 Гц  | 0,3                     | 0,29958          | 0,30042           |
| 330 мА   | 300,000 мА при 500 Гц | 0,3                     | 0,29931          | 0,30069           |
| 330 мА   | 300,000 мА при 1 кГц  | 0,3                     | 0,29931          | 0,30069           |
| 1 A      | 1,00000 А при 45 Гц   | 1                       | 0,9978           | 1,0022            |
| 1 A      | 1,00000 А при 65 Гц   | 1                       | 0,9978           | 1,0022            |
| 1 A      | 1,0000 А при 1 кГц    | 1                       | 0,9969           | 1,0031            |
| 3 A      | 2,9000 А при 45 Гц    | 2,9                     | 2,8956           | 2,9044            |
| 3 A      | 2,9000 А при 65 Гц    | 2,9                     | 2,8956           | 2,9044            |
| 3 A      | 2,9000 А при 1 кГц    | 2,9                     | 2,89038          | 2,90962           |
| 11 A     | 10,000 А при 45 Гц    | 10                      | 9,969            | 10,031            |
| 11 A     | 10,000 А при 65 Гц    | 10                      | 9,969            | 10,031            |
| 11 A     | 10,000 А при 1 кГц    | 10                      | 9,954            | 10,046            |
| 20 A     | 20,000 А при 45 Гц    | 20                      | 19,889           | 20,111            |
| 20 A     | 20,000 А при 65 Гц    | 20                      | 19,889           | 20,111            |
| 20 A     | 20,000 А при 1 кГц    | 20                      | 19,895           | 20,105            |

Таблица 7–9. Проверочные испытания переменного тока (продолжение)

| Таблица | 7–10. | Проверочные | испытания фазы |
|---------|-------|-------------|----------------|
|---------|-------|-------------|----------------|

| Диапазон | Выходное<br>значение | Номинальное<br>значение | Нижний<br>предел | Верхний<br>предел |
|----------|----------------------|-------------------------|------------------|-------------------|
| 3 B      | 0,00° при 60 Гц      | <b>0</b> °              | -0,25°           | 0,25°             |
| 3 B      | 0,00° при 400 Гц     | <b>0</b> °              | -1,5°            | 1,5°              |
| 3 B      | 60,00° при 60 Гц     | 60°                     | 59,75°           | 60,25°            |
| 3 B      | 60,00° при 400 Гц    | 60°                     | 58,5°            | 61,5°             |
| 3 B      | 90,00° при 60 Гц     | 90°                     | 89,75°           | 90,25°            |
| 3 B      | 90,00° при 400 Гц    | <b>90</b> °             | 88,5°            | 91,5°             |

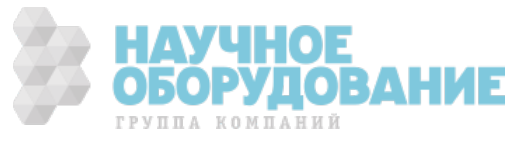

| Диапазон | Выходное<br>значение | Номинальное<br>значение | Нижний<br>предел | Верхний<br>предел |
|----------|----------------------|-------------------------|------------------|-------------------|
| 3 B      | 0,000% при 45 Гц     | 0%                      | 0%               | 0,1002%           |
| 3 B      | 0,000% при<br>100 Гц | 0%                      | 0%               | 0,1002%           |
| 30 B     | 0,000% при 45 Гц     | 0%                      | 0%               | 0,50002%          |
| 30 B     | 0,000% при 1 кГц     | 0%                      | 0%               | 0,50002%          |
| 100 B    | 0,000% при<br>100 Гц | 0%                      | 0%               | 0,50003%          |
| 100 B    | 0,000% при 1 кГц     | 0%                      | 0%               | 0,50003%          |

Таблица 7–11. Проверочные испытания искажений

| Таблица 7–12. Проверочные | е испытания частоты |
|---------------------------|---------------------|
|---------------------------|---------------------|

| Диапазон | Выходное             | Номинальное | Нижний    | Верхний    |
|----------|----------------------|-------------|-----------|------------|
|          | значение             | значение    | предел    | предел     |
| 3 B      | 100,00000 Гц при 3 В | 100         | 99,993 Гц | 100,007 Гц |

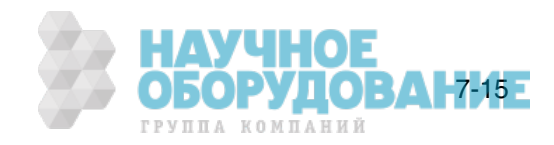

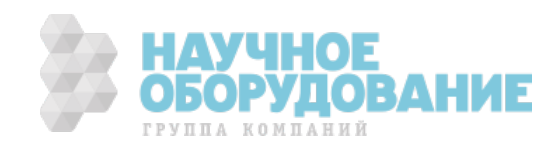

# Приложение А Глоссарий

# ацп (аналого-цифровой преобразователь)

Устройство или схема для преобразования цифрового сигнала в цифровой.

## абсолютная погрешность

Значение погрешности, которое включает ошибку, вклад в которую вносят все виды оборудования и стандарты, используемые при калибровке прибора. Абсолютная погрешность имеет числовое значение, по сравнению с которым определяется относительная погрешность испытываемого устройства.

#### точность

Степень отклонения измеренного значения величины от действительного (истинного) значения этой величины. Например, прибор с погрешностью <u>+</u> 1% имеет точность 99%.

## полная мощность

Значение мощности, полученное простым умножением переменного напряжения на переменный ток без учета сдвига фаз между ними. (См. «активная мощность» для сравнения.)

#### установка

Установка цифрового сигнала в состояние логической истины.

## зч (звуковая частота)

Диапазон частот, слышимых человеком, обычно 15 – 20000 Гц.

# основные единицы

Единицы системы СИ, которые не зависят от размерности. Все другие единицы являются производными от основных. Единственной основной электрической единицей является ампер.

## буфер

- 1. Область цифровой памяти для временного хранения данных.
- 2. Каскад усиления перед оконечным усилителем.

# нагрузка по напряжению

Максимальное продолжительное напряжение, приложенное к клеммам нагрузки.

#### выходное напряжение

Максимальное напряжение, которое может обеспечить источник постоянного тока.

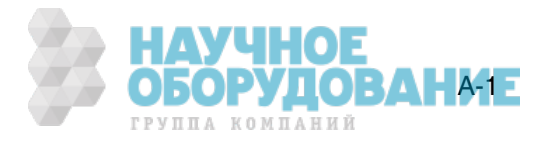

# контрольный график

График, предназначенный для контроля одного или нескольких процессов с целью выявления чрезмерного отклонения от желаемого значения компонента или процесса.

#### пик-фактор

Отношение пикового напряжения к эффективному напряжению волнового сигнала (после вычитания постоянной составляющей).

#### цап (цифро-аналоговый преобразователь)

Устройство для преобразования оцифрованной волны в аналоговое напряжение.

#### дБм

Уровень мощности относительно 1 мВт, выраженный в децибелах.

#### производные единицы

Единицы системы СИ, полученные с помощью основных единиц. Вольты, омы и ватты являются производными единицами, полученными на основе ампера и прочих основных и производных единиц.

#### коэффициент сдвига мощности

Коэффициент мощности при сдвиге фаз, отношение активной мощности основной гармоники, в ваттах, к полной мощности основной гармоники, в вольт-амперах.

#### искажения

Нежелательное изменение формы сигнала. Гармонические искажения изменяют исходное соотношение между частотой и другими естественно связанными с ней частотами. Интермодуляционные искажения приводят к появлению новых частот в результате смешивания двух или более исходных частот. Другими формами искажений являются фазовые искажения и переходные искажения.

#### погрешности

Различными типами погрешности, описанными в глоссарии являются «погрешность смещения», «погрешность нелинейности», «случайная погрешность», «погрешность шкалы», «систематические погрешности» и «погрешность передачи».

# неравномерность

Мера изменения реального выходного переменного напряжения источника на различных частотах при установке одинакового номинального уровня выходного напряжения. Источник линейного напряжения обладает очень малой погрешностью во всем диапазоне частот.

#### фон

Часть погрешности прибора, обычно состоящая из постоянного смещения и шумов. Фон можно выразить в единицах, таких как микровольты, или учитывать только значащие цифры. Для Калибратора 5080А, под термином фон объединяется фиксированный диапазон ошибок для определения общей погрешности.

#### полная шкала

Максимальные показания диапазона измерительного прибора, аналогоцифрового преобразователя или другого измерительного устройства, или максимальное значение диапазона выходного сигнала калибратора.

#### погрешность усиления

Тоже, что и погрешность шкалы. Ошибка шкалы или усиления возникает, когда кривая отклика измерительного прибора не точна равна 1. Измерительный прибор, имеющий только погрешность усиления (погрешность смещения и нелинейности отсутствует), будет показывать 0 В при напряжении 0 В, но что-либо отличное от 10 В при напряжении 10 В.

#### земля

Точка, относительно которой измеряются напряжения в схеме. Заземление это соединение с заземляющим стержнем или другим заземляющим проводником, обычно с заземляющим проводом в сетевой розетке переменного тока.

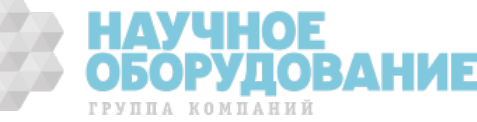

# паразитный контур заземления

Нежелательный ток, возникающий при наличии в измерительной системе нескольких точек заземления шасси с различными потенциалами. Паразитные контуры заземления можно свести к минимуму подключая все приборы системы к одной общей точке заземления.

#### защита

См. «защита по напряжению» и «защита по току».

#### гармоники

Частоты, кратные основной частоте. Например, частота в два раза большая основной, называется второй гармоникой.

#### Международная система единиц

Тоже самое, что и «Система единиц СИ», общепринятая система единиц. См. также «единицы», «основные единицы» и «производные единицы».

#### стандартные единицы

Надстройка в системе единиц, например, вольты национального института стандартов США.

#### стоимость периода эксплуатации

Стоимость всех элементов, необходимых для эксплуатации прибора в течение его срока службы. Это включает стоимость приобретения, расходы на сервисное и техническое обслуживание, а также стоимость дополнительного оборудования.

#### линейность

Соотношение двух величин, когда изменение первой величины прямо пропорционально изменению второй величины.

#### погрешность нелинейности

Погрешность нелинейности возникает, когда кривая отклика измерительного прибора не является точно прямой линией. Этот тип погрешности измеряется методом фиксации двух точек на кривой отклика, проведением через эти точки прямой и, затем, измерением величины отклонения кривой от прямой линии в различных точках кривой отклика.

#### MAP (Measurement Assurance Program)

Программа метрологического обеспечения. Программа МАР предоставляет информацию по общей погрешности измерений (данных), включая и случайную погрешность и систематические компоненты относительной погрешности по национальным или другим специальным стандартам, если они поддаются измерению, и существенно малы, чтобы удовлетворять требованиям.

# MTBF (Среднее время безотказной работы)

Предполагаемый период времени в часах, в течение которого оборудование работает без отказа. МТВF может быть определено непосредственным наблюдением, или определено математически методом экстраполяции.

### **МТТF (Среднее время между отказами)**

Предполагаемый период времени в часах, в течение которого оборудование работает до первого отказа. МТТЕ может быть определено непосредственным наблюдением, или определено математически методом экстраполяции.

#### **MTTR (Среднее время ремонта)**

Среднее время в часах, необходимое для ремонта отказавшего оборудования.

#### метрология

Наука и область знаний об измерениях.

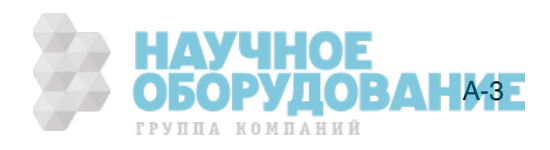

## минимальные технические характеристики

Набор технических характеристик, которые удовлетворяют требованиям калибровки измерительной системы или устройства. Минимальные технические характеристики обычно определяются при проведении специальных испытаний относительной погрешности методом сравнения показаний калибровочного оборудования и испытываемого устройства во время испытаний.

#### шумы

Сигнал, не несущий полезной информации, который накладывается на желаемый или ожидаемый сигнал.

#### нормальные шумы

Нежелательный сигнал, который появляется между клеммами устройства.

#### погрешность смещения

Тоже, что и погрешность нуля. Отличие от нуля показаний измерительного прибора при подаче на его вход нулевого сигнала называется погрешностью смещения или нуля.

#### параметры

Независимые переменные в процессе измерения, такие как температура, влажность, сопротивление щупов и пр.

#### коэффициент мощности

Отношение активной мощности в цепи, выраженной в ваттах, к отдаваемой источником мощности, выраженной в вольт-амперах.

#### точность

Точность измерительного процесса это согласованность, или близость к одному результату всех результатов измерения. Высокая точность, например, приводит к близкому расположению попаданий стрел в мишень, независимо от того, в какую часть мишени они попали.

# предсказуемость

Предполагаемая степень точности выходного значения устройства спустя известное время после калибровки. Если прибор имеет высокую стабильность, он обладает предсказуемостью. Если стабильность устройства невелика, но его значение изменяется в одинаковой степени каждый раз после калибровки, его выходной сигнал имеет большую предсказуемость, чем устройство подверженное случайным изменениям.

#### первичный стандарт

Стандарт, определенный и поддерживаемый некоторой авторитетной организацией, который используется для калибровки всех других вторичных стандартов.

#### метрологический процесс

Наблюдение за изменением точности калибровочного и другого оборудования с применением статистического анализа для коррекции факторов, выявленных во время калибровки.

#### случайная погрешность

Любая погрешность, которая изменяется непредсказуемым образом по абсолютной величине и знаку при измерении одного и того же значения величины в совершенно одинаковых условиях.

#### диапазон

Установленный верхний предел интервала измерений прибора. Обычно, однако, измерительный прибор способен измерять величины в более широком диапазоне, выраженном в процентах. (Абсолютный интервал, включая расширенный диапазон измерения, называется «шкала».) В Калибраторе 5080 А, однако, диапазон и шкала являются идентичными.

#### эталон

Стандарт высшего уровня в лаборатории, стандарт, который используется для поддержания рабочих стандартов, применяемых в обычных процедурах калибровки и сравнения.

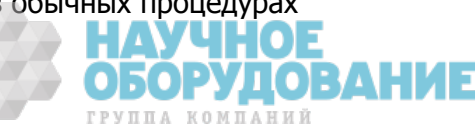

#### относительная погрешность

Относительная погрешность Калибратора 5080А не учитывает влияние внешних делителей и стандартов, и используется для подстройки констант диапазона. Относительная погрешность учитывает только стабильность, температурный коэффициент, шумы и нелинейность самого Калибратора 5080А.

#### надежность

Определяет время безотказной работы прибора.

#### повторяемость

Согласованность независимых измерений величины в одинаковых условиях.

#### сопротивление

Свойство проводника, определяющее какой ток будет проходить по нему при действующем вдоль проводника напряжении. Сопротивление измеряется в омах. Один ом, это сопротивление, по которому под действием напряжения один вольт проходит ток один ампер.

#### разрешение

Минимальное изменение величины, которое может быть обнаружено измерительной системой или прибором. В данном случае, разрешение это минимальное приращение, которое может быть измерено, воспроизведено или отображено.

#### рч (радиочастота)

Частотный диапазон радиоволн, от 150 кГц и до инфракрасного диапазона.

#### эфф. (эффективное значение)

Определенное значение переменного напряжения или тока, рассеивающее на сопротивлении такую же мощность, как постоянный ток или напряжение такой же величины.

#### датчик эфф. значения

Устройство, которое преобразует напряжение переменного тока в напряжение постоянного тока с большой точностью. Датчики эфф. значения измеряют тепло, создаваемое напряжением на известном сопротивлении (т.е. мощность), поэтому они действительно определяют эффективное значение напряжения.

#### шкала

Абсолютный интервал диапазона измерения измерительного прибора, включая расширенный диапазон измерений.

#### погрешность шкалы

Тоже, что и погрешность усиления. Ошибка шкалы или усиления возникает, когда кривая отклика измерительного прибора не точна равна 1. Измерительный прибор, имеющий только погрешность шкалы (погрешность смещения и нелинейности отсутствует), будет показывать 0 В при напряжении 0 В, но что-либо отличное от 10 В при напряжении 10 В.

#### вторичный стандарт

Стандарт, точность которого поддерживается путем сравнения с первичным стандартом.

#### чувствительность

Степень отклика измерительного прибора на изменение входного значения, или критерий, который определяется как способность измерительной системы или прибора реагировать на входное значение.

#### экран

Заземленный корпус прибора, предназначенный для защиты схем или кабеля от электромагнитных помех.

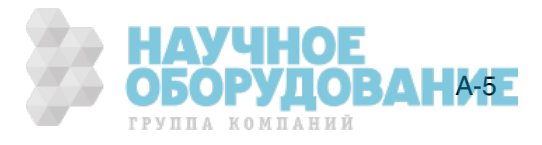

# система единиц СИ

Принятая международная система единиц. См. также «единицы», «основные единицы» и «производные единицы».

#### технические характеристики

Точно определенный набор требований, которым удовлетворяет измерительная система или устройство.

### стабильность

Мера отсутствия непроизвольного изменения значений со временем и под действием других факторов, таких как температура. Следует отметить, что стабильность это не тоже самое, что погрешность.

#### стандарт

Устройство, которое используется как точное значение, в качестве эталона и для сравнения.

#### систематическая погрешность

Погрешность в результатах повторяющихся измерений, которая остается постоянной или изменяется предсказуемым образом.

## температурный коэффициент

Коэффициент отклонения от номинального значения или диапазона при изменении температуры на один °С, приводящего к увеличению погрешности прибора. Этот коэффициент необходимо учитывать из-за влияния температуры на аналоговые схемы Калибратора.

#### отношение неопределённостей измерений

Численное отношение погрешности калибруемой измерительной системы или прибора, к погрешности измерительной системы или прибора, используемого как калибратор. (Также называется «отношение точности измерений».)

#### термоэдс

Напряжение, возникающее при нагревании точки контакта двух разнородных металлов.

#### прослеживаемость

Возможность сравнить результаты отдельных измерений с национальными стандартами или принятыми национальными измерительными системами через неразрывную цепочку сравнений, например, «контрольный журнал» калибровки.

Измерения, измерительные системы и устройства имеют прослеживаемость к принятым стандартам, только в случае предоставления на постоянной основе научно обоснованного доказательства, свидетельствующего, что в процессе измерения получены результаты, общая погрешность которых соответствует национальным или другим принятым стандартам.

#### погрешность передачи

Сумма всех новых погрешностей, возникших в процессе сравнения одной величины с другой.

## эталон сравнения

Любой рабочий стандарт, используемый для сравнения процесса измерения, системы или устройства в одном месте или уровне, с другим процессом измерения, системой или устройством в другом месте или уровне.

## мобильный стандарт

Эталон сравнения, достаточно прочный, чтобы допускать перевозку на обычном транспорте в другое место.

#### активная мощность

Активная мощность производит тепло или работу. См. для сравнения «полная мощность».

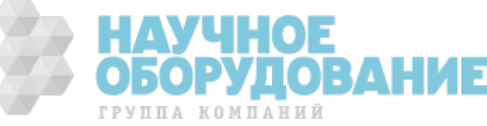

# действительное значение

Принятое, согласованное, т.е. правильное значение измеряемой величины. Также называется «официальное значение».

#### погрешность

Максимальная разность между принятым, согласованным или действительным значением и измеренным значением величины. Погрешность обычно выражается в единицах ppm (миллионная часть) или в процентах.

#### единицы

Символы или названия, которые определяют измеряемую величину. Например, единицами являются: В, мВ, А, кВт и дБм. См. также «Система единиц СИ».

# испытываемое устройство

Название прибора, который испытывается или калибруется.

#### вар

Вольт-амперы реактивные, единица реактивной мощности, в отличии от активной мощности в ваттах.

#### поверка

Проверка работоспособности и погрешности прибора или стандарта без регулировки и изменения калибровочных постоянных.

#### вольт

Единицы эдс (электродвижущей силы) или электрической разности потенциалов в системе единиц СИ. Один вольт — это разность электрических потенциалов между двумя точками на проводнике, по которому проходит ток один ампер, а рассеиваемая между этими точками мощность составляет один ватт.

# защита по напряжению

Защитный экран вокруг блока измерения напряжения внутри прибора. Защита по напряжению создает контур низкого сопротивления для заземления обычных рабочих шумов и паразитных токов заземления, тем самым исключая возникновение погрешности из-за таких помех.

#### ватты

Единицы измерения мощности в системе СИ. Один ватт это мощность, необходимая для выполнения работы величиной один джоуль за одну секунду. Один ватт это мощность, рассеиваемая током один ампер при прохождении по нагрузке сопротивлением один ом.

# рабочий стандарт

Стандарт, который используется в обычных процедурах калибровки и сравнения в лаборатории, и поддерживается методом сравнения с эталонным стандартом.

#### погрешность нуля

Тоже, что и погрешность смещения. Отличие от нуля показаний измерительного прибора при подаче на его вход нулевого сигнала называется погрешностью нуля или смещения.

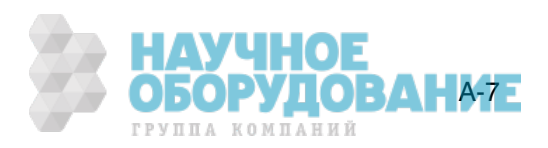

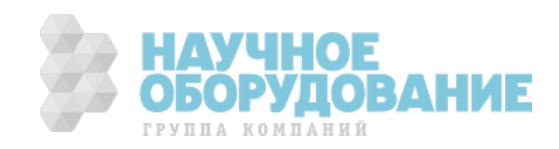

# Приложение В Кабель и разъем RS-232

# Разъем последовательного интерфейса

9-контактный разъем последовательного интерфейса на задней панели Калибратора 5080А используется для взаимодействия с компьютером или контроллером. Назначение контактов и разъем последовательного интерфейса на задней панели соответствуют стандарту EIA/TIA-574 и показаны на рисунке B-1.

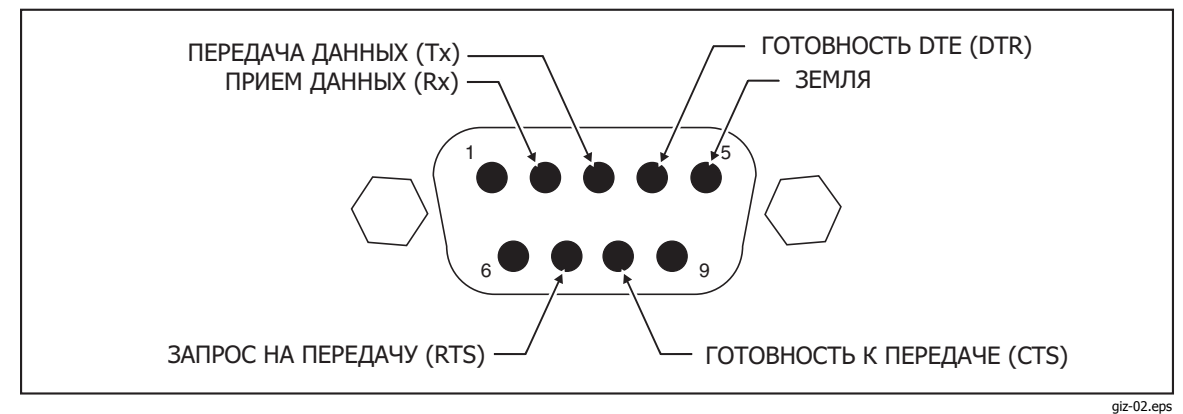

Рис. В-1. Назначение контактов разъема последовательного порта

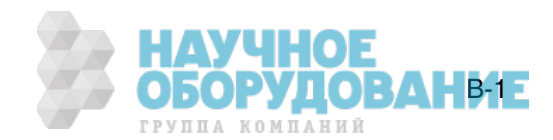

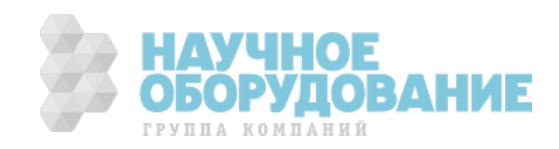

# Приложение С Сообщения об ошибках

# Сообщения об ошибках

Ниже приводится перечень сообщений об ошибках Калибратора 5080А. Формат сообщений об ошибках показан в таблице С–1.

| Код<br>ошибки    | (Класс сообщени                                                                                                    | ия : Описание)                                                                                        | Количество<br>символов текста   |
|------------------|----------------------------------------------------------------------------------------------------|----------------------------------------------------------------------------------------------------|---------------------------------|
| От 0 до<br>65535 | <b>QYE</b> Ошибка очереди,<br>вызванная переполнением<br>буфера, незавершившейся<br>или прерванной операцией.                      | F Ошибка, при появлении,<br>отображается на передней<br>панели.                                       | Не более<br>36 символов текста. |
|                  | <b>DDE</b> Устройство-зависимая<br>ошибка, вызванная<br>определенным состоянием<br>Калибратора 5080А,<br>например, перегрузкой.    | <b>R</b> Ошибка, при появлении,<br>помещается в очередь<br>дистанционного<br>интерфейса.              |                                 |
|                  | <b>ЕХЕ</b> Ошибка выполнения,<br>вызванная элементом за<br>пределами или<br>несовместимым с<br>возможностями Калибратора<br>5080А. | <b>S</b> Ошибка, вызванная<br>переходом прибора в<br>режим ожидания.                                  |                                 |
|                  | СМЕ Ошибка команды,<br>вызванная неправильным<br>синтаксисом команды,<br>неизвестным названием или<br>параметром неверного типа.   | D Ошибка, вызванная<br>возвращением прибора в<br>состояние после<br>включения питания.                |                                 |
|                  |                                                                                                    | (none) Ошибка<br>возвращается только<br>инициатору (например,<br>местный или удаленный<br>индикатор). |                                 |

| Таблица ( | С—1. Формат | сообшений | об | ошибках |
|-----------|-------------|-----------|----|---------|
|           |             |           | ~~ |         |

0 (QYE:)

1

Нет ошибки

Переполнение очереди ошибок Внутренний процессор не отвечает (отправка)

100 (DDE:FR D)

(DDE:FR)

102 (DDE:FR D)

Нет синхронизации с внутренним процессором Сработало аппаратное реле

104 (DDE:FR D) Сработало

НАУЧНОЕ ОБОРУДОВАНСТЕ группа компаний

| 105             | (DDE:FR D)          | Внутренний процессор в состоянии ожидания                                |
|-----------------|---------------------|--------------------------------------------------------------------------|
| 108             | (DDE:FR)            | Внутренний процессор устарел                                             |
| 109             | (DDE:FR D)          | Ошибка четности внутреннего процессора                                   |
| 110             | (DDE:FR D)          | Ошибка переполнения внутреннего процессора                               |
| 111             | (DDE:FR D)          | Ошибка кадрирования внутреннего процессора                               |
| 112             | (DDF:FR D)          | Отказ внутреннего процессора                                             |
| 113             | (DDE:FR D)          | Отказ ввода внутреннего процессора                                       |
| 114             | $(DDE \cdot FR D)$  | Ошибка обнаружения отказа внутреннего процессора                         |
| 116             |                     | Попуцены неожилаемые ланные (IG)                                         |
| 200             | (DDE:FR D)          |                                                                          |
| 200             | $(DDE: I \times D)$ | Невелиций цомер процелуры                                                |
| 201             |                     | Певерный номер процедуры                                                 |
| 202             |                     | Пункт процедуры не существует<br>Измоноция на возможини, проноссор зрият |
| 202             | (DDL.)              | Изменения не возможны, процессор занят                                   |
| 303             |                     | Певозможно начать/завершить калиоровку                                   |
| 30 <del>4</del> |                     | певерные единицы эталона                                                 |
| 305             | (DDE:)              | введено значение вне диапазона                                           |
| 306             | (DDE:)              | Эталонное значение не ожидается                                          |
| 307             | (DDE:)              | Завершение команды проигнорировано                                       |
| 308             | (DDE:FR)            | Калибровочная постоянная вне диапазона                                   |
| 309             | (DDE:FR)            | Калибровка нуля закончилась неудачно                                     |
| 310             | (DDE:FR D)          | Отказ последовательности при калибровке                                  |
| 311             | (DDE:FR D)          | Отказ измерения АЦП                                                      |
| 312             | (DDE:FR)            | Неверный параметр этапа калибровки                                       |
| 313             | (DDE:)              | Переключатель калибровки должен находится в                              |
|                 |                     | положении ENABLED                                                        |
| 314             | (DDE:FR)            | Деление на ноль                                                          |
| 315             | (DDE: FR)           | Калибратор должен находится в рабочем режиме                             |
| 317             | (DDE:FR)            | Неверный эталон Z или ввод                                               |
| 318             | (DDE:FR)            | При калибровке превышен верхний предел ЦАП                               |
| 319             | (DDE: R )           | Калибровка необходима каждые 7 дней                                      |
| 330             | (DDE: R )           | Имя файла не найдено                                                     |
| 340             | (DDE: R)            | Директория не найдена                                                    |
| 398             | (QYE:F)             | Необычная ошибка калибровки %d                                           |
| 399             | (OYE:F)             | Необычная ошибка во время %s                                             |
| 400             | (DDE:FR D)          | Кодировшик не отвечает VERS                                              |
| 403             | (DDE:FR)            | Отказ самотестирования кодировшика                                       |
| 405             | (DDE:FR)            | Правое переполнение дисплея                                              |
| 406             | (DDF:FR)            | Нелопустимый символ #%d                                                  |
| 407             | (DDF:FR)            | Нет сброса колировшика                                                   |
| 408             | (DDF:FR)            | Неверная команда колировшика                                             |
| 409             | $(DDE \cdot FR D)$  | Неожилаемый сброс колировщика                                            |
| 501             | $(DDE: I \times D)$ | Неверное ключевое спово или пункт меню                                   |
| 501             |                     |                                                                          |
| 504             |                     |                                                                          |
| 505             |                     |                                                                          |
| 505             | (DDL.)              | нулю                                                                     |
| 506             | (DDE:)              | Функция не доступна                                                      |
| 507             | (DDE:)              | Значение не доступно                                                     |
| 508             | (DDE:)              | Невозможно автоматически ввести ватты                                    |
| 509             | (DDE:)              | Выходное значение вне диапазона пользователя ЧНОЕ                        |
|                 |                     | <b>ОБОРУЛОВАНИ</b>                                                       |
|                 |                     | ГРУППА КОМПАНИЙ                                                          |
|                 |                     |                                                                          |

| 511<br>512<br>513<br>515<br>516 | (DDE:)<br>(DDE:)<br>(DDE:)<br>(DDE:)<br>(DDE:) | Коэффициент мощности должен быть от 0,0 до 1,0<br>Невозможно сейчас выбрать это поле<br>Изменение цифры за пределами диапазона<br>Невозможно сейчас изменить выходное значение<br>дБм только для синусоидального переменного |
|---------------------------------|------------------------------------------------|----------------------------------------------------------------------------------------------------|
| 517<br>518                      | (DDE:)<br>(DDE:)                               | напряжения<br>Слишком высокая частота для несинусоидального сигнала<br>Значение вне фиксированного диапазона                                                                                                    |
| 519                             | (DDE:)                                         | Необходимо указать единицы выходного значения                                                                                                    |
| 520                             | (DDE:)                                         | Невозможно установить одновременно две частоты                                                                                                    |
| 521                             | (DDE:)                                         | Невозможно воспроизвести одновременно 3 значения                                                                                                    |
| 523                             | (DDE:)                                         | Операция в настоящее время невозможна                                                                                                    |
| 520<br>527                      |                                                | Предел Слишком мал или велик                                                                                                    |
| 527                             |                                                | Изменения сеичас невозможны, за исключением ССРОСА                                                                                                    |
| 520                             |                                                |                                                                                                    |
| 529                             |                                                | Певозможно изменить на или с от ц<br>Невериний образ состояния, загрузка невозможна                                                                                                    |
| 533                             | (DDE.)                                         | Невозможно сейцас истановить смещение                                                                                                    |
| 534                             | (DDE.)                                         | Невозможно сейчае установить смещение<br>Невозможно зафиксировать этот лиапазон                                                                                                    |
| 535                             | (DDE:)                                         | Невозможно сейчас установить фазу или коэффициент                                                                                                    |
| 555                             |                                                | мошности                                                                                                    |
| 536                             | (DDF:)                                         | Невозможно сейчас установить форму сигнала                                                                                                    |
| 539                             | (DDE:)                                         | Невозможно сейчас изменить компенсацию                                                                                                    |
| 542                             | (DDE:)                                         | Невозможно сейчас включить ЗЕМЛЮ                                                                                                    |
| 543                             | (DDE: R)                                       | STA не может обновить ОТD                                                                                                    |
| 544                             | (DDE:)                                         | Невозможно ввести мощность несинусоидального сигнала                                                                                                    |
| 546                             | (DDE:)                                         | Невозможно сейчас установить в мультивибратор это                                                                                                    |
|                                 |                                                | значение                                                                                                    |
| 547                             | (DDE:)                                         | Невозможно сейчас установить выходное сопротивление                                                                                                    |
| 548                             | (DDE:FR)                                       | Компенсация сейчас ВЫКЛЮЧЕНА                                                                                                    |
| 549                             | (DDE:)                                         | Период должен быть больше или равен нулю                                                                                                    |
| 550                             | (DDE:)                                         | Отчет уже напечатан                                                                                                    |
| 554                             | (DDE:)                                         | Модуль калибровки мегомметров не установлен                                                                                                    |
| 555                             | (DDE:)                                         | Функция калибровки мегомметров отсутствует                                                                                                    |
| 558                             | (DDE:)                                         | Нет диапазона для этой функции                                                                                                    |
| 573                             | (DDE:)                                         | Мультивибратор работает только в РАБОЧЕМ режиме и                                                                                                    |
|                                 | ( <b>)</b>                                     | установленными значениями                                                                                                    |
| 580                             | (DDE:FR)                                       | Нет вызова начала (STA)                                                                                                    |
| 590                             | (DDE:)                                         | Не могу получить ІР-адрес DHCP                                                                                                    |
| 591                             | (DDE:)                                         | Невозможно сеичас установить режим измерения                                                                                                    |
| 700                             | (DDE: R)                                       | Отказ энергонезависимои памяти                                                                                                    |
| /01                             | (DDE: FR)                                      | Отказ загрузки стандартных значении в                                                                                                    |
| 702                             |                                                | энергонезависимую память                                                                                                    |
| 702<br>702                      |                                                | Певозможно загрузить настройки                                                                                                    |
| 703                             |                                                | Певозможно записать настроики                                                                                                    |
| 704                             | (DDE.FR)                                       | Пет доступа к директории калиоровки<br>Навозможно засрузить старно калибровонные                                                                                                    |
| 705                             | (DDL.IK)                                       | постоянные                                                                                                    |
| 707                             | (DDE:FR)                                       | Невозможно загрузить калибровочные постоянные                                                                                                    |
| 708                             | (DDE:FR)                                       | Невозможно прочитать калибровочные постоянные НОЕ<br>ОБОРУДОВАНС-ЗЕ<br>группа компаний                                                                                                    |
|                                 |                                                |                                                                                                    |

| 709   | (DDE:FR)  | Невозможно загрузить данные ENET/IP                                 |
|-------|-----------|---------------------------------------------------------------------|
| 710   | (DDE:FR)  | Невозможно прочитать данные ENET/IP                                 |
| 711   | (DDE:FR)  | Невозможно загрузить данные ENET/MAC                                |
| 712   | (DDE:FR)  | Невозможно прочитать данные ENET/MAC                                |
| 800   | (DDE:FR)  | Ошибка формата RS-232                                               |
| 810   | (DDF:FR)  | Ошибка открытия последовательного порта                             |
| 811   | (DDF·FR)  | Ошибка настройки последовательного порта                            |
| 821   |           | Значение порта вне лиапазона                                        |
| 822   | (DDE:FR)  | Невозможно открыть порт FNFT                                        |
| 874   |           |                                                                     |
| 825   |           | Невельни адлес Ethernet                                             |
| 826   |           | Неверный адрес Luternet                                             |
| 827   |           | Спишком длинное имя хоста Ethernet                                  |
| 1000  |           |                                                                     |
| 1200  |           | Отказ последовательности во время диагностики<br>Новорщий сицтаксис |
| 1201  |           | Неверпыи сиптаксис<br>Неизростиза комзила                           |
| 1202  | (CME, R)  | Пензвестная команда                                                 |
| 1202  |           | Певерное число параметров                                           |
| 1202  | (CME, R)  |                                                                     |
| 1304  | (CME: R)  | певерныи тип параметра                                              |
| 1305  |           | неверные единицы параметра                                          |
| 1306  | (EXE: R)  | неверное значение параметра                                         |
| 1307  | (QYE: R)  | Зависание ввода/вывода 488.2                                        |
| 1308  | (QYE: R)  | Прерывание запроса 488.2                                            |
| 1309  | (QYE: R)  | Непрерываемая команда 488.2                                         |
| 1310  | (QYE: R)  | Запрос после неопределенного ответа 488.2                           |
| 1312  | (DDE: R)  | Отказ по последовательному интерфейсу                               |
| 1313  | (DDE: R)  | Голько для сервисного обслуживания                                  |
| 1314  | (EXE: R)  | Слишком длинный параметр                                            |
| 1315  | (CME: R)  | Отказ мультивибратора устройства                                    |
| 1317  | (CME: R)  | Переполнение буфера последовательного интерфейса                    |
| 1319  | (EXE: R)  | Отказ команды обслуживания                                          |
| 1320  | (CME: R)  | Неверное двоичное число                                             |
| 1321  | (CME: R)  | Неверный двоичный блок                                              |
| 1323  | (CME: R)  | Неверное десятичное число                                           |
| 1324  | (CME: R)  | Множитель экспоненты слишком большой                                |
| 1326  | (CME: R)  | Неверное шестнадцатеричное число                                    |
| 1328  | (CME: R)  | Неверное восьмеричное число                                         |
| 1329  | (CME: R)  | Слишком много символов                                              |
| 1330  | (CME: R)  | Неверная строка                                                     |
| 1331  | (DDE: R)  | Рабочий режим запрещен при отложенной ошибке                        |
| 1500  | (DDE:FRS) | Чрезмерное напряжение источника питания                             |
| 1502  | (DDE:FRS) | Превышена предельная температура                                    |
| 1503  | (DDE:FRS) | Превышен предел выходного тока                                      |
| 1504  | (DDE:FRS) | Превышен предел напряжения источника питания                        |
| 1505  | (DDE:FRS) | Счетчик VDAC вне диапазона                                          |
| 1506  | (DDE:FRS) | IDAC вне диапазона                                                  |
| 1507  | (DDE:FRS) | Счетчик цап шкалы переменного тока вне диапазона                    |
| 1508  | (DDE:FRS) | Счетчик цап шкалы постоянного тока вне диапазона                    |
| 1509  | (DDE:FRS) | Счетчик цап частоты вне диапазона                                   |
| 1510  | (DDF:FRS) | Счетчик IDAC (DC OFESET) вне диапазона                              |
| 1511  | (DDF:FRS) | Превышение прелельного входного напряжения или тока                 |
| 1517  | (DDE:FRS) | Неизвестный диапазон                                                |
| 1600  | (FR)      | Невозможно смонтировать привод USB                                  |
| 1601  | (FR)      | Невозможно скопировать файлы                                        |
| 1602  | (FR)      | Невозможно изменить свойства файла                                  |
| 1603  | (FR)      | Ошибка выполнения обновления %d                                     |
| 65526 | (DDF:FR)  | Неизвестная ошибка %d                                               |
|       | <u></u>   |                                                                     |

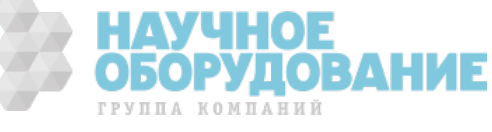